# <u>AnyWireASLINKネットワークモニタ機能</u>

# サンプル画面説明書

三菱電機株式会社

# サンプルのご利用について

サンプル用の画面データ、取扱説明書などのファイルは、以下の各項に同意の上で ご利用いただくものとします。

- (1) 当社製品をご使用中またはご使用検討中のお客様がご利用の対象となります。
- (2) 当社が提供するファイルの知的財産権は、当社に帰属するものとします。
- (3)当社が提供するファイルは、改竄、転載、譲渡、販売を禁止します。 但し、内容の一部または全てをお客様作成の機器やシステム内の当社製品上で ご利用いただく場合はその限りではありません。また、当社製品をご利用いただ いたお客様作成の仕様書、設計書、組み込み製品の取扱説明書などへの転載、 複製、引用、レイアウトの変更についてもその限りではありません。
- (4) 当社が提供するファイルやそのファイルから抽出されるデータを利用することによって生じた如何なる損害も当社は補償をいたしません。お客様の責任においてご利用ください。
- (5) 当社が提供するファイルに利用条件などが添付されている場合は、その条件にも 従ってください。
- (6) 予告なしに当社が提供するファイルの削除や内容の変更を行うことがあります。
- (7)当社が提供するファイルのご使用に際しては、対応するマニュアルおよびマニュアルで紹介している関連マニュアルをよくお読みいただくと共に、安全に対して十分に注意を払って正しい取扱いをしてください。

目次

| 目炎 | ζ                                                        | 3          |
|----|----------------------------------------------------------|------------|
| 改訂 | 「履歴                                                      | 5          |
|    |                                                          |            |
| 1. | 概要                                                       | 6          |
| 2. | システム構成                                                   | 6          |
|    |                                                          |            |
| 3. | GOT について                                                 | 7          |
| 3  | 1 自動で選択されるシステムアプリケーション                                   | 7          |
| 3  | 2 作画ソフトウェアの接続機器設定                                        | 7          |
| 3  | 3 作面 ソフトウェアの Ethernet 設定                                 | 7          |
| 0  | 5 「F回ノノトノエノの Ethemet 設定                                  | /          |
| 4. | AnyWireASLINK マスタユニットについて                                | 8          |
| 4  | 1 ユニットの先頭入出力番号                                           | 8          |
|    |                                                          |            |
| 5. | 画面仕様                                                     | 8          |
| 5  | 1 表示言語                                                   | 8          |
| 5  | 2 画面遷移                                                   | 8          |
| 5  | 2 雨奇道明                                                   | 12         |
| 5  | 5.3.1 AnyWireASIINKメニュー(B-30001)                         | 13         |
|    | 5.3.2 AnyWireASLINKシステムマップ(B-30002)                      | 15         |
|    | 5.3.3 入力信号モニタ(B-30003)                                   | 17         |
|    | 5.3.4 出力信号モニタ(B-30004)                                   | 19         |
|    | 5.3.5 センサー覧(B-30005)                                     | 21         |
|    | 5.3.6 詳細情報(ケーブル接続タイプ(I/O 非絶縁))(B-30006)                  | 23         |
|    | 5.3.7 詳細情報(ケーブル接続タイプ(I/O 絶縁))(B-30007)                   | 25         |
|    | 5.3.8 詳細情報(1/0 防水コネクタ接続タイフ)(B-30008)                     | 27         |
|    | 5.3.9 計細情報(伝送・I/OI)がコインダ接続ダイノ)(B−30009)                  | 29         |
|    | 5.3.10 許袖情報(元電アンフェーット(CAM,CAS)/(B-30010)                 | ୦ ୮<br>୦ ୮ |
|    | 5.3.12 詳細情報(ビタンジュニット(CAM CAS))(B-30012)                  | 35         |
|    | 5.3.13 詳細情報(シリンダスイッチ)(B-30013)                           | 37         |
|    | 5.3.14 詳細情報(光電センサ)(B-30014)                              | 39         |
|    | 5.3.15 詳細情報(光電センサ(透過型受光))(B-30015)                       | 41         |
|    | 5.3.16 詳細情報(光電センサ(透過型投光))(B-30016)                       | 43         |
|    | 5.3.17 詳細情報(近接スイッチ)(B-30017)                             | 45         |
|    | 5.3.18 詳細情報(圧力センサ)(B-30018)                              | 47         |
|    | 5.3.19 詳細情報(アスリングダーミナル(トライハ部))(B-30019)                  | 49         |
|    | 5.3.20 160S ノーユー(D=30100)<br>5.3.21 iOSS バックアップ(B=30101) | UI<br>52   |
|    | 5.3.22 iQSS バックアップ設定(B-30102)                            | 52         |
|    | 5.3.23 iQSS バックアップ進捗(B-30103)                            | 56         |
|    | 5.3.24 iQSS リストア(B-30104)                                | 58         |
|    | 5.3.25 iQSS リストア設定(B-30105)                              | 60         |
|    | 5.3.26 iQSS リストア進捗(B-30106)                              | 61         |
|    | 5.3.27 アラームリセット(W-30001)                                 | 62         |

|    |     | 5.3.28 言語設定(₩-30002)         | . 63       |
|----|-----|------------------------------|------------|
|    | ;   | 5.3.29 時計設定(W-30003)         | . 64       |
|    |     | 5.3.30 パリケータリクセスエリー(W=30004) | . 05<br>66 |
|    | ļ   | 5.3.32 通知ダイアログ(W-30101)      | . 67       |
|    | ļ   | 5.3.33 実行確認ダイアログ(W-30102)    | . 68       |
|    | 5.4 | スレーブユニット詳細情報画面対応表            | . 69       |
|    | 5.5 | 使用デバイス一覧                     | . 70       |
|    | 5.6 | コメントー覧                       | . 76       |
|    | 5.7 | デバイスデータ転送一覧                  | . 82       |
|    | 5.8 | レシピー覧                        | . 87       |
|    | 5.9 | スクリプト一覧                      | . 89       |
| 6. | 7   | -ンプレート                       | 164        |
| 7. | そ   | <del>.</del> の他              | 165        |
|    | 7.1 | ユーザ定義名称の登録について               | 165        |
|    | 7.2 | システム構成の変更について                | 165        |
|    | 7.3 | CPU の変更について                  | 166        |
|    | 7.4 | 先頭入出力番号の変更                   | 167        |
|    | 7.5 | iQSS バックアップフォルダ構成            | 172        |
|    |     |                              |            |

#### サンプル画面説明書

| 改訂日付   | 管理番号*          | 改訂内容 |  |  |  |  |
|--------|----------------|------|--|--|--|--|
| 2013/9 | BCN-P5999-0099 | 初版   |  |  |  |  |
|        |                |      |  |  |  |  |
|        |                |      |  |  |  |  |
|        |                |      |  |  |  |  |
|        |                |      |  |  |  |  |
|        |                |      |  |  |  |  |
|        |                |      |  |  |  |  |

\* 管理番号は、右下に記載しています。

## プロジェクトデータ

| 改訂日付   | プロジェクトデータ                  | GT Designer3* | 改訂内容 |
|--------|----------------------------|---------------|------|
| 2013/9 | AnyWireASLINK_V_Ver1_J.GTX | 1.100E        | 初版   |
|        |                            |               |      |
|        |                            |               |      |
|        |                            |               |      |
|        |                            |               |      |
|        |                            |               |      |

\* プロジェクトデータ作成時に使用した作画ソフトウェアのバージョンです。記載したバージョンと同等、または それ以降のバージョンの作画ソフトウェアを使用してください。

#### 1. 概要

GOT2000とMELSEC-QシリーズまたはMELSEC-LシリーズのCPUユニットをEthernetで接続し、AnyWireASLINK マスタユニット(LJ51AW12AL)に接続された、スレーブユニットのステータスやパラメータのモニタ・変更とバックアップ /リストア(MELSEC-Lシリーズのみ対応)を行うサンプル画面の説明書です。

MELSEC-L シリーズと接続するためのサンプル画面として作成しています。MELSEC-Q シリーズと接続する際に はデータを一部修正する必要があります。修正点については「7.3 CPU の変更について」を参照してください。なお、 MELSEC-Q シリーズは、スレーブユニットのパラメータのバックアップ/リストアには非対応です。

#### く注意事項>

スレーブユニットのパラメータのバックアップ/リストアは、iQSS バックアップ/リストア(シーケンサ⇔センサ)機能で 実行します。iQSS バックアップ/リストア(シーケンサ⇔センサ)機能は、シーケンサ側の iQ Sensor Solution 対応バッ クアップ/リストア機能を GOT から実行する機能です。GOT 固有のバックアップ/リストア機能とは、仕様が異なりま す。

iQ Sensor Solution 対応バックアップ/リストア機能は、iQ Sensor Solution 対応センサのパラメータを、シーケンサ CPU に装着した SD カードにバックアップ、または SD カードからリストアする機能です。

#### 2. システム構成

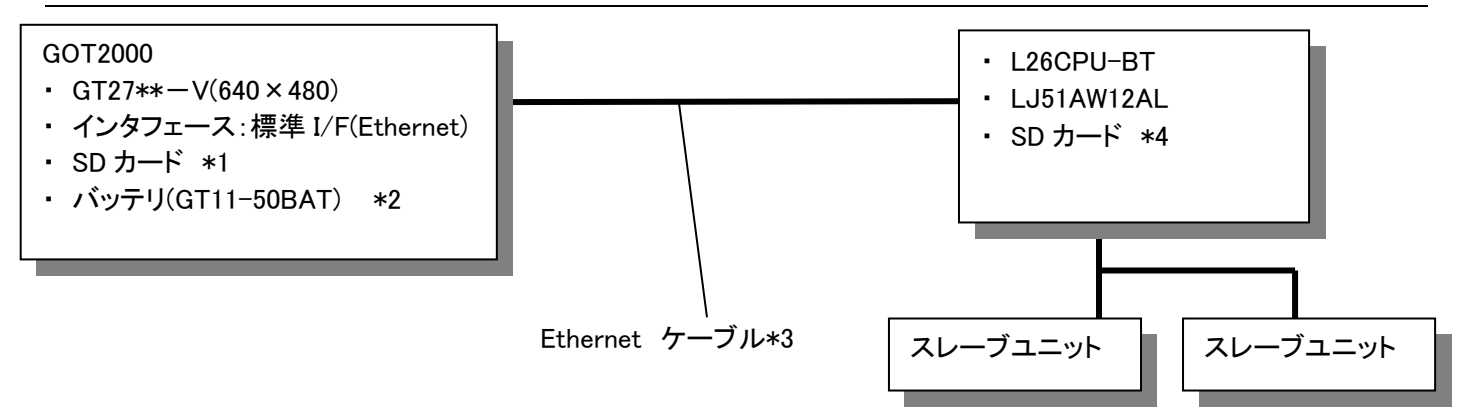

\*1:SD カードは、レシピ機能で使用しています。

\*2:バッテリは、時計データの停電保持に使用しています。(バッテリはGOT本体に標準装備しています。)

\*3:ケーブルの詳細については、「GOT2000 シリーズ接続マニュアル(三菱電機機器接続編)」を参照してください。 \*4:SD カードは、iQSS バックアップ/リストア(シーケンサ⇔センサ)機能で使用しています。

## 3. GOT について

# 3.1 自動で選択されるシステムアプリケーション

| 種類           | システムアプリケーションの名称 |      |                                             |
|--------------|-----------------|------|---------------------------------------------|
| 甘木蕊的         | 基本システムアプリケーション  |      |                                             |
| <b>举</b>     | 標準フォント          |      | 日本語                                         |
| 通信ドライバ       | Ethernet 接続     |      | Ethernet(MELSEC),Q17nNC,CRnD-700,ゲートウ<br>ェイ |
|              | 標準フォント          |      | 中国語(簡体)                                     |
| 나는 그는 한번 전도  | アウトラインフォント      | _**  | 英数かな                                        |
| <b>払</b> 張機能 |                 | コンツク | 日本 語 决 子                                    |
|              | デバイフデータ転送       |      | 中国(間体)凑子                                    |
|              | ノハイヘアーダ転送       |      |                                             |

# 3.2 作画ソフトウェアの接続機器設定

#### 詳細設定

| 項目               | 設定値   | 備考 |
|------------------|-------|----|
| GOT NET No.      | 1     |    |
| GOT 局番           | 2     |    |
| GOT Ethernet 設定  | 下表を参照 |    |
| GOT 機器通信用ポート No. | 5001  |    |
| リトライ回数(回)        | 3     |    |
| 立ち上り時間(秒)        | 3     |    |
| 通信タイムアウト時間(秒)    | 3     |    |
| 送信ディレイ時間(ms)     | 0     |    |

#### GOT Ethernet 設定

| 項目                      | 設定値           | 備考 |
|-------------------------|---------------|----|
| GOT Ethernet 設定を本体に反映する | チェック有り        |    |
| GOT IP アドレス             | 192.168.3.18  |    |
| サブネットマスク                | 255.255.255.0 |    |
| デフォルトゲートウェイ             | 0.0.0.0       |    |
| 周辺 S/W 通信用ポート No.       | 5015          |    |
| トランスペアレント用ポート No.       | 5014          |    |

# 3.3 作画ソフトウェアの Ethernet 設定

|   | 自局 | Net No. | 局番 | 機器   | IP アドレス      | ポート No. | 通信方式 |
|---|----|---------|----|------|--------------|---------|------|
| 1 | *  | 1       | 1  | LCPU | 192.168.3.39 | 5006    | UDP  |

### 4. AnyWireASLINK マスタユニットについて

## 4.1 ユニットの先頭入出力番号

ユニットの先頭入出力番号は 30H で設定しています。先頭入出力番号を変更する場合は「7.4 先頭入出力番号の 変更」を参照してください。

#### 5. 画面仕様

### 5.1 表示言語

画面上に表示する文字列は、日本語・英語・中国語(簡体)の3言語で切り換え表示できます。各言語の文字列は、コ メントグループ No.250~255の列 No.1~3 に下記のように登録しています。言語切り換えデバイスに列 No.を格納する と列 No.に対応した言語を表示します。

| 列 No. | 言語      |
|-------|---------|
| 1     | 日本語     |
| 2     | 英語      |
| 3     | 中国語(簡体) |

#### 5.2 画面遷移

5.2.1 画面遷移(共通)

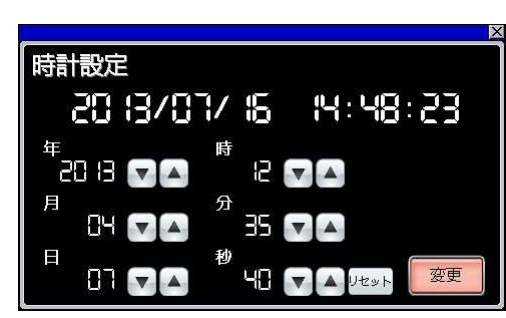

ウィンドウ画面 W-30003:時計設定

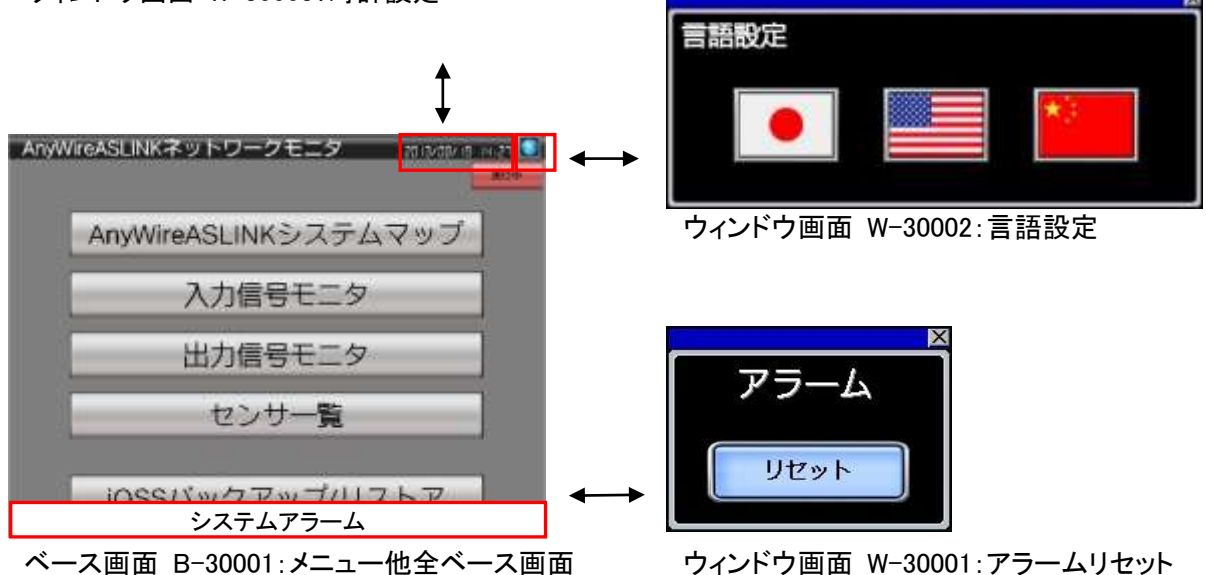

#### 5.2.2 画面遷移(個別)

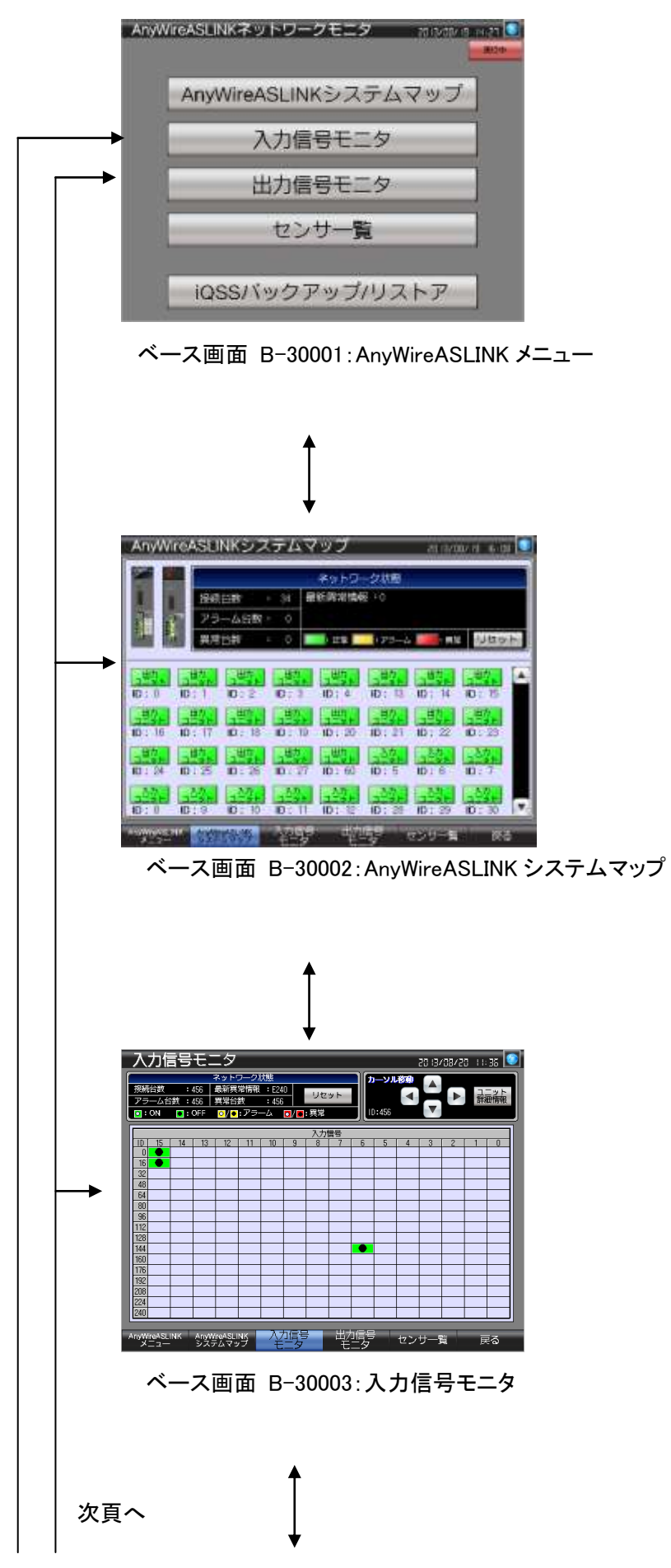

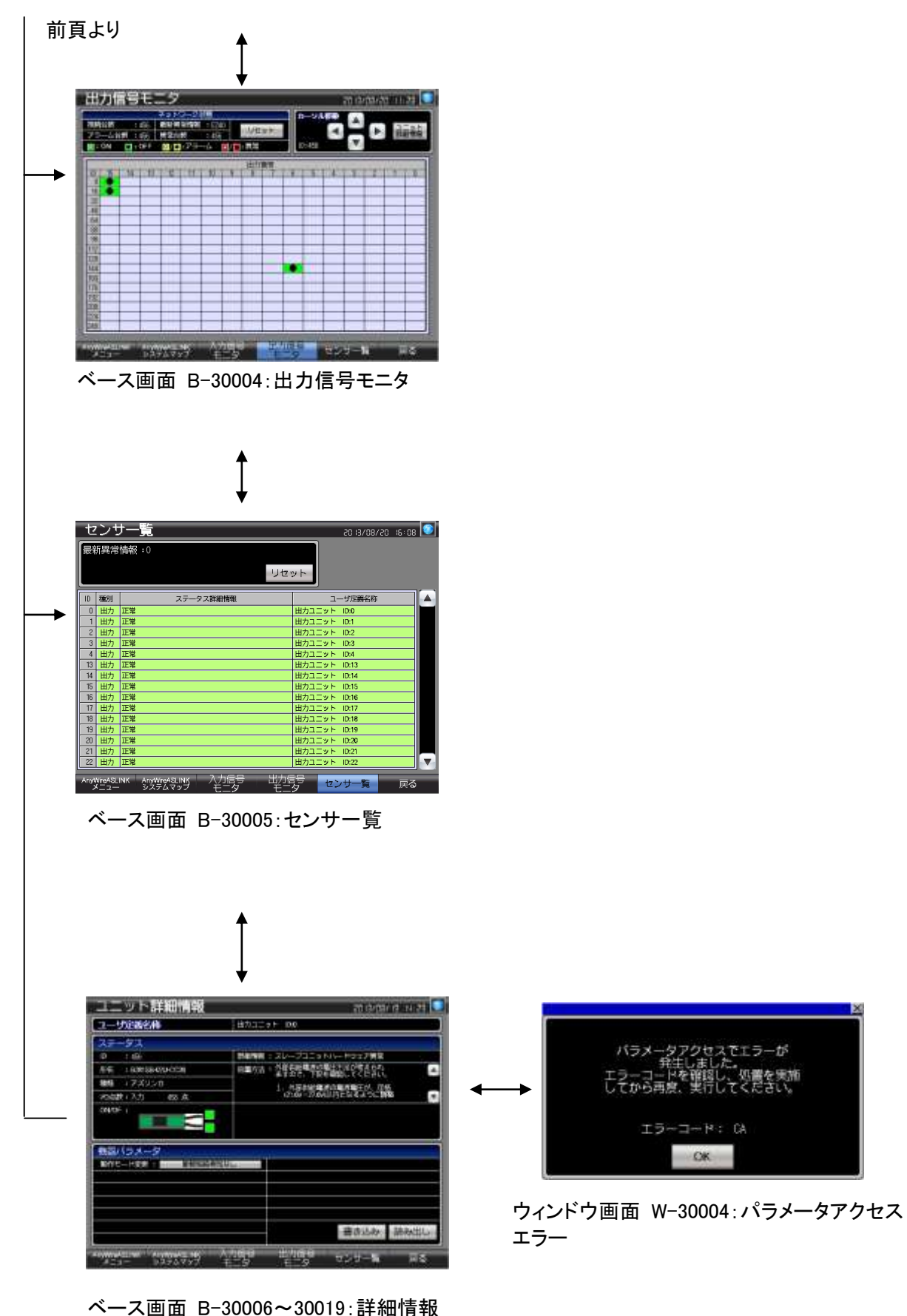

ベース画面 B-30006~30019:詳細情報 (スレーブユニットのタイプにより、画面が異なる)

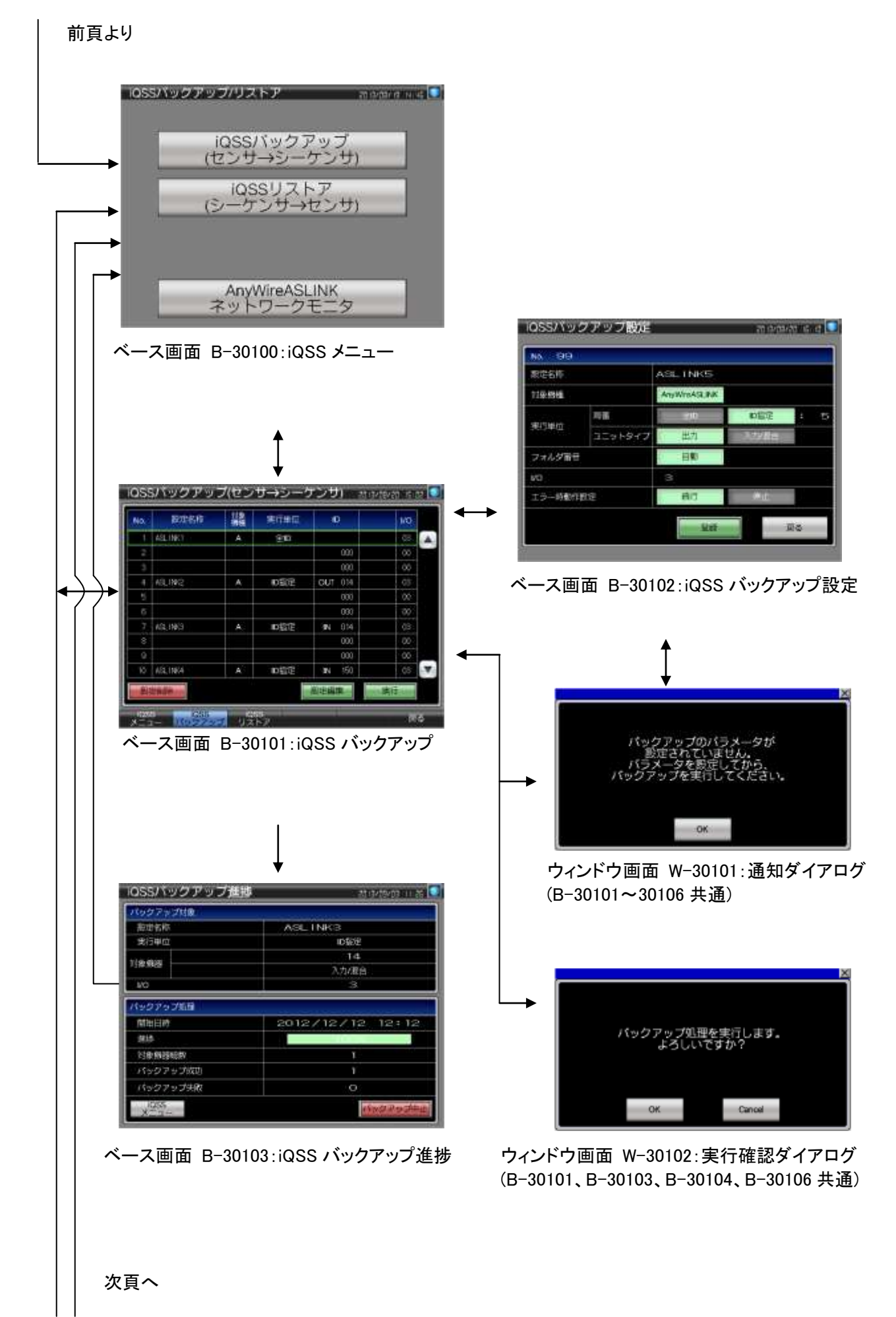

|                                                                                                    |                                                                                               | r                                                                                                    |                                                                                                    |
|----------------------------------------------------------------------------------------------------|-----------------------------------------------------------------------------------------------|----------------------------------------------------------------------------------------------------|----------------------------------------------------------------------------------------------------|
| IQSSリストア(シーケンサ→)                                                                                                    | 1223) - Interneting 🖸                                                                         | 38121.7-1                                                                                                    | nesパックアップ展展のceliフトア影響会                                                                                                    |
| No. EM ##866                                                                                                    | 語書 226 <sup>9</sup> VD Mitratisest                                                            |                                                                                                    | を相保します。                                                                                                    |
| t 2013/08/19 10:00 ASL1NH4                                                                                                    | A 23 00 01-01-00                                                                              | 相除する                                                                                                    | 8合には、対象意種とフォルダ番号を確認し                                                                                                    |
| 2 2013/08/10 10:08 ASLINK3                                                                                                    | A 22 03 (11-01-00                                                                             | 該出行                                                                                                    | ーケンサに装着しているSDカード内の<br>「ックアップフォルダも削除してください。                                                                                                    |
| 3 2011/06/19 10:00 ASLINK2                                                                                                    | A 21 03 01-00-00                                                                              |                                                                                                    |                                                                                                    |
| 4 2013/08/19 10:07 ASLINI1                                                                                                    | A 20 07 07 - 00 - 00                                                                          | - 1                                                                                                    | and the second                                                                                                    |
| 6 2000/00/00 12:00                                                                                                    | 00 00 00 - 00 - 00                                                                            |                                                                                                    | Carlos                                                                                                    |
| 7 2500/00/00 00:00                                                                                                    | 00 00 - 00 - 00                                                                               |                                                                                                    |                                                                                                    |
| 6 2000/00/00 00:00                                                                                                    | 00 00 00 - 00 - 00                                                                            | ウィンドウ                                                                                                    | 7画面 W-30100:データ削                                                                                                    |
| a 5000\005\00_00+00                                                                                                    | 00 00 00 - 00 - 00                                                                            | ガイマロ/                                                                                                    | ゲ(P-20101 P-20104 井澤                                                                                                    |
| 10 2000/00/00 00-29 1                                                                                                    | 00 00 10 - 00 - 00                                                                            | <b>X1/</b>                                                                                                    | /(B=30101、B=30104 共通                                                                                                    |
| IEMM IP                                                                                                    | 新成為計                                                                                          |                                                                                                    |                                                                                                    |
|                                                                                                    |                                                                                               |                                                                                                    |                                                                                                    |
| X=1- //y2y22                                                                                                    |                                                                                               |                                                                                                    |                                                                                                    |
| ズ 二 フ 両 古 _ D _ 0010/                                                                                                    |                                                                                               |                                                                                                    |                                                                                                    |
| へ一へ回回 B-30104                                                                                                    | 4:iQSS リストア                                                                                   |                                                                                                    |                                                                                                    |
| ハース回回 B-30104                                                                                                    | 4:iQSS リストア                                                                                   |                                                                                                    |                                                                                                    |
| ハース画面 B-30104                                                                                                    | 4:iQSS リストア                                                                                   | IOSSリストア語                                                                                                    | DE monato                                                                                                    |
| ·····∧画面 B-30104                                                                                                    | 4:iQSS リストア                                                                                   | IQSSリストア語                                                                                                    | ene en construir a                                                                                                    |
| ∧一人画面 B-3010 <sup>4</sup>                                                                                                    | 4:iQSS リストア                                                                                   | IQSSリストア語<br>M6 7<br>家でも称                                                                                                    | DE apply s                                                                                                    |
| ∧—∧щщ в-30104                                                                                                    | 4:iQSS リストア                                                                                   | IOSSリストア数<br>N6 7<br>R05時<br>118-066                                                                                         | DE moments<br>ASLINKS                                                                                                    |
| ∧—∧щщ в-3010 <sup>2</sup>                                                                                                    | 4:iQSS リストア                                                                                   | IOSSリストア数<br>MA 7<br>形在5件<br>11年時間                                                                                           | DE morentis<br>ASL INKS<br>ANWINGLINK                                                                                                    |
| , — ҲЩЩ В-3010 <sup>2</sup>                                                                                                    | 4:iQSS リストア                                                                                   | IQSSリストア語<br>No. 7<br>家宅名称<br>12単版<br>来21単位 7百                                                                               | DE microsofis<br>ASLINKS<br>Anywreasular<br>III EN III -                                                                                                    |
| べ一人画面 B-30104                                                                                                    | 4:iQSS リストア                                                                                   | IQSSリストア語<br>No. 7<br>家宅名称<br>江岸思維<br>来)7単位 7<br>コニ                                                                          | 数E microsofiel<br>ASLINK3<br>ArgwiteASUB#<br>ロ製型 :<br>コトライブ 入力規論                                                                                                    |
| ベース画画 B-30104                                                                                                    | 4:iQSS リストア                                                                                   | IQSSリストア語           NA         7           窓住名市         打量器機           別7単位         第第           フォルダ南日         コニ           | 数章 一部の知道です。<br>ASLINK3<br>AryWiteASUBK<br>AryWiteASUBK<br>は、日本語で、こ<br>コトラ・17 入力規論<br>22                                                                                                    |
| ベース画画 B-30104                                                                                                    |                                                                                               | IQSSリストア語<br>N8 7<br>家定名称<br>打量無機<br>型り単位 耳音<br>スコ<br>フォルダ音音<br>ND                                                           | ME     microsoft is       ASL INKS     ANWINKSUNK       ANWINKSUNK     IDSIZ       SHS-17     Aburt       22     3                                                                                                    |
| ベース画画 B-30104                                                                                                    |                                                                                               | IOSSリストア語<br>M8 7<br>形在名称<br>12単版<br>利3年位<br>フォルダ指音<br>M3<br>エラー時載作用定                                                        | 0定 m 12/min/m 16<br>ASL INK3<br>Anowine/SLB#<br>iのトライブ 3大ジロ合<br>22<br>3<br>編行                                                                                                    |
| べ一人画画 B−30104<br>IOSSUストア進捗<br>SUコートア進捗<br>ジローロー<br>ジローロー<br>ジローロー<br>ジローロー<br>ジローロー<br>ジローロー<br>ジローロー<br>ジローロー<br>ジローロー<br>ジローロー<br>ジローロー<br>ジローロー<br>ジローロー<br>ジローロー<br>ジローロー<br>ジローロー<br>ジローロー<br>ジローロー<br>ジローロー<br>ジローロー<br>ジローロー<br>ジローロー<br>ジローロー<br>ジローロー<br>ジローロー<br>ジローロー<br>ジローロー<br>ジロー<br>ジロー<br>ジロー<br>ジロー<br>ジロー<br>ジロー<br>ジロー<br>ジェー<br>ジェー     ジェー     ジェー<br>ジェー     ジェー     ジェー<br>ジェー     ジェー     ・     ・     ・     ・     ・     ・     ・     ・ |                                                                                               | MA         7           RE名称         打量機構           別5単位         四番           フォルダ南晋         33           ブラー時軟作即定         10 |                                                                                                    |
| べ一人画画 B−30104                                                                                                    | 4:iQSS リストア<br>あゆための 11.2 ●<br>ASL INK3<br>12                                                 | IQSSリストア語<br>MA 7<br>原定名称<br>12年初編<br>第17年位<br>フォルダ第号<br>M3<br>エラーの軟件形定<br>第2<br>第3                                          | ASLINKS<br>ANWINKSUNK<br>ANWINKSUNK<br>ANWINK<br>ANWINK<br>ANWI |
| へ一人画画 B-30104                                                                                                    | 4:iQSS リストア<br>おかたの ILM<br>ASL INK3<br>IDSの<br>14<br>入がな歴命<br>12                              | IQSSリストア語<br>MA 7<br>家定名称<br>12単物植<br>来15単位<br>ココ<br>フォルダ第号<br>M3<br>エラーの軟件形定<br>読む                                          | ASLINKS<br>ANWINGSUBM<br>ANWINGSUBM<br>に発型:<br>こ<br>シン<br>3<br>施行<br>シュー                                                                                                    |
| べ一人回回 B−30104     10SSUストア進捗     10SSUストア進捗     10SSUストア進捗     10SSUストア進捗     10また     11金融     11金融     114金融     114金融     114金融     114金融     114                                                                                                    | 4:iQSS リストア<br>本部体験的11.m<br>ASL INK3<br>回転型<br>14<br>入力/組合<br>12<br>2012/12/12/12/12/12/12/12 | IQSSリストア語<br><u>N6 7</u><br>東定名称<br>12単価<br>第13単位<br>フォルダ電音<br>13<br>エラー時載作用定<br>一<br>取る                                     | ASLINKS<br>ASLINKS<br>AnyWreaSUBM<br>の設定 :<br>3<br>通行 第二                                                                                                    |
| へ一人回回 B-30104   IOSSUストア進捗   Uストア規   Uストア規   Uストア規   Uストア規   Uストア規   Milli A                                                                                                    | 4:iQSS リストア<br>ARE INK3<br>回転型<br>14<br>入力理論<br>12<br>2012/12/12 12:12                        | IOSSリストア語<br>NA 7<br>R055ド<br>12単始<br>21<br>フォルダ新号<br>13<br>- 時載作用定<br>一<br>成る<br>ベース画面                                      | ASL INKS<br>ASL INKS<br>A                           |
| へ一人回回 B-30104                                                                                                    | 4:iQSS リストア<br>ASLINK3<br>INK3<br>ISS<br>I2<br>2012/12/12 12:12<br>12                         | IOSSリストア語<br>NA 7<br>RESF<br>1999日<br>フォルダ新号<br>ロク<br>エラー時能作用定<br>尿る<br>ベース画面                                                | UE minited in a second in a second in a                                                                                                    |
| へ一人回回 B-30104                                                                                                    | 4:iQSS リストア<br>ASLINK3<br>ISSUE<br>ASLINK3<br>ISSUE<br>12<br>2012/12/12 12:12<br>1            | IOSSリストア語<br>NA 7<br>R世名作<br>11年時頃<br>東日中位<br>ユン<br>フォルダ南世<br>ユン<br>一時載作用定<br>一<br>成る<br>べース画面                               | WE m 1992/01 5<br>ASL INKS<br>ASL INKS<br>ANWYERSUME<br>1995 - 1997<br>22<br>3<br>3<br>第一日日日日日<br>日日日日日日日<br>日日日日日日日<br>日日日日日日日<br>日日日日日日日<br>日日日日                                                                                                    |
|                                                                                                    | 4:iQSS リストア<br>ASLINK3<br>ASLINK3<br>14<br>入力が開始<br>12<br>2012/12/12 12:12<br>1<br>1          | IOSSリストア語<br>NA 7<br>RESF<br>1999日<br>フォルダ新世<br>エラー時能作用定<br>成る<br>ベース画面                                                      | WE mining of the second of the second of t                                                                                                    |

ベース画面 B-30106:iQSS リストア進捗

## 5.3 画面説明

5.3.1 AnyWireASLINK メニュー(B-30001)

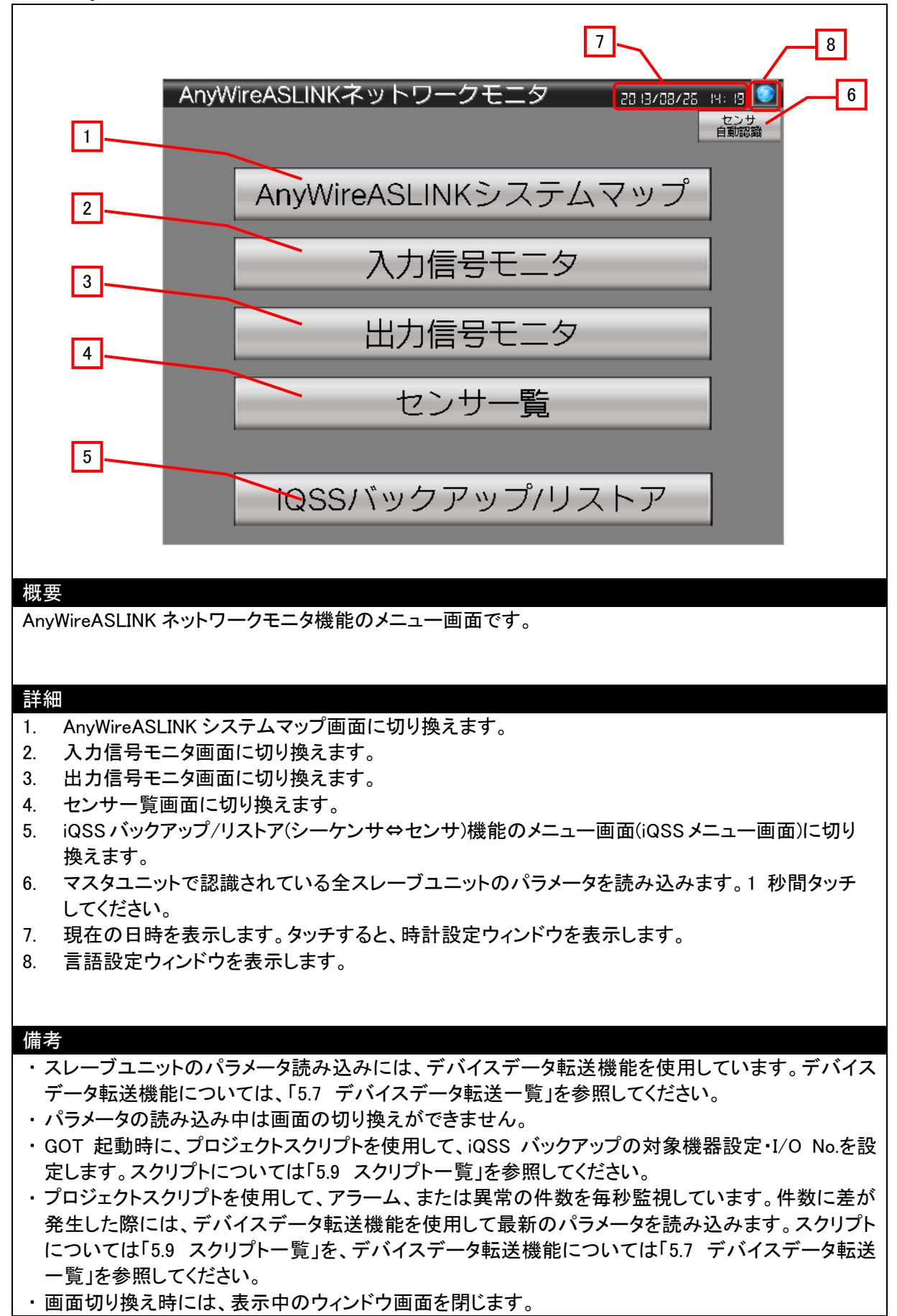

#### 5.3.2 AnyWireASLINK システムマップ(B-30002)

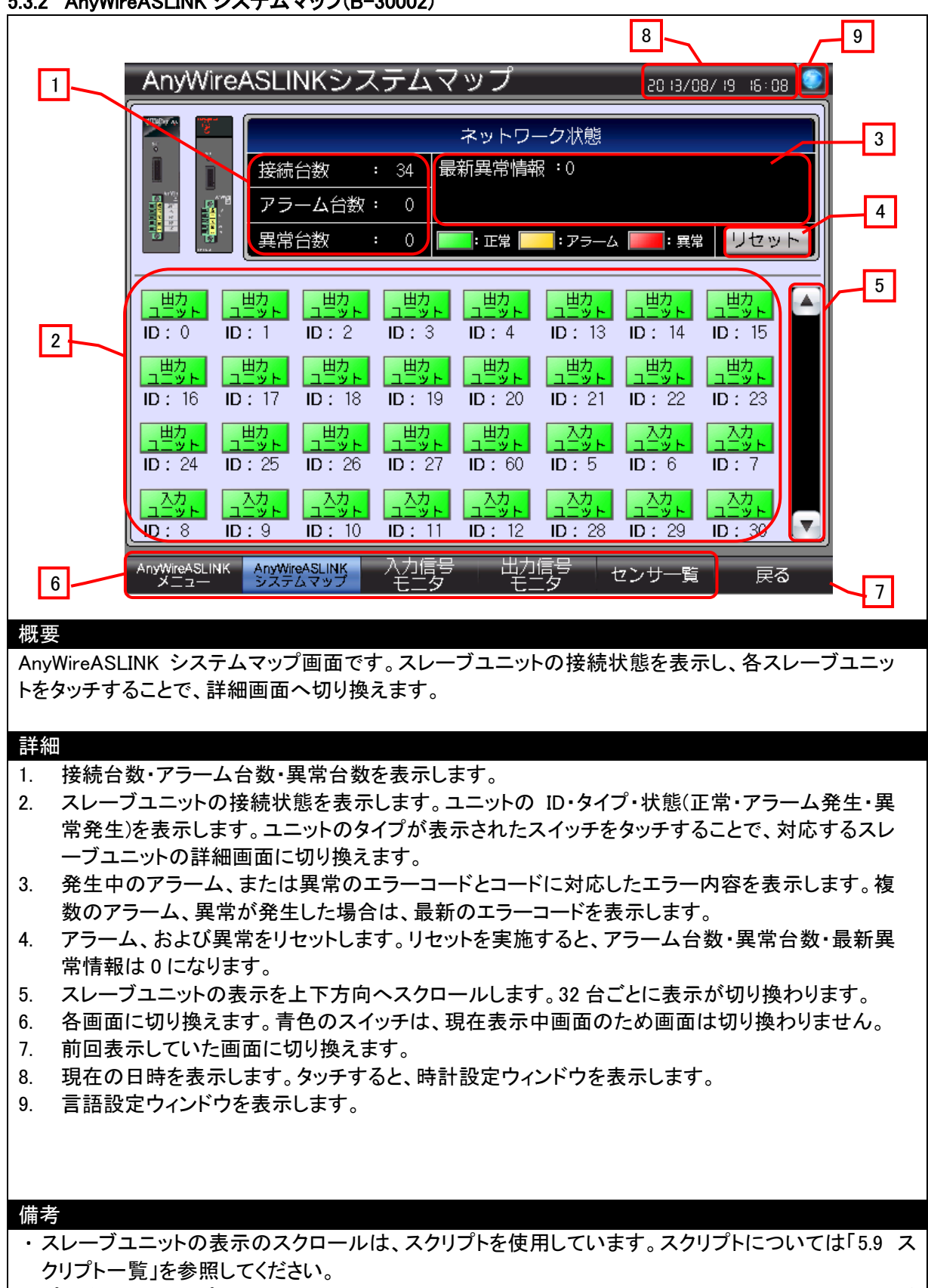

- ・プロジェクトスクリプトを使用して、アラーム、または異常の件数を毎秒監視しています。件数に差が 発生した際には、デバイスデータ転送機能を使用して最新のパラメータを読み込みます。スクリプト については「5.9 スクリプトー覧」を、デバイスデータ転送機能については「5.7 デバイスデータ転送 一覧」を参照してください。
- ・画面切り換え時には、表示中のウィンドウ画面を閉じます。

#### 5.3.3 入力信号モニタ(B-30003)

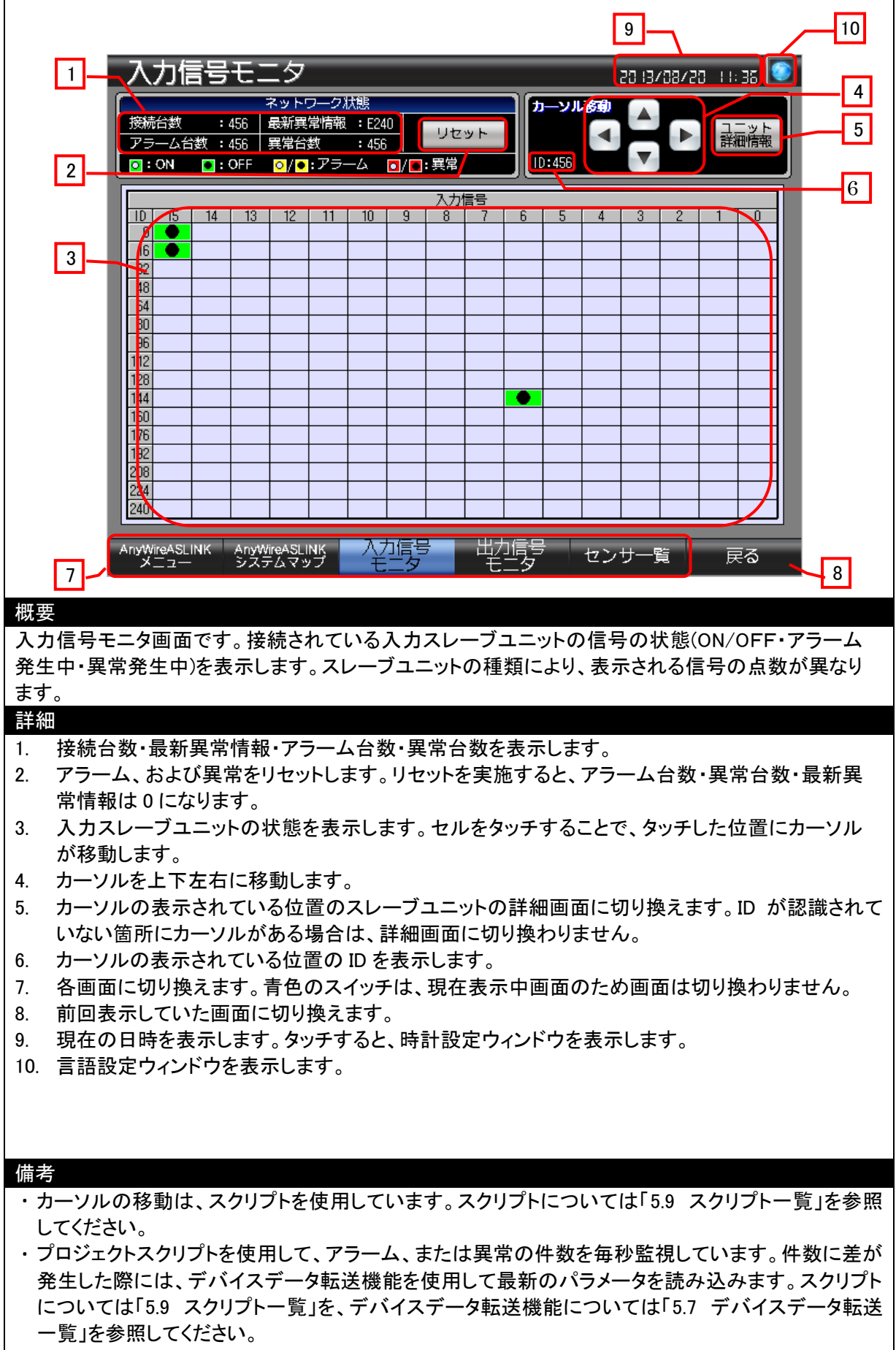

・画面切り換え時には、表示中のウィンドウ画面を閉じます。

#### 5.3.4 出力信号モニタ(B-30004)

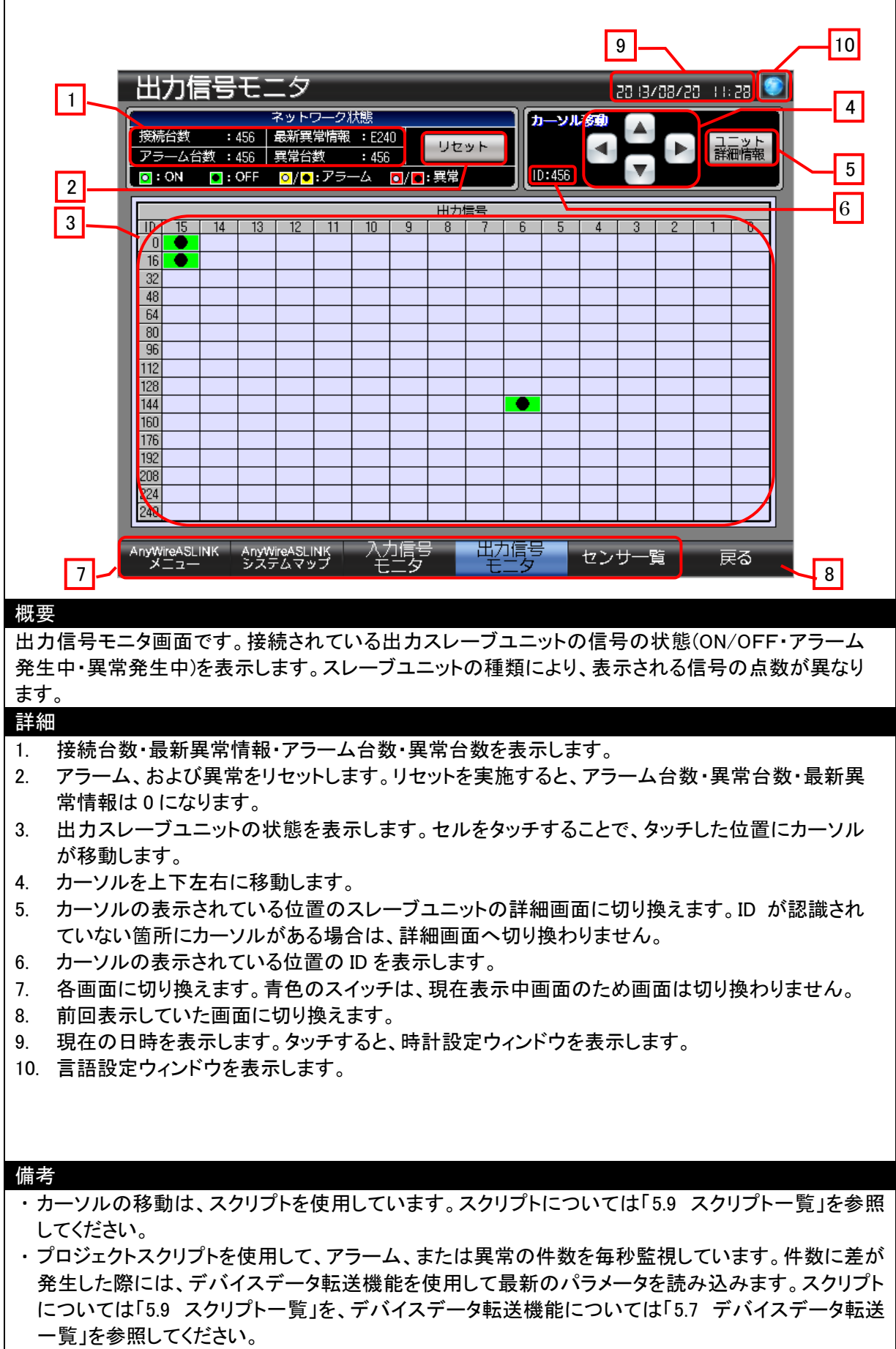

・画面切り換え時には、表示中のウィンドウ画面を閉じます。

## 5.3.5 センサー覧(B-30005)

|                                                                    |                                              | 7                                               | 8                         |
|--------------------------------------------------------------------|----------------------------------------------|-------------------------------------------------|---------------------------|
|                                                                    | センサー覧                                        | 20 (3/08/20 ) (6 (                              | 8                         |
|                                                                    | 最新異常情報:0                                     |                                                 | 3                         |
|                                                                    |                                              | リセット                                            |                           |
|                                                                    |                                              |                                                 |                           |
| 2                                                                  | 月 田力 正常                                      | 出力ユニット ID:0                                     | 4                         |
|                                                                    |                                              | <u>出力ユニット ID:1</u><br>出力ユニット ID:2               |                           |
|                                                                    | 3         出力         正常                      | ロカユニット ID:2<br>田力ユニット ID:3                      |                           |
|                                                                    | 4 出力 正常                                      | 田力ユニット ID:4                                     |                           |
|                                                                    | 13 田// 正常<br>14 田力 正常                        | <u>田力ユニット</u> 10:13<br>田力ユニット 10:14             |                           |
|                                                                    | 15 出力 正常                                     | 出力ユニット ID:15                                    |                           |
|                                                                    | 16 田力 正常<br>17 田力 正堂                         | <u>田力ユニット ID:16</u><br>田力ユニット ID:17             |                           |
|                                                                    | 18 出力 正常                                     | 田/Jユニット ID:18                                   |                           |
|                                                                    | 19 出力 正常                                     | 田力ユニット ID:19                                    |                           |
|                                                                    | 20 田刀 正常 21 田力 正常                            | 日カユニット ID:20<br>田カユニット ID:21                    |                           |
|                                                                    | 22 田力 正常                                     | 田力ユニット ID:22                                    |                           |
|                                                                    | AnyWireASLINK AnyWireASLINK 入力信              | 号 出力信号 センサー覧 戻                                  | <b>3 –</b>                |
| 5                                                                  |                                              |                                                 | 6                         |
| 10 <del>7</del>                                                    |                                              |                                                 |                           |
|                                                                    |                                              |                                                 |                           |
| スレーノ                                                               | ユニットの情報を表示します。スレー                            | ノユニットの情報の表示されている行<br>ゆっナナ                       | 「をタッナする」と                 |
| で、対家                                                               | のスレーノユニットの詳細画面へ切り                            | <b>喫えます。</b>                                    |                           |
| 言关 幺□                                                              |                                              |                                                 |                           |
| <u>叶州</u><br>1 登4                                                  | = 中のアラーム または異堂のエラー-                          | コードとコードに対応したエラー内容を                              | 表示 ます 複数                  |
| ריד די<br>סדי                                                      |                                              | 「のエラーコードを表示します。                                 |                           |
| 2. スレ                                                              | ーブユニットの情報を表示します。認                            | 識されているスレーブユニットの ID・種                            | 「別・ステータス詳                 |
| 細帽                                                                 | 「報・ユーザ定義名称を表示します。」                           | 青報の表示されている行をタッチするこ                              | とで、スレーブユ                  |
| ニッ                                                                 | トの詳細画面に切り換わります。                              |                                                 |                           |
| 3. アラ                                                              | ーム、および異常をリセットします。リー                          | セットを実施すると、最新異常情報は 0                             | になります。                    |
| 4. スレ                                                              | ーブユニットの情報を上下方向にスク                            | ロールします。15 台ごとに表示が切り                             | 換わります。                    |
| 5. 各画                                                              | 面に切り換えます。青色のスイッチは                            | 、現在表示中画面のため画面は切り                                | 奥わりません。                   |
| 6. 前回                                                              | 国表示していた画面に切り換えます。                            |                                                 |                           |
| 7. 現在                                                              | Eの日時を表示します。タッチすると、B                          | 寺計設定ウィンドウを表示します。                                |                           |
| 8. 言語                                                              | 5設定ウィンドウを表示します。                              |                                                 |                           |
|                                                                    |                                              |                                                 |                           |
| ,                                                                  |                                              |                                                 |                           |
| 備考                                                                 |                                              |                                                 |                           |
| ・<br>、<br>、<br>、<br>、<br>、<br>、<br>、<br>、<br>、<br>、<br>、<br>、<br>、 | ・ノユニットの情報のスクロールは、メ<br>プロートを招いてください。          | 、クリフトを使用しています。スクリフト                             | こういては、15.9                |
| ヘクリ                                                                | ノトー見」を参照してくたらい。<br>ドウ美々なけ、ユーザズグ音にまー!         | たい桂根/フレーブューットの汎業提高                              | らた じ) たま 二 でき             |
|                                                                    | ・疋我口がは、ユーリで仕息に衣示し<br>まこするためにけ まテレたい桂起た       | /_v・lffk(ヘレーノユーツトの改直场け<br>COT のっくいとに登録! イノださい き | 1.46/ぞ衣小じざ<br>(細)  「7 1 「 |
| より。<br>- ギウ美                                                       | ☆小ヶる/ニ゚ノ」には、衣小し/こい月知で<br>急夕称の登録について」た会昭  ナノギ | はい。ショイントに立家してくたらい。記                             | - 柳田 (み、 ) ノ. トーユーー       |
| リ たま<br>- プロジ                                                      | をつかの豆螺について」で多照してくた。<br>テカトスカリプトを佶田して マニーノ    | こい。<br>またけ異党の仕数を気動を担してい。                        | ます 低数に羊お                  |
| ノロノ<br>  登生                                                        |                                              | でには共同の下致と母や血防している                               | ヶヶ。〒奴に左が<br>なます スクロプト     |
| につい                                                                | へては「5.9 スクリプトー覧」を、デバイ                        | スデータ転送機能については「5.7 デ                             | バイスデータ転送                  |

ー覧」を参照してください。 ・画面切り換え時には、表示中のウィンドウ画面を閉じます。

# 5.3.6 詳細情報(ケーブル接続タイプ(I/O 非絶縁))(B-30006)

|                                               | 1213                                          |
|-----------------------------------------------|-----------------------------------------------|
| ユニット詳細情報                                      | 20 13/03/ 10 10: 36                           |
| <b>ユーザ定義名称</b> 出カユニッ                          | ► ID:0                                        |
| ステータス                                         | 6                                             |
|                                               | スレーブユニットハードウェア異常                              |
| <u><br/></u>                                  | まずので、下記を確認してください。                             |
| VO点数:入力 456 点                                 | 1. 外部供給電源の電源電圧が、定格<br>(21.6V~27.6V)以内となるように調整 |
| 2 ON/OFF:                                     |                                               |
|                                               |                                               |
| 3<br>機器パラメータ                                  |                                               |
| 動作モード変更: 断線短縮検知なし                             |                                               |
|                                               |                                               |
|                                               |                                               |
|                                               | 8                                             |
|                                               | 書き込み 読み出し                                     |
| AnyWireASLINK AnyWireASLINK 入力信号              |                                               |
|                                               |                                               |
| 概要                                            |                                               |
| ケーブル接続タイプ(I/O 非絶縁)のスレーブユニット                   | ·の詳細情報を表示、設定します。                              |
|                                               |                                               |
| 詳細                                            |                                               |
| 1. スレーブユニットの ID・形名・種類・I/O の種類                 | ・点数を表示します。                                    |
| 2. スレーブユニットのイメージを表示します。                       |                                               |
| 3. I/Oの状態を表示します。                              |                                               |
| 4. スレーノユーットのハフメーダを表示、変更しま<br>5. ユーザ完美名称を表示します | 9 .                                           |
| 6. 発生中のアラーム、または異常のエラー内容                       | と処置方法を表示します。複数のアラーム、または                       |
| 異常が発生した場合は、最新のエラー内容を                          | 表示します。                                        |
| 7. 処置方法の表示をスクロールします。                          |                                               |
| 8. 4 で変更したパラメータをスレーフユニットへ書                    | き込みます。書き込み実施後、自動でパラメータの                       |
| □ 読み出し処理を美施しまり。<br>□ フレーブュニットのパラメータを読み出します    |                                               |
| 10. 各画面に切り換えます。                               |                                               |
| 11. 前回表示していた画面に切り換えます。                        |                                               |
| 12. 現在の日時を表示します。タッチすると、時計書                    | 殳定ウィンドウを表示します。                                |
| 13. 言語設定ウィンドウを表示します。                          |                                               |
| 備者                                            |                                               |
| ・システム稼働中のパラメータ変更は、スレーブユ                       | ー<br>ニットの動作が変化する可能性があります。安全を                  |
| ご確認の上、実施してください。                               |                                               |
| ・ユーザ定義名称は、ユーザで任意に表示したい                        | 情報(スレーブユニットの設置場所など)を表示でき                      |
| ます。表示するためには、表示したい情報をGO                        | T のコメントに登録してください。詳細は、「7.1 ユー                  |
| ッ 止我 石 がい 豆 球に つい し」を 変 照し しいたさい。             | 。<br>・仕異堂の <b>供</b> 物を毎秒監想しています 供物にきょ         |
| 発生した際には、デバイスデータ転送機能を使用                        | 利して最新のパラメータを読み込みます。スクリプト                      |
| については「5.9 スクリプト一覧」を、デバイスデ                     | ータ転送機能については「5.7 デバイスデータ転送                     |
| 一覧」を参照してください。                                 |                                               |

 ・画面切り換え時には、表示中のウィンドウ画面を閉じます。
 ・システムアラームが発生した場合、画面下にアラームメッセージを表示します。アラームメッセージを タッチすると、アラームリセットウィンドウが表示されます。

# 5.3.7 詳細情報(ケーブル接続タイプ(I/O 絶縁))(B-30007)

| ユニット詳細情報                                               | 36 : 01 - 20 XEI 05                              |
|--------------------------------------------------------|--------------------------------------------------|
| ユーザ定義名称                                                | 1 <u></u> 4                                      |
| ステータス                                                  | 5                                                |
|                                                        | 部:スレーブユニットハードウェア異常<br>たた、外部世給事項の専 に不足が考えらわ       |
| 形名     :: B2815B-020-CC20     処置/       種類     : アズリンカ |                                                  |
| 1/0点数:入力 456 点                                         | 1. 外部供給電源の電源電圧が、定格<br>(21.6V~27.6V)以内となるように調整    |
| 2ON/OFF:                                               |                                                  |
|                                                        |                                                  |
| 8 機器パラメータ                                              |                                                  |
|                                                        |                                                  |
|                                                        |                                                  |
|                                                        |                                                  |
|                                                        |                                                  |
|                                                        | 書き込みし読み出し                                        |
| AnyWireASLINK AnyWireASLINK 入力信号                       |                                                  |
| 9                                                      | .10                                              |
| ## #                                                   |                                                  |
| //↓                                                    | トの詳細情報を表示します。                                    |
|                                                        |                                                  |
|                                                        |                                                  |
| 計 御 1 フレーブュニットの ID・形名・  種類・1/0 の 類                     | ● 「「「「」」「」」「」」                                   |
| 1. スレーブユニットのイメージを表示します。                                | ≝規 <sup>™</sup> 而剱と孜小∪み,。                        |
| 3. I/Oの状態を表示します。                                       |                                                  |
| 4. ユーザ定義名称を表示します。                                      |                                                  |
| 5. 発生中のアラーム、または異常のエラート                                 | ]容と処直万法を表示します。複数のアラーム、または<br><sup>S</sup> たまテリます |
| 年の光生した場合は、取利のエノー内谷<br>6. 処置方法の表示をスクロールします。             | それのではよう。                                         |
| 7. 書き込むパラメータがないため、タッチして                                | も動作しません。                                         |
| 8. 読み出すパラメータがないため、タッチして                                | も動作しません。                                         |
| 9. 各画面に切り換えます。                                         |                                                  |
| 10. 前回表示していた画面に切り換えます。                                 | 計設定ウィンドウを表示します。                                  |
| 12. 言語設定ウィンドウを表示します。                                   |                                                  |
|                                                        |                                                  |
|                                                        |                                                  |
| 備ち<br>・ユーザ定義名称は、ユーザで任音に表示した                            | たい情報(スレーブュニットの設置場所など)を表示でき                       |
| ます。表示するためには、表示したい情報を                                   | GOT のコメントに登録してください。詳細は、「7.1 ユー                   |
| ザ定義名称の登録について」を参照してくださ                                  | ΣLV。                                             |
| ・プロジェクトスクリプトを使用して、アラーム、                                | または異常の件数を毎秒監視しています。件数に差が                         |
| 第生した除には、ナハイステータ転送機能を<br>についてけ[50 スクリプトー覧」をデバノマ         | 1000000000000000000000000000000000000            |
| 一覧」を参照してください。                                          |                                                  |
| ・画面切り換え時には、表示中のウィンドウ画面                                 | 面を閉じます。                                          |

# 5.3.8 詳細情報(I/O 防水コネクタ接続タイプ)(B-30008)

|                                                                                                    |                                                                                                    | 12                                                                              |                                                                                                    |                                                    |
|----------------------------------------------------------------------------------------------------|----------------------------------------------------------------------------------------------------|---------------------------------------------------------------------------------|----------------------------------------------------------------------------------------------------|----------------------------------------------------|
|                                                                                                    | ユニット詳細情報                                                                                                    |                                                                                 | 20 13/09/ 10 10: 31                                                                                                    | 5                                                  |
|                                                                                                    | ユーザ定義名称                                                                                                    | カユニット ID:0                                                                      |                                                                                                    | 0                                                  |
|                                                                                                    | ステータス                                                                                                    |                                                                                 |                                                                                                    | 6                                                  |
|                                                                                                    | ID : 455<br>形名 : B281SB-02U-CC20                                                                                                    | 調情報 : スレーフユニットハードの<br>山置方法 : 外部供給電源の電圧不足な                                       | アエア異常 「「「「「」」」                                                                                                    |                                                    |
|                                                                                                    | 種類 :アズリンカ                                                                                                    | 1. 外部供給電源の電源調                                                                   | ください。 こうしょう こうしょう こうしょう こうしょう こうしょう こうしょう こうしょう こうしょう しょうしょう しょう |                                                    |
|                                                                                                    | 1/0点数:入力 456 点                                                                                                    | (21.67~27.67)以内とな                                                               | るように調整                                                                                                    | 7                                                  |
| 2                                                                                                    | ON/OFF:                                                                                                    |                                                                                 |                                                                                                    |                                                    |
| 3                                                                                                    |                                                                                                    |                                                                                 |                                                                                                    |                                                    |
|                                                                                                    | 機器バラメータ                                                                                                    |                                                                                 |                                                                                                    |                                                    |
| 4                                                                                                    | 動作モード変更: 断線短縮検知なし                                                                                                    |                                                                                 | ]                                                                                                    |                                                    |
|                                                                                                    |                                                                                                    |                                                                                 |                                                                                                    |                                                    |
|                                                                                                    |                                                                                                    |                                                                                 |                                                                                                    | 8                                                  |
|                                                                                                    |                                                                                                    |                                                                                 | き込みし読み出し                                                                                                    |                                                    |
| e e                                                                                                    |                                                                                                    |                                                                                 |                                                                                                    | 9                                                  |
|                                                                                                    | AnyWireASLINK AnyWireASLINK 八/川。<br>メニュー システムマップ モニ                                                                                                    | 1号   エ/」信号   セン<br>タ   モニタ   セン                                                 | サー覧 戻る 、                                                                                                    | 11                                                 |
|                                                                                                    |                                                                                                    |                                                                                 |                                                                                                    |                                                    |
| 概要                                                                                                    | なは結ちノゴのフレーブューット                                                                                                    | の詳細は起たまっ 訊                                                                      |                                                                                                    |                                                    |
| リクリホコネク                                                                                                    | ダ技術ダイノのスレーノエーット                                                                                                    | の計神情報を衣小、武                                                                      | にしより。                                                                                                    |                                                    |
|                                                                                                    |                                                                                                    |                                                                                 |                                                                                                    |                                                    |
| 詳細                                                                                                    |                                                                                                    |                                                                                 |                                                                                                    |                                                    |
| 1. スレーブコ                                                                                                    | Lニットの ID・形名・種類・I/O の                                                                                                    | 種類・点数を表示します                                                                     | 0                                                                                                    |                                                    |
| 2. スレーノコ<br> 3 I/Oの状態                                                                                                    | ニーットの1メーンを衣示しまり。<br>悲を表示します。                                                                                                    |                                                                                 |                                                                                                    |                                                    |
| 4. スレーブコ                                                                                                    | 3. 1/0 の状態を扱いしより。<br>4. スレーブユニットのパラメータを表示、変更します。                                                                                                    |                                                                                 |                                                                                                    |                                                    |
| 5. ユーザ定義                                                                                                    | 義名称を表示します。                                                                                                    |                                                                                 |                                                                                                    |                                                    |
| 6. 発生中の                                                                                                    | アラーム、または異常のエラー                                                                                                    | 内容と処置方法を表示                                                                      | します。複数のアラ・                                                                                                    | ーム、または                                             |
| 異常が発行                                                                                                    | 王した場合は、最新のエフー内 <sup>。</sup><br>のキーをフクロールします                                                                                                    | 学を表示します。                                                                        |                                                                                                    |                                                    |
| 7. 処値万法(                                                                                                    | ル衣尓をヘクロールしより。<br>」たパラメータをスレーブユニット                                                                                                    | へ書き込みます。書き                                                                      | 入み実施後、自動で                                                                                                    | パラメータの                                             |
| 読み出し                                                                                                    | 処理を実施します。                                                                                                    |                                                                                 |                                                                                                    |                                                    |
| 9. スレーブコ                                                                                                    | ∟ニットのパラメータを読み出しま                                                                                                    | す。                                                                              |                                                                                                    |                                                    |
| 10 久両西に!                                                                                                    | 刃り換えます。<br>- ニュルマティーマングシューム                                                                                                    |                                                                                 |                                                                                                    |                                                    |
|                                                                                                    | 11. 前回表示していた画面に切り換えます。  12. 現在の日時をまっします。  13. 現在の日時をまっします。 かぶすると 時計部会内 かぶつをまっします                                                                                                 |                                                                                 |                                                                                                    |                                                    |
| 10. 石画面に<br>11. 前回表示<br>12. 現在の日                                                                                                    |                                                                                                    | 부탁 광 순 여 가 사 여 수 후 ·                                                            | テレキオ                                                                                                    |                                                    |
| 10. 存画面に<br>11. 前回表示<br>12. 現在の日<br>13. 言語設定                                                                                                    | きていた自由にすり次により。<br>時を表示します。タッチすると、B<br>ウィンドウを表示します。                                                                                                    | <b>計設定ウィンドウを表</b> 注                                                             | 示します。                                                                                                    |                                                    |
| 10. 存画面に<br>11. 前回表示<br>12. 現在の日<br>13. 言語設定                                                                                                    | 時を表示します。タッチすると、B<br>ウィンドウを表示します。                                                                                                    | 持計設定ウィンドウを表∶                                                                    | 示します。                                                                                                    |                                                    |
| 10. 存画面に<br>11. 前回表示<br>12. 現在の日<br>13. 言語設定<br>備考                                                                                                    | 時を表示します。タッチすると、明                                                                                                    | 持計設定ウィンドウを表:                                                                    | 示します。                                                                                                    |                                                    |
| 10. 存画面に<br>11. 前回表示<br>12. 現在の日<br>13. 言語設定<br>備考<br>・システム稼働                                                                                                    | 時を表示します。タッチすると、単ウィンドウを表示します。                                                                                                    | 寺計設定ウィンドウを表<br>ブユニットの動作が変く                                                      | 示します。<br>とする可能性があり                                                                                                    | ます。安全を                                             |
| 10. 存画面に<br>11. 前回表示<br>12. 現在の日<br>13. 言語設定<br>備考<br>・システム稼働<br>ご確認の上、                                                                                                    | 時を表示します。タッチすると、B<br>ウィンドウを表示します。<br>動中のパラメータ変更は、スレー<br>、実施してください。                                                                                                    | 時計設定ウィンドウを表:<br>ブユニットの動作が変イ                                                     | 示します。<br>とする可能性があり                                                                                                    | ます。安全を                                             |
| <ul> <li>10. 各画面に</li> <li>11. 前回表示</li> <li>12. 現在の日</li> <li>13. 言語設定</li> <li>備考</li> <li>・システム稼働</li> <li>ご確認の上、</li> <li>・ユーザ定義・</li> <li>ます。表示す</li> </ul>                  | 時を表示します。タッチすると、<br>ウィンドウを表示します。<br>動中のパラメータ変更は、スレー<br>、実施してください。<br>名称は、ユーザで任意に表示し<br>「るためには、表示したい情報を                                                                            | 特計設定ウィンドウを表:<br>ブユニットの動作が変イ<br>たい情報(スレーブユニ<br>GOT のコメントに登録                      | 示します。<br>とする可能性があり<br>いトの設置場所なと<br>してください。詳細は                                                                                                    | ます。安全を<br>ごを表示でき<br>5、「7.1 ユー                      |
| 10. 存画面に         11. 前回表示         12. 現在の日         13. 言語設定         備考         ・システム稼働         ご確認の上、         ・ユーザ定義。す         ザ定義名称                                              | 時を表示します。タッチすると、<br>ウィンドウを表示します。<br>動中のパラメータ変更は、スレー<br>、実施してください。<br>名称は、ユーザで任意に表示し<br>「るためには、表示したい情報を<br>の登録について」を参照してくだ                                                         | 特計設定ウィンドウを表<br>ブユニットの動作が変イ<br>たい情報(スレーブユニ<br>GOT のコメントに登録<br>さい。                | 示します。<br>とする可能性があり<br>シットの設置場所なと<br>してください。詳細は                                                                                                    | ます。安全を<br>ごを表示でき<br>t、「7.1 ユー                      |
| <ul> <li>10. 存回面に</li> <li>11. 前回表示</li> <li>12. 現在の日</li> <li>13. 言語設定</li> <li>備考</li> <li>・システム稼貨</li> <li>ご確認の上、</li> <li>・ユーザ。表示す</li> <li>ザ定義名称</li> <li>・プロジェクト</li> </ul> | 時を表示します。タッチすると、<br>時を表示します。タッチすると、<br>ウィンドウを表示します。<br>動中のパラメータ変更は、スレー<br>、実施してください。<br>名称は、ユーザで任意に表示し<br>「るためには、表示したい情報を<br>の登録について」を参照してくだ<br>スクリプトを使用して、アラーム、                  | 特計設定ウィンドウを表:<br>ブユニットの動作が変化<br>たい情報(スレーブユニ<br>GOT のコメントに登録<br>さい。<br>または異常の件数を毎 | 示します。<br>とする可能性があり<br>シットの設置場所など<br>してください。詳細は<br>評秒監視しています。                                                                                                    | ます。安全を<br>ご)を表示でき<br>t、「7.1 ユー<br>件数に差が            |
| 10. 存面面に         11. 前回表示         12. 現在の日         13. 言語設定         備考         ・システム稼貨         ご確認の上、         ・ユーす。表名称         ・プロジェクト         発生した際                              | 時を表示します。タッチすると、<br>時を表示します。タッチすると、<br>ウィンドウを表示します。<br>動中のパラメータ変更は、スレー<br>、実施してください。<br>名称は、ユーザで任意に表示し<br>るためには、表示したい情報を<br>の登録について」を参照してくだ<br>スクリプトを使用して、アラーム、<br>こは、デバイスデータ転送機能 | 特計設定ウィンドウを表:<br>ブユニットの動作が変イ<br>たい情報(スレーブユニ<br>GOT のコメントに登録<br>さい。<br>または異常の件数を毎 | 示します。<br>とする可能性があり<br>シットの設置場所など<br>してください。詳細は<br>砂監視しています。<br>ニータを読み込みます。                                                                                                    | ます。安全を<br>ご)を表示でき<br>た、「7.1 ユー<br>件数に差が<br>ト。スクリプト |
| 10. 存回面に         11. 前回表示         12. 現在の日         13. 言語設定         備考         ・システム稼貨         ご確認の上、         ・ユーす。表示す         ザ定義子         ・プロジェクト                               | 時を表示します。タッチすると、<br>ウィンドウを表示します。<br>りィンドウを表示します。<br>動中のパラメータ変更は、スレー<br>、実施してください。<br>名称は、ユーザで任意に表示し<br>るためには、表示したい情報を<br>の登録について」を参照してくだ<br>スクリプトを使用して、アラーム、                      | 特計設定ウィンドウを表:<br>ブユニットの動作が変イ<br>たい情報(スレーブユニ<br>GOT のコメントに登録<br>さい。<br>または異常の件数を毎 | 示します。<br>とする可能性があり<br>-ットの設置場所なと<br>してください。詳細は<br>手秒監視しています。                                                                                                    | ます。安全を<br>ご)を表示でき<br>は、「7.1 ユー<br>件数に差が            |

 ・画面切り換え時には、表示中のウィンドウ画面を閉じます。
 ・システムアラームが発生した場合、画面下にアラームメッセージを表示します。アラームメッセージを タッチすると、アラームリセットウィンドウが表示されます。

# 5.3.9 詳細情報(伝送・I/O 防水コネクタ接続タイプ)(B-30009)

|                                                                                  |                                                                                                    | 12                            | 13               |
|----------------------------------------------------------------------------------|----------------------------------------------------------------------------------------------------|-------------------------------|------------------|
| ユニット詳細情報                                                                         |                                                                                                    | 20 13/03/ 10 : 33             |                  |
| ユーザ定義名称                                                                          | 出力ユニット ID:0                                                                                                    |                               |                  |
| ステータス                                                                            |                                                                                                    |                               | 6                |
| 1 ID : 456<br>#/                                                                 | <ul> <li>詳細情報 : スレーブユニット</li> <li>4.000</li> <li>4.000<!--</th--><th>・ハードウェア異常<br/>正不足が考えられ</th><th></th></li></ul> | ・ハードウェア異常<br>正不足が考えられ         |                  |
| 種類 : アズリンカ                                                                       | ますので、下記を<br>1. 外部供給電源                                                                                                    | と確認してください。                    | 7                |
| 1/0点数:入力 456 点                                                                   | (21.6V~27.6V)                                                                                                    | 以内となるように調整                    |                  |
|                                                                                  |                                                                                                    |                               |                  |
| 3                                                                                |                                                                                                    |                               |                  |
| 一般語バラメータ 1 動作モード変更: 断線短縮接知な                                                      |                                                                                                    |                               |                  |
|                                                                                  |                                                                                                    |                               |                  |
|                                                                                  |                                                                                                    |                               |                  |
|                                                                                  |                                                                                                    |                               | 8                |
|                                                                                  |                                                                                                    | 書き込み 読み出し                     | 9                |
|                                                                                  | 力信号 出力信号                                                                                                    | センサー覧 戻る                      |                  |
|                                                                                  | >                                                                                                    | · · · · · ·                   | 11               |
| 概要                                                                               |                                                                                                    |                               |                  |
| 伝送・I/O 防水コネクタ接続タイプのスレーブ                                                          | ュニットの詳細情報を                                                                                                    | 表示します。                        |                  |
|                                                                                  |                                                                                                    |                               |                  |
| 詳細                                                                               |                                                                                                    |                               |                  |
| 1. スレーブユニットの ID・形名・種類・I/O の                                                      | D種類・点数を表示しる                                                                                                    | ます。                           |                  |
| 2. スレーブユニットのイメージを表示します                                                           | 0                                                                                                    |                               |                  |
| 3. 1/000000000000000000000000000000000000                                        | 更します。                                                                                                    |                               |                  |
| 5. ユーザ定義名称を表示します。                                                                |                                                                                                    |                               |                  |
| 6. 発生中のアラーム、または異常のエラー                                                            | -内容と処置方法を表                                                                                                    | 示します。複数のアラー.                  | ム、または            |
| 年間の第二日の第二日にあるに、一番の「「「「」」<br>第二日の第二日の第二日の第二日の第二日の第二日の第二日の第二日の第二日の第二日の             | 谷を表示しよう。                                                                                                    |                               |                  |
| 8. 4 で変更したパラメータをスレーブユニッ                                                          | トへ書き込みます。書                                                                                                    | き込み実施後、自動でパ                   | ラメータの            |
| 読み出し処理を実施します。                                                                    |                                                                                                    |                               |                  |
| 9. スレーブユニットのパラメータを読み出し                                                           | ます。                                                                                                    |                               |                  |
| 10. 各画面に切り換えます。<br>  11. 前回表示  ていた画面に切り換えます。                                     |                                                                                                    |                               |                  |
| 12 現在の日時を表示します。タッチすると                                                            | 時計設定ウィンドウを                                                                                                    | ·表示します。                       |                  |
| 13. 言語設定ウィンドウを表示します。                                                             |                                                                                                    |                               |                  |
|                                                                                  |                                                                                                    |                               |                  |
|                                                                                  |                                                                                                    |                               |                  |
| 備考                                                                               |                                                                                                    |                               |                  |
| ・システム稼働中のパラメータ変更は、スレー                                                            | ーブユニットの動作が                                                                                                    | 変化する可能性がありま                   | す。安全を            |
| ご確認の上、実施してください。                                                                  | したい情報(フレーブ・                                                                                                    | コーットの乳澤坦記ない。                  | にまニッキ            |
| ・ユーサ 正義 石 かは、ユーサ じ 仕 息 に 表 示 し た い 售 場 お こ ま す 。 表 示 す る た め に は 売 示 し た い 售 場 お | し/こい/肩報(スレーノ-<br>を GOT のコメントに登                                                                                                    | エーツトの設直场所なとパ<br>§録してください。 詳細け | z衣示 (ざ<br>「71 コー |
|                                                                                  |                                                                                                    |                               | ··· —            |

- ・プロジェクトスクリプトを使用して、アラーム、または異常の件数を毎秒監視しています。件数に差が発生した際には、デバイスデータ転送機能を使用して最新のパラメータを読み込みます。スクリプトについては「5.9 スクリプトー覧」を、デバイスデータ転送機能については「5.7 デバイスデータ転送 一覧」を参照してください。
- ・画面切り換え時には、表示中のウィンドウ画面を閉じます。
- ・システムアラームが発生した場合、画面下にアラームメッセージを表示します。アラームメッセージを タッチすると、アラームリセットウィンドウが表示されます。

# 5.3.10 詳細情報(光電アンプユニット(CAM,CAS))(B-30010)

|                                           |                                                               |                                              |                                                   | 13                       | 14        |
|-------------------------------------------|---------------------------------------------------------------|----------------------------------------------|---------------------------------------------------|--------------------------|-----------|
|                                           | ユニット詳細                                                        | 情報                                           |                                                   | 2013/03/10 10:42         | Ó _       |
|                                           | ユーザ定義名称                                                       | 出力ユニ                                         | ニット ID:0                                          |                          | 5         |
|                                           | ステータス                                                         |                                              |                                                   |                          | 6         |
|                                           | ID : 456<br>形名 : B2815B-021FCC                                | 詳細情報<br>20                                   | 暇 : スレーブユニットハ-<br><sub>夫</sub> : 外部供給電源の電圧        | ードウェア異常<br>不足が考えられ       |           |
|                                           | 種類 :アズリンクアン                                                   | ブ                                            | <ul> <li>ますので、下記を確認</li> <li>1、外部供給重渡の</li> </ul> | 認してください。<br>電源電圧が、定格     | 7         |
| 2                                         | Vの点数:入力 456                                                   | 点                                            | (21.6V~27.6V)以内                                   | となるように調整                 |           |
|                                           |                                                               |                                              |                                                   |                          | 8         |
| 3                                         |                                                               |                                              | 現在                                                | E値:456                   |           |
|                                           | 機器パラメータ                                                       | • 456                                        | ライトのバダークの切                                        | - ダークON(表調型)             |           |
| 4                                         | ヒステリシス                                                        | : 456                                        | 動作モ— ►変更                                          | · ジック((2)122)<br>: 簡易モード |           |
|                                           | アラーム判定(H)<br>アニーム判定(H)                                        | : 456<br>. 456                               | センサタイプ変更                                          | : センサタイプA                |           |
|                                           | アラーム<br>アラーム<br>値監視時間                                         | · 456                                        |                                                   |                          | 9         |
|                                           |                                                               |                                              |                                                   | 書き込み 読み出し                |           |
|                                           | AnyWireASLINK AnyWire                                         | ASLINK 入力信号                                  | └ 出力信号 \ ,                                        |                          |           |
| 11-                                       | メニュー システム                                                     | マップ   「モニタ」                                  | <u> </u>                                          |                          | 12        |
|                                           |                                                               |                                              |                                                   |                          |           |
| てした。<br>一世電マンプ-                           | ユーットのフレーブコ                                                    | ーットの半细棒も                                     |                                                   | ±+                       |           |
| 几电/ ノノ-                                   |                                                               |                                              | で衣小、設定し                                           | <b>σ</b> , λ, ο          |           |
|                                           |                                                               |                                              |                                                   |                          |           |
| 詳細                                        |                                                               |                                              |                                                   |                          |           |
| 1. スレーフ                                   | ブユニットの ID・形名                                                  | ・種類・I/O の種類                                  | 類・点数を表示し                                          | <i>、</i> ます。             |           |
| 2. 1/0の料                                  | 大態を表示します。                                                     |                                              |                                                   |                          |           |
| $  3. \ \sqrt{\nu} - 2$                   | 3. 人レーノユニットのイメーンを表示します。<br>$A = 7 L_{-}$ ブコニットのパラメータを表示 亦再します |                                              |                                                   |                          |           |
| 5. ユーザ                                    | 定義名称を表示しま                                                     | す。                                           |                                                   |                          |           |
| 6. 発生中                                    | のアラーム、または                                                     | 異常のエラー内容                                     | 容と処置方法を                                           | 表示します。複数の                | アラーム、または  |
| 異常が                                       | 発生した場合は、最                                                     | 新のエラー内容を                                     | を表示します。                                           |                          |           |
| 7. 処置万:                                   | 法の表示をスクロー                                                     | ルします。<br>たい数位まートい                            | ベッズキニーキ                                           | ÷                        |           |
| o. センシュ<br>9 4 で変す                        | シリレベルの現在値<br>更したパラメータをス                                       | と、奴삩衣ホとレ<br>レーブユニットへ                         | ヘルで表示しま<br>書き込みます。                                | 9。<br>書き込み宇施後、自          | 1動でパラメ―タの |
| 読み出                                       | し処理を実施します。                                                    |                                              |                                                   |                          |           |
| 10. スレース                                  | ブユニットのパラメー                                                    | タを読み出します                                     | o                                                 |                          |           |
| 11. 各画面                                   | に切り換えます。                                                      |                                              |                                                   |                          |           |
| 12. 前回表示していた画面に切り換えます。                    |                                                               |                                              |                                                   |                          |           |
| 3. 現任の<br> 14 = 国語                        | ロ時を衣示しまり。?<br>定ウノンドウを表示!                                      | メツナ 9 ると、                                    | 「設定リイントリ                                          | を衣示しまり。                  |           |
|                                           |                                                               | <i>,</i> ,,,,,,,,,,,,,,,,,,,,,,,,,,,,,,,,,,, |                                                   |                          |           |
|                                           |                                                               |                                              |                                                   |                          |           |
|                                           |                                                               |                                              |                                                   |                          |           |
| 備考                                        |                                                               |                                              |                                                   |                          |           |
| ・ンステム <sup> </sup><br>  ・ご 座詞の            | <sub>豕</sub> 慟屮のハフメータ<br>ト 宇族  ナノださい                          | 変更は、スレーフ.                                    | ユニットの動作な                                          | い変化する可能性が                | いめります。女全を |
| <ul> <li>ご唯認の.</li> <li>「ヤンシンン</li> </ul> | エ、 <del>天</del> 旭してへた <b>さい</b><br>グレベル Iのレベル                 | 。<br>「しきい値」「ア                                | <b>ラーム</b> 判定(Hi)                                 | 」「アラーム判定()               | o)」の数値表示に |
| オブジェク                                     | トスクリプトを設定し                                                    | 、ここでには、、、                                    | プトについては「                                          | 5.9 スクリプト一覧              | 」を参照してくださ |

い。

- ・ユーザ定義名称は、ユーザで任意に表示したい情報(スレーブユニットの設置場所など)を表示できます。表示するためには、表示したい情報を GOT のコメントに登録してください。詳細は、「7.1 ユー ザ定義名称の登録について」を参照してください。
- ・プロジェクトスクリプトを使用して、アラーム、または異常の件数を毎秒監視しています。件数に差が 発生した際には、デバイスデータ転送機能を使用して最新のパラメータを読み込みます。スクリプト については「5.9 スクリプトー覧」を、デバイスデータ転送機能については「5.7 デバイスデータ転送 一覧」を参照してください。
- ・画面切り換え時には、表示中のウィンドウ画面を閉じます。
- ・システムアラームが発生した場合、画面下にアラームメッセージを表示します。アラームメッセージを タッチすると、アラームリセットウィンドウが表示されます。

# 5.3.11 詳細情報(近接アンプユニット)(B-30011)

|                                                                                                    | 13 14                                                                                                    |
|----------------------------------------------------------------------------------------------------|----------------------------------------------------------------------------------------------------|
| ユニット詳細情報                                                                                                    | 20 13/09/ 10 10: 43 🚺 🕞                                                                                                    |
| ユーザ定義名称                                                                                                    | 田力ユニット ID:0 0                                                                                                    |
|                                                                                                    |                                                                                                    |
| 10 : 455<br>形名 : B281SB-02U-CC20                                                                                                    |                                                                                                    |
| 種類 :アズリンクアンブ                                                                                                    |                                                                                                    |
| 2 ON/OFF:                                                                                                    |                                                                                                    |
| 3                                                                                                    | 現在値 : 456                                                                                                    |
| 機器パラメータ                                                                                                    |                                                                                                    |
| しきい値 : 456<br>ドステリシス : 456                                                                                                    | 動作モード変更 : 商易モード<br>センサタイブ変更 : センサタイブA                                                                                                    |
| 4<br>アラーム判定(+) : 456                                                                                                    |                                                                                                    |
| アラーム判定(Lo)       : 456         アラーム値監視時間       : 456                                                                                                    | 9                                                                                                    |
| ノーマリーオーブン/<br>ノーマリータローズ : フーマリーラ                                                                                                    | オープン 書き込み 読み出し 10                                                                                                    |
|                                                                                                    | <u></u>                                                                                                    |
|                                                                                                    |                                                                                                    |
| 概要                                                                                                    |                                                                                                    |
| 近接アンプユニットのスレーブユニットの                                                                                                    | 詳細情報を表示、設定します。                                                                                                    |
|                                                                                                    |                                                                                                    |
|                                                                                                    |                                                                                                    |
| 1. スレーブユニットの ID・形名・種類・I                                                                                                    | /0 の種類・点数を表示します。                                                                                                    |
| 2. I/O の状態を表示します。                                                                                                    |                                                                                                    |
|                                                                                                    | +- <u>+</u>                                                                                                    |
| 3. スレーブユニットのイメージを表示し<br>4 スレーブユニットのパラメータを表示                                                                                                    | ます。                                                                                                    |
| <ol> <li>スレーブユニットのイメージを表示し</li> <li>スレーブユニットのパラメータを表示</li> <li>ユーザ定義名称を表示します。</li> </ol>                                                                                                    | ます。<br>、変更します。                                                                                                    |
| <ol> <li>スレーブユニットのイメージを表示し</li> <li>スレーブユニットのパラメータを表示</li> <li>ユーザ定義名称を表示します。</li> <li>発生中のアラーム、または異常のエーサーム</li> </ol>                                                                                                    | ます。<br>、変更します。<br>ロラー内容と処置方法を表示します。複数のアラーム、または                                                                                                    |
| <ol> <li>スレーブユニットのイメージを表示し</li> <li>スレーブユニットのパラメータを表示</li> <li>ユーザ定義名称を表示します。</li> <li>発生中のアラーム、または異常のエ<br/>異常が発生した場合は、最新のエラ</li> <li>加置方法の表示をスクロールします</li> </ol>                                                                                                    | ます。<br>、変更します。<br>cラー内容と処置方法を表示します。複数のアラーム、または<br>ラー内容を表示します。<br>-                                                                                                    |
| <ol> <li>スレーブユニットのイメージを表示し</li> <li>スレーブユニットのパラメータを表示</li> <li>ユーザ定義名称を表示します。</li> <li>発生中のアラーム、または異常のエ<br/>異常が発生した場合は、最新のエラ</li> <li>処置方法の表示をスクロールします</li> <li>センシングレベルの現在値を、数値</li> </ol>                                                                                                    | ます。<br>、変更します。<br>ロラー内容と処置方法を表示します。複数のアラーム、または<br>ラー内容を表示します。<br>-。<br>表示とレベルで表示します。                                                                                                    |
| <ol> <li>スレーブユニットのイメージを表示し</li> <li>スレーブユニットのパラメータを表示</li> <li>ユーザ定義名称を表示します。</li> <li>発生中のアラーム、または異常のエ<br/>異常が発生した場合は、最新のエラ</li> <li>処置方法の表示をスクロールします</li> <li>センシングレベルの現在値を、数値</li> <li>4 で変更したパラメータをスレーブユ</li> </ol>                                                                                                    | ます。<br>、変更します。<br>ロラー内容と処置方法を表示します。複数のアラーム、または<br>ラー内容を表示します。<br>。<br>表示とレベルで表示します。<br>Lニットへ書き込みます。書き込み実施後、自動でパラメータの                                                                                                    |
| <ol> <li>スレーブユニットのイメージを表示し</li> <li>スレーブユニットのパラメータを表示</li> <li>ユーザ定義名称を表示します。</li> <li>発生中のアラーム、または異常のエ<br/>異常が発生した場合は、最新のエラ</li> <li>処置方法の表示をスクロールします</li> <li>センシングレベルの現在値を、数値</li> <li>4 で変更したパラメータをスレーブユ<br/>読み出し処理を実施します。</li> <li>スレーブユニットのパラメータを読み</li> </ol>                                                                                                    | ます。<br>、変更します。<br>ロラー内容と処置方法を表示します。複数のアラーム、または<br>ラー内容を表示します。<br>こ<br>表示とレベルで表示します。<br>Lニットへ書き込みます。書き込み実施後、自動でパラメータの                                                                                                    |
| <ol> <li>スレーブユニットのイメージを表示し</li> <li>スレーブユニットのパラメータを表示</li> <li>ユーザ定義名称を表示します。</li> <li>発生中のアラーム、または異常のエ<br/>異常が発生した場合は、最新のエラ</li> <li>処置方法の表示をスクロールします</li> <li>センシングレベルの現在値を、数値</li> <li>4 で変更したパラメータをスレーブユ<br/>読み出し処理を実施します。</li> <li>スレーブユニットのパラメータを読み</li> <li>各画面に切り換えます。</li> </ol>                                                                                                    | ます。<br>、変更します。<br>ロラー内容と処置方法を表示します。複数のアラーム、または<br>シー内容を表示します。<br>・。<br>表示とレベルで表示します。<br>Lニットへ書き込みます。書き込み実施後、自動でパラメータの<br>・出します。                                                                                                    |
| <ol> <li>スレーブユニットのイメージを表示し</li> <li>スレーブユニットのパラメータを表示</li> <li>ユーザ定義名称を表示します。</li> <li>発生中のアラーム、または異常のエ<br/>異常が発生した場合は、最新のエラ</li> <li>処置方法の表示をスクロールします</li> <li>センシングレベルの現在値を、数値</li> <li>4 で変更したパラメータをスレーブユ<br/>読み出し処理を実施します。</li> <li>スレーブユニットのパラメータを読み</li> <li>各画面に切り換えます。</li> <li>前回表示していた画面に切り換えます。</li> </ol>                                                                                                    | ます。<br>、変更します。<br>ロラー内容と処置方法を表示します。複数のアラーム、または<br>ラー内容を表示します。<br>こ。<br>表示とレベルで表示します。<br>ニットへ書き込みます。書き込み実施後、自動でパラメータの<br>い出します。                                                                                                    |
| <ol> <li>スレーブユニットのイメージを表示し</li> <li>スレーブユニットのパラメータを表示</li> <li>ユーザ定義名称を表示します。</li> <li>発生中のアラーム、または異常のエ<br/>異常が発生した場合は、最新のエラ</li> <li>処置方法の表示をスクロールします</li> <li>センシングレベルの現在値を、数値</li> <li>4 で変更したパラメータをスレーブユ<br/>読み出し処理を実施します。</li> <li>スレーブユニットのパラメータを読み</li> <li>名画面に切り換えます。</li> <li>前回表示していた画面に切り換えます。</li> <li>現在の日時を表示します。タッチする</li> <li>言語設定ウィンドウを表示します。</li> </ol>                                                            | ます。<br>、変更します。<br>こラー内容と処置方法を表示します。複数のアラーム、または<br>ラー内容を表示します。<br>、<br>表示とレベルで表示します。<br>トニットへ書き込みます。書き込み実施後、自動でパラメータの<br>・出します。<br>さす。<br>ると、時計設定ウィンドウを表示します。                                                                                                    |
| <ol> <li>スレーブユニットのイメージを表示し</li> <li>スレーブユニットのパラメータを表示</li> <li>ユーザ定義名称を表示します。</li> <li>発生中のアラーム、または異常のエ<br/>異常が発生した場合は、最新のエラ</li> <li>処置方法の表示をスクロールします</li> <li>センシングレベルの現在値を、数値</li> <li>4 で変更したパラメータをスレーブユ<br/>読み出し処理を実施します。</li> <li>スレーブユニットのパラメータを読み</li> <li>各画面に切り換えます。</li> <li>第在の日時を表示します。タッチする</li> <li>言語設定ウィンドウを表示します。</li> </ol>                                                                                        | ます。<br>、変更します。<br>ロラー内容と処置方法を表示します。複数のアラーム、または<br>カー内容を表示します。<br>、<br>表示とレベルで表示します。<br>ニットへ書き込みます。書き込み実施後、自動でパラメータの<br>・出します。<br>さす。<br>ると、時計設定ウィンドウを表示します。                                                                                                    |
| <ol> <li>スレーブユニットのイメージを表示し</li> <li>スレーブユニットのパラメータを表示</li> <li>ユーザ定義名称を表示します。</li> <li>発生中のアラーム、または異常のエ<br/>異常が発生した場合は、最新のエラ</li> <li>処置方法の表示をスクロールします</li> <li>センシングレベルの現在値を、数値</li> <li>4 で変更したパラメータをスレーブユ<br/>読み出し処理を実施します。</li> <li>スレーブユニットのパラメータを読み</li> <li>各画面に切り換えます。</li> <li>前回表示していた画面に切り換えま</li> <li>現在の日時を表示します。タッチする</li> <li>言語設定ウィンドウを表示します。</li> </ol>                                                              | ます。<br>、変更します。<br>ロラー内容と処置方法を表示します。複数のアラーム、または<br>シー内容を表示します。<br>こ。<br>表示とレベルで表示します。<br>ニットへ書き込みます。書き込み実施後、自動でパラメータの<br>・出します。<br>さす。<br>ると、時計設定ウィンドウを表示します。                                                                                                    |
| <ol> <li>スレーブユニットのイメージを表示し</li> <li>スレーブユニットのパラメータを表示</li> <li>ユーザ定義名称を表示します。</li> <li>発生中のアラーム、または異常のエ<br/>異常が発生した場合は、最新のエラ</li> <li>処置方法の表示をスクロールします</li> <li>センシングレベルの現在値を、数値</li> <li>4 で変更したパラメータをスレーブユ<br/>読み出し処理を実施します。</li> <li>スレーブユニットのパラメータを読み</li> <li>各画面に切り換えます。</li> <li>前回表示していた画面に切り換えま</li> <li>現在の日時を表示します。タッチする</li> <li>言語設定ウィンドウを表示します。</li> </ol>                                                              | ます。<br>、変更します。<br>ロラー内容と処置方法を表示します。複数のアラーム、または<br>ロー内容を表示します。<br>こ。<br>表示とレベルで表示します。<br>ニーットへ書き込みます。書き込み実施後、自動でパラメータの<br>い出します。<br>こ<br>さ<br>こ<br>こ<br>こ<br>こ<br>こ<br>こ<br>こ<br>こ<br>こ<br>こ<br>こ<br>こ<br>こ                                                                                                  |
| <ol> <li>スレーブユニットのイメージを表示し</li> <li>スレーブユニットのパラメータを表示</li> <li>ユーザ定義名称を表示します。</li> <li>発生中のアラーム、または異常のエ<br/>異常が発生した場合は、最新のエラ</li> <li>処置方法の表示をスクロールします</li> <li>センシングレベルの現在値を、数値</li> <li>4 で変更したパラメータをスレーブユ<br/>読み出し処理を実施します。</li> <li>スレーブユニットのパラメータを読み</li> <li>有回面に切り換えます。</li> <li>前回表示していた画面に切り換えます。</li> <li>現在の日時を表示します。タッチする</li> <li>言語設定ウィンドウを表示します。</li> <li>備考</li> <li>システム稼働中のパラメータ変更は、</li> </ol>                     | ます。<br>、変更します。<br>こラー内容と処置方法を表示します。複数のアラーム、または<br>ラー内容を表示します。<br>こ。<br>表示とレベルで表示します。<br>ニットへ書き込みます。書き込み実施後、自動でパラメータの<br>い出します。<br>こす。<br>ると、時計設定ウィンドウを表示します。<br>スレーブユニットの動作が変化する可能性があります。安全を                                                                                                    |
| <ol> <li>スレーブユニットのイメージを表示し</li> <li>スレーブユニットのパラメータを表示</li> <li>ユーザ定義名称を表示します。</li> <li>発生中のアラーム、または異常のエ<br/>異常が発生した場合は、最新のエラ</li> <li>処置方法の表示をスクロールします</li> <li>センシングレベルの現在値を、数値</li> <li>4 で変更したパラメータをスレーブユ<br/>読み出し処理を実施します。</li> <li>スレーブユニットのパラメータを読み</li> <li>各画面に切り換えます。</li> <li>和回表示していた画面に切り換えます。</li> <li>第在の日時を表示します。タッチする</li> <li>第記定ウィンドウを表示します。</li> <li>備考</li> <li>システム稼働中のパラメータ変更は、ス<br/>ご確認の上、実施してください。</li> </ol> | ます。<br>、変更します。<br>ロラー内容と処置方法を表示します。複数のアラーム、または<br>ワー内容を表示します。<br>表示とレベルで表示します。<br>ユニットへ書き込みます。書き込み実施後、自動でパラメータの<br>・出します。<br>さす。<br>ると、時計設定ウィンドウを表示します。<br>スレーブユニットの動作が変化する可能性があります。安全を                                                                                                    |
| <ol> <li>スレーブユニットのイメージを表示し、</li> <li>スレーブユニットのパラメータを表示、</li> <li>ユーザ定義名称を表示します。</li> <li>発生中のアラーム、または異常のエ<br/>異常が発生した場合は、最新のエラ</li> <li>処置方法の表示をスクロールします</li> <li>センシングレベルの現在値を、数値</li> <li>4 で変更したパラメータをスレーブユ<br/>読み出し処理を実施します。</li> <li>スレーブユニットのパラメータを読み</li> <li>各画面に切り換えます。</li> <li>第回表示していた画面に切り換えま</li> <li>現在の日時を表示します。タッチする</li> <li>言語設定ウィンドウを表示します。</li> <li>「センシングレベル」のレベル、「しきい<br/>すブジェクトスクロプトを設定しています</li> </ol>       | ます。<br>、変更します。<br>ロラー内容と処置方法を表示します。複数のアラーム、または<br>ラー内容を表示します。<br>表示とレベルで表示します。<br>レニットへ書き込みます。書き込み実施後、自動でパラメータの<br>い出します。<br>い出します。<br>マーク<br>スレーブユニットの動作が変化する可能性があります。安全を<br>かん、時計設定ウィンドウを表示します。<br>スレーブユニットの動作が変化する可能性があります。安全を<br>かん、「アラーム判定(Hi)」、「アラーム判定(Lo)」の数値表示にま<br>スクリプトニついては「5.9、スクリプトー覧」を参照してくだき |

- ・ユーザ定義名称は、ユーザで任意に表示したい情報(スレーブユニットの設置場所など)を表示できます。表示するためには、表示したい情報を GOT のコメントに登録してください。詳細は、「7.1 ユー ザ定義名称の登録について」を参照してください。
- ・プロジェクトスクリプトを使用して、アラーム、または異常の件数を毎秒監視しています。件数に差が 発生した際には、デバイスデータ転送機能を使用して最新のパラメータを読み込みます。スクリプト については「5.9 スクリプトー覧」を、デバイスデータ転送機能については「5.7 デバイスデータ転送 一覧」を参照してください。
- ・画面切り換え時には、表示中のウィンドウ画面を閉じます。
- ・システムアラームが発生した場合、画面下にアラームメッセージを表示します。アラームメッセージを タッチすると、アラームリセットウィンドウが表示されます。

# 5.3.12 詳細情報(ファイバーアンプユニット(CAM,CAS))(B-30012)

| 1D : 456 詳細情報 : スレーブユニットハードウェア異常                                                              |
|-----------------------------------------------------------------------------------------------|
| 形名 : B281SB-02U-CC20     処置方法 : 外部医細毛尿の電子下にからえられ     まずので、下記を確認してください。     様類 : アズリンクアンブ      |
| 1. 外部供給電源の電源電圧が、定格<br>1/0点数:入力 456 点 (21.6V~27.6V9以内となるように調整 マ                                |
| 2 ON/OFF: センジングレベル: 0 100                                                                     |
| 3 8                                                                                           |
| 機器パラメータ                                                                                       |
| 4 しきい値 : 456 ライトON/ダークON切 : ダークON(透過型)                                                        |
| ビステリシス     : 456     駅Fモード変更     : 国易モード       アラーム判定(H)     : 456     センサタイプ変更     : センサタイプA |
| アラーム判定(Lo) : 456                                                                              |
|                                                                                               |
|                                                                                               |
| AnyWireASLINK AnyWireASLINK 入力信号 出力信号 センサー覧 戻る 、 10                                           |
|                                                                                               |
| —————————————————————————————————————                                                         |
| ファイバーアンプユニットのスレーブユニットの詳細情報を表示、設定します。                                                          |
|                                                                                               |
|                                                                                               |
|                                                                                               |
| Ⅰ. スレーノユニットの ID・形名・裡類・I/O の裡類・IA 数を衣示します。<br>2 I/O の状能を表示します                                  |
| 2. パージングは、恐をなかします。<br>3. スレーブユニットのイメージを表示します。                                                 |
| 4. スレーブユニットのパラメータを表示、変更します。                                                                   |
| 5. ユーザ定義名称を表示します。                                                                             |
| 6. 発生中のアラーム、または異常のエラー内容と処置方法を表示します。複数のアラーム、または                                                |
| 」 異常が発生した場合は、最新のエラー内容を表示します。<br>2 加累すけのまーをスクロールします                                            |
| /. 処直万法の衣示をスクロールしま9。<br>8 センバングレベルの現在値を数値表示とレベルで表示します                                         |
| 9. 4 で変更したパラメータをスレーブユニットへ書き込みます。書き込み実施後、自動でパラメータの                                             |
| 読み出し処理を実施します。                                                                                 |
| 10. スレーブユニットのパラメータを読み出します。                                                                    |
| 11. 各画面に切り換えます。                                                                               |
| 12. 前回表示していた画面に切り換えます。  12. 市中表の口味をまこします。  13. 田本の口味をまこします。 タッチャング いたまちにます                    |
| 13. 現任の日時を衣示しまり。ダッナりると、時計設定ウイントウを衣示しまり。<br> 14 言語設定ウィンドウを表示  ます                               |
|                                                                                               |
|                                                                                               |
|                                                                                               |
| 備考                                                                                            |
| ・システム稼働中のパラメータ変更は、スレーブユニットの動作が変化する可能性があります。安全を                                                |
| こ確認の上、美他してくたさい。<br>  「わいここがし、ベルコのし、ベル「しきい店」「マニーノットウイロン」「マニーノットウインの粉店まこと。                      |
| オブジェクトスクリプトを設定しています。スクリプトについては「5.9 スクリプトー覧」を参照してくださ                                           |

い。

- ・ユーザ定義名称は、ユーザで任意に表示したい情報(スレーブユニットの設置場所など)を表示できます。表示するためには、表示したい情報を GOT のコメントに登録してください。詳細は、「7.1 ユー ザ定義名称の登録について」を参照してください。
- ・プロジェクトスクリプトを使用して、アラーム、または異常の件数を毎秒監視しています。件数に差が 発生した際には、デバイスデータ転送機能を使用して最新のパラメータを読み込みます。スクリプト については「5.9 スクリプトー覧」を、デバイスデータ転送機能については「5.7 デバイスデータ転送 一覧」を参照してください。
- ・画面切り換え時には、表示中のウィンドウ画面を閉じます。
- ・システムアラームが発生した場合、画面下にアラームメッセージを表示します。アラームメッセージを タッチすると、アラームリセットウィンドウが表示されます。
### 5.3.13 詳細情報(シリンダスイッチ)(B-30013)

|         |                                                    |                               |                                         | 1:                            | 3                  | 14                 |
|---------|----------------------------------------------------|-------------------------------|-----------------------------------------|-------------------------------|--------------------|--------------------|
|         | ーニーツ                                               | ト詳細情報                         |                                         |                               | 20 13/03/ 10 10:1  |                    |
|         | ユーザ定                                               | 義名称                           | 出力ユニット                                  | ID:0                          |                    | 5                  |
|         | ステータ                                               | <br>ス                         |                                         |                               |                    |                    |
|         | 1 - · 4                                            | 56                            | 詳細情報:スレ                                 | ノーブユニットハート                    | ドウェア異常             | 0                  |
|         | 形名 : B                                             | 2815B-02U-CC20                | 処置方法 : 外部<br>ま?                         | 郡供給電源の電圧不知<br>すので、下記を確認し      | 言が考えられ<br>してください。  |                    |
|         | 種類 : ノ                                             | イスリンクアンフ<br>                  | 1.                                      | 外部供給電源の電源<br>(21.6V~27.6V)以内と | 原電圧が、定格<br>なるように調整 |                    |
|         | 2 ON/OFF:                                          |                               | センシングレベ                                 | <i>ι</i> : 0                  | 100                |                    |
|         |                                                    | •                             |                                         |                               | ā • 450            | 8                  |
|         |                                                    |                               |                                         | 現往旧                           | 1 : 456            |                    |
|         |                                                    | <b>ハーン</b><br>のしきい値 : 456     | 51                                      | トON/ダークON切                    | : ダークON            |                    |
|         |                                                    | のしきい値 : 456                   | セン                                      | サ動作モード                        | : ノーマルモード          |                    |
|         | $OFF \rightarrow ONI$                              | のアラーム値 : 456                  |                                         |                               |                    |                    |
|         | アラーム値                                              | マクレーム (min 430)<br>監視時間 : 456 |                                         |                               |                    | 9                  |
|         |                                                    |                               |                                         |                               | 書き込み 読み出           |                    |
|         |                                                    |                               | 2 1 1 1 1 1 1 1 1 1 1 1 1 1 1 1 1 1 1 1 |                               |                    |                    |
|         |                                                    | IK ANYWITEASLINK<br>システムマップ   |                                         | 린물   친                        | ンサー覧 戻             | ັຈ <mark>12</mark> |
|         |                                                    |                               |                                         |                               |                    |                    |
|         |                                                    |                               |                                         |                               |                    |                    |
| 概要      |                                                    |                               |                                         |                               |                    |                    |
| シリ      | ンダスイッチのスレ                                          | ーフユニットの詳細                     | 細情報を表示                                  | 、設定します                        | F.                 |                    |
|         |                                                    |                               |                                         |                               |                    |                    |
| 詳紙      | 1                                                  |                               |                                         |                               |                    |                    |
| 1.      | 、<br>スレーブユニットの                                     | )ID・形名・種類・Ⅰ                   | ∕○の種類・点                                 | 「数を表示し                        | ます。                |                    |
| 2.      | スレーブユニットの                                          | イメージを表示し                      | ます。                                     |                               |                    |                    |
| 3.      | I/O の状態を表示                                         | します。                          |                                         |                               |                    |                    |
| 4.      | スレーブユニットの                                          | )パラメータを表示                     | 、変更します                                  | 0                             |                    |                    |
| 5.      | ユーザ定義名称を                                           | 表示します。                        |                                         |                               |                    |                    |
| 6.      | 発生中のアラーム                                           | 、または異常のエ                      | ラー内容とダ                                  | 処置方法を表<br>−・±±                | 長示します。複            | 数のアラーム、または         |
| 7       | 第二日の第二日の第二日の第二日の第二日の第二日の第二日の第二日の第二日の第二日の           | 合は、                           | 一内谷を衣え                                  | 下しよう 。                        |                    |                    |
| 7.<br>8 | 2010日の一日の一日の10日の10日の10日の10日の10日の10日の10日の10日の10日の10 | ハフロールしま9<br>の現在値を 数値:         | 。<br>表示といべい                             | で表示しまえ                        | Ŧ                  |                    |
| 0.<br>9 | 4 で変更したパラン                                         | ッ 売 止 喧 こ、 奴 但<br>メータをスレーブ ٦  | ス ふ こ レ い ル                             | いみます。 書                       | ,。<br>書き入み宇施後      | ・ 自動でパラメータ         |
| ν.      | の読み出し処理を                                           | 実施します。                        |                                         |                               |                    |                    |
| 10.     | スレーブユニットの                                          | )パラメータを読み                     | 出します。                                   |                               |                    |                    |
| 11.     | 各画面に切り換え                                           | ます。                           | •                                       |                               |                    |                    |
| 12.     | 前回表示していた                                           | 画面に切り換えま                      | す。                                      |                               |                    |                    |
| 13.     | 現在の日時を表示                                           | します。タッチする                     | ると、時計設定                                 | ミウィンドウを                       | を表示します。            |                    |
| 14.     | 言語設定ウィンドウ                                          | りを表示します。                      |                                         |                               |                    |                    |
|         |                                                    |                               |                                         |                               |                    |                    |
|         |                                                    |                               |                                         |                               |                    |                    |
|         |                                                    |                               |                                         |                               |                    |                    |
| 備老      | <u></u>                                            |                               |                                         |                               |                    |                    |
| ・シ      | <br>マステム稼働中のパ                                      | ペラメータ変更は.                     | ユニットの動                                  | 作が変化す                         | る可能性があり            | ります。安全をご確認         |
| Ø,      | )上、実施してくださ                                         | い。                            |                                         |                               |                    |                    |
|         |                                                    |                               |                                         | /= <b>Far</b>                 |                    |                    |

・「センシングレベル」のレベル、「OFF→ON のしきい値」、「ON→OFF のしきい値」の数値表示にオブ

ジェクトスクリプトを設定しています。スクリプトについては「5.9 スクリプトー覧」を参照してください。 ・ユーザ定義名称は、ユーザで任意に表示したい情報(スレーブユニットの設置場所など)を表示でき ます。表示するためには、表示したい情報を GOT のコメントに登録してください。詳細は、「7.1 ユー ザ定義名称の登録について」を参照してください。

- ・プロジェクトスクリプトを使用して、アラーム、または異常の件数を毎秒監視しています。件数に差が 発生した際には、デバイスデータ転送機能を使用して最新のパラメータを読み込みます。スクリプト については「5.9 スクリプトー覧」を、デバイスデータ転送機能については「5.7 デバイスデータ転送 一覧」を参照してください。
- ・画面切り換え時には、表示中のウィンドウ画面を閉じます。
- ・システムアラームが発生した場合、画面下にアラームメッセージを表示します。アラームメッセージを タッチすると、アラームリセットウィンドウが表示されます。

# 5.3.14 詳細情報(光電センサ)(B-30014)

い。

|                                                                                                    | 13 14                                           |
|----------------------------------------------------------------------------------------------------|-------------------------------------------------|
| ユニット詳細情報                                                                                                    |                                                 |
| ユーザ定義名称                                                                                                    | 田力ユニット ID:0                                     |
| ステータス                                                                                                    | 6                                               |
|                                                                                                    | 詳細情報:スレーブユニットハードウェア異常<br>MPRでは、外部世紛軍源の専門不足が考えられ |
| 10-11 10-20-00-20-00-0 |                                                 |
| VO点数:入力 456 点                                                                                                    |                                                 |
|                                                                                                    |                                                 |
|                                                                                                    | 現在値 : 456                                       |
| 3 接器パラメータ                                                                                                    |                                                 |
| 4 しきい値 : 456<br>ヒステリシス : 456                                                                                                    |                                                 |
| アラーム判定(H) : 456                                                                                                    |                                                 |
| アラーム判定(Lo) : 456<br>アラーム値監視時間 : 456                                                                                                    | 2 投光モード変更 : ノーマルモード m 9                         |
| ライトON/ダークON切 : ダークO                                                                                                    | N 書き込み 読み出し 10                                  |
|                                                                                                    |                                                 |
|                                                                                                    | 温多   宅温多   センサー覧   戻る <mark>~ 12</mark>         |
|                                                                                                    |                                                 |
|                                                                                                    | 表示、設定します。                                       |
|                                                                                                    |                                                 |
|                                                                                                    |                                                 |
|                                                                                                    |                                                 |
| 1. スレーノユニットの ID・形名・裡類・I/O (<br>  2 スレーブュニットのイメージを表示します                                                                                                    | ル種類・点数を表示します。<br>-                              |
| 2. ハレッシューアのパメージを扱いしよう<br>3. I/Oの状態を表示します。                                                                                                    | o                                               |
| 4. スレーブユニットのパラメータを表示、変                                                                                                    | 更します。                                           |
| 5. ユーザ定義名称を表示します。                                                                                                    |                                                 |
| 6. 発生中のアラーム、または異常のエラー                                                                                                    | ー内容と処置方法を表示します。複数のアラーム、または<br>トロナキュー・ナナ         |
| 実常が発生した場合は、取新のエフード<br>7 処置方法の表示をスクロールします                                                                                                    | N谷を衣示しより。                                       |
| 8. センシングレベルの現在値を、数値表示                                                                                                    | とレベルで表示します。                                     |
| 9. 4 で変更したパラメータをスレーブユニッ                                                                                                    | トへ書き込みます。書き込み実施後、自動でパラメータ                       |
| の読み出し処理を実施します。                                                                                                    |                                                 |
| 10. スレーフユニットのパラメータを読み出し                                                                                                    | <i>、</i> ます。                                    |
| 11. 谷画面に切り換えます。<br>12. 前回キテレズいた画面に切り換えます。                                                                                                    |                                                 |
| 12. 前回衣小していた画面に切り換えより。                                                                                                    | 時計設定ウィンドウを表示します。                                |
| 14. 言語設定ウィンドウを表示します。                                                                                                    |                                                 |
|                                                                                                    |                                                 |
|                                                                                                    |                                                 |
| 備者                                                                                                    |                                                 |
| ・システム稼働中のパラメータ変更は、ユニ                                                                                                    | -ットの動作が変化する可能性があります。安全をご確認                      |
| の上、実施してください。                                                                                                    |                                                 |
| ・「センシングレベル」のレベル、「しきい値」                                                                                                    | 、「アラーム判定(Hi)」、「アラーム判定(Lo)」の数値表示に                |
| │ オブジェクトスクリプトを設定しています。ス                                                                                                    | 、クリプトについては「5.9 スクリプトー覧」を参照してくださ                 |

- ・ユーザ定義名称は、ユーザで任意に表示したい情報(スレーブユニットの設置場所など)を表示できます。表示するためには、表示したい情報を GOT のコメントに登録してください。詳細は、「7.1 ユー ザ定義名称の登録について」を参照してください。
- ・プロジェクトスクリプトを使用して、アラーム、または異常の件数を毎秒監視しています。件数に差が 発生した際には、デバイスデータ転送機能を使用して最新のパラメータを読み込みます。スクリプト については「5.9 スクリプトー覧」を、デバイスデータ転送機能については「5.7 デバイスデータ転送 一覧」を参照してください。
- ・画面切り換え時には、表示中のウィンドウ画面を閉じます。
- ・システムアラームが発生した場合、画面下にアラームメッセージを表示します。アラームメッセージを タッチすると、アラームリセットウィンドウが表示されます。

# 5.3.15 詳細情報(光電センサ(透過型受光))(B-30015)

|          |                     |                                |                     |              |                                                   | 13                                                                                                    | 14                 |
|----------|---------------------|--------------------------------|---------------------|--------------|---------------------------------------------------|----------------------------------------------------------------------------------------------------|--------------------|
|          |                     | コニット詳細                         | 細情報                 |              |                                                   |                                                                                                    | 17: 47 S           |
|          |                     |                                |                     | <br>   カコー   | <u> </u>                                          |                                                                                                    | 5                  |
|          |                     |                                |                     | Щ//14-       |                                                   |                                                                                                    |                    |
|          | _                   | ステータス<br>ID : 456              |                     | 詳細情報         | :スレーブユニッ                                          | トハードウェア異常                                                                                                    | 6                  |
|          |                     | 形名 : B281SB-02U                | -CC20               |              | ・外部供給電源の                                          | 電圧不足が考えられ                                                                                                    |                    |
|          |                     | 種類 :アズリンクt                     | zンサ                 |              | 1. 外部供給電                                          | を確認してくたらい。<br>源の電源電圧が、定格                                                                                                    | 7                  |
|          |                     | 1/0点数:入力                       | 456 点               |              | (21.6V~27.6V                                      | )以内となるように調整                                                                                                    |                    |
|          |                     | ON/OFF:                        |                     | センシン         | グレベル : 🕛                                          |                                                                                                    | 8                  |
|          |                     |                                | • 7                 |              |                                                   | 現在値 : 456                                                                                                    |                    |
|          | 3                   | 機器パラメータ                        |                     |              |                                                   |                                                                                                    |                    |
|          |                     | しきい値                           | : 456               |              | ライトon/ダーク                                         | 'ON切 : ダークON                                                                                                    |                    |
|          |                     | ヒステリシス                         | : 456               |              | 動作モード変更                                           | : 簡易モート                                                                                                    | ź                  |
|          |                     | <br>アラーム判定(Lo)                 | : 456<br>: 456      |              | 受光モ−►変更                                           | : ノーマルモー                                                                                                    | -*                 |
|          |                     | アラーム値監視時間                      | : 456               |              |                                                   |                                                                                                    | 9                  |
|          |                     |                                |                     |              | _                                                 | 書き込み 読る                                                                                                    | み出し                |
|          |                     |                                |                     |              |                                                   |                                                                                                    |                    |
|          | 11                  | AnyWireASLINK AnyW<br>メニュー シス・ | VireASLINK<br>テムマップ | 八刀信号<br>モニタ  | 出力信号<br>  モニタ                                     | センサー覧                                                                                                    | 戻る 12              |
|          |                     |                                |                     |              |                                                   |                                                                                                    |                    |
| 概要       | Đ.                  |                                |                     |              |                                                   |                                                                                                    |                    |
| 光電       | 電センサ(透:             | 過型受光)のスレ                       | ーブユニッ               | トの詳細         | 情報を表示、                                            | 設定します。                                                                                                    |                    |
|          |                     |                                |                     |              |                                                   |                                                                                                    |                    |
| =+ 4     | Π                   |                                |                     |              |                                                   |                                                                                                    |                    |
| 吉干が<br>1 | <u>゙゙゙</u><br>フレーブっ |                                | 7.括粘.1/             | ○の話籾         | 占粉た主テ                                             | 1 = 7                                                                                                    |                    |
| 1.<br>2  | スレーブコ               | ニットのレージャ                       | コ 健規 1/1            | しの性短         | 「泉奴と衣小                                            | しより。                                                                                                    |                    |
| 2.<br>3  | バレ ノコ<br>I/Oの状態     | == フド0フドン<br>胞を表示します。          | C II N C O          | <b>~ 7</b> o |                                                   |                                                                                                    |                    |
| 4.       | スレーブコ               | ニットのパラメー                       | -タを表示、              | 変更しま         | <b>व</b> ्                                        |                                                                                                    |                    |
| 5.       | ユーザ定義               | 義名称を表示しま                       | りこうい、<br>にす。        |              |                                                   |                                                                                                    |                    |
| 6.       | 発生中の                | アラーム、または                       | 異常のエ                | ラー内容と        | -処置方法を                                            | 表示します。複数                                                                                                    | 牧のアラーム、または         |
|          | 異常が発                | 生した場合は、最                       | 最新のエラ-              | ー内容を表        | 長示します。                                            |                                                                                                    |                    |
| 7.       | 処置方法の               | の表示をスクロー                       | ールします。              | •            |                                                   |                                                                                                    |                    |
| 8.       | センシング               | レベルの現在値                        | を、数値表               | 長示とレベ        | ルで表示しま                                            | す。                                                                                                    |                    |
| 9.       | 4 で変更し              | たパラメータをス                       | スレーブユニ              | ニットへ書        | き込みます。                                            | 書き込み実施後                                                                                                    | 、自動でパラメータ          |
| 10       | の読み出し               | - 処埋を実施しま                      | :す。<br>= =          |              |                                                   |                                                                                                    |                    |
| 10.      | スレーノコ               | ニットのハラメー<br>コロ 換っ ナナ           | ・タを読みは              | 当しよう 。       |                                                   |                                                                                                    |                    |
| 11.      |                     | 刃り換えます。<br>- エッキ 東王には          |                     | +            |                                                   |                                                                                                    |                    |
| 12.      | 別凹衣示し               | こ しいた 回 回 にち                   | リッ揆スまう              | 9°           |                                                   | * + = 1 + +                                                                                                    |                    |
| 13.      | 現在の日                | 時を表示します。                       | タッナする               | と、時計該        | 『定ワイントワ                                           | を表示します。                                                                                                    |                    |
| 14.      | 言                   | フィントワを表示                       | しよす。                |              |                                                   |                                                                                                    |                    |
|          |                     |                                |                     |              |                                                   |                                                                                                    |                    |
|          |                     |                                |                     |              |                                                   |                                                                                                    |                    |
| 借号       | <u>×</u>            |                                |                     |              |                                                   |                                                                                                    |                    |
|          | 。<br>システム稼働         | 動中のパラメータ                       | 変更け -               | 1 ニットのነ      | 動作が変せる                                            | する可能性があい                                                                                                    | 」ます 安全をご確認         |
|          | ハノユ191<br>Dト. 宝施I   | 「てください」                        |                     |              | <sub>₩</sub> ,,,,,,,,,,,,,,,,,,,,,,,,,,,,,,,,,,,, | ערע דו ארי יייע אייי אייע איייע איייע איייע איייע איייע איייע אייע אייע אייע אייע אייע אייע אייע אייע אייע איי<br>אייע אייע | ~ 7 2 ス エ こ 드 羽田 心 |
|          | オンシング               | レベル」のレベル                       | 、「しきいイ              | 直」、「アラ       | ーム判定(Hi                                           | )」、「アラーム判定                                                                                                    | 定(Lo)1の数値表示に       |
| •        |                     |                                |                     |              |                                                   |                                                                                                    |                    |

- ・ユーザ定義名称は、ユーザで任意に表示したい情報(スレーブユニットの設置場所など)を表示できます。表示するためには、表示したい情報を GOT のコメントに登録してください。詳細は、「7.1 ユー ザ定義名称の登録について」を参照してください。
- ・プロジェクトスクリプトを使用して、アラーム、または異常の件数を毎秒監視しています。件数に差が 発生した際には、デバイスデータ転送機能を使用して最新のパラメータを読み込みます。スクリプト については「5.9 スクリプトー覧」を、デバイスデータ転送機能については「5.7 デバイスデータ転送 一覧」を参照してください。
- ・画面切り換え時には、表示中のウィンドウ画面を閉じます。
- ・システムアラームが発生した場合、画面下にアラームメッセージを表示します。アラームメッセージを タッチすると、アラームリセットウィンドウが表示されます。

# 5.3.16 詳細情報(光電センサ(透過型投光))(B-30016)

|                                                                                                | 1213                                                                                                    |
|------------------------------------------------------------------------------------------------|----------------------------------------------------------------------------------------------------|
| ユニット詳細情報                                                                                       |                                                                                                    |
| ユーザ定義名称 出カユニット ID:0                                                                            | 5                                                                                                    |
| ステータス                                                                                          | 6                                                                                                    |
| ID         : 456         (詳細情報:スレーブ)           形名         : B2815E-021LCC20         40番方法:外部供給 | ユニットハードウェア異常 こうしゃ こうしょう しゅうしょう しゅうしょう しゅうしゅう しゅうしゅう しゅう |
|                                                                                                | 、下記を確認してください。                                                                                                    |
| 1/0点数:入力 456 点 (21.6)                                                                          |                                                                                                    |
|                                                                                                |                                                                                                    |
|                                                                                                |                                                                                                    |
|                                                                                                |                                                                                                    |
|                                                                                                |                                                                                                    |
|                                                                                                | 8                                                                                                    |
|                                                                                                |                                                                                                    |
|                                                                                                |                                                                                                    |
| AnyWireASLINK AnyWireASLINK 人力信号 出力信<br>メニュー システムマップ モニタ モニ                                    | き センサー覧 戻る 11                                                                                                    |
| ## #                                                                                           |                                                                                                    |
| 光電センサ(透過型投光)のスレーブユニットの詳細情報を表                                                                   | そ示、設定します。                                                                                                    |
|                                                                                                |                                                                                                    |
|                                                                                                |                                                                                                    |
| 1. スレーブユニットの ID・形名・種類・I/O の種類・点数を                                                              | 表示します。                                                                                                    |
| 2. スレーブユニットのイメージを表示します。                                                                        |                                                                                                    |
| 3. 1/0の状態を表示します。                                                                               |                                                                                                    |
| 5. ユーザ定義名称を表示します。                                                                              |                                                                                                    |
| 6. 発生中のアラーム、または異常のエラー内容と処置方                                                                    | 法を表示します。複数のアラーム、または                                                                                                    |
| 年の「二日本」の表示をスクロール」ます                                                                            | <b>F</b> .                                                                                                    |
| 8. 4 で変更したパラメータをスレーブユニットへ書き込みま                                                                 | ミす。書き込み実施後、自動でパラメータ                                                                                                    |
| の読み出し処理を実施します。                                                                                 |                                                                                                    |
| 9. スレーフユニットのバラメータを読み出します。<br>10 冬雨面に切り換えます。                                                    |                                                                                                    |
| 11. 前回表示していた画面に切り換えます。                                                                         |                                                                                                    |
| 12. 現在の日時を表示します。タッチすると、時計設定ウィン                                                                 | バウを表示します。                                                                                                    |
| 13. 言語設定ウィンドウを表示します。                                                                           |                                                                                                    |
|                                                                                                |                                                                                                    |
|                                                                                                |                                                                                                    |
|                                                                                                |                                                                                                    |
| □ 帰行<br>・システム稼働中のパラメータ変更は. ユニットの動作がす                                                           | 変化する可能性があります。安全をご確認                                                                                                    |
| の上、実施してください。                                                                                   |                                                                                                    |
| ・ユーザ定義名称は、ユーザで任意に表示したい情報(ス)                                                                    | ノーブユニットの設置場所など)を表示でき                                                                                                    |
| ます。表示するためには、表示したい情報を GOT のコメン                                                                  | ントに登録してください。詳細は、「7.1 ユー                                                                                                    |

ザ定義名称の登録について」を参照してください。

- ・プロジェクトスクリプトを使用して、アラーム、または異常の件数を毎秒監視しています。件数に差が発生した際には、デバイスデータ転送機能を使用して最新のパラメータを読み込みます。スクリプトについては「5.9 スクリプトー覧」を、デバイスデータ転送機能については「5.7 デバイスデータ転送 一覧」を参照してください。
- ・画面切り換え時には、表示中のウィンドウ画面を閉じます。
- ・システムアラームが発生した場合、画面下にアラームメッセージを表示します。アラームメッセージを タッチすると、アラームリセットウィンドウが表示されます。

# 5.3.17 詳細情報(近接スイッチ)(B-30017)

|                                                                                                    |                                                                                                    |                                                                                                    | 13-                                                                                                    |                                                                                              | 14                                     |
|----------------------------------------------------------------------------------------------------|----------------------------------------------------------------------------------------------------|----------------------------------------------------------------------------------------------------|----------------------------------------------------------------------------------------------------|----------------------------------------------------------------------------------------------|----------------------------------------|
|                                                                                                    | ユニット詳細                                                                                                    | 情報                                                                                                    |                                                                                                    | 0 I37097 IO IO: 49 💟                                                                         |                                        |
|                                                                                                    | ユーザ定義名称                                                                                                    | 田カユニッ                                                                                                    | F ID:0                                                                                                    |                                                                                              | 5                                      |
| 1                                                                                                    | ステータス<br>ID : 456<br>形名 : B281SB-02U-CC                                                                                                    | 詳細情報:       20                                                                                                    | スレーブユニットハードウ<br>外部供給電源の電圧不足が<br>ますので、下記を確認して                                                                                                    | エア異常<br>考えられ<br>ください。                                                                        | 6                                      |
| 2                                                                                                    |                                                                                                    | <del>5</del><br>点                                                                                                    | 1. 外部供給電源の電源電<br>(21.6V~27.6V)以内となる<br>レベル : 0                                                                                                    | 圧が、定格<br>ように調整<br>100                                                                        |                                        |
| 3                                                                                                    | 機器パラメータ                                                                                                    |                                                                                                    | 現仕担                                                                                                    | 456                                                                                          |                                        |
| 4                                                                                                    | しきい値<br>ヒステリシス<br>アラーム判定(H)                                                                                                    | : 456<br>: 456<br>: 456                                                                                                    | ライトON/ダークON切 :<br>センサ動作モード :                                                                                                    | ダークON<br>ノーマルモード                                                                             |                                        |
|                                                                                                    | アラーム判定(Lo)<br>アラーム値監視時間                                                                                                    | : 456<br>: 456                                                                                                    |                                                                                                    |                                                                                              | 9                                      |
|                                                                                                    |                                                                                                    |                                                                                                    |                                                                                                    |                                                                                              | 10                                     |
| 1                                                                                                    | 1 AnyWireASLINK AnyWire<br>メニュー システム                                                                                                    | ASLINK ハ/기信号<br>マップ モニタ                                                                                                    | 出り信号<br>モニタ セン1                                                                                                    | ナ一覧 戻る 🥆                                                                                     | 12                                     |
| 概要                                                                                                    |                                                                                                    |                                                                                                    |                                                                                                    |                                                                                              |                                        |
| 近接ス                                                                                                    | イッチのスレーフユニット                                                                                                    | ・の詳細情報を表示                                                                                                    | 、設定します。                                                                                                    |                                                                                              |                                        |
|                                                                                                    |                                                                                                    |                                                                                                    |                                                                                                    |                                                                                              |                                        |
| 詳細                                                                                                    |                                                                                                    |                                                                                                    |                                                                                                    |                                                                                              |                                        |
| 詳細<br>1. スI<br>2 スI                                                                                                    | レーブユニットの ID・形名                                                                                                    | S・種類・I∕O の種類<br>を表示」ます                                                                                                    | ・点数を表示しま                                                                                                    | <b>f</b> .                                                                                   |                                        |
| 詳細<br>1. スI<br>2. スI<br>3. I/C                                                                                                    | レーブユニットの ID・形名<br>レーブユニットのイメージ<br>)の状態を表示します。                                                                                                    | G・種類・I∕O の種類<br>を表示します。                                                                                                    | ・点数を表示しま                                                                                                    | <b>†</b> 。                                                                                   |                                        |
| 詳細<br>1. スI<br>2. スI<br>3. I/C<br>4. スI                                                                                                    | レーブユニットの ID・形名<br>レーブユニットのイメージ<br>)の状態を表示します。<br>レーブユニットのパラメー                                                                                                    | G・種類・Ⅰ/O の種類<br>を表示します。<br>−タを表示、変更しま                                                                                                    | ・点数を表示しまで                                                                                                    | す。                                                                                           |                                        |
| 詳細<br>1. スI<br>2. スI<br>3. I/C<br>4. スI<br>5. ユ・<br>6 登                                                                                                    | レーブユニットの ID・形名<br>レーブユニットのイメージ<br>)の状態を表示します。<br>レーブユニットのパラメー<br>ーザ定義名称を表示しま<br>生中のマラーム またけ                                                                                                    | G・種類・I/O の種類<br>を表示します。<br>-タを表示、変更しま<br>⊧す。<br>- 異常のエヨーロ窓                                                                                                    | ・点数を表示しま <sup>、</sup><br>す。                                                                                                    | す。<br>- まま 塩粉のマ=                                                                             | 5 /. = + /+                            |
| 詳細<br>1. スI<br>2. スI<br>3. I/C<br>4. スI<br>5. ユ・<br>6. 発:<br>異                                                                                                    | レーブユニットの ID・形名<br>レーブユニットのイメージ<br>D の状態を表示します。<br>レーブユニットのパラメー<br>ーザ定義名称を表示しま<br>生中のアラーム、または<br>常が発生した場合は、最                                                                                                    | G・種類・Ⅰ/O の種類<br>を表示します。<br>-タを表示、変更しま<br>ます。<br>こ異常のエラー内容を<br>ま新のエラー内容を                                                                                          | ・点数を表示しま <sup>、</sup><br>です。<br>と処置方法を表示<br>表示します。                                                                                                    | す。<br>らします。複数のアラ                                                                             | ラーム、または                                |
| 詳細<br>1. スI<br>2. スI<br>3. I/C<br>4. スI<br>5. ユ・<br>6. 発:<br>7. 処                                                                                                    | レーブユニットの ID・形名<br>レーブユニットのイメージ<br>)の状態を表示します。<br>レーブユニットのパラメー<br>ーザ定義名称を表示しま<br>生中のアラーム、または<br>常が発生した場合は、最<br>置方法の表示をスクロー                                                                                                    | A・種類・I/O の種類<br>を表示します。<br>-タを表示、変更しま<br>ます。<br>こ異常のエラー内容<br>気のエラー内容を<br>ールします。                                                                                  | ・点数を表示しま <sup>、</sup><br>です。<br>と処置方法を表示<br>表示します。                                                                                                    | す。<br>sします。複数のア <del>う</del>                                                                 | ラーム、または                                |
| 詳細<br>1. スI<br>2. スI<br>3. I/C<br>4. スI<br>5. ユ・<br>6. 発生<br>7. 処<br>8. セン                                                                                                    | レーブユニットの ID・形名<br>レーブユニットのイメージ<br>)の状態を表示します。<br>レーブユニットのパラメー<br>ーザ定義名称を表示しま<br>生中のアラーム、または<br>常が発生した場合は、最<br>置方法の表示をスクロー                                                                                                    | A・種類・1/0の種類<br>を表示します。<br>ータを表示、変更しま<br>ます。<br>こ異常のエラー内容を<br>新のエラー内容を<br>ールします。                                                                                  | ・点数を表示します。<br>です。<br>と処置方法を表示<br>表示します。                                                                                                    | す。                                                                                           | ラーム、または                                |
| <ol> <li>F部</li> <li>スI</li> <li>スI</li> <li>スI</li> <li>スI</li> <li>スI</li> <li>スI</li> <li>スI</li> <li>モニ</li> <li>モニ</li> <li>モニ</li> <li>モニ</li> <li>モニ</li> <li>モニ</li> <li>モニ</li> <li>モニ</li> <li>モニ</li> <li>モニ</li> <li>モニ</li> <li>モニ</li> <li>モニ</li> <li>モニ</li> <li>モニ</li> <li>モニ</li> <li>モニ</li> <li>モニ</li> <li>モニ</li> <li>エー</li> <li>エー</li> <li>エー</li> <li>モニ</li> <li>エー</li> <li>エー</li> <li< td=""><td>レーブユニットの ID・形名<br/>レーブユニットのイメージ<br/>O の状態を表示します。<br/>レーブユニットのパラメー<br/>ーザ定義名称を表示しま<br/>生中のアラーム、または<br/>常が発生した場合は、最<br/>置方法の表示をスクロー<br/>ンシングレベルの現在値<br/>で変更したパラメータを2<br/>み出し処理を実施します</td><td>A・種類・I/O の種類<br/>を表示します。<br/>ータを表示、変更しま<br/>す。<br/>こ異常のエラー内容を<br/>新のエラー内容を<br/>ールします。<br/>「を、数値表示とレベ<br/>マレーブユニットへ書</td><td>・点数を表示します<br/>す。<br/>と処置方法を表示<br/>表示します。<br/>いで表示します。<br/>き込みます。書き</td><td>す。<br/>こします。複数のアラ<br/>こみ実施後、自動・</td><td>ラーム、または<br/>でパラメータの</td></li<></ol>                                                   | レーブユニットの ID・形名<br>レーブユニットのイメージ<br>O の状態を表示します。<br>レーブユニットのパラメー<br>ーザ定義名称を表示しま<br>生中のアラーム、または<br>常が発生した場合は、最<br>置方法の表示をスクロー<br>ンシングレベルの現在値<br>で変更したパラメータを2<br>み出し処理を実施します                                                                                                    | A・種類・I/O の種類<br>を表示します。<br>ータを表示、変更しま<br>す。<br>こ異常のエラー内容を<br>新のエラー内容を<br>ールします。<br>「を、数値表示とレベ<br>マレーブユニットへ書                                                      | ・点数を表示します<br>す。<br>と処置方法を表示<br>表示します。<br>いで表示します。<br>き込みます。書き                                                                                                    | す。<br>こします。複数のアラ<br>こみ実施後、自動・                                                                | ラーム、または<br>でパラメータの                     |
| <ol> <li>F部</li> <li>スI</li> <li>スI</li> <li>スI</li> <li>スI</li> <li>スI</li> <li>スI</li> <li>スI</li> <li>エー・</li> <li>モン・</li> <li>モン・</li> <li>モン・</li> <li>モン・</li> <li>モン・</li> <li>モン・</li> <li>モン・</li> <li>モン・</li> <li>モン・</li> <li>エー・</li> <li>エー・</li> <li< td=""><td>レーブユニットの ID・形名<br/>レーブユニットのイメージ<br/>の状態を表示します。<br/>レーブユニットのパラメー<br/>ーザ定義名称を表示しま<br/>すが発生した場合は、最<br/>置方法の表示をスクロー<br/>ンシングレベルの現在値<br/>で変更したパラメータをフ<br/>み出し処理を実施します<br/>レーブユニットのパラメー</td><td>A・種類・I/O の種類<br/>を表示します。<br/>-タを表示、変更しま<br/>ます。<br/>こ異常のエラー内容<br/>気新のエラー内容を<br/>かします。<br/>を、数値表示とレベ<br/>マレーブユニットへ書<br/>-。<br/>-9を読み出します。</td><td>・点数を表示します<br/>す。<br/>と処置方法を表示<br/>表示します。<br/>ふルで表示します。<br/>き込みます。書き</td><td>す。<br/>ミします。複数のア∋<br/>・込み実施後、自動・</td><td>ラーム、または<br/>でパラメータの</td></li<></ol> | レーブユニットの ID・形名<br>レーブユニットのイメージ<br>の状態を表示します。<br>レーブユニットのパラメー<br>ーザ定義名称を表示しま<br>すが発生した場合は、最<br>置方法の表示をスクロー<br>ンシングレベルの現在値<br>で変更したパラメータをフ<br>み出し処理を実施します<br>レーブユニットのパラメー                                                                                                    | A・種類・I/O の種類<br>を表示します。<br>-タを表示、変更しま<br>ます。<br>こ異常のエラー内容<br>気新のエラー内容を<br>かします。<br>を、数値表示とレベ<br>マレーブユニットへ書<br>-。<br>-9を読み出します。                                   | ・点数を表示します<br>す。<br>と処置方法を表示<br>表示します。<br>ふルで表示します。<br>き込みます。書き                                                                                                    | す。<br>ミします。複数のア∋<br>・込み実施後、自動・                                                               | ラーム、または<br>でパラメータの                     |
| <ol> <li>Film</li> <li>スー</li> <li>スー</li> <li>スー</li> <li>スー</li> <li>スー</li> <li>スー</li> <li>モニ</li> <li>ア. 処:</li> <li>セニ</li> <li>ア. 4</li> <li>ホー</li> <li>モニ</li> <li>エー</li> <li>エー<td>レーブユニットの ID・形名<br/>レーブユニットの ID・形名<br/>レーブユニットのイメージ<br/>の状態を表示します。<br/>レーブ定義名称を表示しま<br/>すのアラーム、または<br/>常が発生した場合は、最<br/>置方法の表示をスクロー<br/>ンシングレベルの現在値<br/>で変更したパラメータをフ<br/>み出し処理を実施します<br/>レーブユニットのパラメー<br/>画面に切り換えます。</td><td>A・種類・1/0の種類<br/>を表示します。<br/>-タを表示、変更しま<br/>す。<br/>このエラー内容を<br/>新のエラー内容を<br/>かします。<br/>を、数値表示とレベ<br/>マレーブユニットへ書<br/>-<br/>-タを読み出します。</td><td>・点数を表示します<br/>す。<br/>と処置方法を表示<br/>表示します。<br/>ぶルで表示します。<br/>話込みます。書き</td><td>す。<br/>こします。複数のアラ<br/>込み実施後、自動</td><td>ラーム、または<br/>でパラメータの</td></li></ol>              | レーブユニットの ID・形名<br>レーブユニットの ID・形名<br>レーブユニットのイメージ<br>の状態を表示します。<br>レーブ定義名称を表示しま<br>すのアラーム、または<br>常が発生した場合は、最<br>置方法の表示をスクロー<br>ンシングレベルの現在値<br>で変更したパラメータをフ<br>み出し処理を実施します<br>レーブユニットのパラメー<br>画面に切り換えます。                                                                                                    | A・種類・1/0の種類<br>を表示します。<br>-タを表示、変更しま<br>す。<br>このエラー内容を<br>新のエラー内容を<br>かします。<br>を、数値表示とレベ<br>マレーブユニットへ書<br>-<br>-タを読み出します。                                        | ・点数を表示します<br>す。<br>と処置方法を表示<br>表示します。<br>ぶルで表示します。<br>話込みます。書き                                                                                                    | す。<br>こします。複数のアラ<br>込み実施後、自動                                                                 | ラーム、または<br>でパラメータの                     |
| 詳細       1.     スI       2.     スI       3.     I/C       4.     スI       5.     ユ・       6.     発異処:       7.     8.       9.     4       10.     スI       11.     各前       12.     前                                                                                                    | レーブユニットの ID・形名<br>レーブユニットのイメージ<br>D の状態を表示します。<br>レーブニュートのパラメー<br>ーザ定義名称を表示しま<br>すが発名称を表示しま<br>常が発生した場合は、最<br>置方法の更した場合は、最<br>で変出し処理を実施します<br>レーブロ気り換えます。<br>回表示していた画                                                                                                    | A・種類・I/O の種類<br>を表示します。<br>-タを表示、変更しま<br>す。<br>こ異常のエラー内容を<br>かいします。<br>-ルします。<br>を、数値表示とレベ<br>マレーブユニットへ書<br>-<br>-のを読み出します。                                      | ・点数を表示します。<br>です。<br>と処置方法を表示<br>表示します。<br>いで表示します。<br>き込みます。書き                                                                                                    | す。<br>こします。複数のアラ<br>込み実施後、自動・                                                                | ラーム、または<br>でパラメータの                     |
| 詳細       1.       スI         1.       スI         2.       スI         3.       I/C         5.       ム         6.       子         7.       8.         9.       4.         10.       7.         11.       16.         12.       前現:         13.       14                                                                                                    | レーブユニットの ID・形名<br>レーブユニットの ID・形名<br>レーブユニットのイメージ<br>の の ボユニットのパラメー<br>ーザ 中の ポテレー の ポテス<br>名 ホーク ポーク<br>の たいた または<br>またした 場合 は、<br>最<br>置 かい の または<br>また<br>いた パラメー<br>ー 面 表 の 見 在 た<br>また<br>は<br>た<br>の ま す<br>し し<br>た<br>ポーク<br>に<br>い<br>た<br>の<br>ま<br>た<br>の<br>見<br>た<br>ポーク<br>た<br>の<br>見<br>た<br>の<br>見<br>た<br>の<br>見<br>た<br>の<br>見<br>た<br>の<br>見<br>た<br>の<br>見<br>た<br>の<br>見<br>た<br>の<br>見<br>た<br>の<br>見<br>た<br>し<br>た<br>場<br>た<br>の<br>見<br>の<br>し<br>ー ザ<br>に<br>の<br>パ<br>ラ<br>メー<br>の<br>パ<br>ラ<br>メー<br>の<br>パ<br>ラ<br>メー<br>の<br>パ<br>ラ<br>メー<br>ー<br>で<br>定<br>の<br>パ<br>つ<br>ジ<br>に<br>つ<br>で<br>定<br>の<br>や<br>の<br>パ<br>う<br>メー<br>ー<br>で<br>定<br>の<br>の<br>や<br>の<br>パ<br>う<br>メー<br>ー<br>で<br>や<br>の<br>パ<br>う<br>メー<br>ー<br>で<br>や<br>の<br>パ<br>う<br>メー<br>ー<br>で<br>定<br>の<br>の<br>の<br>で<br>ま<br>た<br>の<br>パ<br>う<br>メー<br>し<br>た<br>場<br>を<br>る<br>こ<br>し<br>た<br>場<br>た<br>る<br>た<br>る<br>に<br>よ<br>の<br>で<br>の<br>の<br>た<br>の<br>た<br>し<br>た<br>場<br>の<br>の<br>の<br>の<br>し<br>た<br>場<br>た<br>の<br>の<br>の<br>の<br>し<br>た<br>い<br>の<br>の<br>で<br>の<br>の<br>の<br>の<br>の<br>の<br>で<br>の<br>の<br>の<br>の<br>の<br>の<br>で<br>の<br>の<br>の<br>の<br>の<br>の<br>の<br>の<br>の<br>の<br>の<br>の<br>の<br>の<br>の<br>の<br>の<br>の<br>の<br>の | A・種類・I/O の種類<br>を表示します。<br>-タを表示、変更しま<br>す。<br>このエラー内容を<br>のエラー内容を<br>うかします。<br>を、数値表示とレベ<br>なレーブユニットへ書<br>-のを読み出します。<br>のり換えます。<br>タッチすると、時計詞<br>します。           | ・点数を表示します<br>す。<br>と処置方法を表示<br>表示します。<br>にで表示します。<br>き込みます。書き<br>設定ウィンドウを表                                                                                                    | す。<br>ミします。複数のアラ<br>・込み実施後、自動・<br>ミ示します。                                                     | ラーム、または<br>でパラメータの                     |
| 詳細       1.       スI         2.       スI         3.       I/CI         5.       ユ・         6.       発異処とこ         7.       8.         9.       4         10.       スE         11.       各前         13.       14.                                                                                                    | レーブユニットの ID・形名<br>レーブユニットの ID・形名<br>レーブユニットのイメージ<br>の レーザを表示します。<br>レーザロのパラメー<br>生かがえったのパラメー<br>生が発っした場合に、<br>最<br>方法の大いの現在に<br>ないしたパラメータを<br>に<br>ひつしたパラメータを<br>たいたの<br>に<br>し<br>た<br>た<br>た<br>た<br>た<br>た<br>た<br>た<br>た<br>た<br>た<br>た<br>た<br>た<br>た<br>た<br>た<br>た                                                                                                    | A・種類・1/0 の種類<br>を表示します。<br>-タを表示、変更しま<br>ます。<br>このエラー内容<br>新のエラー内容を<br>新のエラー内容を<br>った、数値表示とレベ<br>レーブユニットへ書<br>-タを読み出します。<br>のり換えます。<br>タッチすると、時計<br>します。         | ・点数を表示します<br>す。<br>と処置方法を表示<br>表示します。<br>にで表示します。<br>にひみます。書き<br>設定ウィンドウを表                                                                                                    | す。<br>こします。複数のアラ<br>こみ実施後、自動<br>ここます。                                                        | ラーム、または<br>でパラメータの                     |
| 詳細       1.       スI         2.       スI         3.       I/CI         5.       ユ・発         6.       発         9.       4         10.       スA         11.       各前         13.       現         14.       三                                                                                                    | レーブユニットの ID・形名<br>レーブユニットの ID・形名<br>レーブユニットのイメージ<br>のの状態を表示します。<br>レーザロのパラメー<br>ーサ中の発気のパラメー<br>生中の発生した場合は、<br>電力が発いの現合は、<br>電力が発いの現合は、<br>電力が発いの現合は、<br>したパラメータを<br>したパラメータを<br>についたの<br>に<br>の<br>に<br>していたの<br>します。<br>していた<br>します。<br>していた<br>します。<br>に<br>していた<br>します。<br>していた<br>します。<br>していた<br>します。<br>していた<br>します。<br>していた<br>します。<br>していた<br>します。<br>していた<br>します。<br>していた<br>します。<br>していた<br>します。<br>していた<br>の<br>に<br>していた<br>の<br>に<br>していた<br>の<br>に<br>していた<br>の<br>に<br>してい<br>の<br>の<br>の<br>の<br>の<br>の<br>の<br>の<br>の<br>の<br>の<br>の<br>の<br>の<br>の<br>の<br>の<br>の<br>の                                                                                                    | A・種類・I/O の種類<br>を表示します。<br>-タを表示、変更しま<br>す。<br>このエラー内容を<br>-ルします。<br>-ルします。<br>を、数値表示とレベ<br>マレーブユニットへ書<br>-<br>-9を読み出します。<br>タッチすると、時計<br>します。                   | ・点数を表示します。<br>す。<br>と処置方法を表示<br>表示します。<br>いで表示します。<br>き込みます。書き<br>設定ウィンドウを表                                                                                                    | す。<br>こします。複数のアラ<br>こみ実施後、自動<br>ここで、                                                         | ラーム、または<br>でパラメータの                     |
| 第       1.       スI         2.       スI         3.       I/C         4.       スI         5.       ユ・発         9.       4.         10.       ス日         11.       名         12.       引         13.       14.                                                                                                    | レーブユニットの ID・形名<br>レーブユニットのイメージ<br>のイメージ<br>のブユニットのパラメー<br>ーザ中の状象を表示します。<br>マククターム、または<br>常置シンクレイパラメー<br>レーガを表示をスクロー<br>なの生したパラメーのパラメー<br>したパラメーの<br>につりしたパラメー<br>の<br>の<br>たの現在を<br>た<br>の<br>ます。<br>に<br>し<br>た<br>の<br>た<br>の<br>ま<br>す<br>し<br>た<br>の<br>た<br>の<br>た<br>の<br>た<br>の<br>た<br>の<br>た<br>の<br>た<br>の<br>た<br>の<br>た<br>の<br>た                                                                                                    | A・種類・I/O の種類<br>を表示します。<br>-タを表示、変更しま<br>ます。<br>のエラー内容<br>気新のエラー内容を<br>いします。<br>を、数ブユニットへ書<br>-タを読み出します。<br>タッチすると、時計<br>します。                                    | ・点数を表示します。<br>です。<br>と処置方法を表示<br>表示します。<br>ふルで表示します。<br>き込みます。書き<br>設定ウィンドウを表                                                                                                    | す。<br>こします。複数のアラ<br>こみ実施後、自動<br>ここます。                                                        | ラーム、または<br>でパラメータの                     |
| 第       1.       スI         2.       スI         3.       I/C         5.       スI         5.       ユ・         6.       ア.         8.       セン         9.       4.         11.       12.         13.       14. <b>満</b> シスー                                                                                                    | レーブユニットの ID・形名<br>レーブユニットの ID・形名<br>レーブユニットのイメージ<br>の の ボユニットのパラメー<br>ーザ中の 発表示します。<br>レーザ にの アラメー<br>生が 務を表示しよるは、<br>電<br>が 法の アレム、または<br>常<br>方 ングレレたパラメータ<br>に<br>した<br>の ポーク<br>に<br>の ポーク<br>に<br>の ポーク<br>に<br>た<br>の<br>た<br>の<br>た<br>の<br>た<br>の<br>た<br>の<br>た<br>の<br>た<br>の<br>た<br>の<br>た<br>の<br>た                                                                                                    | A・種類・I/O の種類<br>を表示します。<br>-タを表示、変更しま<br>ます。<br>のエラー内容<br>気新のエラー内容を<br>-ルしま値表示とレベ<br>を、数ゴユニットへ書<br>-タを読み出します。<br>タッチすると、時計<br>します。                               | ・点数を表示します。<br>す。<br>と処置方法を表示<br>との置方法を表示<br>なっします。<br>いで表示します。<br>なみます。書き<br>設定ウィンドウを表<br>動作が変化する                                                                                                    | す。<br>します。複数のアラ<br>込み実施後、自動<br>示します。                                                         | ラーム、または<br>でパラメータの<br>安全をご確認           |
| 第       1.       スI         2.       スI         3.       I/CI         5.       6.         7.       8.         9.       4.         10.       7.         11.       12.         13.       14.         ボーシの上                                                                                                    | レーブユニットのID・形名<br>レーブユニットのID・形名<br>レーブユニットのイメージ<br>ののブユニットのパラメー<br>ーザ中の発表テーム、コージ<br>のプロンクレーザ中の発生のパラメー<br>生が方シン更した場合スクロー<br>での生いたパラメーム、は、ローンでのよう、<br>にていたの見たのでのしたのでのの<br>たっていたででのしたのでの<br>についたのでの<br>たっていたででの<br>たっていたででの<br>たったででの<br>たったでででででででの<br>たったでででででででででで                                                                                                    | A・種類・I/O の種類<br>を表示します。<br>-タを表示、変更しま<br>ます。<br>のエラー内容を<br>-ルします。<br>を、数ブユニットへ書<br>-のを読み出します。<br>タッチすると、時計<br>します。                                               | ・点数を表示します。<br>です。<br>と処置方法を表示<br>表示します。<br>いで表示します。<br>き込みます。書き<br>設定ウィンドウを表<br>動作が変化する                                                                                                    | す。<br>こします。複数のアラ<br>ひみ実施後、自動<br>でます。                                                         | ラーム、または<br>でパラメータの<br>安全をご確認           |
| 詳1.2.1.2.3.1/C5.6.7.8.9.10.11.13.14.オーン・オーン・ボーン・ボーン・                                                                                                    | レーブユニットの ID・形名<br>レーブユニットの ID・アイ<br>レーブユニットのイメージ<br>ののブユニットのパラメー<br>サーザ中の発表示します。<br>レーザロの発生のたいのパラメー<br>生が方ングしたパラメータム、または<br>電力シン更したパラメーター<br>で変出したいたっての見<br>のでないの見たのです。<br>レー面もしたいたって<br>でみしていたきます。<br>していたちまます。<br>していたちまます。<br>た実ングレベルしのレベル<br>ジェクトスクリプトを設定                                                                                                    | A・種類・I/O の種類<br>を表示します。<br>-タを表示、変更しま<br>このエラー内容<br>につかっています。<br>を、のエラー内容を<br>いします。<br>を、のエラー内容を<br>たいはます。<br>を、ひつうかにします。<br>のというします。<br>変更は、ユニットの<br>でしたい値」、「アラ | <ul> <li>・点数を表示します</li> <li>・点数を表示します</li> <li>さす。</li> <li>と処置方法を表示</li> <li>たの置方法を表示</li> <li>ふいで表示します。</li> <li>ふいで表示します。</li> <li>シルで表示します。書き</li> <li>数定ウィンドウを表</li> <li>動作が変化する</li> <li>ホーム判定(Hi)」、「</li> </ul> | す。<br>こします。複数のアラ<br>こひみ実施後、自動<br>でひみ実施後、自動<br>でします。<br>可能性があります。<br>アラーム判定(Lo)」<br>スクリプトー覧」を | ラーム、または<br>でパラメータの<br>安全をご確認<br>の数値表示に |

- ・ユーザ定義名称は、ユーザで任意に表示したい情報(スレーブユニットの設置場所など)を表示できます。表示するためには、表示したい情報を GOT のコメントに登録してください。詳細は、「7.1 ユー ザ定義名称の登録について」を参照してください。
- ・プロジェクトスクリプトを使用して、アラーム、または異常の件数を毎秒監視しています。件数に差が 発生した際には、デバイスデータ転送機能を使用して最新のパラメータを読み込みます。スクリプト については「5.9 スクリプトー覧」を、デバイスデータ転送機能については「5.7 デバイスデータ転送 一覧」を参照してください。
- ・画面切り換え時には、表示中のウィンドウ画面を閉じます。
- ・システムアラームが発生した場合、画面下にアラームメッセージを表示します。アラームメッセージを タッチすると、アラームリセットウィンドウが表示されます。

### 5.3.18 詳細情報(圧力センサ)(B-30018)

| ユニット計和1月報                          |      | 19/19/                               | /09/ 10 10:50 |
|------------------------------------|------|--------------------------------------|---------------|
| ユーリア正義名称                           | 田カユニ | 21- ID10                             |               |
| ステータス                              |      |                                      |               |
| ID : 456                           | 詳細情報 | :スレーブユニットハードウェア#                     | 無況            |
| 形名 : 638158-030-0030               | 委懂方法 | : 外部供給電源の電圧不足が考える<br>ますので、下記を確認してくださ | 3/2 ·         |
| 種類 :アズリンクセンサ                       |      | 1. 外部供給電波の電波電圧が、                     | 定格            |
| VO点数:入力 455 点:                     |      | (21.67~27.67)以内となるよう                 | 1218名         |
| 機器パラメータ                            | 10   | 現在讀 : 455                            |               |
| OFF → ONのしきい値 : 456                |      | 9-71-0N/9-20N19 :                    | 9-20N         |
| $ON \rightarrow OFF OUTSCHE + 455$ |      | 629800E-F 1 1                        |               |
| ON → OFFのアラーム値: #55                |      |                                      |               |
| 7ラーム値転現時間 : 455                    |      |                                      |               |
|                                    |      | 書き込み                                 | み読み出し         |
| AnyWreASLINK AnyWreASLINK          | 入力信号 | 出力信号 センサー                            | 5 <b>5</b> X  |

圧力センサのスレーブユニットの詳細情報を表示、設定します。

### 詳細

- 1. スレーブユニットの ID・形名・種類・I/O の種類・点数を表示します。
- 2. スレーブユニットのイメージを表示します。
- 3. I/O の状態を表示します。
- 4. スレーブユニットのパラメータを表示、変更します。
- 5. ユーザ定義名称を表示します。
- 6. 発生中のアラーム、または異常のエラー内容と処置方法を表示します。複数のアラーム、または 異常が発生した場合は、最新のエラー内容を表示します。
- 7. 処置方法の表示をスクロールします。
- 8. センシングレベルの現在値を、数値表示とレベルで表示します。
- 9. 4 で変更したパラメータをスレーブユニットへ書き込みます。書き込み実施後、自動でパラメータの 読み出し処理を実施します。
- 10. スレーブユニットのパラメータを読み出します。
- 11. 各画面に切り換えます。
- 12. 前回表示していた画面に切り換えます。
- 13. 現在の日時を表示します。タッチすると、時計設定ウィンドウを表示します。
- 14. 言語設定ウィンドウを表示します。

#### 備考

- ・システム稼働中のパラメータ変更は、ユニットの動作が変化する可能性があります。安全をご確認の上、実施してください。
- ・「センシングレベル」のレベル、「OFF→ON のしきい値」、「ON→OFF のしきい値」の数値表示にオブ ジェクトスクリプトを設定しています。スクリプトについては「5.9 スクリプトー覧」を参照してください。

- ・ユーザ定義名称は、ユーザで任意に表示したい情報(スレーブユニットの設置場所など)を表示できます。表示するためには、表示したい情報を GOT のコメントに登録してください。詳細は、「7.1 ユー ザ定義名称の登録について」を参照してください。
- ・プロジェクトスクリプトを使用して、アラーム、または異常の件数を毎秒監視しています。件数に差が 発生した際には、デバイスデータ転送機能を使用して最新のパラメータを読み込みます。スクリプト については「5.9 スクリプトー覧」を、デバイスデータ転送機能については「5.7 デバイスデータ転送 一覧」を参照してください。
- ・画面切り換え時には、表示中のウィンドウ画面を閉じます。
- ・システムアラームが発生した場合、画面下にアラームメッセージを表示します。アラームメッセージを タッチすると、アラームリセットウィンドウが表示されます。

# 5.3.19 詳細情報(アズリンクターミナル(ドライバ部))(B-30019)

|                                                                 |                                          | 11                     | 12       |
|-----------------------------------------------------------------|------------------------------------------|------------------------|----------|
| ユニット詳細情報                                                        |                                          | 20 13/03/ 10 10:51     |          |
| ユーザ定義名称                                                         | 出力ユニット ID:0                              |                        | 4        |
| ステータス                                                           |                                          |                        | 5        |
| 1 ID : 456                                                      | 詳細情報 : スレーブユニットバ                         |                        |          |
| <ul> <li>形名 : B281SB-02U-CC20</li> <li></li></ul>               | - <u>処置方法 : 外部時間電源の電は</u><br>- ますので、下記を確 | 部してください。               |          |
| 1/0点数:入力 456 点                                                  | 1.外部供給電源の<br>(21.6V~27.6V)以(             | D電源電圧が、定格<br>内となるように調整 | 0        |
| 2ON/OFF:                                                        |                                          |                        |          |
|                                                                 |                                          |                        |          |
| 3 機器パラメータ                                                       |                                          |                        | า้       |
| INTERNA CARACTER                                                |                                          |                        |          |
|                                                                 |                                          |                        |          |
|                                                                 |                                          |                        | 7        |
|                                                                 |                                          |                        |          |
|                                                                 |                                          | 書き込み 読み出し              | 8        |
|                                                                 |                                          | センサー朝 코즈               |          |
| 9 ×==-   システムマップ   +                                            | モニタート モニタート                              |                        | 10       |
|                                                                 |                                          |                        |          |
| 概要                                                              | うこいしの詳細情報を書                              |                        |          |
|                                                                 | エークドの計和用報でな                              | な小しより。                 |          |
|                                                                 |                                          |                        |          |
| 詳細                                                              |                                          |                        |          |
| 1. スレーブユニットの ID・形名・種類・I/O                                       | の種類・点数を表示しま<br>+                         | ミす。                    |          |
| <ol> <li>スレーノエニットの1メージを衣示します。</li> <li>1/0の状能を表示します。</li> </ol> | <b>9</b> o                               |                        |          |
| 4. ユーザ定義名称を表示します。                                               |                                          |                        |          |
| 5. 発生中のアラーム、または異常のエラ                                            | ー内容と処置方法を表                               | 示します。複数のアラー            | ーム、または   |
| 異常が発生した場合は、最新のエラー                                               | 内容を表示します。                                |                        |          |
| 6. 処直万法の表示をスクロールします。                                            | てき動作  ません                                |                        |          |
| 8. 読み出すパラメータがないため、タッチ                                           | しても動作しません。                               |                        |          |
| 9. 各画面に切り換えます。                                                  |                                          |                        |          |
| 10. 前回表示していた画面に切り換えます                                           | 0                                        |                        |          |
| 11. 現在の日時を表示します。タッチすると                                          | 、時計設定ウィンドウを                              | 表示します。                 |          |
| 12. 言語設定'ノイント'ノを衣示しよう。                                          |                                          |                        |          |
|                                                                 |                                          |                        |          |
| 備考                                                              |                                          |                        |          |
| ・ユーザ定義名称は、ユーザで任意に表示                                             | 示したい情報(スレーブコ                             | Lニットの設置場所など            | )を表示でき   |
| ます。表示するためには、表示したい情報                                             | 版を GOT のコメントに登<br>イギさい                   | 録してください。詳細は            | 、17.1 ユー |
| ッ 止我ロかい豆球に ついしを参照しし<br>・プロジェクトスクリプトを使用して アラー                    | いこ <b>ら</b> い。<br>ム、または異堂の供数な            | を毎秒監視しています             | 件数に差が    |
| 発生した際には、デバイスデータ転送機                                              | 能を使用して最新のパー                              | ラメータを読み込みます            | 。スクリプト   |
| については「5.9 スクリプト一覧」を、デハ                                          | バイスデータ転送機能に                              | ついては「5.7 デバイス          | 、データ転送   |
| 一覧」を参照してください。                                                   |                                          |                        |          |
| ・ 画面切り換え時には、表示中のウィンドウ                                           | 2画面を閉じます。                                |                        |          |

・システムアラームが発生した場合、画面下にアラームメッセージを表示します。アラームメッセージを タッチすると、アラームリセットウィンドウが表示されます。

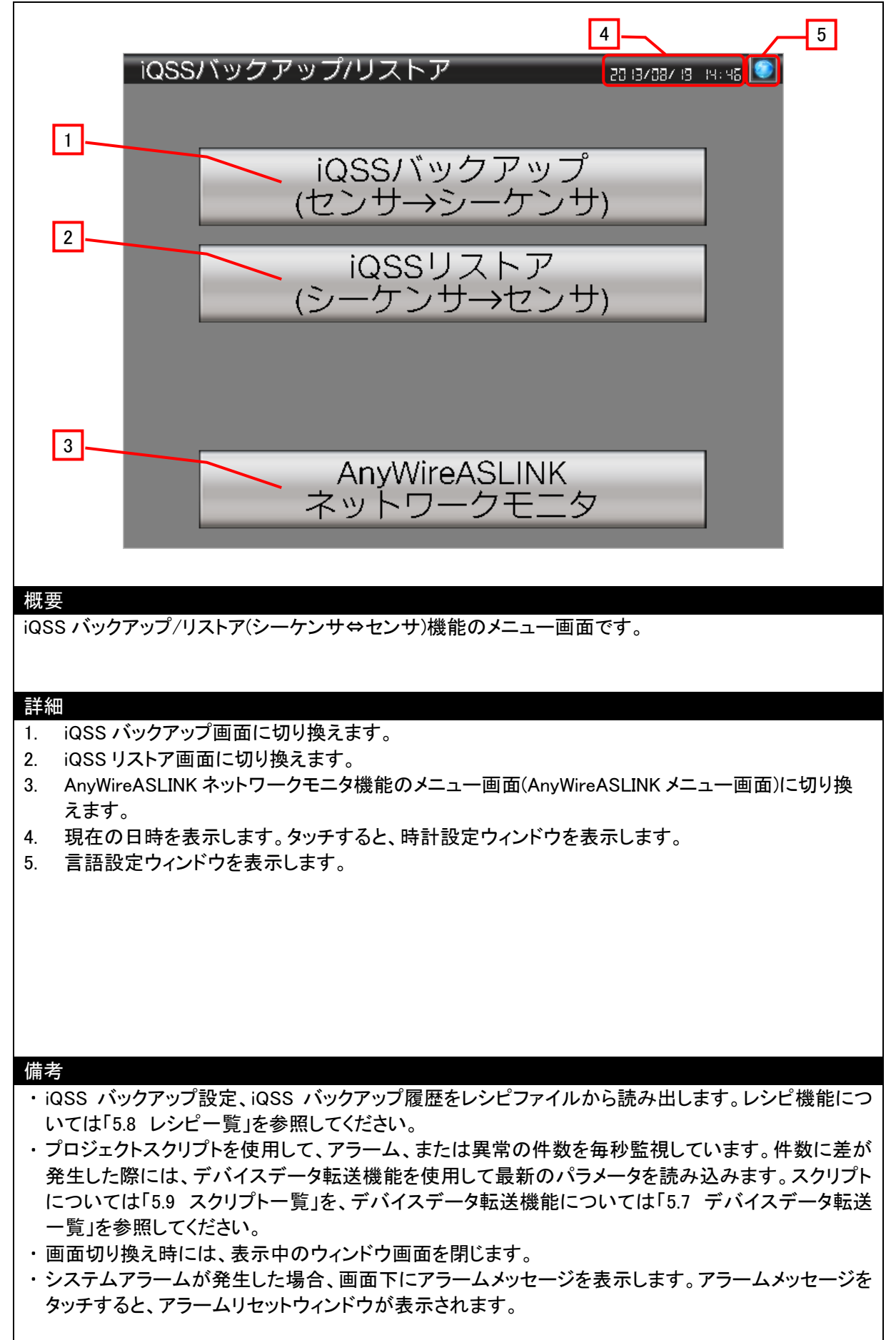

# 5.3.21 iQSS バックアップ(B-30101)

|          |                        |                      |                                 |                       |                     | 9             |               | 10          |
|----------|------------------------|----------------------|---------------------------------|-----------------------|---------------------|---------------|---------------|-------------|
|          | 1                      | iQSS                 | 5バックアッ?                         | プ(セン                  | サ→シーク               | テンサ)          | 20 13/08/20 1 | 5:02        |
|          |                        | No.                  | 設定名称                            | 対象<br>機種              | 実行単位                | ID            | 1/0           |             |
|          |                        | 1                    | ASLINK1                         | A                     | 全ID                 |               | 0:            |             |
|          |                        | 2                    |                                 |                       |                     | 000           | 00            |             |
|          |                        | 3                    |                                 |                       |                     | 000           | 0             |             |
|          |                        | 4                    | ASLINK2                         | A                     | ID指定                | OUT 014       | 03            | 3           |
|          |                        | 5                    |                                 |                       |                     | 000           | 00            |             |
|          |                        | 6                    |                                 |                       |                     | 000           | 00            |             |
|          |                        | 7                    | ASLINK3                         | A                     | ID指定                | IN 014        | 03            | 3           |
|          |                        | 8                    |                                 |                       |                     | 000           | 00            |             |
|          |                        | 9                    |                                 |                       |                     | 000           | 00            |             |
|          |                        | 10                   | ASLINK4                         | A                     | ID指定                | IN 150        | 0             |             |
| Ż        | <u>-</u>               | 設定                   | 定削除                             |                       |                     | 設定編集          | 実行            |             |
|          |                        | ins                  | s ioss                          | iΩ                    | 55                  |               |               | 5           |
| 6        |                        | ×==                  | 1- バックアッフ                       | プ リス                  |                     |               |               | 戻る 8        |
|          |                        |                      |                                 |                       |                     |               | 7             |             |
| 概要       |                        |                      |                                 |                       |                     |               |               |             |
| 選択       | 状態                     | の iQS                | S バックアップ設                       | 定のパラ                  | メータに従って             | て iQSS バッ     | クアップを実        | 行します。また、    |
| iQSS     | らバッ                    | クアッフ                 | プ設定の編集、削                        | 除を実行                  | します。                |               |               |             |
| 詳細       |                        |                      |                                 |                       |                     |               |               |             |
| 1.       | iQSS                   | バック                  | アップ設定を 10 件                     | ずつ、最                  | と大 100 件まで          | 一覧表示しま        | ミす。 iQSS バ    | ックアップ設定を    |
|          | タッラ                    | Fすると                 | カーソルが表示さ                        | れ、選択                  | 状態になります             | す。            |               |             |
| 2.       | 選択                     | 状態の                  | iQSS バックアッフ<br>士白に百った日          | 7設定を開                 | 削除します。              |               |               |             |
| 3.<br>4. | 一見<br>iQSS             | をエト                  | 万向に負入りロー<br>アップ進捗画面に            | ルします<br>切り換え          | 。<br>ると同時に、 译       | ₹択状態の iG      | SS バックアッ      | ップ設定のパラメ    |
|          | 9I                     | こ従って                 | CiQSS バックアッフ                    | プを実行                  | します。スイッチ            | チのタッチ時        | こ選択状態の        | iQSS バックアッ  |
|          | プ設                     | 定が未                  | 登録の場合は、エ                        | ラーダイ                  | アログを表示し             | <b>ノ</b> ます。  |               |             |
| 5.       | iQSS<br>々両             | いっつ                  | アップ設定画面に                        | 切り換え                  | ます。<br>ちけ 羽女主=      | 山両五のた         | ᄡᅖᆂᄔᄳᄔ        | 協わいませく      |
| 0.<br>7  | 谷画                     | 面に切用のべ               | ッ換えま9。自己<br>一ス面面切り換え            | <b>ルスイッ</b> プ<br>スイッチ | ては、現仕衣小<br>です。      | 中回面のだ         | の回回はのり        | 換わりません。     |
| 8.       | 前回                     | 表示し                  | ていた画面に切り                        |                       | 0                   |               |               |             |
| 9.       | 現在                     | の日時                  | を表示します。タッ                       | チすると                  | 、時計設定ウ              | ィンドウを表え       | 示します。         |             |
| 10.      | 言語                     | 設定ウ                  | ィンドウを表示しま                       | ます。                   |                     |               |               |             |
|          |                        |                      |                                 |                       |                     |               |               |             |
|          |                        |                      |                                 |                       |                     |               |               |             |
| 備考       |                        | s .                  |                                 |                       |                     |               | ^             |             |
| ∙iQ<br>+ | SS /                   | <b>、</b> ックア<br>データ・ | ッブ履歴は、最大                        | 100 件ま                | で可能です。1<br>ジがまニャッキ  | 01 件目のバ<br>す  | ックアップを実       | 『行する際には、最   |
| ・当       | ロい <sup>、</sup><br> 除操 | テーツに                 | - 工 音 さ 9 る 日 の .<br>. レシピファイルに | ^ッセーン<br>保存さ⊁         | い衣示されま<br>いている iOSS | ッ。<br>バックアップョ | ⊕定を削除しま       | ます。レシピ機能に   |
|          | いて                     | は、「5.8               | 3 レシピー覧」を教                      | 家照してく                 | にさい。                |               |               |             |
| • Fş     | 実行ら                    | 単位」の                 | ヮードランプにオ                        | ブジェクト                 | 、スクリプトを設            | 定しています        | ト。スクリプト       | こついては「5.9 ス |

52/172

- ・プロジェクトスクリプトを使用して、アラーム、または異常の件数を毎秒監視しています。件数に差が発生した際には、デバイスデータ転送機能を使用して最新のパラメータを読み込みます。スクリプトについては「5.9 スクリプトー覧」を、デバイスデータ転送機能については「5.7 デバイスデータ転送 一覧」を参照してください。
- ・画面切り換え時には、表示中のウィンドウ画面を閉じます。
- ・システムアラームが発生した場合、画面下にアラームメッセージを表示します。アラームメッセージを タッチすると、アラームリセットウィンドウが表示されます。

# 5.3.22 iQSS バックアップ設定(B-30102)

|                |                   |                   |                     | 10                        | 11                  |
|----------------|-------------------|-------------------|---------------------|---------------------------|---------------------|
|                | 1-                | iQSS/192          | 7アップ設定              | CI 13/05/20 15/10         |                     |
|                |                   | No. 99            |                     |                           |                     |
|                |                   | 設定名称              |                     | ASLINKS                   | 2                   |
|                |                   | 対象機種              |                     | AnyWireASLINK             | 3                   |
|                |                   | disc=14.6+        | 局害                  | 210 ID指定 : 医              | 4                   |
|                |                   | 美行單位              | ユニットタイプ             | 出力 入力/混合                  |                     |
|                |                   | フォルダ番号            |                     | 自動                        | 5                   |
|                |                   | vo                |                     | 3                         | 6                   |
|                |                   | エラー時動作制           | g定                  |                           | 7                   |
|                |                   |                   |                     | 日日 戸る                     | 8                   |
|                |                   |                   |                     | 213                       |                     |
|                |                   |                   |                     |                           | 9                   |
| 概要             | Ę                 |                   |                     |                           |                     |
| iQS            | s バックアップ          | 設定を登録し            | ます。                 |                           |                     |
|                |                   |                   |                     |                           |                     |
| = + 4          | Π                 |                   |                     |                           |                     |
| 市干市<br>1       | ◎<br>啓録来旦たま       | ミテレキオ             |                     |                           |                     |
| 1.<br>2        |                   | いつむり。<br>いつ設定のタ   | 2珎を入力しま             | - +                       |                     |
| 2.<br>3.       | iQSS バックア         | シア設定のない。          | るがを入力しる             | ヽッ 。<br>ているネットワークユニットの種別を | 表示します。              |
| 4.             | iQSS バックア         | /ップ対象を指           | 言定します。              |                           |                     |
|                | 全ID···全           | ての iQSS 対         | 応センサ                |                           |                     |
|                | ID 指定⋯            | 指定した ID (         | の iQSS 対応+          | <u>マ</u> ンサ               |                     |
|                | 出力、入力             | /混合・・・指:          | 定した iQSS 対          | †応センサのユニットタイプ             |                     |
| 5.             | iQSS バックア         | ゚ップデータの           | 格納先フォル              | ダ名となるフォルダ番号を自動的に          | ニ割り付ける設定として         |
|                | います。フォル           | レダ番号には            | 、0~99の値             | が自動割り付けされます。              |                     |
| 6.             | iQSS バックア<br>カレます | <b>、</b> ップ対象機器   | <sup>齢</sup> が接続される | ているネットワークユニットの I/O No     | >.を 16 で割った値を入      |
| 7.             | iQSS バックア         | 「ップの実行問           | 寺に、エラーが             | 発生した際の動作を指定します。           |                     |
|                | 続行…複数             | 数の iQSS 対         | 応センサに対              | してバックアップ実行中に一部の機          | き器のバックアップが失         |
|                | 敗                 | した場合でも            | 、処理を続行し             | します。                      |                     |
|                | 停止···複数           | 数の iQSS 対         | 応センサに対              | してバックアップ実行中に一部の機          | 器のバックアップが失          |
|                | 敗                 | した場合、処            | 理を停止します             | す。                        |                     |
| 8.             | 前回表示して            | いた画面にも            | 刃り換えます。             |                           |                     |
| 9.             | 設定内容を保            | く存します。偽           | 保存完了時に(             | は、完了ダイアログを表示します。 記        | 設定内容に不備があっ          |
| 10             | た場合は、エ            | ラーダイアロ            | クを表示します             |                           |                     |
| 10.            | 現在の日時を            | (衣示しより。<br>、いったまこ | ダツナすると、             | 時計設定リイントリを表示します。          |                     |
| 11.            | 吉 詰 改 た ワイ        | ノトリを衣示            | しまり。                |                           |                     |
| 備え             | ¥                 |                   |                     |                           |                     |
| • i(           | 。<br>QSS バックアッ    | プ設定の登録            | は画面スクリ              | リプトとレシピ機能を使用しています         | 。スクリプトについては         |
| r              | 5.9 スクリプト・        | 一覧」、レシヒ           | 機能について              | には「5.8 レシピー覧」を参照してくた      | さい。                 |
| · <del>.</del> | プロジェクトスク          | リプトを使用            | して、アラーム             | 、または異常の件数を毎秒監視し           | ています。件数に差が          |
| Ę              | 発生した際には           | 、デバイステ            | ータ転送機能              | を使用して最新のパラメータを読み          | <b>タ込みます。スクリプ</b> ト |
| 1              | こついては「5.9         | スクリプトー            | -覧」を、デバ-            | イスデータ転送機能については「5.7        | ' デバイスデータ転送         |

一覧」を参照してください。

 ・画面切り換え時には、表示中のウィンドウ画面を閉じます。
 ・システムアラームが発生した場合、画面下にアラームメッセージを表示します。アラームメッセージを タッチすると、アラームリセットウィンドウが表示されます。 5.3.23 iQSS バックアップ進捗(B-30103)

|              | 8 9              |
|--------------|------------------|
| QSSハックアッノ:進速 |                  |
| パックアップ対象     |                  |
| 設定名称         | ASLINK3          |
| 実行単位         | ID指定             |
| 対象機器         | 14               |
|              | 入力/混合            |
| L/O          | 3                |
| バックアップ処理     |                  |
| 開始日時         | 2013/08/19 10:12 |
| 進捗           | 100%             |
| 対象機器総数       | 1 5              |
| パックアップ成功     | 1 6              |
| バックアップ失敗     | o                |
|              | バックアップ中止 7       |

概要

iQSS バックアップの進捗状況と結果を表示します。

#### 詳細

- 1. iQSS メニュー画面へ切り換えます。iQSS バックアップ中は非表示となり、iQSS バックアップ完 了後に表示されます。
- 2. iQSS バックアップの設定を表示します。
- 3. iQSS バックアップを開始した日時を表示します。
- 4. iQSS バックアップ対象機器1台分のバックアップの進捗を%とバーグラフで表示します。iQSS バックアップ対象機器1台分のバックアップが完了すると「100%」を表示し、バーグラフの色が黒色から青色に変わります。iQSS バックアップ対象機器が複数台ある場合は、個々の進捗を表示します。
- 5. iQSS バックアップ対象機器の総数を表示します。
- 6. iQSS バックアップが成功、または失敗した機器数を表示します。
- 7. iQSS バックアップを中止します。iQSS バックアップ中は表示され、iQSS バックアップ完了後に非 表示となります。
- 8. 現在の日時を表示します。タッチすると、時計設定ウィンドウを表示します。
- 9. 言語設定ウィンドウを表示します。

### 備考

- ・iQSS バックアップの中止は、確認ウィンドウで「OK」をタッチするまで中止されません。
- ・iQSS バックアップが失敗した場合は、対象機器総数・バックアップ成功・バックアップ失敗がそれぞれ0件となる場合があります。
- ・iQSS バックアップ履歴は、画面スクリプトとレシピ機能を使用して保存します。スクリプトについては「5.9 スクリプトー覧」、レシピ機能については「5.8 レシピー覧」を参照してください。
- ・プロジェクトスクリプトを使用して、アラーム、または異常の件数を毎秒監視しています。件数に差が 発生した際には、デバイスデータ転送機能を使用して最新のパラメータを読み込みます。スクリプト については「5.9 スクリプトー覧」を、デバイスデータ転送機能については「5.7 デバイスデータ転送 一覧」を参照してください。

 ・画面切り換え時には、表示中のウィンドウ画面を閉じます。
 ・システムアラームが発生した場合、画面下にアラームメッセージを表示します。アラームメッセージを タッチすると、アラームリセットウィンドウが表示されます。

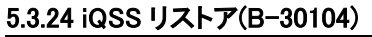

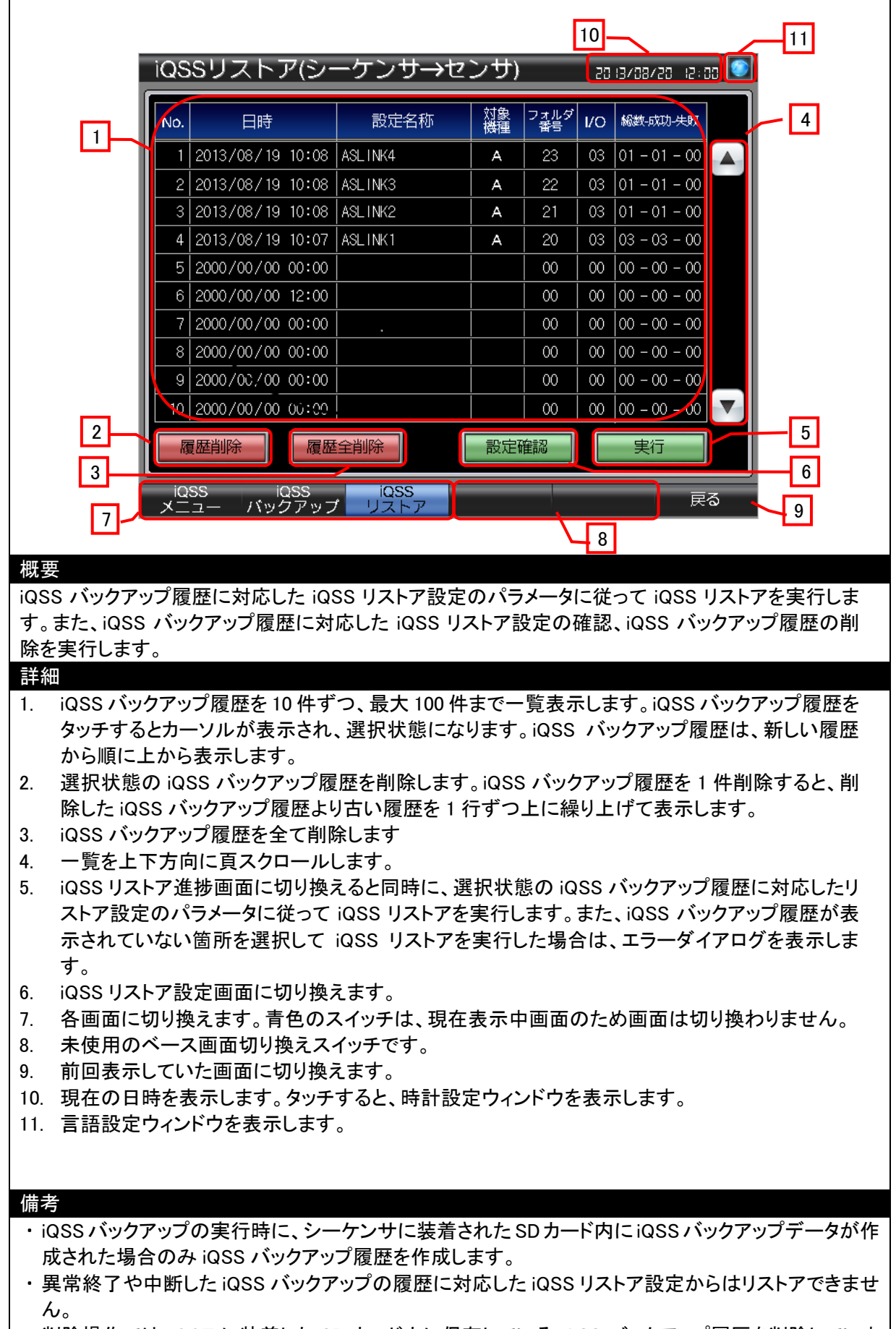

す。実際の iQSS バックアップデータは、シーケンサ CPU に装着された SD カード内にあり、GOT からは削除できない仕様となっていますのでご注意ください。また、iQSS バックアップデータを SD カードから削除した場合、該当する iQSS バックアップ履歴からリストアできなくなりますのでご注意ください。

- ・シーケンサ CPUに装着された SD カード内のフォルダ構成は、「7.5 iQSS バックアップフォルダ構成」 を参照してください。
- ・プロジェクトスクリプトを使用して、アラーム、または異常の件数を毎秒監視しています。件数に差が 発生した際には、デバイスデータ転送機能を使用して最新のパラメータを読み込みます。スクリプト については「5.9 スクリプトー覧」を、デバイスデータ転送機能については「5.7 デバイスデータ転送 一覧」を参照してください。
- ・画面切り換え時には、表示中のウィンドウ画面を閉じます。
- ・システムアラームが発生した場合、画面下にアラームメッセージを表示します。アラームメッセージを タッチすると、アラームリセットウィンドウが表示されます。

### 5.3.25 iQSS リストア設定(B-30105)

一覧」を参照してください。

 ・画面切り換え時には、表示中のウィンドウ画面を閉じます。

タッチすると、アラームリセットウィンドウが表示されます。

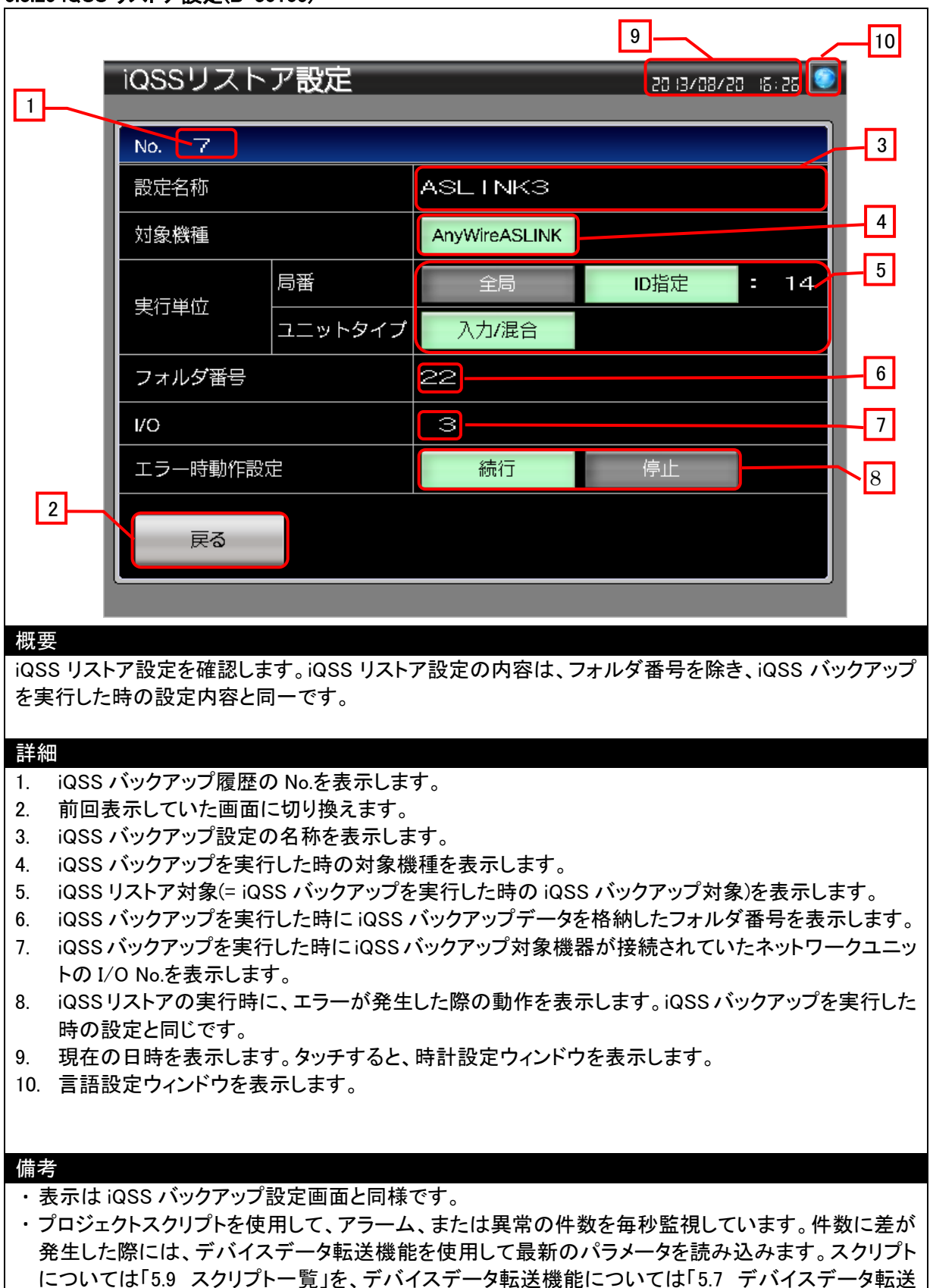

・システムアラームが発生した場合、画面下にアラームメッセージを表示します。アラームメッセージを

### 5.3.26 iQSS リストア進捗(B-30106)

| 8<br>iQSSリストア:進捗<br>リストア対象<br>1000/20 15:28 20<br>2019/08/20 15:28 20<br>2019/08/20<br>2019/08/20<br>2019/08/20<br>2019 |         |
|----------------------------------------------------------------------------------------------------|---------|
| iQSSリストア:進捗<br>Uストア対象<br>13/03/20 15:23 20                                                                                                    |         |
| リストア対象 2                                                                                                    | J       |
|                                                                                                    |         |
| A ASLINK3 Y 🛏                                                                                                    |         |
| 実行単位 ID指定 ID指定                                                                                                    |         |
| 対免機器 14                                                                                                    |         |
|                                                                                                    |         |
|                                                                                                    |         |
| リストア処理 3                                                                                                    |         |
|                                                                                                    |         |
| 進捗 100% 4                                                                                                    |         |
|                                                                                                    |         |
| リストア成功<br>1                                                                                                    |         |
|                                                                                                    |         |
|                                                                                                    |         |
|                                                                                                    |         |
| 1     リストア失敗     0       iQSS<br>メニュー     ノストア中止     7                                                                                                    |         |
| 1<br>リストア失敗<br>O<br>リストア中止<br>7                                                                                                    |         |
| リストア失敗     0       「QSS<br>メニュー     リストア中止       パロション     フ       概要                                                                                                    |         |
| リストア失敗     0       「QSS<br>メニュー」     リストア中止       7       概要       iQSS リストアの進捗を表示します。                                                                                                    |         |
| リストア失敗     ・       リストア失敗     ・       リストア中止     ・       パロション     ・       概要     ・       iQSS リストアの進捗を表示します。     ・                                                                                                    |         |
| リストア失敗     0       「QSS     リストア中止       ブレストア中止     7       概要     iQSS リストアの進捗を表示します。                                                                                                    |         |
| ・       ・       ・       ・       ・       ・       ・       ・       ・       ・       ・       ・       ・       ・       ・       ・       ・       ・       ・       ・       ・       ・       ・       ・       ・       ・       ・       ・       ・       ・       ・       ・       ・       ・       ・       ・       ・       ・       ・       ・       ・       ・       ・       ・       ・       ・       ・       ・       ・       ・       ・       ・       ・       ・       ・       ・       ・       ・       ・       ・       ・       ・       ・       ・       ・       ・       ・       ・       ・       ・       ・       ・       ・       ・       ・       ・       ・       ・       ・       ・       ・       ・       ・       ・       ・       ・       ・       ・       ・       ・       ・       ・       ・       ・       ・       ・       ・       ・       ・       ・       ・       ・       ・       ・       ・       ・       ・       ・       ・       ・       ・       ・       ・       ・       ・       ・       ・       ・       ・                                                                                                          |         |
| 1       リストア失敗       0         「QSS       リストア中止       7         概要       iQSS リストアの進捗を表示します。         iQSS リストアの進捗を表示します。         詳細         1. iQSS メニュー画面へ切り換えます。iQSS リストア中は非表示となり、iQSS リストア完了後に                                                                                                    | 志       |
| ・       ・       ・       ・       ・       ・       ・       ・       ・       ・       ・       ・       ・       ・       ・       ・       ・       ・       ・       ・       ・       ・       ・       ・       ・       ・       ・       ・       ・       ・       ・       ・       ・       ・       ・       ・       ・       ・       ・       ・       ・       ・       ・       ・       ・       ・       ・       ・       ・       ・       ・       ・       ・       ・       ・       ・       ・       ・       ・       ・       ・       ・       ・       ・       ・       ・       ・       ・       ・       ・       ・       ・       ・       ・       ・       ・       ・       ・       ・       ・       ・       ・       ・       ・       ・       ・       ・       ・       ・       ・       ・       ・       ・       ・       ・       ・       ・       ・       ・       ・       ・       ・       ・       ・       ・       ・       ・       ・       ・       ・       ・       ・       ・       ・       ・       ・       ・       ・       ・                                                                                                          | 表       |
| ・       ・       ・       ・       ・       ・       ・       ・       ・       ・       ・       ・       ・       ・       ・       ・       ・       ・       ・       ・       ・       ・       ・       ・       ・       ・       ・       ・       ・       ・       ・       ・       ・       ・       ・       ・       ・       ・       ・       ・       ・       ・       ・       ・       ・       ・       ・       ・       ・       ・       ・       ・       ・       ・       ・       ・       ・       ・       ・       ・       ・       ・       ・       ・       ・       ・       ・       ・       ・       ・       ・       ・       ・       ・       ・       ・       ・       ・       ・       ・       ・       ・       ・       ・       ・       ・       ・       ・       ・       ・       ・       ・       ・       ・       ・       ・       ・       ・       ・       ・       ・       ・       ・       ・       ・       ・       ・       ・       ・       ・       ・       ・       ・       ・       ・       ・       ・       ・       ・                                                                                                          | 表 た     |
| 1       リストア失敗       0         「QSS 」       リストア中止       7         概要       iQSS リストアの進捗を表示します。         iQSS リストアの進捗を表示します。       iQSS リストアの進捗を表示します。         1.       iQSS メニュー画面へ切り換えます。iQSS リストア中は非表示となり、iQSS リストア完了後に示されます。         こ       iQSS リストアの設定を表示します。iQSS リストア設定の内容は、iQSS バックアップを実行し時の設定内容と同一です。         3.       iQSS リストアを開始した日時を表示します。                                                                                                    | 志       |
| 1       リストア失敗       0         「Uストア中止」」       1         「QSS」       リストア中止」」         「Uストア中止」」       1         iQSS リストアの進捗を表示します。       iQSS リストアの進捗を表示します。         詳細       1       iQSS メニュー画面へ切り換えます。iQSS リストア中は非表示となり、iQSS リストア完了後に示されます。         2.       iQSS リストアの設定を表示します。iQSS リストア設定の内容は、iQSS バックアップを実行し時の設定内容と同一です。         3.       iQSS リストアを開始した日時を表示します。         4.       iQSS リストア対象機器 1 台分のリストアの進捗を%とバーグラフで表示します。iQSS リストア                                                                                                    | 表た対     |
| 1       リストア失敗       0         「QSS」       リストア中止       7         概要       iQSS リストアの進捗を表示します。       iQSS リストアの進捗を表示します。         1       iQSS メニュー画面へ切り換えます。iQSS リストア中は非表示となり、iQSS リストア完了後に示されます。         2       iQSS リストアの設定を表示します。iQSS リストア設定の内容は、iQSS バックアップを実行し時の設定内容と同一です。         3       iQSS リストアを開始した日時を表示します。         4       iQSS リストア対象機器 1 台分のリストアの進捗を%とバーグラフで表示します。iQSS リストア<br>象機器 1 台分のリストアが完了すると「100%」を表示し、バーグラフの色が黒色から青色に変                                                                                                    | また対わ    |
| 1       リストア失敗       0         「QSS」       リストア中止       7         概要       iQSS リストアの進捗を表示します。       1         1. iQSS メニュー画面へ切り換えます。iQSS リストア中は非表示となり、iQSS リストア完了後に示されます。       2         2. iQSS リストアの設定を表示します。iQSS リストア設定の内容は、iQSS バックアップを実行し時の設定内容と同一です。       3         3. iQSS リストアを開始した日時を表示します。       4         4. iQSS リストア対象機器 1 台分のリストアの進捗を%とバーグラフで表示します。iQSS リストア       象機器 1 台分のリストアが完了すると「100%」を表示し、バーグラフの色が黒色から青色に変ります。iQSS リストア対象機器が複数台ある場合は、個々の進捗を表示します。                                                                                                    | また 対わ   |
| <ul> <li>         リストア失敗         <ul> <li></li></ul></li></ul>                                                                                                    | また対わ    |
| 1       リストア失敗       0         「QSS」       リストア中止       7         ////////////////////////////////////                                                                                                    | また対わ    |
| <ul> <li>         ・・・・・・・・・・・・・・・・・・・・・・・・・・・・・</li></ul>                                                                                                    | また 対わ ほ |

- 8. 現在の日時を表示します。タッチすると、時計設定ウィンドウを表示します。
- 9. 言語設定ウィンドウを表示します。

#### 備考

- ・iQSSリストアの中止は、確認ウィンドウで「OK」をタッチするまで中止されません。
- ・iQSSリストアでエラーが発生した際は、対象機器総数・リストア成功・リストア失敗はそれぞれ0件となる場合があります。
- ・プロジェクトスクリプトを使用して、アラーム、または異常の件数を毎秒監視しています。件数に差が 発生した際には、デバイスデータ転送機能を使用して最新のパラメータを読み込みます。スクリプト については「5.9 スクリプトー覧」を、デバイスデータ転送機能については「5.7 デバイスデータ転送 一覧」を参照してください。
- ・画面切り換え時には、表示中のウィンドウ画面を閉じます。
- ・システムアラームが発生した場合、画面下にアラームメッセージを表示します。アラームメッセージを タッチすると、アラームリセットウィンドウが表示されます。

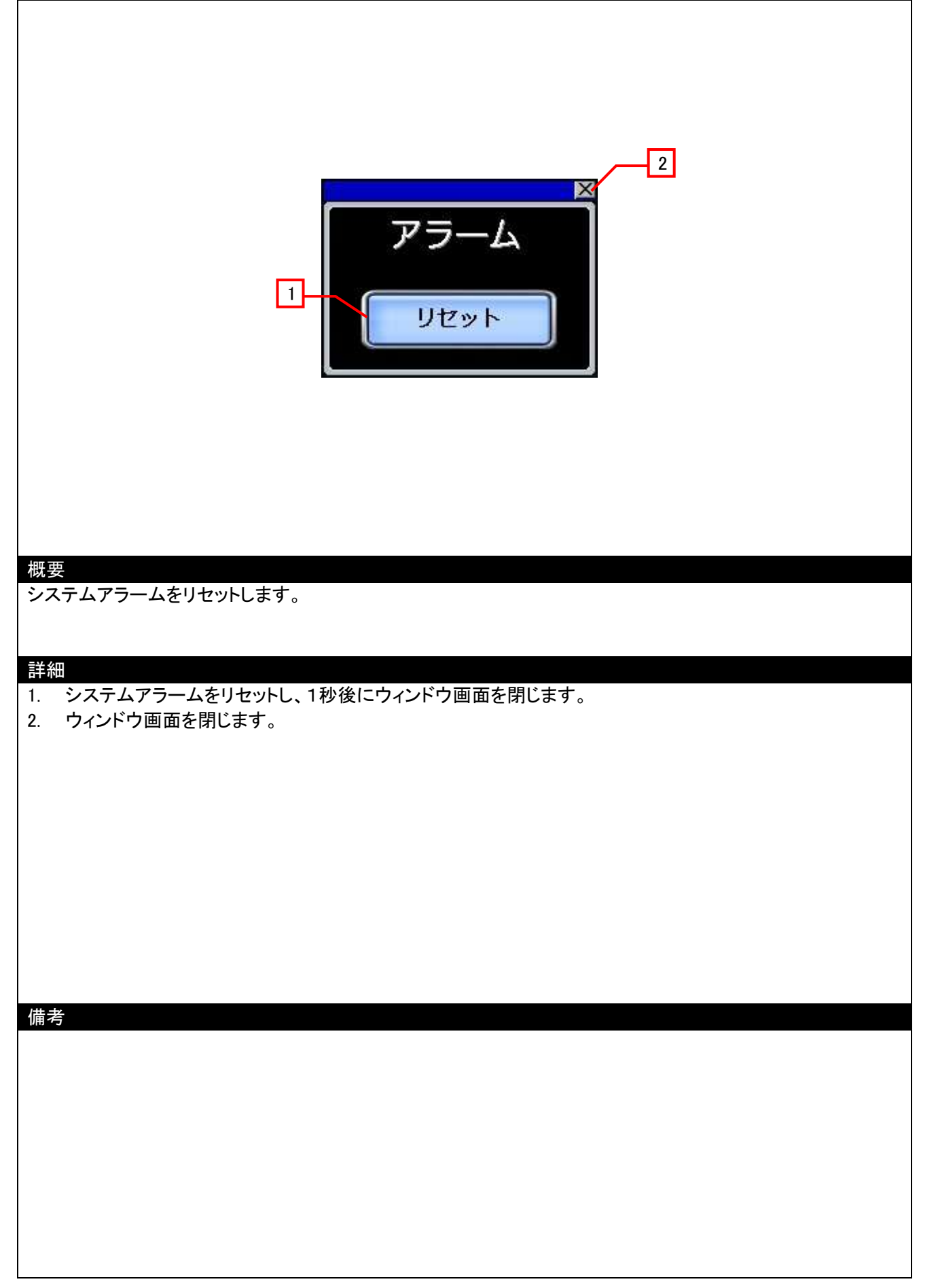

# 5.3.28 言語設定(W-30002)

| 概要<br>GOT で表示する言語を選択します。<br>詳細                |
|-----------------------------------------------|
| ##础 1. 言語を切り換え、ウィンドウ画面を閉じます。 2. ウィンドウ画面を閉じます。 |
| 備考<br>・表示言語にあわせてシステム言語も切り換える設定をしています。         |

# 5.3.29 時計設定(W-30003)

| 4                                                                                                    |
|----------------------------------------------------------------------------------------------------|
| 時計設定                                                                                                    |
|                                                                                                    |
|                                                                                                    |
| 概要<br>GOT の時計データを変更します。                                                                                                    |
| <ol> <li>詳細         <ol> <li>現在の日時を表示します。</li> <li>変更したい日時を スイッチで設定します。</li> <li>スイッチは、長押しすると連続で増減します。</li> <li>リセットスイッチは、秒をリセットします。</li> <li>設定した日時を GOT の時計データに反映し、1秒後にウィンドウ画面を閉じます。</li> <li>ウィンドウ画面を閉じます。</li> </ol> </li> </ol> |
|                                                                                                    |
| 備考<br>・変更する日時の初期値は、ウィンドウ画面を表示した時の日時です。<br>・変更する日時の年・月・日・時・分・秒の数値表示にオブジェクトスクリプトを設定しています。スクリプトの<br>詳細については、「5.9 スクリプトー覧」を参照してください。                                                                                                    |
|                                                                                                    |

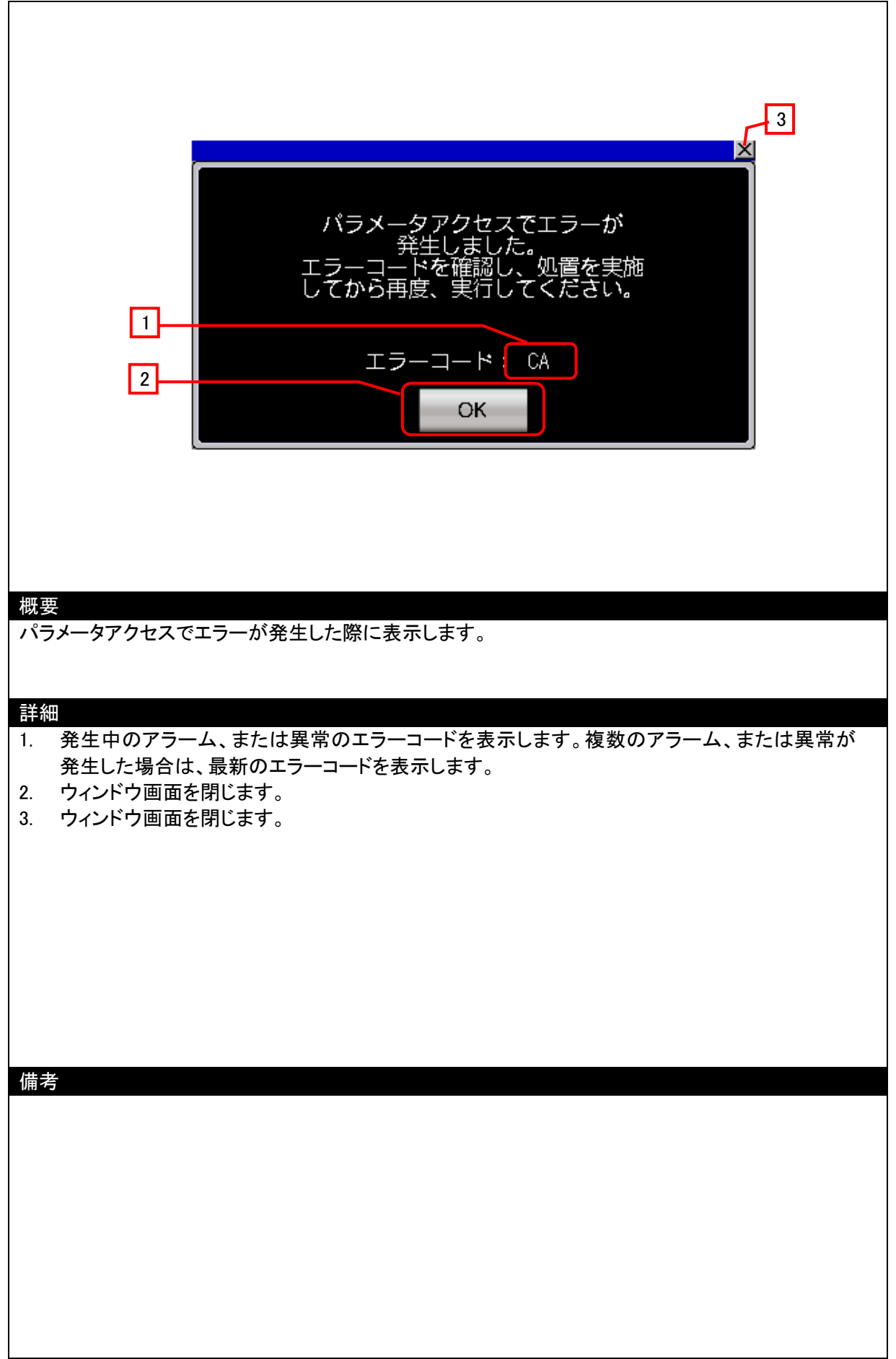

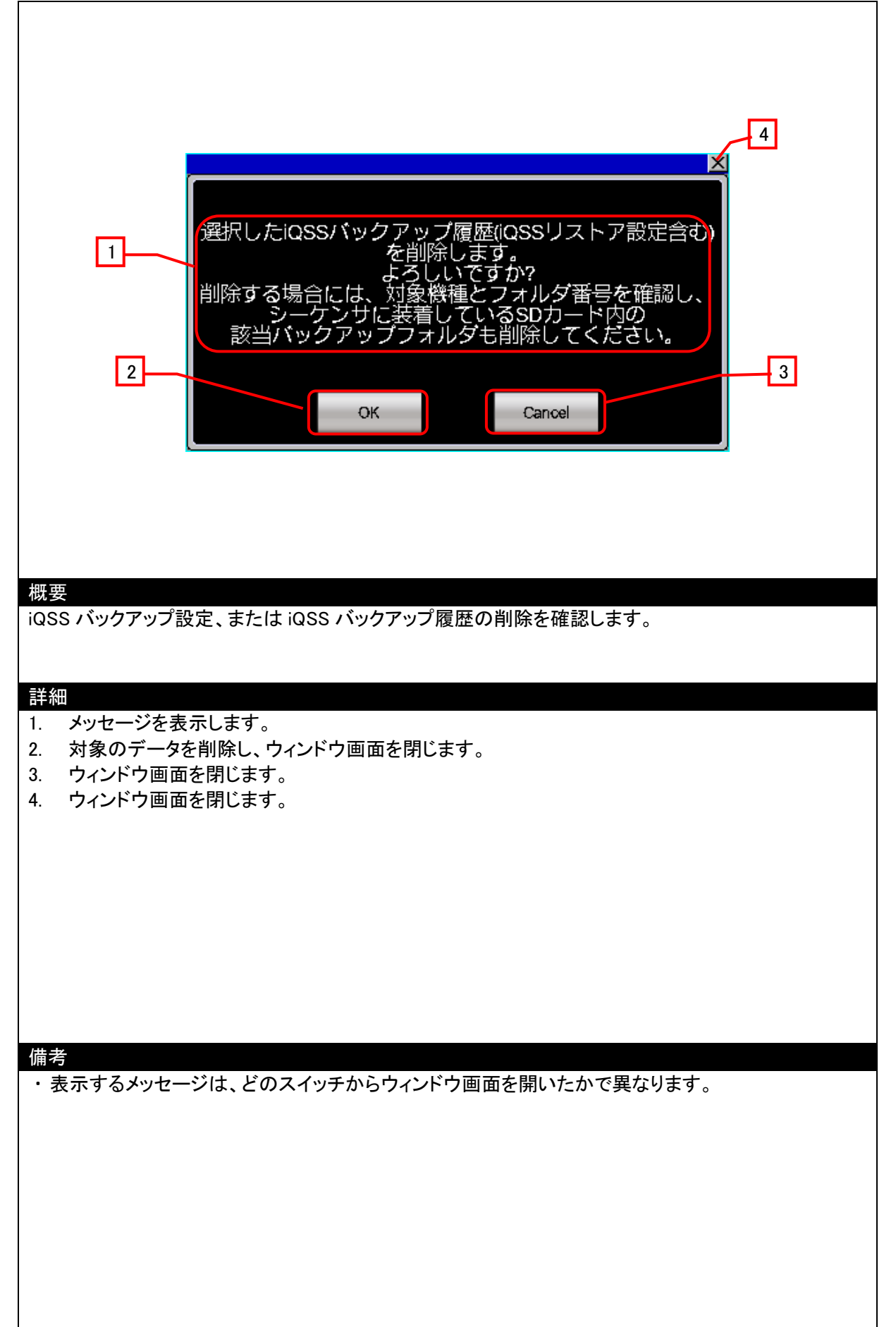

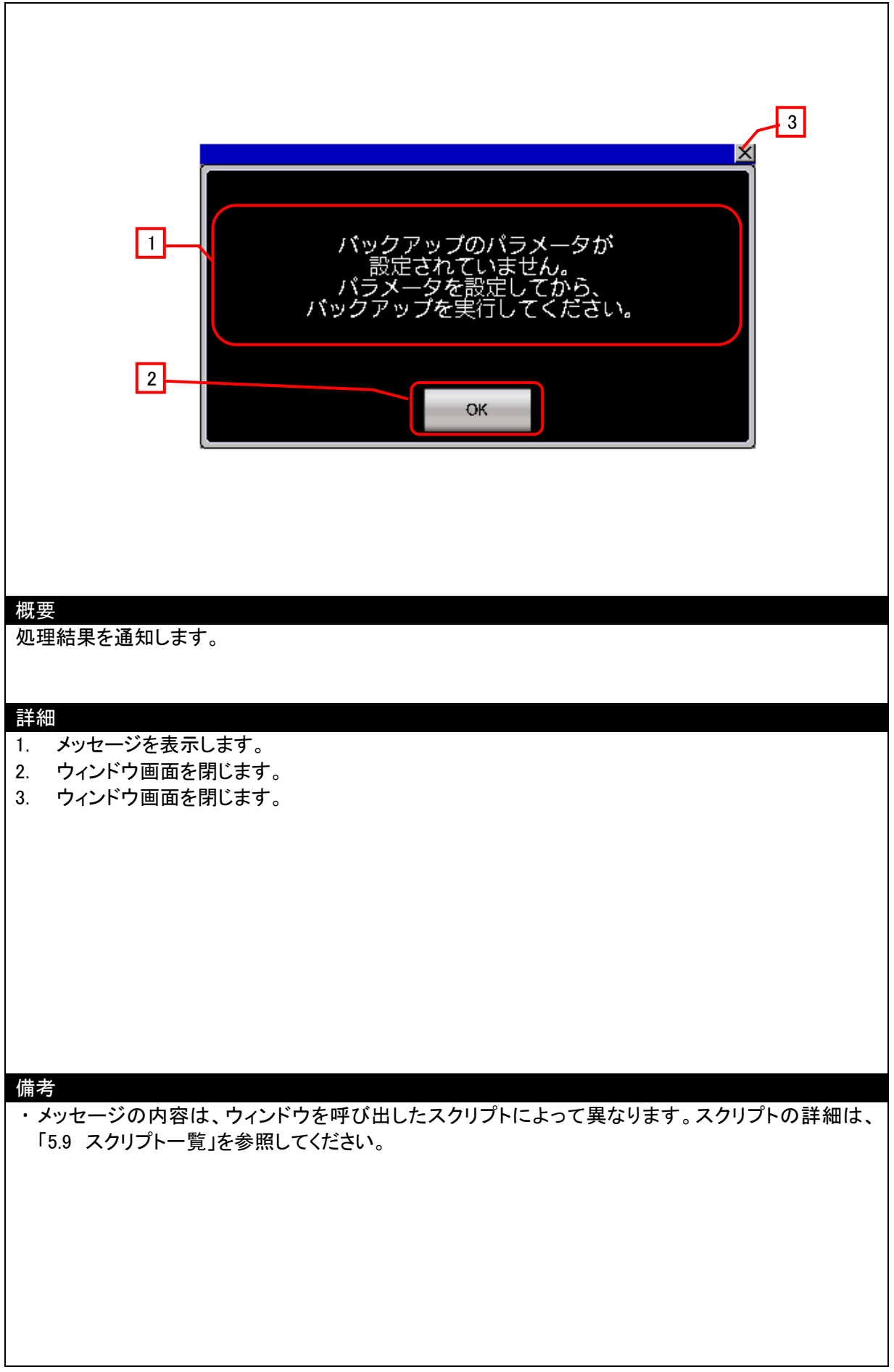

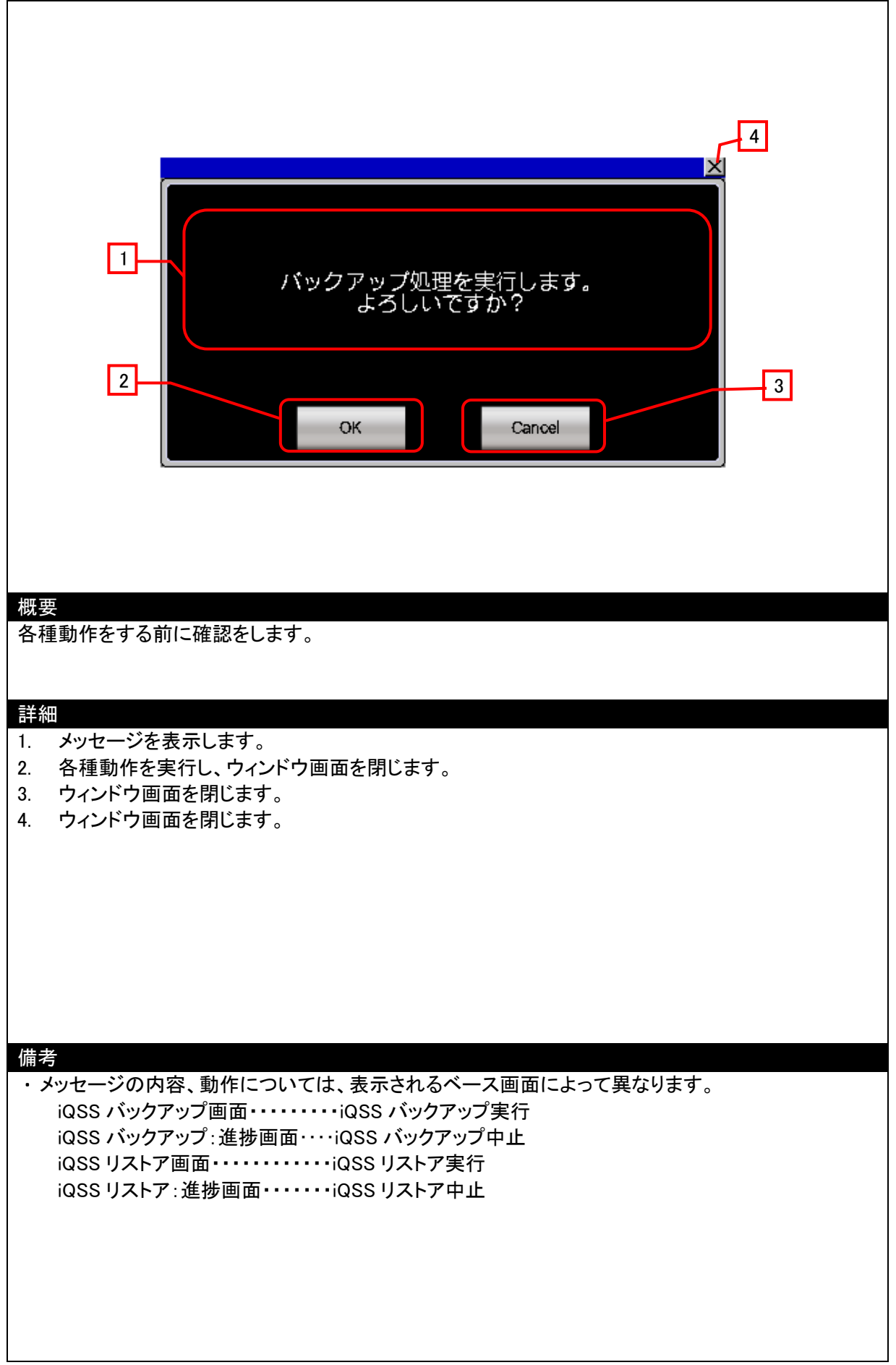

5.4 スレーブユニット詳細情報画面対応表

| スレーブユニット | 形名                 | 大分類        | ベース画面 No. |
|----------|--------------------|------------|-----------|
| 形名テンハー   |                    |            | D 00000   |
| 100      | B281SB-020-0020    | アスリンカ      | B-30006   |
| 101      | B2815B-0205-0020   | アスリンカ      | B-30006   |
| 102      | B280SB-020-01220   | アズリンカ      | B-30008   |
| 103      | B2805B-0205-01220  | アスリンカ      | B-30008   |
| 104      | BL2075B-02F-0020   | アズリンカ      | B-30007   |
| 105      | DL2075D-02F5-0020  | アベリンカ      | B-30007   |
| 100      | D2903D-020-WIZ     | アズリンカ      | B-30009   |
| 107      | D2903D-0203-W12    | フブリンカ      | D-20009   |
| 400      | B201PB-02U-0020    | アズリンカ      | B-30000   |
| 401      | D201PD-0203-0020   | アズリンカ      | B-30000   |
| 402      | D200PD-02U-01220   | アズリンカ      | D-30000   |
| 403      | DZ00PD-0203-01220  | アズリンカ      | B-30000   |
| 404      |                    | フズリンカ      | D-30007   |
| 405      | BL207PD-02F3-0020  | フズリンカ      | B-30007   |
| 400      | D290PD-02U-WIZ     | アズリンカ      | B-30009   |
| 407      | D290PD-0203-W12    | フブリンカ      | D-20009   |
| 700      | B201XB-02U-0020    | アズリンカ      | B-30000   |
| 701      | B201XB 0203 0020   | アズリンカ      | B_20000   |
| 702      | B200XB-02U-01220   | フズリンカ      | B-30000   |
| 703      | BL 287XB-025-01220 | アズリンカ      | B-30007   |
| 704      | BL287XB-02FS-CC20  | アズリンカ      | B-30007   |
| 705      | B208YB-02I -M12    | アズリンカ      | B-30007   |
| 700      | B298XB 020 WIZ     | アズリンカ      | B-30009   |
| 1000     | B289SB-01AP-CAM20  | アズリンクアンプ   | B-30010   |
| 1050     | B289SB-01AP-CAS    | アズリンクアンプ   | B-30010   |
| 1200     | B289SB-01AK-CAM20  | アズリンクアンプ   | B-30011   |
| 1250     | B289SB-01AK-CAS    | アズリンクアンプ   | B-30011   |
| 1400     | B289SB-01AF-CAM20  | アズリンクアンプ   | B-30012   |
| 1450     | B289SB-01AF-CAS    | アズリンクアンプ   | B-30012   |
| 2000     | B285SB-01-1K1      | アズリンクセンサ   | B-30013   |
| 2300     | B283SB-01-1KR      | アズリンクセンサ   | B-30014   |
| 2301     | B283SB-01-1KS      | アズリンクセンサ   | B-30014   |
| 2302     | B283SB-01-1KC      | アズリンクセンサ   | B-30015   |
| 2303     | B283SB-01-1KP      | アズリンクセンサ   | B-30016   |
| 2600     | B295SB-01-1K26     | アズリンクセンサ   | B-30017   |
| 2900     | B284SB-01-12       | アズリンクセンサ   | B-30018   |
| A000     | BL296SB-08F-3      | アズリンクターミナル | B-30019   |
| A001     | BL296SB-08FS-3     | アズリンクターミナル | B-30019   |
| A300     | BL296PB-08F-3      | アズリンクターミナル | B-30019   |
| A301     | BL296PB-08FS-3     | アズリンクターミナル | B-30019   |
| A600     | BL296XB-08F-3      | アズリンクターミナル | B-30019   |
| A601     | BL296XB-08FS-3     | アズリンクターミナル | B-30019   |

# 5.5 使用デバイス一覧

画面上のスイッチやランプなどに設定されている一部のデバイスは、スクリプトなどの共通設定にも設定されている 場合があります。これらのデバイスを一括で変更する場合には[一括変更]の使用を推奨します。[一括変更]の詳細に ついては、「GT Designer3 (GOT2000) ヘルプ」を参照してください。

| タイプ   | デバイス番号         | 用途                                         |  |
|-------|----------------|--------------------------------------------|--|
|       | X0041          | パラメータアクセス完了フラグ                             |  |
|       | X0042          | パラメータアクセス異常                                |  |
|       | Y0030          | 異常フラグクリア指令                                 |  |
|       | Y0031          | アドレス自動認識指令                                 |  |
|       | Y0040          | マスタからスレーブへのパラメータアクセス要求指令                   |  |
|       | Y0041          | マスタからスレーブへのパラメーター斉読出し指令                    |  |
| . * . | SM1435         | iQ Sensor Solution 対応バックアップ/リストア実行許可ビット    |  |
| ヒット   | SM1436         | iQ Sensor Solution 対応バックアップ要求ビット           |  |
|       | SM1437         | iQ Sensor Solution 対応バックアップ正常完了ビット         |  |
|       | SM1438         | iQ Sensor Solution 対応バックアップ異常完了ビット         |  |
|       | SM1439         | iQ Sensor Solution 対応リストア要求ビット             |  |
|       | SM1440         | iQ Sensor Solution 対応リストア正常完了ビット           |  |
|       | SM1441         | iQ Sensor Solution 対応リストア異常完了ビット           |  |
|       | SM1442         | iQ Sensor Solution 対応バックアップ/リストア中止要求ビット    |  |
|       | 103-60~103-615 | 入力情報エリア(U03-G0 は、デバイスデータ転送の基準デバイスとし        |  |
|       |                | <u>ても使用)</u>                               |  |
|       | U03-G1         | デバイスデータ転送の基準デバイスとして使用                      |  |
|       | U03-G20        | デバイスデータ転送の基準デバイスとして使用                      |  |
|       | U03-G40        | センシングレベルの基準デバイスとして使用                       |  |
|       | U03-G4096 ~    |                                            |  |
|       | U03-G4111      |                                            |  |
|       | U03-G8192      | │                                          |  |
|       | U03-G8193 ~    | <br>  異常 ID 情報格納エリア                        |  |
|       | U03-G8320      |                                            |  |
|       | U03-G8960      | 接続台数情報                                     |  |
|       | U03-G9216      | 接続 ID 個数情報                                 |  |
|       | U03-G9217 ~    | <br>  接続 ID 情報格納エリア                        |  |
|       | U03-G9344      |                                            |  |
| ワード   | U03-G9984      | アラーム ID 個数情報                               |  |
|       | U03-G9985 ~    | アラーム ID 情報格納エリア                            |  |
|       | U03-G10112     |                                            |  |
|       | U03-G10256     |                                            |  |
|       | U03-G10320     |                                            |  |
|       | U03-G10321     | ハフメータアクセス対象 ID 指定                          |  |
|       | 003-G10496 ~   | パラメータ格納先メモリ番号(出力)                          |  |
|       | U03-G10751     | パラメータ格納先メモリ番号(入力)                          |  |
|       | U03-G11263     |                                            |  |
|       | U03-G12288 ~   | パラメータ格納エリア                                 |  |
|       | U03-G18431     |                                            |  |
|       | SD1435         | iQ Sensor Solution 対応バックアップ/リストア使用要求デバイス   |  |
|       | SD1436         | iQ Sensor Solution 対応バックアップ/リストア使用権取得状況デバイ |  |
|       |                |                                            |  |

### 5.5.1 接続機器のデバイス

| タイプ | デバイス番号 | 用途                                                    |
|-----|--------|-------------------------------------------------------|
| ワード | SD1437 | iQ Sensor Solution 対応バックアップ/リストア対象機器/実行単位設<br>定デバイス   |
|     | SD1438 | iQ Sensor Solution 対応バックアップ/リストア対象フォルダ番号設定<br>デバイス    |
|     | SD1439 | iQ Sensor Solution 対応バックアップ/リストア対象設定デバイス(対象<br>ユニット)  |
|     | SD1440 | iQ Sensor Solution 対応バックアップ/リストア対象設定デバイス(対象<br>機器 1)  |
|     | SD1441 | iQ Sensor Solution 対応バックアップ/リストア対象設定デバイス(対象<br>機器 2)  |
|     | SD1444 | iQ Sensor Solution 対応バックアップ/リストア動作設定デバイス              |
|     | SD1446 | iQ Sensor Solution 対応バックアップ/リストア状態デバイス                |
|     | SD1447 | iQ Sensor Solution 対応バックアップ/リストア実行状況デバイス(総対<br>象機器数)  |
|     | SD1448 | iQ Sensor Solution 対応バックアップ/リストア実行状況デバイス(正常<br>完了機器数) |
|     | SD1449 | iQ Sensor Solution 対応バックアップ/リストア実行状況デバイス(異常<br>完了機器数) |
|     | SD1450 | iQ Sensor Solution 対応バックアップ/リストア実行状況デバイス(機器<br>単位進捗)  |
|     | SD1451 | iQ Sensor Solution 対応バックアップフォルダ番号デバイス                 |
|     | SD1452 | iQ Sensor Solution 対応バックアップ/リストアユニットエラー要因             |
|     | SD1453 | iQ Sensor Solution 対応バックアップ/リストア対象機器エラー要因             |

# GOT の内部デバイス

| タイプ | デバイス番号  | 用途                              |
|-----|---------|---------------------------------|
|     | GB40    | スクリプトトリガ(常時 ON)                 |
|     | GB41    | 各種ビットデバイスクリア(常時 OFF)            |
|     | GB30000 | スクリプト No.30005 起動トリガ            |
|     | GB30001 | スクリプト No.30003 起動トリガ            |
|     | GB30002 | スクリプト No.30017 起動トリガ            |
|     | GB30003 | スクリプト No.30004 初回起動スクリプト起動制御フラグ |
|     | GB30004 | スクリプト No.30006 起動トリガ            |
|     | GB30005 | スクリプト No.30007 起動トリガ            |
|     | GB30006 | スクリプト No.30010 起動トリガ            |
|     | GB30007 | スクリプト No.30023 初回起動スクリプト起動制御フラグ |
|     | GB30008 | スクリプト No.30015 起動トリガ            |
|     | GB30009 | スクリプト No.30017ID 一致フラグ          |
|     | GB30010 | スクリプト No.30001 起動トリガ            |
|     | GB30011 | スクリプト No.30030 起動トリガ            |
|     | GB30012 | スクリプト No.30031 起動トリガ            |
|     | GB30013 | スクリプト No.30032 起動トリガ            |
|     | GB30014 | スクリプト No.30024 起動トリガ            |
|     | GB30015 | スクリプト No.30025 起動トリガ            |
|     | GB30016 | OFF 中スクリプト制御フラグ                 |
|     | GB30017 | スクリプト No.30027 初回起動スクリプト起動制御フラグ |
|     | GB30018 | スクリプト No.30034 起動トリガ            |
| ビット | GB30019 | スクリプト No.30038 起動トリガ            |
|     | GB30020 | スクリプト No.30017 複合ユニットフラグ        |
|     | GB30021 | スクリプト No.30026 制御フラグ            |
|     | GB30024 | パラメータ個別読み出しランプビット               |
|     | GB30025 | パラメータ個別書き込みランプビット               |
|     | GB30026 | スクリプト No.30040 起動トリガ            |
|     | GB30027 | スクリプト No.30041 初回起動スクリプト起動制御フラグ |
|     | GB30028 | 異常発生フラグ                         |
|     | GB30029 | スクリプト No.30068 起動トリガ            |
|     | GB30030 | スクリプト No.30069 起動トリガ            |
|     | GB30044 | パラメーター斉読み出しフラグ                  |
|     | GB30600 | 出力判定フラグ                         |
|     | GB30601 | 入力判定フラグ                         |
|     | GB54000 | スクリプト No.30046 起動トリガ            |
|     | GB54001 | スクリプト No.30047 起動トリガ            |
|     | GB54002 | スクリプト No.30065 起動トリガ            |
|     | GB54004 | iQSS バックアップ許可フラグ                |
|     | GB54005 | スクリプト No.30056 起動トリガ            |
|     | GB54006 | スクリプト No.30058 起動トリガ            |
|     | GB54008 | スクリプト No.30055 初回起動スクリプト起動制御フラグ |
|     | GB54009 | スクリプト No.30043、30045 制御フラグ      |
|     | GB54010 | スクリプト No.30062 起動トリガ            |
| タイプ | デバイス番号          | 用途                                                 |
|-----|-----------------|----------------------------------------------------|
| ビット | GB54011         | スクリプト No.30064 起動トリガ                               |
|     | GB54012         | スクリプト No.30058 削除範囲設定フラグ                           |
|     | GB54013         | スクリプト No.30050 起動トリガ                               |
|     | GB54014         | B-30100 画面切換スイッチ動作条件                               |
|     | GB54016         | レシピ No.30001 書き込みトリガ                               |
|     | GB54017         | レシピ No.30001 読み出しトリガ                               |
|     | GB54018         | レシピ No.30002 書き込みトリガ                               |
|     | GB54019         | レシピ No.30002 読み出しトリガ                               |
|     | GD31000~GD31255 | B-30004 スレーブユニット状態表示ランプ                            |
|     | GD31256~GD31511 | B-30003 スレーブユニット状態表示ランプ                            |
|     | GD31520         | B-30003、B-30004 カーソル表示のビットシフト用デバイス                 |
|     | GD31521         | B-30003、B-30004 カーソル表示のオフセット用デバイス                  |
|     | GD31522         | B-30003、B-30004 現在のカーソル位置デバイス                      |
|     | GD31523         | B-30002 オフセット値演算用デバイス                              |
|     | GD31524         | B-30002 入出力チェックデバイス                                |
|     | GD31525         | B-30002 システムマップスクロール用オフセット                         |
|     | GD31526         | B-30002 システムマップ部品表示用オフセット                          |
|     | GD31528         | B-30005 センサー覧詳細表示用オフセット                            |
|     | GD31529         | B-30005 センサー覧スクロール用オフセット                           |
|     | GD31562         | デバイスデータ転送 1 外部制御デバイス                               |
|     | GD31563         | デバイスデータ転送 1 外部通知デバイス                               |
|     | GD31564         | デバイスデータ転送 2 外部制御デバイス                               |
|     | GD31565         | デバイスデータ転送 2 外部通知デバイス                               |
|     | GD31567         | デバイスデータ転送 2、デバイスデータ転送 4 のオフセット                     |
|     | GD31568         | デバイスデータ転送3 外部制御デバイス                                |
| ワード | GD31569         | デバイスデータ転送3 外部通知デバイス                                |
|     | GD31570         | デバイスデータ転送 4 外部制御デバイス                               |
|     | GD31571         | デバイスデータ転送 4 外部通知デバイス                               |
|     | GD31600~GD31606 | スクリプト用ワークエリア                                       |
|     | GD31607         | B-30006~30019 スレーブユニット形名ナンバー格納デバイス                 |
|     | GD31608         | B-30006~30019 ステータス状態                              |
|     | GD31609~GD31616 | B-30006~30019I/O モニタの部品表示                          |
|     | GD31617~GD31631 | B−30005 ユニットの種類                                    |
|     | GD31633~GD31647 | B−30005 ステータス詳細                                    |
|     | GD31649~GD31663 | B-30005 ユーザ定義名称                                    |
|     | GD31665~GD31679 | B-30005 状態表示ランプ                                    |
|     | GD31681         | B-30006~30019 処置方法の表示開始行デバイス                       |
|     | GD31682~GD31989 | B−30006~30019 詳細情報の I/O 用オフセット                     |
|     | GD31990~GD31997 | B-30006~30019 詳細情報の I∕O のマスク用デバイス(オブジェク<br>トスクリプト) |
|     | GD32000~GD32007 | B-30006~30019 詳細情報の I/O のワードランプステータスデバ<br>イス       |
|     | GD32008         | B-30003、B-30004 カーソル位置表示用デバイス                      |

| タイプ | デバイス番号          | 用途                                    |
|-----|-----------------|---------------------------------------|
|     | GD33020         | スクリプト No.30003 入力/出力エリアチェック用デバイス      |
|     | GD35000~GD35127 | B-30002 システムマップ表示用デバイス                |
|     | GD35128         | B-30002 センサタイプ オフセット用デバイス             |
|     | GD35130~GD35642 | B-30003、B-30004 ユニットタイプ格納用デバイス        |
|     | GD35643         | B-30005 ユニット情報表示トリガデバイス               |
|     | GD40000~GD40015 | 入力情報エリア                               |
|     | GD40016~GD40031 | 出力情報エリア                               |
|     | GD40032         | 異常 ID 個数                              |
|     | GD40033~GD40160 | 接続 ID 情報格納エリア                         |
|     | GD40289         | 接続台数情報                                |
|     | GD40290         | 接続 ID 個数                              |
|     | GD40291~GD40418 | 接続 ID 情報格納エリア                         |
|     | GD40547         | アラーム個数                                |
|     | GD40548~GD40675 | アラーム ID 情報格納エリア                       |
|     | GD40804~GD41059 | パラメータ格納先メモリ番号(出力)                     |
|     | GD41060~GD41315 | パラメータ格納先メモリ番号(入力)                     |
|     | GD41316~GD47459 | 機器パラメータ(一括)                           |
|     | GD53604~GD53632 | 機器パラメータ(個別)                           |
|     | GD54000         | B-30101 カーソル表示デバイス                    |
|     | GD54001         | B-30101 データ表示オフセットデバイス                |
|     | GD54002         | B-30104 カーソル表示デバイス                    |
| ワード | GD54003         | B-30104 データ表示オフセットデバイス                |
|     | GD54004         | レシピ動作制御デバイス                           |
|     | GD54005         | B-30101 No.表示デバイス                     |
|     | GD54006         | ₩-30100~30101 コメント表示デバイス              |
|     | GD54007         | B-30101 データ移動用オフセットデバイス               |
|     | GD54008         | B-30104 データ移動用オフセットデバイス               |
|     | GD54009         | レシピ外部制御デバイス                           |
|     | GD54010         | レシピ No.格納デバイス                         |
|     | GD54011         | レコード No.格納デバイス                        |
|     | GD54012         | レシピ外部通知デバイス                           |
|     | GD54013         | レシピ No.通知デバイス                         |
|     | GD54014         | レコード No.通知デバイス                        |
|     | GD54015~GD54034 | B-30101、B-30102 バックアップ設定ワークエリア        |
|     | GD54035~GD54039 | B-30102 バックアップ設定コメント表示デバイス            |
|     | GD54040~GD54042 | B-30103、B-30106 バックアップ/リストア開始時間格納デバイス |
|     | GD54043~GD54062 | B-30105 バックアップデータ詳細表示用エリア             |
|     | GD54070~GD54074 | B-30105 バックアップデータ詳細コメント表示デバイス         |
|     | GD54075         | スクリプト No.30042 対象機器判定デバイス             |
|     | GD54076~GD54085 | B-30101 実行単位コメント表示デバイス                |
|     | GD54086         | B-30101、B-30102 ユニットタイプ選択スイッチ表示フラグ    |
|     | GD54087         | AnyWireASLINK のバックアップ件数               |
|     | GD54088         | <br>CC-Link のバックアップ件数                 |

| タイプ | デバイス番号            | 用途                                |
|-----|-------------------|-----------------------------------|
|     | GD54089           | スクリプト No.30042 機器専用画面設定時の I/O No. |
|     | GD54090           | レシピ No.30001 レコード No.             |
|     | GD54091           | レシピ No.30002 レコード No.             |
|     | GD54100~GD56199   | バックアップ設定格納エリア                     |
|     | GD56200~GD61599   | バックアップ結果格納エリア                     |
|     | GD62000           | ベース画面切換デバイス                       |
|     | GD62001           | オーバーラップウィンドウ 1 画面切換デバイス           |
|     | GD62004           | オーバーラップウィンドウ2画面切換デバイス             |
|     | GD62007           | オーバーラップウィンドウ3画面切換デバイス             |
|     | GD62021           | 言語切り換えデバイス                        |
|     | GD62022           | システム言語切り換えデバイス                    |
|     | GD62300           | 時間変更デバイス(年)                       |
|     | GD62301           | 時間変更デバイス(月)                       |
|     | GD62302           | 時間変更デバイス(日)                       |
| ワード | GD62303           | 時間変更デバイス(時)                       |
|     | GD62304           | 時間変更デバイス(分)                       |
|     | GD62305           | 時間変更デバイス(秒)                       |
|     | GS386             | プロジェクト/ 画面スクリプト初回動作制御デバイス         |
|     | GS513~GSS516      | 変更時刻デバイス                          |
|     | GS650~GSS652      | 現在時刻デバイス                          |
|     | GS654             | タッチ状態外部通知(X 座標)                   |
|     | GS655             | タッチ状態外部通知(Y 座標)                   |
|     | TMP0 ~ TMP28 、    |                                   |
|     | TMP100 ~ TMP105 、 |                                   |
|     | TMP110 ~ TMP111 、 |                                   |
|     | TMP120 ~ TMP126 、 |                                   |
|     | TMP200 ~ TMP206 、 | スクリプト演算用                          |
|     | TMP211 ~ TMP213 、 |                                   |
|     | TMP220 ~ TMP223 、 |                                   |
|     | TMP1000、TMP1001、  |                                   |
|     | TMP1010、TMP1020   |                                   |

# 5.6 コメント一覧

| コメント一覧       |                                           |                                 |  |
|--------------|-------------------------------------------|---------------------------------|--|
| コメントグループ No. | コメント No.                                  | 使用箇所                            |  |
|              | No.1                                      | B-30006~30019                   |  |
|              | No.2                                      | B-30006~30019                   |  |
|              | No.4                                      | B-30006~30019                   |  |
|              | No.8                                      | B-30006~30019                   |  |
|              | No.32                                     | B-30006~30019                   |  |
|              | No.100                                    | B-30006~30019                   |  |
|              | No.101                                    | B-30006~30019                   |  |
|              | No.102                                    | B-30006~30019                   |  |
|              | No.103                                    | B-30006~30019                   |  |
|              | No.104                                    | B-30006~30019                   |  |
| 250          | No.200                                    | B-30006~30019                   |  |
| 200          | No.201                                    | B-30006~30019                   |  |
|              | No.202                                    | B-30006~30019                   |  |
|              | No.300                                    | B-30006~30019                   |  |
|              | No.301                                    | B-30006~30019                   |  |
|              | No.302                                    | B-30006~30019                   |  |
|              | No.303                                    | B-30006~30019                   |  |
|              | No.304                                    | B-30006~30019                   |  |
|              | No.305                                    | B-30006~30019                   |  |
|              | No.400                                    | B-30006~30019                   |  |
|              | No.401                                    | B-30006~30019                   |  |
|              | No.500 B-30006~30019                      |                                 |  |
| 051          | 「5.4 スレーブユニット詳細情報画面対応表」を参照してください。GOT では、ス |                                 |  |
| 201          | レーフユニットのユニット形                             | 名ナンバーごとにコメント No.や表示するベース画面      |  |
|              | No.を設定しています。スレー                           | ーフユニットのユニット形名ナンバーが A0000 以降     |  |
| 252          | については GOT のコメント                           | No.10000 以降に設定しています。(GOT のコメント  |  |
| 050          | No.にて、A0000と設定する                          | _とはできません。)                      |  |
| 253          | No.1~255、512~/6/                          | B-30005~30019                   |  |
|              | No.1                                      | B-30002, B-30005~30019          |  |
|              | No.2                                      | B-30002, B-30005~30019          |  |
|              | No.4                                      | B-30002, B-30005~30019          |  |
|              | No.8                                      | B-30002, B-30005~30019          |  |
|              | No.32                                     | B-30002, B-30005~30019          |  |
|              | No.100                                    | B-30002, B-30005~30019, W-30101 |  |
|              | No.101                                    | B-30002, B-30005~30019, W-30101 |  |
|              | No.102                                    | B-30002, B-30005~30019, W-30101 |  |
|              | No.103                                    | B-30002, B-30005~30019, W-30101 |  |
| 254          | No.104                                    | B-30002, B-30005~30019, W-30101 |  |
|              | No.200                                    | B-30002, B-30005~30019, W-30101 |  |
|              | No.201                                    | B-30002, B-30005~30019, W-30101 |  |
|              | No.202                                    | B-30002, B-30005~30019, W-30101 |  |
|              | No.300                                    | B-30002, B-30005~30019, W-30101 |  |
|              | No.301                                    | B-30002, B-30005~30019, W-30101 |  |
|              | No.302                                    | B-30002, B-30005~30019, W-30101 |  |
|              | No.303                                    | B-30002, B-30005~30019, W-30101 |  |
|              | No.304                                    | B-30002, B-30005~30019, W-30101 |  |
|              | No.305                                    | B-30002、B-30005~30019、W-30101   |  |
|              | No.400                                    | B-30002、B-30005~30019、W-30101   |  |

| コメントグループ No. | コメント No. | 使用箇所                            |
|--------------|----------|---------------------------------|
|              | No.401   | B-30002、B-30005~30019、W-30101   |
|              | No.500   | B-30002、B-30005~30019、W-30101   |
|              | No.18433 | W-30101                         |
|              | No.18434 | W-30101                         |
|              | No.18435 | W-30101                         |
|              | No.18436 | W-30101                         |
|              | No.18437 | W-30101                         |
|              | No.18438 | W-30101                         |
|              | No.18439 | W-30101                         |
|              | No.18440 | W-30101                         |
|              | No.18441 | W-30101                         |
|              | No.32000 | W-30101                         |
|              | No.32001 | W-30101                         |
|              | No.32002 | W-30101                         |
| 054          | No.32003 | W-30101                         |
| 254          | No.32004 | W-30101                         |
|              | No.32005 | W-30101                         |
|              | No.32006 | W-30101                         |
|              | No.32007 | W-30101                         |
|              | No.32008 | W-30101                         |
|              | No.32009 | W-30101                         |
|              | No.32010 | W-30101                         |
|              | No.32011 | W-30101                         |
|              | No.32012 | W-30101                         |
|              | No.32013 | W-30101                         |
|              | No.32014 | W-30101                         |
|              | No.32015 | W-30101                         |
|              | No.32016 | W-30101                         |
|              | No.32017 | W-30101                         |
|              | No.32767 | B-30002、B-30005~30019           |
|              | No.20    | B-30002                         |
|              | No.22    | B-30005                         |
|              | No.23    | B-30005~30019                   |
|              | No.24    | B-30005~30019                   |
|              | No.25    | B-30006~30019                   |
|              | No.26    | B-30002~30019                   |
|              | No.27    | B-30001、B-30002                 |
|              | No.28    | B-30002~30019                   |
|              | No.29    | B-30001~30019                   |
| 255          | No.30    | B-30001                         |
| 200          | No.31    | B-30001                         |
|              | No.32    | B-30002~30004                   |
|              | No.33    | B-30002~30004                   |
|              | No.34    | B-30002~30004                   |
|              | No.35    | B-30002~30004                   |
|              | No.36    | B-30002~30005                   |
|              | No.37    | B-30002                         |
|              | No.38    | B-30002~30004、W-30001           |
|              | No.39    | B-30002~30004                   |
|              | No.40    | B-30002~30005, W-30001, W-30003 |

| コメントグループ No. | コメント No. | 使用箇所                               |  |
|--------------|----------|------------------------------------|--|
|              | No.41    | B-30002~30019                      |  |
|              | No.42    | B-30002~30019                      |  |
|              | No.43    | B-30006~30019                      |  |
|              | No.44    | -                                  |  |
|              | No.45    | B-30003, B-30004                   |  |
|              | No.46    | B-30003, B-30004                   |  |
|              | No.47    | B-30003、B-30004                    |  |
|              | No.48    | B-30003、B-30004                    |  |
|              | No.49    | B-30005                            |  |
|              | No.50    | B-30005                            |  |
|              | No.51    | B-30005~30019                      |  |
|              | No.52    | B-30006~30019                      |  |
|              | No.53    | B-30006~30019                      |  |
|              | No.54    | B-30006~30019                      |  |
|              | No.55    | B-30006~30019                      |  |
|              | No.56    | B-30006~30019                      |  |
|              | No.57    | B-30006~30019                      |  |
|              | No.58    | B-30006~30019                      |  |
|              | No.59    | B-30006、B-30008、B-30009            |  |
|              | No.60    | B-30006~30019                      |  |
|              | No.61    | B-30006~30019                      |  |
|              | No.62    | B-30010~30015、B-30017、B-30018      |  |
|              | No.63    | B-30010~30015、B-30017、B-30018      |  |
|              | No.64    | B-30013、B-30018                    |  |
| 255          | No.65    | B-30013、B-30018                    |  |
|              | No.66    | B-30013、B-30018                    |  |
|              | No.67    | B-30013、B-30018                    |  |
|              | No.68    | B-30011, B-30013, B-30017, B-30018 |  |
|              | No.69    | B-30013、B-30017、B-30018            |  |
|              | No.70    | B-30013~30015、B-30017、B-30018      |  |
|              | No.71    | B-30013~30015、B-30017、B-30018      |  |
|              | No.72    | B-30013、B-30017、B-30018            |  |
|              | No.73    | B-30013、B-30017、B-30018            |  |
|              | No.74    | B-30013~30015、B-30017、B-30018      |  |
|              | No.75    | B-30006~30019                      |  |
|              | No.76    | B-30006、B-30008、B-30009            |  |
|              | No.77    | B-30006、B-30008、B-30009            |  |
|              | No.78    | W-30004                            |  |
|              | No.79    | W-30004                            |  |
|              | No.80    | W-30004                            |  |
|              | No.81    | W-30003                            |  |
|              | No.82    | W-30003                            |  |
|              | No.83    | W-30003                            |  |
|              | No.84    | W-30003                            |  |
|              | No.85    | W-30003                            |  |
|              | N0.80    | W-30003                            |  |
|              | N0.87    | W-30003                            |  |
|              | No.88    | W-30003                            |  |
|              | INO.89   | -                                  |  |

| コメントグループ No. | コメント No. | 使用箇所                                  |
|--------------|----------|---------------------------------------|
|              | No.90    | -                                     |
|              | No.91    | B-30003                               |
|              | No.92    | B-30004                               |
|              | No.93    | B-30006~30019                         |
|              | No.94    | B-30001                               |
|              | No.95    | B-30002~30019                         |
|              | No.96    | B-30001, B-30004                      |
|              | No.97    | B-30001, B-30003                      |
|              | No.98    | -                                     |
|              | No.99    | B-30100                               |
|              | No.100   | -                                     |
|              | No.101   | -                                     |
|              | No.102   | -                                     |
|              | No.103   | -                                     |
|              | No.104   | -                                     |
|              | No.105   | -                                     |
|              | No.106   | -                                     |
|              | No.107   | -                                     |
|              | No.108   | -                                     |
|              | No.109   | -                                     |
|              | No.110   | -                                     |
|              | No.111   | -                                     |
|              | No.112   | -                                     |
|              | No.113   | -                                     |
| 255          | No.114   | -                                     |
|              | No.115   | -                                     |
|              | No.116   | -                                     |
|              | No.117   | B-30010~30012、B-30014、B-30015、B-30017 |
|              | No.118   | B-30010~30012、B-30014、B-30015、B-30017 |
|              | No.119   | B-30010~30012、B-30014、B-30015、B-30017 |
|              | No.120   | B-30010~30012、B-30014、B-30015、B-30017 |
|              | No.121   | B-30010、B-30012、B-30014、B-30015       |
|              | No.122   | B-30010、B-30012、B-30014、B-30015       |
|              | No.123   | B-30010~30012、B-30014、B-30015         |
|              | No.124   | B-30014、B-30015                       |
|              | No.125   | B-30014、B-30016                       |
|              | No.126   | B-30010~30012、B-30014、B-30015         |
|              | No.127   | B-30010~30012、B-30014~30016           |
|              | No.128   | W-30002                               |
|              | No.129   | B-30010、B-30012                       |
|              | No.130   | B-30010、B-30012                       |
|              | No.131   | B-30010、B-30012                       |
|              | No.132   | B-30010、B-30012                       |
|              | No.133   | B-30010~30012                         |
|              | No.134   | B-30010~30012                         |
|              | No.135   | B-30010~30012                         |
|              | No.136   | B-30010、B-30012                       |
|              | No.137   | B-30010、B-30012                       |
|              | No.138   | B-3001                                |

| コメントグループ No. | コメント No. | 使用箇所                            |
|--------------|----------|---------------------------------|
|              | No.139   | B-30011                         |
|              | No.140   | B-30011                         |
|              | No.141   | B-30011                         |
|              | No.142   | B-30011                         |
|              | No.143   | B-30011                         |
|              | No.144   | B-30014、B-30016                 |
|              | No.145   | B-30006~30019                   |
|              | No.201   | B-30000、B-30100                 |
|              | No.202   | B-30101                         |
|              | No.203   | B-30102                         |
|              | No.204   | B-30103                         |
|              | No.205   | B-30104                         |
|              | No.206   | B-30105                         |
|              | No.207   | B-30106                         |
|              | No.208   | B-30100                         |
|              | No.209   | B-30100                         |
|              | No.210   | B-30101、B-30102、B-30104、B-30105 |
|              | No.211   | B-30102、B-30103、B-30105、B-30106 |
|              | No.212   | B-30101~30106                   |
|              | No.213   | B-30103、B-30106                 |
|              | No.214   | B-30101                         |
|              | No.215   | B-30101                         |
|              | No.216   | B-30101                         |
|              | No.217   | B-30101                         |
| 255          | No.218   | B-30101、B-30104                 |
|              | No.219   | B-30101、B-30103、B-30104、B-30106 |
|              | No.220   | B-30101、B-30104                 |
|              | No.221   | B-30101、B-30104                 |
|              | No.222   | B-30101、B-30102、B-30104、B-30105 |
|              | No.223   | B-30102、B-30105                 |
|              | No.224   | B-30102、B-30105                 |
|              | No.225   | B-30101、B-30103、B-30106         |
|              | No.226   | B-30101、B-30103、B-30106         |
|              | No.227   | B-30103、B-30106                 |
|              | No.228   | B-30102、B-30105                 |
|              | No.229   | B-30105                         |
|              | No.230   | B-30102、B-30105                 |
|              | No.231   | B-30102                         |
|              | No.232   | B-30103、B-30105                 |
|              | No.233   | B-30103、B-30105                 |
|              | No.234   | B-30102、B-30105                 |
|              | No.235   | B-30102、B-30105                 |
|              | No.236   | B-30102                         |
|              | No.237   | B-30103                         |
|              | No.238   | B-30103                         |
|              | No.239   | B-30103、B-30106                 |
|              | No.240   | B-30103、B-30106                 |
|              | No.241   | B-30103、B-30106                 |
|              | No.242   | B-30103、B-30105                 |

| コメントグループ No. | コメント No. | 使用箇所                               |
|--------------|----------|------------------------------------|
|              | No.243   | B-30103、B-30105                    |
|              | No.244   | B-30103, B-30105                   |
|              | No.245   | B-30101~30103、B-30105、B-30106      |
|              | No.246   | B-30103                            |
|              | No.247   | B-30103                            |
|              | No.248   | B-30103                            |
|              | No.249   | B-30104                            |
|              | No.250   | B-30104                            |
|              | No.251   | B-30104                            |
|              | No.252   | B-30106                            |
|              | No.253   | B-30106                            |
|              | No.254   | B-30106                            |
|              | No.255   | B-30106                            |
|              | No.256   | B-30106                            |
|              | No.257   | W-30004、W-30100~30102              |
|              | No.258   | W-30100、W-30102                    |
|              | No.259   | -                                  |
|              | No.260   | -                                  |
|              | No.261   | -                                  |
|              | No.262   | -                                  |
|              | No.263   | -                                  |
|              | No.264   | -                                  |
|              | No.265   | -                                  |
| 255          | No.266   | -                                  |
|              | No.267   | -                                  |
|              | No.268   | W-30102                            |
|              | No.269   | W-30102                            |
|              | No.270   | W-30102                            |
|              | No.271   | W-30102                            |
|              | No.272   | W-30100                            |
|              | No.273   | B-30104                            |
|              | No.274   | B-30104                            |
|              | No.275   | B-30101、B-30104                    |
|              | No.276   | B-30101、B-30104                    |
|              | No.277   | B-30101、B-30104                    |
|              | No.278   | B-30104                            |
|              | No.279   | B-30101、B-30104                    |
|              | No.280   | W-30102                            |
|              | No.281   | W-30102                            |
|              | No.282   | W-30100                            |
|              | No.283   | B-30102, B-30103, B-30105, B-30106 |
|              | No.284   | B-30102、B-30103、B-30105、B-30106    |
|              | No.285   | -                                  |
|              | No.286   | B-30103, B-30106                   |
|              | No.287   | B-30101                            |
|              | No.288   | B-30101                            |
|              | No.289   | W-30100                            |

# 5.7 デバイスデータ転送一覧

# ID:201 転送1

| 項目            |                  | 設 定         |
|---------------|------------------|-------------|
|               | トリガ種別            | 立上り         |
| デバノフデータモンドレリギ | 外部制御デバイス         | GD31562     |
| テバイステーダ転送ドリカ  | トリガデバイス          | GD31562.b0  |
|               | 転送元先反転フラグ        | GD31562.b1  |
|               | ☑外部通知デバイス        | GD31563     |
| 外部通知情報        | デバイスデータ転送処理中通知信号 | GD31563.b0  |
|               | デバイスデータ転送エラー通知信号 | GD31563.b15 |
| デバイス          | ブロック数            | 10          |
|               | デバイス形式           | 符号付き BIN16  |
|               | 点数               | 16          |
| ブロック 1        | 転送元デバイス          | U03-G0      |
|               | 転送先デバイス          | GD40000     |
|               | オフセット            | なし          |
|               | デバイス形式           | 符号付き BIN16  |
|               | 点数               | 16          |
| ブロック 2        | 転送元デバイス          | U03-G4096   |
|               | 転送先デバイス          | GD40016     |
|               | オフセット            | なし          |
|               | デバイス形式           | 符号付き BIN16  |
|               | 点数               | 129         |
| ブロック 3        | 転送元デバイス          | U03-G8192   |
|               | 転送先デバイス          | GD40032     |
|               | オフセット            | なし          |
|               | デバイス形式           | 符号付き BIN16  |
|               | 点数               | 1           |
| ブロック 4        | 転送元デバイス          | U03-G8960   |
|               | 転送先デバイス          | GD40289     |
|               | オフセット            | なし          |

|         | 項目      | 設定         |
|---------|---------|------------|
|         | デバイス形式  | 符号付き BIN16 |
|         | 点数      | 129        |
| ブロック 5  | 転送元デバイス | U03-G9216  |
|         | 転送先デバイス | GD40290    |
|         | オフセット   | なし         |
|         | デバイス形式  | 符号付き BIN16 |
|         | 点数      | 129        |
| ブロック 6  | 転送元デバイス | U03-G9984  |
|         | 転送先デバイス | GD40547    |
|         | オフセット   | なし         |
|         | デバイス形式  | 符号付き BIN16 |
|         | 点数      | 256        |
| ブロック 7  | 転送元デバイス | U03-G10496 |
|         | 転送先デバイス | GD40804    |
|         | オフセット   | なし         |
|         | デバイス形式  | 符号付き BIN16 |
|         | 点数      | 256        |
| ブロック 8  | 転送元デバイス | U03-G11008 |
|         | 転送先デバイス | GD41060    |
|         | オフセット   | なし         |
|         | デバイス形式  | ビット        |
|         | 点数      | 1          |
| ブロック 9  | 転送元デバイス | GB41       |
|         | 転送先デバイス | GD31562.b0 |
|         | オフセット   | なし         |
|         | デバイス形式  | ビット        |
|         | 点数      | 1          |
| ブロック 10 | 転送元デバイス | GB41       |
|         | 転送先デバイス | GB30016    |
|         | オフセット   | なし         |

### ID:202 転送 2

| 項目           |                  | 設 定         |
|--------------|------------------|-------------|
|              | トリガ種別            | 立上り         |
| デバノフジーク転送しいガ | 外部制御デバイス         | GD31564     |
| テバイステーダ戦送ドリカ | トリガデバイス          | GD31564.b0  |
|              | 転送元先反転フラグ        | GD31564.b1  |
|              | ☑外部通知デバイス        | GD31565     |
| 外部通知情報       | デバイスデータ転送処理中通知信号 | GD31565.b0  |
|              | デバイスデータ転送エラー通知信号 | GD31565.b15 |
| デバイス         | ブロック数            | 4           |
|              | デバイス形式           | 符号付き BIN16  |
|              | 点数               | 1           |
| ブロック 1       | 転送元デバイス          | U03-G0      |
|              | 転送先デバイス          | GD53604     |
|              | オフセット            | 転送元 GD31567 |
|              | デバイス形式           | 符号付き BIN16  |
|              | 点数               | 28          |
| ブロック 2       | 転送元デバイス          | U03-G20     |
|              | 転送先デバイス          | GD53605     |
|              | オフセット            | 転送元 GD31567 |
|              | デバイス形式           | ビット         |
|              | 点数               | 1           |
| ブロック 3       | 転送元デバイス          | GB41        |
|              | 転送先デバイス          | GD31564.b0  |
|              | オフセット            | なし          |
|              | デバイス形式           | ビット         |
|              | 点数               | 1           |
| ブロック 4       | 転送元デバイス          | GB41        |
|              | 転送先デバイス          | GB30021     |
|              | オフセット            | なし          |

ID:203 転送3

|              | 項目               | 設 定         |
|--------------|------------------|-------------|
| デバイスデータ転送トリガ | トリガ種別            | 立上り         |
|              | 外部制御デバイス         | GD31568     |
|              | トリガデバイス          | GD31568.b0  |
|              | 転送元先反転フラグ        | GD31568.b1  |
|              | ☑外部通知デバイス        | GD31569     |
| 外部通知情報       | デバイスデータ転送処理中通知信号 | GD31569.b0  |
|              | デバイスデータ転送エラー通知信号 | GD31569.b15 |
| デバイス         | ブロック数            | 2           |
|              | デバイス形式           | 符号付き BIN16  |
|              | 点数               | 6144        |
| ブロック1        | 転送元デバイス          | U03-G12288  |
|              | 転送先デバイス          | GD41316     |
|              | オフセット            | なし          |
|              | デバイス形式           | ビット         |
|              | 点数               | 1           |
| ブロック 2       | 転送元デバイス          | GB41        |
|              | 転送先デバイス          | GD31568.b0  |
|              | オフセット            | なし          |

### ID:204 転送 4

| 項目           |                  | 設 定         |
|--------------|------------------|-------------|
| デバイスデータ転送トリガ | トリガ種別            | 立上り         |
|              | 外部制御デバイス         | GD31570     |
|              | トリガデバイス          | GD31570.b0  |
|              | 転送元先反転フラグ        | GD31570.b1  |
| 外部通知情報       | ☑外部通知デバイス        | GD31571     |
|              | デバイスデータ転送処理中通知信号 | GD31571.b0  |
|              | デバイスデータ転送エラー通知信号 | GD31571.b15 |
| デバイス         | ブロック数            | 3           |

| 項目     |         | 設定          |
|--------|---------|-------------|
| ブロック 1 | デバイス形式  | 符号付き BIN16  |
|        | 点数      | 19          |
|        | 転送元デバイス | GD53605     |
|        | 転送先デバイス | U03-G1      |
|        | オフセット   | 転送先 GD31567 |
|        | デバイス形式  | ビット         |
|        | 点数      | 1           |
| ブロック 2 | 転送元デバイス | GB40        |
|        | 転送先デバイス | Y0040       |
|        | オフセット   | なし          |
|        | デバイス形式  | ビット         |
|        | 点数      | 1           |
| ブロック 3 | 転送元デバイス | GB41        |
|        | 転送先デバイス | GD31570.b0  |
|        | オフセット   | なし          |

# 5.8 レシピー覧

### 5.8.1 共通設定

| 外部制御情報         |         |
|----------------|---------|
| 外部制御デバイス       | GD54009 |
| レシピ No.格納デバイス  | GD54010 |
| レコード No.格納デバイス | GD54011 |
| 外部通知情報         |         |
| 外部通知デバイス       | GD54012 |
| レシピ No.通知デバイス  | GD54013 |
| レコード No.通知デバイス | GD54014 |

#### 5.8.2 個別設定

レシピ No.30001 レシピ 1

|         | 項目            | 設定           |  |  |
|---------|---------------|--------------|--|--|
| レシピファイル | -             | 使用する         |  |  |
|         | ドライブ名         | A:標準 SD カード  |  |  |
|         | フォルダ名         | Package1     |  |  |
|         | ファイル名         | ARP30001.G2P |  |  |
| トリガデバイス | 書き込みトリガデバイス 1 | GB54016      |  |  |
|         | 読み出しトリガデバイス 1 | GB54017      |  |  |
|         | レコード No.デバイス  | GD54090      |  |  |
| ブロック数   |               | 1            |  |  |
| レコード数   |               | 1            |  |  |
|         | デバイス          | GD54100      |  |  |
| ブロック 1  | デバイス形式        | 符号付き BIN16   |  |  |
|         | 点数            | 2100         |  |  |

### レシピ No.30002 レシピ 2

| 項 目 設 定 |               | 設定           |  |  |
|---------|---------------|--------------|--|--|
| レシピファイル | -             | 使用する         |  |  |
|         | ドライブ名         |              |  |  |
|         | フォルダ名         | Package1     |  |  |
|         | ファイル名         | ARP30002.G2P |  |  |
|         | 書き込みトリガデバイス 1 | GB54018      |  |  |
| トリガデバイス | 読み出しトリガデバイス 1 | GB54019      |  |  |
|         | レコード No.デバイス  | GD54091      |  |  |
| ブロック数   |               | 2            |  |  |
| レコード数   |               | 1            |  |  |
|         | デバイス          | GD56200      |  |  |
| ブロック 1  | デバイス形式        | 符号付き BIN16   |  |  |
|         | 点数            | 5400         |  |  |
|         | デバイス          | GD54087      |  |  |
| ブロック 2  | デバイス形式        | 符号付き BIN16   |  |  |
|         | 点数            | 2            |  |  |

# 5.9 スクリプト一覧

| 項目                  | 設定                               |
|---------------------|----------------------------------|
| プロジェクトスクリプト         | 有り                               |
| 画面スクリプト             | 有り:B-30001~30019、B-30100~30106   |
| オブジェクトスクリプト         | 有り:B-30006~30019、B-30101、W-30003 |
| スクリプトシンボル           | 有り                               |
| オブジェクトスクリプト<br>シンボル | 有り                               |

# 5.9.1 プロジェクトスクリプト

| スクリプト No.                                        | 30020                           | スクリプト名           | Script30020           |  |
|--------------------------------------------------|---------------------------------|------------------|-----------------------|--|
| コメント                                             | 初回起動制御                          |                  |                       |  |
| データ形式                                            | 符号付き BIN16                      | トリガ種別            | 立上り GB40              |  |
| //画面起動時の動                                        | 作になります。                         |                  |                       |  |
| [w:GS386] = 1;                                   | //スクリプト初回動作を抑止しま                | す。               |                       |  |
| set([b:Y41]);                                    | //パラメータの一斉読出しを実施                | します。             |                       |  |
| スクリプト No.                                        | 30029                           | スクリプト名           | Script30029           |  |
| コメント                                             | アラーム、エラー情報取得                    |                  |                       |  |
| データ形式                                            | 符号付き BIN16                      | トリガ種別            | 周期 1 秒                |  |
| //異常、アラームを                                       | 監視します。                          |                  |                       |  |
| if(([w:GD40032] != [                             | w:U03-G8192])    ([w:GD40547] ! | = [w:U03-G9984]) | ))                    |  |
| {                                                |                                 |                  |                       |  |
| set([b:GD3                                       | 31568.b0]);                     |                  |                       |  |
| }                                                |                                 | •                |                       |  |
| スクリプト No.                                        | 30033                           | スクリプト名           | Script30033           |  |
| コメント                                             | ステータス読み込み                       |                  |                       |  |
| データ形式                                            | 符号付き BIN16                      | トリガ種別            | 立下り GD31568.b0        |  |
| //各種ステータスを                                       | 読み込みます。                         |                  |                       |  |
| set([b:GD31562.b0])                              | ),                              |                  |                       |  |
| スクリプト No.                                        | 30002                           | スクリプト名           | Script30002           |  |
| コメント                                             | デバイスデータ転送フラグクリフ                 | P                |                       |  |
| データ形式                                            | 符号付き BIN16                      | トリガ種別            | ON 中周期 3 秒 GD31562.b0 |  |
| //デバイスデータ転送のフラグをクリアする処理です。                       |                                 |                  |                       |  |
|                                                  |                                 |                  |                       |  |
| rst([b:GD31562.b0])                              | ;                               |                  |                       |  |
| スクリプト No.                                        | 30011                           | スクリプト名           | Script30011           |  |
| コメント                                             | デバイスデータ転送フラグクリフ                 | P                |                       |  |
| データ形式                                            | 符号付き BIN16                      | トリガ種別            | ON 中周期 3 秒 GD31564.b0 |  |
| //デバイスデータ転                                       | 送のフラグをクリアする処理です                 | 0                |                       |  |
|                                                  |                                 |                  |                       |  |
| rst([b:GD31564.b0])                              | ;                               |                  |                       |  |
| スクリプト No.                                        | 30042                           | スクリプト名           | Script30042           |  |
| コメント                                             | 画面起動時の処理                        |                  |                       |  |
| データ形式                                            | 符号付き BIN16                      | トリガ種別            | 立上り GB40              |  |
| // iQSS バックアップ                                   | プ/リストアサンプル画面の初期(                | 上をします。           |                       |  |
| [w:GS386] = 1; //スクリプト初回起動を抑止します。                |                                 |                  |                       |  |
| [w:GD54005] = 1; //iQSS バックアップの最初の No.を1 に設定します。 |                                 |                  |                       |  |
|                                                  |                                 |                  |                       |  |

//対象機器を決定します。 [w:GD54075] = 1; //0:指定なし、1:ASLINK、2:CC-Link [w:GD54089] = 3; //専用画面として使用する場合は、ここに I/O No.を入力してください。 //iQSS バックアップ画面、iQSS リストア画面の一覧の初回表示時は、 //No.1 にカーソルを表示します。 set([b:GD54000.b0]); set([b:GD54002.b0]); //画面起動時、iQSS バックアップ設定、iQSS バックアップ履歴を読み込むための //スクリプトを起動します。 set([b:GB54010]); //メニュー画面の画面切換スイッチ動作条件を設定します。 set([b:GB54014]);

#### 5.9.2 画面スクリプト

| ベーマ     | 面面 | 30001 |
|---------|----|-------|
| · · – ~ |    | 30001 |

| マクリプト No            | 30035                         | スクリプト名    | Script30035         |
|---------------------|-------------------------------|-----------|---------------------|
| - メント               | デバイスデータ転送3開始                  |           |                     |
| ゴノンド                |                               | トロガ毎回     |                     |
| )ーブルム               | 付ちりと DINTO<br>送でパラメータを内部デバノフト |           |                     |
| //ナハ1ヘナーダ戦          | 医でハリメータを内部ナハイスに               | -転送しまり。   |                     |
| IT([D:X41] UN)      |                               |           |                     |
|                     |                               |           |                     |
| set([D:GD3          | 1, 1908.DU]);                 |           |                     |
| ראר <u>,</u><br>ו   | 17,                           |           |                     |
| <br>スクリプト No.       | 30041                         | スクリプト名    | Script30041         |
| コメント                | ネットワークマップ、センサー覧               | 表示制御      |                     |
| データ形式               | 符号付き BIN16                    | トリガ種別     | ON中 GB40            |
| //ネットワークマッフ         | とセンサー覧が初回起動時に表                | 示されないように  | 制御します。              |
| if([b:GB30027] == 0 | FF)                           |           |                     |
| {                   |                               |           |                     |
| [w:TMP00            | 00] = 0xFFFF;                 |           |                     |
| fmov([w:Tl          | MP0000].[w:GD35000].128):     |           |                     |
| fmov([w:Tl          | MP0000].[w:GD31617].48):      |           |                     |
| set([b:GB3          | 30027]):                      |           |                     |
| }                   |                               |           |                     |
| スクリプト No.           | 30074                         | スクリプト名    | Script30074         |
| コメント                | センサ自動認識                       |           |                     |
| データ形式               | 符号付き BIN16                    | トリガ種別     | ON 中 Y0031          |
| //センサ自動認識を          | します。                          | • • •     | 4 -                 |
| if([b:X41] == ON)   |                               |           |                     |
| {                   |                               |           |                     |
| ·<br>//パラメー         | -ター斉読み出しのフラグが ON              | していた場合、自動 | 動認識フラグをリセットし、デバイスデー |
| タ転送を開始します           | 0                             |           |                     |
| if([b:GB30          | 044] == ON)                   |           |                     |
| {                   |                               |           |                     |
| r                   | -st([b:Y31]):                 |           |                     |
| s                   | set([b:GD31568.b0]):          |           |                     |
| r                   | st([b:GB30044]):              |           |                     |
| }                   |                               |           |                     |
| }else{              |                               |           |                     |

```
//パラメーター斉読み出し開始時にフラグを立てます。
if([b:GB30044] == OFF)
{
    set([b:GB30044]);
}
```

### ベース画面 30002

| スワリフト名       Script30023         コメント       B-30002,30005 画面起動時処理         データ形式       符号付き BIN16       トリガ種別       ON 中 GB40         //各種ステータス、またはパラメータを読み出します。       if([b:GB30007] == OFF)       if([:w:U03-G8192] != 0)    ([:w:U03-G9984] != 0))         {       if(([:w:U03-G8192] != 0)    ([:w:U03-G9984] != 0))       if([:b:GD31568.b0]);         }       set([:b:GD31562.b0]);       set([:b:GD31562.b0]);         }       set([:b:GB30007]);       }                                       |  |  |  |
|----------------------------------------------------------------------------------------------------|--|--|--|
| ゴメンド       B-30002,30005       画面起動時処理         データ形式       符号付き BIN16       トリガ種別       ON 中 GB40         //各種ステータス、またはパラメータを読み出します。       if([b:GB30007] == OFF)       if([w:U03-G8192] != 0)    ([w:U03-G9984] != 0))         {       if(([w:U03-G8192] != 0)    ([w:U03-G9984] != 0))       if([b:GD31568.b0]);       jelse{         set([b:GD31568.b0]);       jelse{       set([b:GD31562.b0]);       jelse{         set([b:GB30007]);       }       jelse[       set([b:GB30007]);       jelse[ |  |  |  |
| アータ形式       村号小さらBN16       ドリガ種別       ON 中 GB40         //各種ステータス、またはパラメータを読み出します。       if([b:GB30007] == OFF)       if(([w:U03-G8192] != 0)    ([w:U03-G9984] != 0))         {       if(([w:U03-G8192] != 0)    ([w:U03-G9984] != 0))       if([b:GD31568.b0]);         }       set([b:GD31568.b0]);       if([b:GD31562.b0]);         }       set([b:GB30007]);       if([b:GB30007]);                                                                                                    |  |  |  |
| <pre>//各種ステーダス、ま/こはパラメーダを読み出します。 if([b:GB30007] == OFF) {</pre>                                                                                                    |  |  |  |
| <pre>if([b:GB30007] == OFF) {      if(([w:U03-G8192] != 0)    ([w:U03-G9984] != 0))      {         set([b:GD31568.b0]);      }else{         set([b:GD31562.b0]);      }      set([b:GB30007]); }</pre>                                                                                                    |  |  |  |
| <pre>{     if(([w:U03-G8192] != 0)    ([w:U03-G9984] != 0))     {         set([b:GD31568.b0]);     }else{         set([b:GD31562.b0]);     }     set([b:GB30007]); }</pre>                                                                                                    |  |  |  |
| <pre>if(([w:003-G8192] != 0)    ([w:003-G9984] != 0)) {         set([b:GD31568.b0]);     }else{         set([b:GD31562.b0]);     }     set([b:GB30007]); }</pre>                                                                                                    |  |  |  |
| {                                                                                                    |  |  |  |
| set([b:GD31568.b0]);<br>}else{<br>set([b:GD31562.b0]);<br>}<br>set([b:GB30007]);<br>}                                                                                                    |  |  |  |
| <pre>set([b:GD31562.b0]); } set([b:GB30007]); }</pre>                                                                                                    |  |  |  |
| set([b:GB30007]);<br>}<br>}                                                                                                    |  |  |  |
| }<br>set([b:GB30007]);<br>}                                                                                                    |  |  |  |
| set([b:GB30007]);<br>}                                                                                                    |  |  |  |
|                                                                                                    |  |  |  |
|                                                                                                    |  |  |  |
| スクリノト No. 30019 スクリノト名 Script30019                                                                                                    |  |  |  |
|                                                                                                    |  |  |  |
| ケータ形式     符号付き BIN16     トリカ種別     OFF 中 GD31563.b0                                                                                                    |  |  |  |
| //谷オフジェクトを表示します。                                                                                                    |  |  |  |
| if([b:GB30016] == OFF)                                                                                                    |  |  |  |
|                                                                                                    |  |  |  |
| set([b:GB30000]);                                                                                                    |  |  |  |
| set([b:GB30016]);                                                                                                    |  |  |  |
| }<br>フカリプト Na 20005 フカリプトタ Soviet20005                                                                                                    |  |  |  |
| スクリンドNo. 30003 部日ま子                                                                                                    |  |  |  |
| コンンド B-30002 印印衣小<br>データ形式                                                                                                    |  |  |  |
|                                                                                                    |  |  |  |
| // 谷1 ノンエンFを衣小しまり。<br>「…CD21526] - 0:                                                                                                    |  |  |  |
| [w.GD31520] = 0,                                                                                                    |  |  |  |
| [w.TMP0001] = 0,                                                                                                    |  |  |  |
| [w:TMP0004] = 0,                                                                                                    |  |  |  |
| [, TMP00001] = [, CD51525],                                                                                                    |  |  |  |
| [w.1WF0009] = 0,                                                                                                    |  |  |  |
| //部Pキテた言語ごとに切り換えるための設定をします                                                                                                    |  |  |  |
| // 叩四衣小を言語ことに切り換えるための設定をしより。<br>:#(「…CD62021] \ 0)                                                                                                    |  |  |  |
| 1([w.db02021] > 0)                                                                                                    |  |  |  |
| $\begin{bmatrix} 1 \\ 1 \end{bmatrix} = \begin{bmatrix} 1 \\ 1 \end{bmatrix} = \begin{bmatrix} 1 \\ 1 \end{bmatrix}$                                                                                                    |  |  |  |
| [w:IMP0009] – [w:GD62021] – 1;                                                                                                    |  |  |  |
|                                                                                                    |  |  |  |
| while $([w; GD31526] < 32)$                                                                                                    |  |  |  |
| white([w.db31326] < 32)                                                                                                    |  |  |  |
| // / / / / / / / / / / / / / / / / /                                                                                                     |  |  |  |
| // J女 ヤタレ゙レヘンレ゙と 単単向じしる り 。<br>if(([w:CD40290] l= 0) && ([w:TMD0001] く [w:CD40290]))                                                                                                    |  |  |  |
| $\frac{1}{2}$                                                                                                    |  |  |  |
| u<br>[w:GD31600] = [w:GD40291[w:TMP0001]]·   //按続 ID                                                                                                    |  |  |  |

```
[w:TMP0001] = [w:TMP0001] + 1;
               if(([w:GD31600] \& 0x0200) == 0)
               {
                        set([b:GB30600]); //出力ビット
                       [w:GD31601] = ([w:GD31600] & 0x0200) >> 9;
               }else{
                        set([b:GB30601]); //入力ビット
                       [w:GD31601] = ([w:GD31600] \& 0x0200) >> 9;
               }
               //機器パラメータ
               [w:TMP0004] = [w:GD31600] & 0x00FF; //機器パラメータを取得するためのオフ
セット
               if([b:GB30600] == ON)
               {
                       //出力
                       [w:TMP0005] = [w:GD40804[w:TMP0004]];
               }else{
                        //入力
                       [w:TMP0005] = [w:GD41060[w:TMP0004]];
               }
               [w:GD31604] = [w:TMP0005] - 12288;
               //I/O 点数パターン
               [w:TMP0006] = [w:GD31604] + 43; //パラメータのオフセット
               [w:TMP0007] = [w:GD41316[w:TMP0006]];
               [w:GD31605] = ([w:TMP0007] & 0x00C0) >> 6; //0:入力、1:出力、2:複合
               [w:GD31606] = ([w:TMP0007] & 0x003F) + 1; //点数
               //ユニット形名ナンバー
               [w:TMP0008] = [w:GD31604] + 44; //パラメータのオフセット
               [w:GD31607] = [w:GD41316[w:TMP0008]];
               //アラーム情報
               if([w:GD40547] != 0)
               {
                       [w:TMP0004] = 0;
                        while([w:TMP0004] < [w:GD40547])
                        Ł
                               if([w:GD40548[w:TMP0004]] == [w:GD31600])
                               ł
                                       [w:GD31602] = 1: //アラーム発生
                                       break;
                               [w:TMP0004] = [w:TMP0004] + 1;
                       }
               }
               //エラー情報
               if([w:GD40032] != 0)
               {
                        [w:TMP0004] = 0;
```

while([w:TMP0004] < [w:GD40032]) ł if([w:GD40033[w:TMP0004]] == [w:GD31600]) ł [w:GD31603] = 1; //エラー発生 break; [w:TMP0004] = [w:TMP0004] + 1; } } //表示します。 if([w:GD31603] == 1) { //エラー発生 switch([w:GD31605]) case 0: [w:GD35000[w:GD31526]] = 30030 + [w:TMP0009]; // 入力 break; case 1: [w:GD35000[w:GD31526]] = 30021 + [w:TMP0009]; 11 出力 break; case 2: [w:GD35000[w:GD31526]] = 30039 + [w:TMP0009]; // 複合 break; } [w:GD35032[w:GD31526]] = 0; [w:GD35064[w:GD31526]] = [w:GD31600] & 0x00FF; //ID [w:GD35096[w:GD31526]] = [w:GD31607]; //ユニット形名 No. }else{ if([w:GD31602] == 1) { //アラーム発生 switch([w:GD31605]) case 0: [w:GD35000[w:GD31526]] = 30027 + [w:TMP0009]; //入力 break; case 1: [w:GD35000[w:GD31526]] = 30018 + [w:TMP0009]; //出力 break; case 2: [w:GD35000[w:GD31526]] = 30036 + [w:TMP0009]; //複合 break;

|                                        |                                  | [w:GD35032[w:C                   | GD31526]] = 0;    |                                     |  |
|----------------------------------------|----------------------------------|----------------------------------|-------------------|-------------------------------------|--|
|                                        |                                  | [w:GD35064[w:C                   | GD31526]] = [w:0  | GD31600] & 0x00FF; //ID             |  |
|                                        |                                  | [w:GD35096[w:C                   | GD31526]] = [w:0  | GD31607];   //ユニット形名 No.            |  |
|                                        | }else{                           | · · · <del>· · · · · · · ·</del> |                   |                                     |  |
|                                        |                                  | // 止吊<br>owitab/[wrCD21605])     |                   |                                     |  |
|                                        |                                  | switch([w:GD31)                  | 005])             |                                     |  |
|                                        |                                  | l case (                         | . [w:GD35000]     | [w:GD31526]] = 30024 + [w:TMP0009]  |  |
| //入力                                   |                                  | 0030 0                           |                   |                                     |  |
|                                        |                                  |                                  | bre               | eak;                                |  |
|                                        |                                  |                                  |                   |                                     |  |
|                                        |                                  | case 1                           | : [w:GD35000]     | [w:GD31526]] = 30015 + [w:TMP0009]; |  |
| //出力                                   |                                  |                                  |                   |                                     |  |
|                                        |                                  |                                  | bre               | eak;                                |  |
|                                        |                                  |                                  |                   |                                     |  |
| ////////////////////////////////////// |                                  | case 2                           | :: [w:GD35000]    | [w:GD31526]] = 30033 + [w:IMP0009]; |  |
| // 復口                                  |                                  |                                  | bro               |                                     |  |
|                                        |                                  |                                  | bie               | sar,                                |  |
|                                        |                                  | }                                |                   |                                     |  |
|                                        |                                  | [w:GD35032[w:G                   | GD31526]] = 0;    |                                     |  |
|                                        |                                  | [w:GD35064[w:G                   | GD31526]] = [w:0  | GD31600] & 0x00FF; //ID             |  |
|                                        |                                  | [w:GD35096[w:G                   | GD31526]] = [w:0  | GD31607];   //ユニット形名 No.            |  |
|                                        | }                                |                                  |                   |                                     |  |
|                                        | }                                |                                  |                   |                                     |  |
|                                        | [OD21526] - [                    |                                  |                   |                                     |  |
|                                        | [W:GD31520] - [W:                | GD31526] + 1;<br>//出 カビット        |                   |                                     |  |
|                                        | rst([b:GB30601]);                | // 山 ハビ ノト<br>// 入 カビット          |                   |                                     |  |
|                                        |                                  |                                  |                   |                                     |  |
|                                        | //ワークエリアクリ                       | ア                                |                   |                                     |  |
|                                        | [w:TMP0004] = 0;                 |                                  |                   |                                     |  |
|                                        | fmov([w:TMP0004],[w:GD31600],5); |                                  |                   |                                     |  |
| }else{                                 |                                  |                                  |                   |                                     |  |
|                                        | //データがない場                        | 合は非表示にしる                         | ます。               |                                     |  |
|                                        | [w:GD35000[w:GD3                 | 31526]] = 0xFFFF                 | -;                |                                     |  |
|                                        | [w:GD35032[w:GD                  | 31526]] = 0xFFFF                 | -;<br>            |                                     |  |
|                                        | [w:GD35004[w:GD3                 | 31526]] = 0xFFF                  | -,<br>=.          |                                     |  |
|                                        |                                  |                                  | ,                 |                                     |  |
|                                        | [w:GD31526] = [w:                | GD31526] + 1;                    |                   |                                     |  |
|                                        | rst([b:GB30600]);                | //出カビット                          |                   |                                     |  |
|                                        | rst([b:GB30601]);                | //入力ビット                          |                   |                                     |  |
| }                                      |                                  |                                  |                   |                                     |  |
| }                                      |                                  |                                  |                   |                                     |  |
| /////                                  |                                  |                                  |                   |                                     |  |
| // トリカリゼツト                             |                                  |                                  |                   |                                     |  |
| マクリプト No                               | 30021                            |                                  | スクリプトタ            | Script30021                         |  |
| コメント                                   | 4種フラグクリア                         | ,                                | · / / / · · · · · |                                     |  |
| データ形式                                  | <u> </u>                         | ŀ                                | -リガ種別             | 画面を閉じる時                             |  |
| //各種フラグをクリ                             | アします。                            |                                  |                   |                                     |  |
| rst([b:GB30006]);                      |                                  |                                  |                   |                                     |  |
| rst([b:GB30007]);                      |                                  |                                  |                   |                                     |  |

| rst([b:GB30003]);                                                                                                    |                                                                                                    |                                                                                         |                             |
|----------------------------------------------------------------------------------------------------|----------------------------------------------------------------------------------------------------|-----------------------------------------------------------------------------------------|-----------------------------|
| [w:TMP0004] = 0;<br>fmov([w:TMP0004],[w:GD31000],512); //各オブジェクトの値を初期化します。(B-30003,4)<br>fmov([w:TMP0004],[w:GD31520],3); //カーソルの位置情報をクリアします。(B-30003,4)<br>fmov([w:TMP0004],[w:GD31600],8); //ワークエリアをクリアします。<br>[w:GD32008] = 0; //カーソル位置情報クリア(B-30003,4)                                                                                                    |                                                                                                    |                                                                                         |                             |
| // <b>土</b> .° 二                                                                                                    | へいよナ目にナナ                                                                                                    |                                                                                         |                             |
| $// \pi - n - \neg \neg \gamma \gamma \gamma \gamma$                                                                                                    | イントワを闭しまり。                                                                                                    |                                                                                         |                             |
| [W:GD62001] = 0,<br>[w:GD62004] = 0.                                                                                                    |                                                                                                    |                                                                                         |                             |
| [w:GD62007] = 0:                                                                                                    |                                                                                                    |                                                                                         |                             |
| スクリプト No.                                                                                                    | 30006                                                                                                    | スクリプト名                                                                                  | Script30006                 |
| コメント                                                                                                    | トスクロール                                                                                                    | <i>хууг</i> н                                                                           |                             |
| データ形式                                                                                                    | <br>符号付き BIN16                                                                                                    | トリガ種別                                                                                   | 立上り GB30004                 |
| <u>//一</u> 暫を上方向にス                                                                                                    | スクロールします。                                                                                                    | 1 779 (2.73                                                                             | <b>11</b> , <b>35000</b> .  |
| if([w:GD31525] != 0)                                                                                                    | )                                                                                                    |                                                                                         |                             |
| {                                                                                                    |                                                                                                    |                                                                                         |                             |
| [w:GD315                                                                                                    | 25] = [w:GD31525] – 32;                                                                                                    |                                                                                         |                             |
| set([b:GB;                                                                                                    | 30000]);                                                                                                    |                                                                                         |                             |
| }                                                                                                    |                                                                                                    |                                                                                         |                             |
| スクリプト No.                                                                                                    | 30007                                                                                                    | スクリプト名                                                                                  | Script30007                 |
| コメント                                                                                                    | 下スクロール                                                                                                    |                                                                                         |                             |
| データ形式                                                                                                    | 符号付き BIN16                                                                                                    | トリガ種別                                                                                   | 立上り GB30005                 |
| //一覧を下方向にス                                                                                                    | <br>スクロールします。                                                                                                    |                                                                                         |                             |
| if((([w·GD31525] + 3                                                                                                    | 32) < [w:U03–G8960]) && ([w:U0                                                                                                    | 3-G8960] > 32))                                                                         |                             |
|                                                                                                    |                                                                                                    |                                                                                         |                             |
| {                                                                                                    | , 、[                                                                                                    |                                                                                         |                             |
| {<br>[w:GD315                                                                                                    | 25] = [w:GD31525] + 32;                                                                                                    | - acces], c_,,                                                                          |                             |
| {<br>[w:GD315]<br>set([b:GB3                                                                                                    | 25] = [w:GD31525] + 32;<br>30000]);                                                                                                    |                                                                                         |                             |
| {<br>[w:GD315;<br>set([b:GB3]}                                                                                                    | 25] = [w:GD31525] + 32;<br>30000]);                                                                                                    |                                                                                         |                             |
| {<br>[w:GD315:<br>set([b:GB3<br>}<br>スクリプト No.                                                                                                    | 25] = [w:GD31525] + 32;<br>30000]);<br>30010                                                                                                    | スクリプト名                                                                                  | Script30010                 |
| {<br>[w:GD315:<br>set([b:GB3]<br>}<br>スクリプト No.<br>コメント                                                                                                    | 25] = [w:GD31525] + 32;<br>30000]);<br>30010<br>B-30002 詳細画面表示                                                                                                    | スクリプト名                                                                                  | Script30010                 |
| {<br>[w:GD315,<br>set([b:GB3]<br>}<br>スクリプト No.<br>コメント<br>データ形式                                                                                                    | 25] = [w:GD31525] + 32;<br>30000]);<br>30010<br>B-30002 詳細画面表示<br>符号なし BIN16                                                                                                    | スクリプト名<br>トリガ種別                                                                         | Script30010<br>ON 中 GB30006 |
| {<br>[w:GD315:<br>set([b:GB3]<br>}<br>スクリプト No.<br>コメント<br>データ形式<br>//表示する詳細画頁                                                                                                    | 25] = [w:GD31525] + 32;<br>30000]);<br>30010<br>B-30002 詳細画面表示<br>符号なし BIN16<br>面を決定します。                                                                                                    | スクリプト名<br>トリガ種別                                                                         | Script30010<br>ON 中 GB30006 |
| {<br>[w:GD315]<br>set([b:GB3]<br>}<br>スクリプト No.<br>コメント<br>データ形式<br>//表示する詳細画頁<br>[w:TMP0000] = [w:C                                                                                                    | 25] = [w:GD31525] + 32;<br>30000]);<br>30010<br>B-30002 詳細画面表示<br>符号なし BIN16<br>面を決定します。<br>3D31523] & 0x00FF;                                                                                                    | スクリプト名<br>トリガ種別                                                                         | Script30010<br>ON 中 GB30006 |
| {<br>[w:GD315]<br>set([b:GB3]<br>}<br>スクリプト No.<br>コメント<br>データ形式<br>//表示する詳細画詞<br>[w:TMP0000] = [w:C                                                                                                    | 25] = [w:GD31525] + 32;<br>30000]);<br>30010<br>B-30002 詳細画面表示<br>符号なし BIN16<br>面を決定します。<br>3D31523] & 0x00FF;                                                                                                    | スクリプト名<br>トリガ種別                                                                         | Script30010<br>ON 中 GB30006 |
| {<br>[w:GD315]<br>set([b:GB3]<br>}<br>スクリプト No.<br>コメント<br>データ形式<br>//表示する詳細画頁<br>[w:TMP0000] = [w:C<br>if(([w:GD31524] >=                                                                                                    | 25] = [w:GD31525] + 32;<br>30000]);<br>30010<br>B-30002 詳細画面表示<br>符号なし BIN16<br>面を決定します。<br>3D31523] & 0x00FF;<br>30015) && ([w:GD31524] <= 300                                                                                                    | スクリプト名<br>トリガ種別<br>23))                                                                 | Script30010<br>ON 中 GB30006 |
| {<br>[w:GD315]<br>set([b:GB3]<br>}<br>スクリプト No.<br>コメント<br>データ形式<br>//表示する詳細画頁<br>[w:TMP0000] = [w:C<br>if(([w:GD31524] >=<br>{                                                                                                    | 25] = [w:GD31525] + 32;<br>30000]);<br>30010<br>B-30002 詳細画面表示<br>符号なし BIN16<br>面を決定します。<br>3D31523] & 0x00FF;<br>30015) && ([w:GD31524] <= 300                                                                                                    | スクリプト名<br>トリガ種別<br>23))                                                                 | Script30010<br>ON 中 GB30006 |
| {<br>[w:GD315]<br>set([b:GB3]<br>}<br>スクリプト No.<br>コメント<br>データ形式<br>//表示する詳細画訂<br>[w:TMP0000] = [w:C<br>if(([w:GD31524] >=<br>{<br>//出力                                                                                                    | 25] = [w:GD31525] + 32;<br>30000]);<br>30010<br>B-30002 詳細画面表示<br>符号なし BIN16<br>面を決定します。<br>3D31523] & 0x00FF;<br>30015) && ([w:GD31524] <= 300                                                                                                    | スクリプト名<br>トリガ種別<br>23))                                                                 | Script30010<br>ON 中 GB30006 |
| {<br>[w:GD315]<br>set([b:GB3]<br>}<br>スクリプト No.<br>コメント<br>データ形式<br>//表示する詳細画頁<br>[w:TMP0000] = [w:C<br>if(([w:GD31524] >=<br>{<br>//出力<br>[w:GD3150]                                                                                                    | 25] = [w:GD31525] + 32;<br>30000]);<br>30010<br>B-30002 詳細画面表示<br>符号なし BIN16<br>面を決定します。<br>3D31523] & 0x00FF;<br>30015) && ([w:GD31524] <= 300<br>37] = [w:GD40804[w:TMP0000]];                                                                                                    | スクリプト名<br>トリガ種別<br>23))<br>; //オフセット                                                    | Script30010<br>ON 中 GB30006 |
| <pre>{     [w:GD315:<br/>set([b:GB:<br/>}<br/>スクリプト No.<br/>コメント<br/>データ形式<br/>//表示する詳細画で<br/>[w:TMP0000] = [w:C<br/>if(([w:GD31524] &gt;=<br/>{     //出力<br/>[w:GD3150<br/>[w:TMP000</pre>                                                                                                    | 25] = [w:GD31525] + 32;<br>30000]);<br>30010<br>B-30002 詳細画面表示<br>符号なし BIN16<br>面を決定します。<br>3031523] & 0x00FF;<br>30015) && ([w:GD31524] <= 300<br>37] = [w:GD40804[w:TMP0000]];<br>01] = [w:TMP0000];                                                                                                    | スクリプト名<br>トリガ種別<br>23))<br>; //オフセット                                                    | Script30010<br>ON中 GB30006  |
| {<br>[w:GD315]<br>set([b:GB3]<br>}<br>スクリプト No.<br>コメント<br>データ形式<br>//表示する詳細画訂<br>[w:TMP0000] = [w:C<br>if(([w:GD31524] >=<br>{<br>//出力<br>[w:GD3152<br>[w:TMP00<br>]else{                                                                                                    | 25] = [w:GD31525] + 32;<br>30000]);<br>30010<br>B-30002 詳細画面表示<br>符号なし BIN16<br>面を決定します。<br>3D31523] & 0x00FF;<br>30015) && ([w:GD31524] <= 300<br>37] = [w:GD40804[w:TMP0000]];<br>01] = [w:TMP0000];                                                                                                    | スクリプト名<br>トリガ種別<br>23))<br>; //オフセット                                                    | Script30010<br>ON 中 GB30006 |
| {<br>[w:GD315]<br>set([b:GB3]<br>}<br>スクリプト No.<br>コメント<br>データ形式<br>//表示する詳細画[<br>[w:TMP0000] = [w:C<br>if(([w:GD31524] >=<br>{<br>//出力<br>[w:GD3150<br>[w:TMP00<br>}else[<br>//入力                                                                                                    | 25] = [w:GD31525] + 32;<br>30000]);<br>30010<br>B-30002 詳細画面表示<br>符号なし BIN16<br>面を決定します。<br>3031523] & 0x00FF;<br>30015) && ([w:GD31524] <= 300<br>37] = [w:GD40804[w:TMP0000]];<br>01] = [w:TMP0000];                                                                                                    | スクリプト名       トリガ種別       23))       //オフセット                                             | Script30010<br>ON中 GB30006  |
| {<br>[w:GD315]<br>set([b:GB]<br>}<br>スクリプト No.<br>コメント<br>データ形式<br>//表示する詳細画訂<br>[w:TMP0000] = [w:C<br>if(([w:GD31524] >=<br>{<br>//出力<br>[w:GD3150<br>[w:TMP00<br>}else{<br>//入力<br>[w:GD3150<br>[w:GD3150                                                                                                    | <ul> <li>25] = [w:GD31525] + 32;</li> <li>30000]);</li> <li>30010</li> <li>B-30002 詳細画面表示</li> <li>符号なし BIN16</li> <li>面を決定します。</li> <li>3031523] &amp; 0x00FF;</li> <li>30015) &amp;&amp; ([w:GD31524] &lt;= 300</li> <li>57] = [w:GD40804[w:TMP0000]];</li> <li>57] = [w:GD41060[w:TMP0000]];</li> </ul>                                                                             | スクリプト名       トリガ種別       23))       :     //オフセット       :     //オフセット                   | Script30010<br>ON中 GB30006  |
| {<br>[w:GD315]<br>set([b:GB3]<br>}<br>スクリプト No.<br>コメント<br>データ形式<br>//表示する詳細画訂<br>[w:TMP0000] = [w:C<br>if(([w:GD31524] >=<br>{<br>//出力<br>[w:GD3154]<br>[w:TMP000]<br>}else{<br>//入力<br>[w:GD3150<br>[w:TMP000]                                                                                                    | 25] = [w:GD31525] + 32;<br>30000]);<br>30010<br>B-30002 詳細画面表示<br>符号なし BIN16<br>面を決定します。<br>3D31523] & 0x00FF;<br>30015) && ([w:GD31524] <= 300<br>37] = [w:GD40804[w:TMP0000]];<br>01] = [w:TMP0000];<br>37] = [w:GD41060[w:TMP0000]];<br>01] = [w:TMP0000] + 0x0200;                                                                                                    | スクリプト名       トリガ種別       23))       :     //オフセット       :     //オフセット                   | Script30010<br>ON中 GB30006  |
| {<br>[w:GD315]<br>set([b:GB3]<br>}<br>スクリプト No.<br>コメント<br>データ形式<br>//表示する詳細画[<br>[w:TMP0000] = [w:C<br>if(([w:GD31524] >=<br>{<br>//出力<br>[w:GD3150<br>[w:TMP00<br>}else{<br>//入力<br>[w:GD3150<br>[w:TMP00<br>}                                                                                                    | 25] = [w:GD31525] + 32;<br>30000]);<br>30010<br>B-30002 詳細画面表示<br>符号なし BIN16<br>面を決定します。<br>3D31523] & 0x00FF;<br>30015) && ([w:GD31524] <= 300<br>37] = [w:GD40804[w:TMP0000]];<br>01] = [w:TMP0000];<br>37] = [w:GD41060[w:TMP0000]];<br>01] = [w:TMP0000] + 0x0200;                                                                                                    | スクリプト名       トリガ種別       23))       //オフセット       //オフセット                               | Script30010<br>ON中 GB30006  |
| {<br>[w:GD315]<br>set([b:GB3]<br>}<br>スクリプト No.<br>コメント<br>データ形式<br>//表示する詳細画訂<br>[w:TMP0000] = [w:C<br>if(([w:GD31524] >=<br>{<br>//出力<br>[w:TMP000<br>}else{<br>//入力<br>[w:TMP00<br>}                                                                                                    | <pre>25] = [w:GD31525] + 32;<br/>30000]);<br/>30010<br/>B-30002 詳細画面表示<br/>符号なし BIN16<br/>面を決定します。<br/>3D31523] &amp; 0x00FF;<br/>30015) &amp;&amp; ([w:GD31524] &lt;= 300<br/>37] = [w:GD40804[w:TMP0000]];<br/>01] = [w:TMP0000];</pre>                                                                                                    | スクリプト名       トリガ種別       23))       //オフセット       //オフセット                               | Script30010<br>ON中 GB30006  |
| {<br>[w:GD315]<br>set([b:GB3]<br>スクリプト No.<br>コメント<br>データ形式<br>//表示する詳細画詞<br>[w:TMP0000] = [w:C<br>if(([w:GD31524] >=<br>{<br>//出力<br>[w:GD31524] >=<br>{<br>//出力<br>[w:GD3150<br>[w:TMP00<br>}else{<br>//入力<br>[w:GD3150<br>[w:TMP00<br>}<br>[w:U03-G10320] = 0                                                                                                    | 25] = [w:GD31525] + 32;<br>30000]);<br>30010<br>B-30002 詳細画面表示<br>符号なし BIN16<br>面を決定します。<br>3D31523] & 0x00FF;<br>30015) && ([w:GD31524] <= 300<br>37] = [w:GD40804[w:TMP0000]];<br>01] = [w:TMP0000];<br>37] = [w:GD41060[w:TMP0000]];<br>01] = [w:TMP0000] + 0x0200;<br>); //個別パラメータ読み;                                                                                              | スクリプト名       トリガ種別       23))       :     //オフセット       :     //オフセット                   | Script30010<br>ON中 GB30006  |
| {<br>[w:GD315:<br>set([b:GB:<br>}<br>スクリプト No.<br>コメント<br>データ形式<br>//表示する詳細画[<br>[w:TMP0000] = [w:C<br>if(([w:GD31524] >=<br>{<br>//出力<br>[w:GD31524] >=<br>{<br>//出力<br>[w:GD3150<br>[w:TMP00<br>}<br>else{<br>//入力<br>[w:GD3150<br>[w:TMP00<br>}<br>[w:U03-G10320] = 0<br>[w:U03-G10321] = [                                                                                                    | 25] = [w:GD31525] + 32;<br>30000]);<br>30010<br>B-30002 詳細画面表示<br>符号なし BIN16<br>面を決定します。<br>3D31523] & 0x00FF;<br>30015) && ([w:GD31524] <= 300<br>37] = [w:GD40804[w:TMP0000]];<br>01] = [w:TMP0000];<br>37] = [w:GD41060[w:TMP0000]];<br>01] = [w:TMP0000] + 0x0200;<br>); //個別パラメータ読み;<br>[w:TMP0001]; //読み込みす                                                                      | スクリプト名       トリガ種別       23))       :     //オフセット       :     //オフセット       込み<br>対象 ID | Script30010<br>ON 中 GB30006 |
| <pre>{     [w:GD315:<br/>set([b:GB:<br/>}<br/>スクリプト No.<br/>コメント<br/>データ形式<br/>//表示する詳細画で<br/>[w:TMP0000] = [w:C<br/>if(([w:GD31524] &gt;=<br/>{<br/>//出力<br/>[w:GD31524] &gt;=<br/>{<br/>//出力<br/>[w:GD3150<br/>[w:TMP00<br/>}else{<br/>//入力<br/>[w:GD3150<br/>[w:TMP00<br/>}<br/>]else{<br/>//入力<br/>[w:GD3150<br/>[w:TMP00<br/>]else{<br/>//入力<br/>[w:GD3150<br/>[w:TMP00<br/>]else{<br/>//入力<br/>[w:GD3150<br/>[w:TMP00<br/>]else{<br/>//入力<br/>[w:GD3150<br/>[w:TMP00<br/>]else{<br/>//入力<br/>[w:GD3150<br/>[w:TMP00<br/>]else{<br/>//入力<br/>[w:GD3150<br/>[w:TMP00] = [w:<br/>[w:U03-G10320] = 0<br/>[w:U03-G10321] = [w:<br/>[w:U03-G10321] = [w:<br/>[w:<br/>[w:U03-G10321] = [w:<br/>[w:<br/>[w:U03-G10321] = [w:<br/>[w:<br/>[w:</pre> | 25] = [w:GD31525] + 32;<br>30000]);<br>30010<br>B-30002 詳細画面表示<br>符号なし BIN16<br>面を決定します。<br>3D31523] & 0x00FF;<br>30015) && ([w:GD31524] <= 300<br>37] = [w:GD40804[w:TMP0000]];<br>01] = [w:TMP0000];<br>37] = [w:GD41060[w:TMP0000]];<br>01] = [w:TMP0000] + 0x0200;<br>); //個別パラメータ読み;<br>w:TMP0001]; //読み込みす                                                                       | スクリプト名       トリガ種別       23))       :     //オフセット       :     //オフセット       込み<br>対象 ID | Script30010<br>ON中 GB30006  |
| {<br>[w:GD315:<br>set([b:GB:<br>}<br>スクリプト No.<br>⊐メント<br>データ形式<br>//表示する詳細画詞<br>[w:TMP0000] = [w:C<br>if(([w:GD31524] >=<br>{<br>//出力<br>[w:GD31524] >=<br>{<br>//出力<br>[w:GD31524] >=<br>{<br>//出力<br>[w:TMP000<br>}else{<br>//入力<br>[w:GD3150<br>[w:TMP000<br>}<br>[w:U03-G10320] = 0<br>[w:U03-G10321] = [<br>//表示するベース词<br>owitch([w:GD25006]                                                                                                    | <pre>25] = [w:GD31525] + 32;<br/>30000]);<br/>30010<br/>B-30002 詳細画面表示<br/>符号なし BIN16<br/>面を決定します。<br/>3D31523] &amp; 0x00FF;<br/>30015) &amp;&amp; ([w:GD31524] &lt;= 300<br/>37] = [w:GD40804[w:TMP0000]];<br/>01] = [w:TMP0000];<br/>67] = [w:GD41060[w:TMP0000]];<br/>01] = [w:TMP0000] + 0x0200;<br/>); //個別パラメータ読み;<br/>w:TMP0001]; //読み込みず<br/>到面を選択します。<br/>w:GD25128]])</pre> | スクリプト名       トリガ種別       23))       :     //オフセット       :     //オフセット       込み<br>対象 ID | Script30010<br>ON 中 GB30006 |

| case 0x0100:             | [w:GD62000] = 30006; |  |
|--------------------------|----------------------|--|
|                          | break;               |  |
|                          |                      |  |
| case 0x0101              | [w:GD62000] = 30006  |  |
|                          | [abolecco] break:    |  |
|                          | bieak,               |  |
| 0.0100                   |                      |  |
| case 0x0102:             | [w:GD62000] = 30008; |  |
|                          | break;               |  |
|                          |                      |  |
| case 0x0103:             | [w:GD62000] = 30008; |  |
|                          | break;               |  |
|                          |                      |  |
| case 0x0104:             | [w:GD62000] = 30007; |  |
|                          | break                |  |
|                          |                      |  |
| Case 0v0105              | [w:GD62000] = 30007  |  |
|                          |                      |  |
|                          | break,               |  |
| 0.0100                   |                      |  |
| case 0x0106:             | [w:GD62000] = 30009; |  |
|                          | break;               |  |
|                          |                      |  |
| case 0x0107:             | [w:GD62000] = 30009; |  |
|                          | break;               |  |
|                          |                      |  |
| case 0x0400:             | [w:GD62000] = 30006; |  |
|                          | break:               |  |
|                          | ,                    |  |
| case 0x0401              | [w:GD62000] = 30006  |  |
|                          | [mabozooo] broak:    |  |
|                          | bi can,              |  |
| 0000 0x0402;             | [w:CD62000] - 20008  |  |
| Case 0x0402.             | [w.GD02000] = 30008, |  |
|                          | break;               |  |
| 0.0400                   |                      |  |
| case 0x0403:             | [w:GD62000] = 30008; |  |
|                          | break;               |  |
|                          |                      |  |
| case 0x0404:             | [w:GD62000] = 30007; |  |
|                          | break;               |  |
|                          |                      |  |
| case 0x0405:             | [w:GD62000] = 30007; |  |
|                          | break;               |  |
|                          |                      |  |
| case 0x0406 <sup>.</sup> | [w:GD62000] = 30009  |  |
|                          | break:               |  |
|                          | bi can,              |  |
| 0000 0x0407;             | [w:CD62000] - 20000- |  |
| Gase 0x0407.             | [w.aduzuuu] – 30008, |  |
|                          | break;               |  |
| 0 0700                   |                      |  |
| case 0x0/00:             | [w:GD62000] = 30006; |  |
|                          | break;               |  |
|                          | _                    |  |
| case 0x0701:             | [w:GD62000] = 30006; |  |
|                          | break;               |  |
|                          |                      |  |

| case 0x0702: | [w:GD62000] = 30008;           |  |
|--------------|--------------------------------|--|
|              | Dreak,                         |  |
| case 0x0703: | [w:GD62000] = 30008;<br>break; |  |
| case 0x0704: | [w:GD62000] = 30007;<br>break; |  |
| case 0x0705: | [w:GD62000] = 30007;<br>break; |  |
| case 0x0706: | [w:GD62000] = 30009;<br>break; |  |
| case 0x0707: | [w:GD62000] = 30009;<br>break; |  |
| case 0x1000: | [w:GD62000] = 30010;<br>break; |  |
| case 0x1050: | [w:GD62000] = 30010;<br>break; |  |
| case 0x1200: | [w:GD62000] = 30011;<br>break; |  |
| case 0x1250: | [w:GD62000] = 30011;<br>break; |  |
| case 0x1400: | [w:GD62000] = 30012;<br>break; |  |
| case 0x1450: | [w:GD62000] = 30012;<br>break; |  |
| case 0x2000: | [w:GD62000] = 30013;<br>break; |  |
| case 0x2300: | [w:GD62000] = 30014;<br>break; |  |
| case 0x2301: | [w:GD62000] = 30014;<br>break; |  |
| case 0x2302: | [w:GD62000] = 30015;<br>break; |  |
| case 0x2303: | [w:GD62000] = 30016;<br>break; |  |
| case 0x2600: | [w:GD62000] = 30017;<br>break; |  |

| са           | se 0x2900: | [w:GD62000] = 30018;<br>break; |  |
|--------------|------------|--------------------------------|--|
| ca           | se 0xA000: | [w:GD62000] = 30019;<br>break; |  |
| са           | se 0xA001: | [w:GD62000] = 30019;<br>break; |  |
| ca           | se 0xA300: | [w:GD62000] = 30019;<br>break; |  |
| ca           | se 0xA301: | [w:GD62000] = 30019;<br>break; |  |
| са           | se 0xA600: | [w:GD62000] = 30019;<br>break; |  |
| ca           | se 0xA601: | [w:GD62000] = 30019;<br>break; |  |
| de<br>}      | fault:     | break;                         |  |
| rst([b:GB300 | 006]);     |                                |  |

#### ベース画面 30003

| スクリプト No.              | 30004                    | スクリプト名    | Script30004      |
|------------------------|--------------------------|-----------|------------------|
| コメント                   | B-30003 画面初期化            |           |                  |
| データ形式                  | 符号付き BIN16               | トリガ種別     | ON 中 GB40        |
| if([b:GB30003] == 0    | FF)                      |           |                  |
| {                      |                          |           |                  |
|                        |                          |           |                  |
| fmov([w:TI             | MP0000],[w:GD31600],10); |           |                  |
| [w:TMP01]              | 10] = 0; //比較用のテンポラリコ    | ∟リアを初期化しま | す。               |
| [w:TMP01]              | 11] = 0; //比較用のテンポラリコ    | ∟リアを初期化しま | す。               |
| set([b:GD3             | 31562.b0]); //各種パラメ·     | ータを取得し、部品 | も表示をします。         |
| set([b:GB3             | 80003]); //2 回目以降の画面表    | 示時には動作しな  | いようにフラグを立てます。    |
| }                      |                          |           |                  |
| スクリプト No.              | 30008                    | スクリプト名    | Script30008      |
| コメント                   | スクリプト No.30003 起動        |           |                  |
| データ形式                  | 符号付き BIN16               | トリガ種別     | OFF 中 GD31563.b0 |
| //ステータス読み出             | し後、スクリプト No.30003 を起動    | します。      |                  |
| if([b:GB30016] == OFF) |                          |           |                  |
| {                      |                          |           |                  |
| set([b:GB30001]);      |                          |           |                  |
| set([b:GB30016]);      |                          |           |                  |
| }                      |                          |           |                  |
| スクリプト No.              | 30003                    | スクリプト名    | Script30003      |
| コメント                   | B-30003 部品表示             |           |                  |
| データ形式                  | 符号なし BIN16               | トリガ種別     | ON 中 GB30001     |
|                        |                          |           |                  |

```
//部品の表示をします。
[w:TMP0020] = 0;
while(([w:TMP0020] < [w:GD40289]) && ([w:GD40289] > 0))
       //接続 ID 取得
       [w:GD31600] = [w:GD40291[w:TMP0020]];
       [w:TMP0020] = [w:TMP0020] + 1;
       if(([w:GD31600] & 0x0200) == 0)
       ł
                set([b:GB30600]); //出力ビット
       }else{
                set([b:GB30601]); //入力ビット
       }
        //アラーム情報
       if([w:GD40547] != 0)
       {
                [w:TMP0004] = 0;
                while([w:TMP0004] < [w:GD40547])
                {
                        if([w:GD40548[w:TMP0004]] == [w:GD31600])
                        ł
                                [w:GD31602] = 1; //アラーム発生
                                break;
                        [w:TMP0004] = [w:TMP0004] + 1;
               }
       }
       //エラー情報
       if([w:GD40032] != 0)
       Ł
                [w:TMP0004] = 0;
                while([w:TMP0004] < [w:GD40032])
                ł
                        if([w:GD40033[w:TMP0004]] == [w:GD31600])
                                [w:GD31603] = 1; //エラー発生
                                break;
                        [w:TMP0004] = [w:TMP0004] + 1;
               }
       }
        //機器パラメータ
       [w:TMP0004] = [w:GD31600] & 0x00FF; //機器パラメータを取得するためのオフセット
       if([b:GB30600] == ON)
       {
                //出力
                [w:TMP0005] = [w:GD40804[w:TMP0004]];
                [w:TMP0012] = [w:TMP0004];
```

{

```
}else{
               //入力
               [w:TMP0005] = [w:GD41060[w:TMP0004]];
               [w:TMP0012] = [w:TMP0004] + 0x0100;
       [w:GD31604] = [w:TMP0005] - 0x3000;
       //I/O 点数パターン
       [w:TMP0006] = [w:GD31604] + 43; //パラメータのオフセット
       [w:TMP0007] = [w:GD41316[w:TMP0006]];
       [w:GD31605] = ([w:TMP0007] & 0x00C0) >> 6; //0:入力、1:出力、2:複合
       [w:GD31606] = ([w:TMP0007] & 0x003F) + 1; //点数
       //ユニット形名ナンバー
       [w:TMP0006] = [w:GD31604] + 44;
       [w:GD35130[w:TMP0012]] = [w:GD41316[w:TMP0006]];
       //ON/OFF 情報
       [w:TMP0008] = [w:GD31600] & 0x00FF;
       if([w:GD31605] == 0) //入力の場合
       ł
               [w:TMP0004] = 0;
               while([w:TMP0004] < [w:GD31606])
               Ł
                       [w:TMP0009] = [w:TMP0008] / 16;
                       [w:TMP0010] = [w:TMP0008] % 16;
                       [w:GD33020] = 0x0001;
                       [w:GD33020] = [w:GD33020] << [w:TMP0010];
                       if([w:GD31603] == 1) //異常は発生しているかをチェックします。
                              [w:GD31256[w:TMP0008]] = 3; //異常発生&入力 ON
                      }else{
                              if([w:GD31602] == 1) //アラームは発生しているかをチェックし
ます。
                              {
                                      [w:GD31256[w:TMP0008]] = 2;
                                                                    //アラーム発生&入力
ON
                              }else{
                                      [w:GD31256[w:TMP0008]] = 1;
                                                                     //正常
                              }
                      }
                      [w:TMP0008] = [w:TMP0008] + 1;
                       [w:TMP0004] = [w:TMP0004] + 1;
               }
       }else{
               if([w:GD31605] == 1) //出力の場合
               {
                       [w:TMP0004] = 0;
                       while([w:TMP0004] < [w:GD31606])
```

|              | {<br>[w:TMP0009] = [w:TMP0008] / 16;<br>[w:TMP0010] = [w:TMP0008] % 16;                                                    |
|--------------|----------------------------------------------------------------------------------------------------|
|              | [w:GD33020] = 0x0001;<br>[w:GD33020] = [w:GD33020] << [w:TMP0010];                                                         |
| す。           | if([w:GD31603] == 1) //異常は発生しているかをチェックしま                                                                                   |
|              | {<br>[w:GD31000[w:TMP0008]] = 3;    //異常発生&出力 ON<br>}else{                                                                 |
| チェックします。     | if([w:GD31602] == 1) //アラームは発生しているかを                                                                                       |
| 発生&出力 ON     | {<br>[w:GD31000[w:TMP0008]] = 2; $// \mathcal{P} \ni - \mathcal{L}$                                                        |
|              | }else{<br>[w:GD31000[w:TMP0008]] = 1;   //正常<br>}                                                                          |
|              | }<br>[w:TMP0008] = [w:TMP0008] + 1;                                                                                        |
| }else{       | [w:TMP0004] = [w:TMP0004] + 1;<br>}<br>if([w:GD31605] == 2) //複合の場合                                                        |
|              | {<br>[w:TMP0004] = 0;<br>[w:TMP0011] = [w:GD31606] / 2; //複合は、点数が半分になりま                                                    |
| す。<br>       | while([w:TMP0004] < [w:TMP0011])<br>{                                                                                      |
|              | [w:TMP0009] = [w:TMP0008] / 16;<br>[w:TMP0010] = [w:TMP0008] % 16;                                                         |
|              | [w:GD33020] = 0x0001;<br>[w:GD33020] = [w:GD33020] << [w:TMP0010];                                                         |
|              | //出力<br>if([w:GD31603] == 1) //異常は発生しているかをチェ                                                                               |
|              | {<br>[w:GD31000[w:TMP0008]] = 3;    // 異常発生                                                                                |
| &出刀 ON       | }else{<br>if([w:GD31602] == 1)    //アラームは発生して                                                                              |
| いるかをチェックします。 | $\left\{ \left[ w^{\prime} \text{GD31000} \left[ w^{\prime} \text{TMP0008} \right] \right] = 2 \cdot \frac{1}{2} \right\}$ |
| アラーム発生&出力 ON | [w.GD31000[w.1MF00003]] - 2, //                                                                                            |
| 正常           | [w:GD31000[w:TMP0008]] = 1; //                                                                                             |

|                    |                                                                                                    | }                  | }                        |                                    |
|--------------------|----------------------------------------------------------------------------------------------------|--------------------|--------------------------|------------------------------------|
|                    |                                                                                                    | //入力<br>if([w:GD   | 31603] ==                | 1) //異党け発生していろかをチェ                 |
| ックしま               | す。                                                                                                    | {                  | 51005]                   |                                    |
| &入力 0              | N                                                                                                    | ) . f              | [w:GD31                  | 256[w:TMP0008]] = 3;    // 異常発生    |
| いるかを               | チェックします。                                                                                                    | }else{             | if([w:GD                 | 31602] == 1)                       |
| ,                  |                                                                                                    |                    | {                        | [w:GD31256[w:TMP0008]] = 2; //     |
| アラーム               | 、発生&人力 ON                                                                                                    |                    | }else{                   | [w:GD31256[w:TMP0008]] = 1: //     |
| 正常                 |                                                                                                    |                    | }                        |                                    |
|                    |                                                                                                    | }                  |                          |                                    |
|                    |                                                                                                    | [w:TMP0<br>[w:TMP0 | 0008] = [v<br>0004] = [v | v:TMP0008] + 1;<br>v:TMP0004] + 1; |
|                    | }                                                                                                    |                    |                          |                                    |
|                    | }                                                                                                    |                    |                          |                                    |
|                    | ,<br>rst([b:GB30600]);<br>rst([b:GB30601]);                                                                               |                    |                          |                                    |
|                    | //ワークエリアクリア<br>[w:TMP0004] = 0;<br>fmov([w:TMP0004],[w:GD31600],5);                                                       |                    |                          |                                    |
| }                  |                                                                                                    |                    |                          |                                    |
| //カーソ<br>if([w:GD0 | /ルを表示します。<br>62000] == 30004)                                                                                             |                    |                          |                                    |
| {                  | //出力<br>[w:GD31520] = 0; //左右<br>[w:GD31521] = 0; //上下<br>[w:GD31522] = [w:GD31520] + [w:GD<br>[w:GD32008] = [w:GD31522]; | 31521];<br>//カーン   | リル位置表                    | ₹示                                 |
|                    | if([w:GD31000[w:GD31522]] < 4)<br>{                                                                                       |                    |                          |                                    |
|                    | [w:GD31000[w:GD31522]] =<br>}                                                                                             | [w:GD31            | 000[w:GD                 | 31522]] + 4;                       |
| }else{             | //入力<br>[w:GD31520] = 256;    //左右<br>[w:GD31521] = 0; //上下<br>[w:GD31522] = [w:GD31520] + [w:GD                          | 31521]:            |                          |                                    |

```
[w:GD32008] = [w:GD31522] - 256; //カーソル位置表示
       if([w:GD31000[w:GD31522]] < 4)
       ł
              [w:GD31000[w:GD31522]] = [w:GD31000[w:GD31522]] + 4;
       }
}
rst([b:GB30001]);
スクリプト No.
               30021
                                        スクリプト名
                                                     Script30021
コメント
               各種フラグクリア
データ形式
             符号付き BIN16
                                        トリガ種別
                                                     画面を閉じる時
//各種フラグをクリアします。
rst([b:GB30006]):
rst([b:GB30007]):
rst([b:GB30003]);
[w:TMP0004] = 0;
fmov([w:TMP0004],[w:GD31000],512); //各オブジェクトの値を初期化します。(B-30003,4)
fmov([w:TMP0004],[w:GD31520],3);
                                  //カーソルの位置情報をクリアします。(B-30003,4)
fmov([w:TMP0004],[w:GD31600],8);
                                   //ワークエリアをクリアします。
[w:GD32008] = 0: //カーソル位置情報クリア(B-30003.4)
//オーバーラップウィンドウを閉じます。
[w:GD62001] = 0;
[w:GD62004] = 0;
[w:GD62007] = 0;
スクリプト No.
                                                     Script30017
               30017
                                        スクリプト名
コメント
               B-30003 詳細画面表示
データ形式
               符号なし BIN16
                                        トリガ種別
                                                     ON 中 GB30002
//カーソル位置の詳細情報画面を表示します。
//仮の ID を求めます。
if([w:GD31522] < 256)
ł
       [w:TMP0000] = [w:GD31522];
                                  //出力 ID
}else{
       [w:TMP0000] = [w:GD31522] - 256; //入力 ID
ļ
if([w:GD31000[w:GD31522]] > 4) //カーソル位置にユニットが存在しているかどうかを判定します。
ł
       if([w:GD31522] < 256)
       ł
              //出力
              [w:TMP0002] = [w:TMP0000]:
              while([w:TMP0002] \ge 0)
              {
                     if([w:GD31000[w:TMP0002]] != 0)
                     {
                            //出力
                            [w:TMP0001] = 0;
                            while([w:TMP0001] < [w:GD40290]) //接続 ID 回数分繰り返します。
```

ł if([w:GD40291[w:TMP0001]] == [w:TMP0002]) //ID の判定 をします。 { set([b:GB30009]); //ID 一致フラグ break; }else{ [w:TMP0001] = [w:TMP0001] + 1; } } //複合の出力側の場合 if([b:GB30009] == OFF) { [w:TMP0001] = 0; while([w:TMP0001] < [w:GD40290]) //接続 ID 回数分繰り 返します。 { if([w:GD40291[w:TMP0001]] == ([w:TMP0002] + 0x0200)) //ID を判定します。 { //一致した ID が複合ユニットかどうかを 判定します。 [w:TMP0010] = [w:GD41060[w:TMP0002]]; //パラメータ先頭アドレス [w:TMP0011] = [w:TMP0010] - 0x3000;[w:TMP0012] = [w:GD41359[w:TMP0011]]; if((([w:TMP0012] & 0x00C0) >> 6) == 2) ł set([b:GB30009]); //ID 一致フ ラグ set([b:GB30020]); //複合出力 フラグ break; [w:TMP0001] = [w:TMP0001] + 1; }else{ [w:TMP0001] = [w:TMP0001] + 1; } } } if([b:GB30009] == ON) //一致したら、ループを抜けます。 { break; ł }else{ //接続機器がない場合 break; }

```
[w:TMP0002] = [w:TMP0002] - 1;
               }
       }else{
               //入力
               [w:TMP0002] = [w:TMP0000];
               while([w:TMP0002] >= 0)
               {
                       [w:GD65535] = [w:TMP0002];
                       [w:TMP0001] = 0;
                       while([w:TMP0001] < [w:GD40290]) //接続 ID 回数分繰り返します。
                       ł
                               if([w:GD40291[w:TMP0001]] == ([w:TMP0002] + 0x0200)) //ID を判定
します。
                               {
                                       set([b:GB30009]); //ID 一致フラグ
                                       break:
                               }else{
                                       [w:TMP0001] = [w:TMP0001] + 1;
                               }
                       }
                       if([b:GB30009] == ON) //一致したら、ループを抜けます。
                               break;
                       [w:TMP0002] = [w:TMP0002] - 1;
               }
       }
       //一致していた場合、画面表示します。
       if([b:GB30009] == ON)
       {
               if([w:GD31522] < 256)
               ł
                       if([b:GB30020] == OFF)
                        ł
                               //出力
                               [w:GD31567] = [w:GD40804[w:TMP0002]];
                                                                       //オフセット
                               [w:TMP0003] = [w:TMP0002];
                               [w:TMP0004] = [w:TMP0002];
                       }else{
                               //複合の場合は、入力側を参照します。
                               [w:GD31567] = [w:GD41060[w:TMP0002]];
                                                                       //オフセット
                               [w:TMP0003] = [w:TMP0002] + 0x0200;
                               [w:TMP0004] = [w:TMP0002] + 0x0100;
                       }
               }else{
                       //入力
                        [w:GD31567] = [w:GD41060[w:TMP0002]];
                                                               //オフセット
                                      105/172
                                                                          BCN-P5999-0099
```

| [w:TMP0003] = [w         | r:TMP0002] + 0x0200;           |
|--------------------------|--------------------------------|
| _w:TMP0004] = [w         | :TMP0002J + 0x0100;            |
| }                        |                                |
| [w:U03-G10320] = 0;      | //個別パラメータ読み込み                  |
| [w:U03-G10321] = [w:TMP0 | )003]; //読み込み対象 ID             |
|                          |                                |
| //表示するベース画面を選            | 択します。                          |
| switch([w:GD35130[w:1MP0 | 004]])                         |
| case 0x0100:             | [w:GD62000] = 30006:           |
|                          | break;                         |
|                          |                                |
| case 0x0101:             | [w:GD62000] = 30006;           |
|                          | break;                         |
| case 0x0102;             | [w:GD62000] = 30008:           |
|                          | break;                         |
|                          | 5                              |
| case 0x0103:             | [w:GD62000] = 30008;           |
|                          | break;                         |
| case 0x0104:             | [w:GD62000] = 30007;           |
|                          | break;                         |
|                          | F                              |
| case 0x0105:             | [w:GD62000] = 30007;           |
|                          | break,                         |
| case 0x0106:             | [w:GD62000] = 30009;           |
|                          | break;                         |
| 0.0107                   |                                |
| case UxU1U7:             | [w:GD62000] = 30009;<br>break: |
|                          |                                |
| case 0x0400:             | [w:GD62000] = 30006;           |
|                          | break;                         |
| 0v0401                   | [CD62000] - 20006.             |
| case 0x0401.             | [w.GD02000] – 30000,<br>break: |
|                          |                                |
| case 0x0402:             | [w:GD62000] = 30008;           |
|                          | break;                         |
| 0000 0v0402              | [w:CD62000] - 20009.           |
|                          | [w.dD02000] - 30000,<br>break: |
|                          |                                |
| case 0x0404:             | [w:GD62000] = 30007;           |
|                          | break;                         |
| Case 0v0/05.             | [w:GD62000] = 30007            |
|                          | break;                         |
|                          |                                |
| case 0x0406:             | [w:GD62000] = 30009;           |
|                          | break;                         |

| case 0x0407: | [w:GD62000] = 30009;<br>break; |
|--------------|--------------------------------|
| case 0x0700: | [w:GD62000] = 30006;<br>break; |
| case 0x0701: | [w:GD62000] = 30006;<br>break; |
| case 0x0702: | [w:GD62000] = 30008;<br>break; |
| case 0x0703: | [w:GD62000] = 30008;<br>break; |
| case 0x0704: | [w:GD62000] = 30007;<br>break; |
| case 0x0705: | [w:GD62000] = 30007;<br>break; |
| case 0x0706: | [w:GD62000] = 30009;<br>break; |
| case 0x0707: | [w:GD62000] = 30009;<br>break; |
| case 0x1000: | [w:GD62000] = 30010;<br>break; |
| case 0x1050: | [w:GD62000] = 30010;<br>break; |
| case 0x1200: | [w:GD62000] = 30011;<br>break; |
| case 0x1250: | [w:GD62000] = 30011;<br>break; |
| case 0x1400: | [w:GD62000] = 30012;<br>break; |
| case 0x1450: | [w:GD62000] = 30012;<br>break; |
| case 0x2000: | [w:GD62000] = 30013;<br>break; |
| case 0x2300: | [w:GD62000] = 30014;<br>break; |
| case 0x2301: | [w:GD62000] = 30014;<br>break; |

|                                                                                                    | case 0x2302:              | [w:GD62000] = 30015;<br>break; |  |
|----------------------------------------------------------------------------------------------------|---------------------------|--------------------------------|--|
|                                                                                                    | case 0x2303:              | [w:GD62000] = 30016;<br>break; |  |
|                                                                                                    | case 0x2600:              | [w:GD62000] = 30017;<br>break; |  |
|                                                                                                    | case 0x2900:              | [w:GD62000] = 30018;<br>break; |  |
|                                                                                                    | case 0xA000:              | [w:GD62000] = 30019;<br>break; |  |
|                                                                                                    | case 0xA001:              | [w:GD62000] = 30019;<br>break; |  |
|                                                                                                    | case 0xA300:              | [w:GD62000] = 30019;<br>break; |  |
|                                                                                                    | case 0xA301:              | [w:GD62000] = 30019;<br>break; |  |
|                                                                                                    | case 0xA600:              | [w:GD62000] = 30019;<br>break; |  |
|                                                                                                    | case 0xA601:              | [w:GD62000] = 30019;<br>break; |  |
| }                                                                                                    | default:                  | break;                         |  |
| }                                                                                                    |                           |                                |  |
| //フラグリ                                                                                                    | セット                       |                                |  |
| rst([b:GB3                                                                                                    | 0009]);                   |                                |  |
| rst\[b:GB3<br>}                                                                                                    | υυ <b>∠</b> υ] <i>)</i> , |                                |  |
| rst([h:CR30002]).                                                                                                    |                           |                                |  |
| スクリプト No.                                                                                                    | 30012                     | スクリプト名 Script30012             |  |
| コメント                                                                                                    | 座標計算(入力) *1               |                                |  |
| データ形式                                                                                                    | 符号付き BIN16                | トリガ種別常時                        |  |
| //タッチした座標から                                                                                                    | ら、カーソル位置を割り出し             | ます。                            |  |
| if((([w:TMP0120] != [w:GS654])    ([w:TMP0121] != [w:GS655])) && (([w:GS654] > Input_X) && ([w:GS655] > Input_Y))<br>&& (([w:GS654] < Frame_X) && ([w:GS655] < Frame_Y))) |                           |                                |  |
|                                                                                                    | 20] = [w:GS654]           |                                |  |
| [w:TMP0120] = [w:GS054];<br>[w:TMP0121] = [w:GS655];                                                                                                    |                           |                                |  |
| if(([b:GD31                                                                                                    | 562.b0] == OFF) && ([b:GE | 330001] == OFF))               |  |
```
{
       //現在のカーソル位置を保存します。
       [w:TMP0122] = [w:GD31522];
       //X 座標
       //入力か出力で減算する値を変えます。
       //入力
       [w:TMP0123] = [w:TMP0120] - Input_X;
       [w:TMP0124] = [w:TMP0123] / Object_X;
       [w:GD31520] = (16 - ([w:TMP0124] + 1)) + 256;
       //Y 座標
       [w:TMP0125] = [w:TMP0121] - Input_Y;
       [w:TMP0126] = [w:TMP0125] / Object_Y;
       [w:GD31521] = [w:TMP0126] * 16;
       //オフセット
       [w:GD31522] = [w:GD31520] + [w:GD31521];
       //オフセットの位置が変わらなければ、部品の表示は変化しません。
       if([w:TMP0122] != [w:GD31522])
       {
              //カーソル表示
              if([w:GD31000[w:GD31522]] < 4)
              {
                      [w:GD31000[w:GD31522]] = [w:GD31000[w:GD31522]] + 4;
              }
              //カーソル消去
              if([w:GD31000[w:TMP0122]] < 4)
              {
                      [w:GD31000[w:TMP0122]] = 0;
              }else{
                      [w:GD31000[w:TMP0122]] = [w:GD31000[w:TMP0122]] - 4;
              }
       }
       }
       [w:GD32008] = [w:GD31522] - 256; //カーソル位置表示
}
スクリプト No.
                30013
                                         スクリプト名
                                                       Script30013
コメント
                カーソル表示(左移動)(入力)
データ形式
                符号付き BIN16
                                         トリガ種別
                                                       立上り GB30010
//部品表示の制御をします。
//カーソル位置を計算します。
[w:TMP0020] = [w:GD31522];
                        //前回のカーソル位置を退避します。
if([w:GD31520] == 271)
ł
       [w:GD31520] = 256;
}else{
       [w:GD31520] = [w:GD31520] + 1;
                                   109/172
```

BCN-P5999-0099

| 1                                                         |                              |               |             |  |  |
|-----------------------------------------------------------|------------------------------|---------------|-------------|--|--|
| [w:TMP0000] = [w:G                                        | [w:TMP0000] = [w:GD31520];   |               |             |  |  |
| [w:GD31522] = [w:TM                                       | MP0000] + [w:GD31521];  //オ  | フセット          |             |  |  |
| if([w:GD31000[w:TMI<br>ر                                  | P0020]] >= 4)                |               |             |  |  |
| ۱<br>[w:GD3100]                                           | 0[w:TMP0020]] = [w:GD31000[  |               | 4;          |  |  |
| [w:GD3100                                                 | 0[w:TMP0020]] = 0;           |               |             |  |  |
| }<br>[w:GD31000[w:GD31                                    | 522]] = [w:GD31000[w:GD31522 | ]] + 4;       |             |  |  |
| [w:GD32008] = [w:GI                                       | D31522] – 256:   //カーソル位t    | 置表示           |             |  |  |
| スクリプト No.                                                 | 30018                        | スクリプト名        | Script30018 |  |  |
| コメント                                                      | カーソル表示(右移動)(入力)              |               | -           |  |  |
| データ形式                                                     | 符号付き BIN16                   | トリガ種別         | 立上り GB30011 |  |  |
| //部品表示の制御を                                                |                              |               |             |  |  |
| //カーソル位置を計<br>[w:TMP0020] = [w:G                          | 算します。<br>D31522]; //前回のカー    | ソル位置を退避し      | ます。         |  |  |
| if([w:GD31520] == 28<br>{                                 | 56)                          |               |             |  |  |
| [w:GD3152<br>}else{                                       | 0] = 271;                    |               |             |  |  |
| [w:GD3152<br>}                                            | 0] = [w:GD31520] -1;         |               |             |  |  |
| [w:TMP0000] = [w:G                                        | D31520];                     |               |             |  |  |
| [w:GD31522] = [w:TN                                       | MP0000] + [w:GD31521];  //オ  | フセット          |             |  |  |
| if([w:GD31000[w:TMI<br>{                                  | P0020]] >= 4)                |               |             |  |  |
| [w:GD3100<br>]else{                                       | 0[w:TMP0020]] = [w:GD31000[  | w:TMP0020]] - | 4;          |  |  |
| [w:GD3100                                                 | 0[w:TMP0020]] = 0;           |               |             |  |  |
| ]<br>[w:GD31000[w:GD31522]] = [w:GD31000[w:GD31522]] + 4; |                              |               |             |  |  |
| [w:GD32008] = [w:GD31522] – 256; //カーソル位置表示               |                              |               |             |  |  |
| スクリプト No.                                                 | 30022                        | スクリプト名        | Script30022 |  |  |
| コメント                                                      | カーソル表示(下移動)(入力)              |               |             |  |  |
| データ形式                                                     | 符号付き BIN16                   | トリガ種別         | 立上り GB30012 |  |  |
| //部品表示の制御を<br>//カーソル位置を計                                  | <u>-</u> します。<br>算します。       |               |             |  |  |
| [w:TMP0020] = [w:G                                        | D31522]; //前回のカー             | ソル位置を退避し      | ます。         |  |  |
| if([w:GD31521] == 24                                      | if([w:GD31521] == 240)       |               |             |  |  |

| [w/CD215                                             | 21] - 0.            |                 |                |                          |
|------------------------------------------------------|---------------------|-----------------|----------------|--------------------------|
| [w.GD313                                             | 21] - 0,            |                 |                |                          |
|                                                      | 21] = [w:GD31521]   | l] + 16·        |                |                          |
| }                                                    | 21] - [w.db51521    | IJ · 10,        |                |                          |
| J                                                    |                     |                 |                |                          |
| [w:GD31522] = [w:C                                   | GD31520] + [w:GD    | 031521]; //オ    | フセット           |                          |
| :f([CD21000[T]                                       |                     |                 |                |                          |
| IT([W:GD31000[W:11                                   | /120020]] >- 4)     |                 |                |                          |
| [w:GD310                                             | 00[w·TMP0020]]      | = [w:GD31000    | [w·TMP0020]] - | <b>4</b> ·               |
| }else{                                               |                     | [               |                | .,                       |
| [w:GD310                                             | 00[w:TMP0020]]      | = 0;            |                |                          |
| }                                                    |                     |                 |                |                          |
| [w:GD31000[w:GD3                                     | 1522]] = [w:GD31    | 000[w:GD31522   | 2]] + 4;       |                          |
|                                                      |                     |                 |                |                          |
| [w:GD32008] = [w:C                                   | GD31522] - 256;     | //カーソル位         | 直表示            |                          |
| スクリフト No.                                            |                     |                 | スクリフト名         | Script30036              |
| コメント                                                 | カーソル表示(」            | _移 <u>勤(人力)</u> | トロギ活型          | 슈 노네, CP20012            |
| ナーダ形式                                                | 付ちりさ BINTO<br>た  ます | )               | トリル性別          | エーク GB30013              |
| // 即四衣小切削脚                                           | そしより。               |                 |                |                          |
| //カーソル位置を言                                           | +篁します。              |                 |                |                          |
| [w:TMP0020] = [w:0                                   | GD31522];           | //前回のカー         | ソル位置を退避し       | ます。                      |
|                                                      |                     |                 |                |                          |
| if([w:GD31521] == 0                                  | ))                  |                 |                |                          |
| {                                                    |                     |                 |                |                          |
| [w:GD315                                             | 21] = 240;          |                 |                |                          |
| }else{                                               |                     | 1 40            |                |                          |
| [w:GD315                                             | 21] = [w:GD31521]   | ] - 16;         |                |                          |
| 1                                                    |                     |                 |                |                          |
| [w:GD31522] = [w:C                                   | GD31520] + [w·GD    | )31521]· //オ    | ファット           |                          |
| []                                                   |                     |                 |                |                          |
| if([w:GD31000[w:TMP0020]] >= 4)                      |                     |                 |                |                          |
| {                                                    |                     |                 |                |                          |
| [w:GD31000[w:TMP0020]] = [w:GD31000[w:TMP0020]] - 4; |                     |                 |                |                          |
|                                                      |                     |                 |                |                          |
| [w:GD310                                             | 00[w:TMP0020]]      | = 0;            |                |                          |
| I<br>[w:GD31000[w:GD3                                | 1522]] = [w:GD31    | 000[w·GD31522   | 2]] + 4·       |                          |
|                                                      |                     |                 | •,             |                          |
| [w:GD32008] = [w:C                                   | GD31522] – 256;     | //カーソル位         | 置表示数を減らしる      | ます。                      |
|                                                      |                     |                 |                |                          |
| *1・「スクリプトシンボル                                        | ノを使用していま            | す。「スクリプトシ       | シボル]についてに      | は、「5.9.4 スクリプトシンボル」を参照して |

ください。

ベース画面 30004

| スクリプト No.              | 30004         | スクリプト名 | Script30004 |  |  |
|------------------------|---------------|--------|-------------|--|--|
| コメント                   | B-30003 画面初期化 |        |             |  |  |
| データ形式                  | 符号付き BIN16    | トリガ種別  | ON 中 GB40   |  |  |
| if([b:GB30003] == OFF) |               |        |             |  |  |
| {                      |               |        |             |  |  |
|                        |               |        |             |  |  |

| fmov([w:T          | MP0000],[w:GD31600],10);                     |                  |                   |  |  |  |
|--------------------|----------------------------------------------|------------------|-------------------|--|--|--|
| [w:TMP01           | 10]=0; //比較用のテンポラリ:                          | エリアを初期化しま        | ます。               |  |  |  |
| [w:TMP01           | 11]=0; //比較用のテンポラリ:                          | エリアを初期化しま        | ます。               |  |  |  |
| set([b:GD:         | -<br>31562.b0]): //各種パラメ                     | ータを取得し、部の        | 品表示をします。          |  |  |  |
| set([b:GB:         | 30003]): //2 回日以降の画面表                        | 示時には動作した         | ないようにフラグを立てます。    |  |  |  |
| }                  |                                              |                  |                   |  |  |  |
| 、<br>スクリプト Νο      | 30008                                        | スクリプト名           | Script30008       |  |  |  |
| <u> </u>           | スクリプト No 30003 記動                            |                  |                   |  |  |  |
| データ形式              | <u> </u>                                     | トロガ趏메            | OFE th GD31563 b0 |  |  |  |
| ノーブルム              | 付ちりこ Dinio<br>」 後 っちいっ Ma 20002 たむま          |                  | 0FF + GD31303.50  |  |  |  |
|                    | うし友、ヘンリノト NO.30003 でたらま<br>ヽーーヽ              | 別しよ 9 。          |                   |  |  |  |
|                    | JFF)                                         |                  |                   |  |  |  |
| 1<br>1             | 22224 <sup>1</sup> )                         |                  |                   |  |  |  |
|                    | 30001]);                                     |                  |                   |  |  |  |
| set([b:GB          | 30016]);                                     |                  |                   |  |  |  |
|                    |                                              |                  |                   |  |  |  |
| スクリノト No.          |                                              | スクリノト名           | Script30003       |  |  |  |
| コメント               | B-30003 部品表示                                 |                  |                   |  |  |  |
| データ形式              | 符号なし BIN16                                   | トリカ種別            | ON 中 GB30001      |  |  |  |
| //部品の表示をしま         | たす。                                          |                  |                   |  |  |  |
| [w:TMP0020] = 0;   |                                              |                  |                   |  |  |  |
|                    |                                              |                  |                   |  |  |  |
| while(([w:TMP0020] | < [w:GD40289]) && ([w:GD4028                 | 9] > 0))         |                   |  |  |  |
| {                  |                                              |                  |                   |  |  |  |
| //接続 ID            | 取得                                           |                  |                   |  |  |  |
| [w:GD3160          | 00] = [w:GD40291[w:TMP0020]];                |                  |                   |  |  |  |
| -<br>[w:TMP00      | 20] = [w:TMP0020] + 1:                       |                  |                   |  |  |  |
| 2                  |                                              |                  |                   |  |  |  |
| if(([w:GD3         | $(1600] \& 0 \times 0200) == 0)$             |                  |                   |  |  |  |
| {                  |                                              |                  |                   |  |  |  |
| L .                | 、<br>set([b:GB30600])・ //出力ビット               |                  |                   |  |  |  |
| Jalcal             | <u>.                                    </u> |                  |                   |  |  |  |
| Jeisel             | cot([b:GB30601])· // み カビット                  |                  |                   |  |  |  |
|                    |                                              |                  |                   |  |  |  |
| 1                  |                                              |                  |                   |  |  |  |
|                    |                                              |                  |                   |  |  |  |
|                    | // パフーム情報                                    |                  |                   |  |  |  |
| if([w:GD40         | )54/] != 0)                                  |                  |                   |  |  |  |
| ł                  | r                                            |                  |                   |  |  |  |
|                    | [w:TMP0004] = 0;                             |                  |                   |  |  |  |
|                    | while([w:TMP0004] < [w:GD4054                | 7])              |                   |  |  |  |
| 4                  | l                                            |                  |                   |  |  |  |
|                    | if([w:GD40548[w:TMP0                         | 004]] == [w:GD31 | 600])             |  |  |  |
|                    | {                                            |                  |                   |  |  |  |
|                    | [w:GD31602]                                  | = 1; //アラーム      | 発生                |  |  |  |
|                    | break;                                       |                  |                   |  |  |  |
|                    | }                                            |                  |                   |  |  |  |
|                    | [w:TMP0004] = [w:TMF                         | 20004] + 1;      |                   |  |  |  |
| 1                  | }                                            |                  |                   |  |  |  |
| }                  |                                              |                  |                   |  |  |  |
| ſ                  |                                              |                  |                   |  |  |  |
| //ㅜラ*              | 青報                                           |                  |                   |  |  |  |
| if([w:GD4(         | )030] I- 0)                                  |                  |                   |  |  |  |
| II([W.GD40         | JUSZ] := 0)                                  |                  |                   |  |  |  |
| ۱<br>۱             | $[\dots TMD0004] = 0$                        |                  |                   |  |  |  |
|                    | [w: I MP0004] = 0;                           |                  |                   |  |  |  |

```
while([w:TMP0004] < [w:GD40032])
       {
                if([w:GD40033[w:TMP0004]] == [w:GD31600])
               {
                       [w:GD31603] = 1; //エラー発生
                       break;
                [w:TMP0004] = [w:TMP0004] + 1;
       }
}
//機器パラメータ
[w:TMP0004] = [w:GD31600] & 0x00FF;
                                  //機器パラメータを取得するためのオフセット
if([b:GB30600] == ON)
ł
        //出力
        [w:TMP0005] = [w:GD40804[w:TMP0004]];
        [w:TMP0012] = [w:TMP0004];
}else{
        //入力
        [w:TMP0005] = [w:GD41060[w:TMP0004]];
        [w:TMP0012] = [w:TMP0004] + 0x0100;
}
[w:GD31604] = [w:TMP0005] - 0x3000;
//I/O 点数パターン
[w:TMP0006] = [w:GD31604] + 43; //パラメータのオフセット
[w:TMP0007] = [w:GD41316[w:TMP0006]];
[w:GD31605] = ([w:TMP0007] & 0x00C0) >> 6; //0:入力、1:出力、2:複合
[w:GD31606] = ([w:TMP0007] & 0x003F) + 1; //点数
//ユニット形名ナンバー
[w:TMP0006] = [w:GD31604] + 44;
[w:GD35130[w:TMP0012]] = [w:GD41316[w:TMP0006]];
//ON/OFF 情報
[w:TMP0008] = [w:GD31600] & 0x00FF;
if([w:GD31605] == 0) //入力の場合
{
        [w:TMP0004] = 0;
       while([w:TMP0004] < [w:GD31606])
                [w:TMP0009] = [w:TMP0008] / 16;
               [w:TMP0010] = [w:TMP0008] % 16;
                [w:GD33020] = 0x0001;
                [w:GD33020] = [w:GD33020] << [w:TMP0010];
               if([w:GD31603] == 1)
                                      //異常は発生しているかをチェックします。
               ł
                       [w:GD31256[w:TMP0008]] = 3;
                                                      //異常発生&入力 ON
               }else{
```

if([w:GD31602] == 1) //アラームは発生しているかをチェックし ます。 { [w:GD31256[w:TMP0008]] = 2; //アラーム発生&入力 ON }else{ [w:GD31256[w:TMP0008]] = 1; //正常 } } [w:TMP0008] = [w:TMP0008] + 1:[w:TMP0004] = [w:TMP0004] + 1;} }else{ if([w:GD31605] == 1) //出力の場合 ł [w:TMP0004] = 0; while([w:TMP0004] < [w:GD31606]) Ł [w:TMP0009] = [w:TMP0008] / 16; [w:TMP0010] = [w:TMP0008] % 16; [w:GD33020] = 0x0001;[w:GD33020] = [w:GD33020] << [w:TMP0010]; if([w:GD31603] == 1) //異常は発生しているかをチェックしま す。 { [w:GD31000[w:TMP0008]] = 3; //異常発生&出力 ON }else{ if([w:GD31602] == 1) //アラームは発生しているかを チェックします。 { [w:GD31000[w:TMP0008]] = 2; //アラーム 発生&出力 ON }else{ [w:GD31000[w:TMP0008]] = 1; //正常 } } [w:TMP0008] = [w:TMP0008] + 1; [w:TMP0004] = [w:TMP0004] + 1; } }else{ if([w:GD31605] == 2) //複合の場合 { [w:TMP0004] = 0; [w:TMP0011] = [w:GD31606] / 2; //複合は、点数が半分になりま す。 while([w:TMP0004] < [w:TMP0011]) Ł [w:TMP0009] = [w:TMP0008] / 16; [w:TMP0010] = [w:TMP0008] % 16;

|                                                                     | [w:GD33020] = 0x0001;<br>[w:GD33020] = [w:GD33020] << [w:TMP0010]; |  |  |  |
|---------------------------------------------------------------------|--------------------------------------------------------------------|--|--|--|
|                                                                     | //出力<br>if([w:GD31603] == 1)    //異常は発生しているかをチェ                    |  |  |  |
|                                                                     | {<br>[w:GD31000[w:TMP0008]] = 3;    //異常発生                         |  |  |  |
|                                                                     | }else{<br>if([w:GD31602] == 1)    //アラームは発生して                      |  |  |  |
|                                                                     | {<br>[w:GD31000[w:TMP0008]] = 2; //                                |  |  |  |
| アラーム発生&出力 ON                                                        | }else{<br>[w:GD31000[w:TMP0008]] = 1; //                           |  |  |  |
| 正常                                                                  | }                                                                  |  |  |  |
|                                                                     | //入力<br>if([w:GD31603] == 1)    //異常は発生しているかをチェ                    |  |  |  |
| シンCより。<br>& 入力 ON                                                   | {<br>[w:GD31256[w:TMP0008]] = 3;    //異常発生                         |  |  |  |
| しるかをチェックします                                                         | }else{<br>if([w:GD31602] == 1) //アラームは発生して                         |  |  |  |
| アラーム登生& 入力 ON                                                       | {<br>[w:GD31256[w:TMP0008]] = 2; //                                |  |  |  |
|                                                                     | }else{<br>[w:GD31256[w:TMP0008]] = 1; //                           |  |  |  |
|                                                                     | }                                                                  |  |  |  |
| 1                                                                   | [w:TMP0008] = [w:TMP0008] + 1;<br>[w:TMP0004] = [w:TMP0004] + 1;   |  |  |  |
| }                                                                   |                                                                    |  |  |  |
| rst([b:GB30600]);<br>rst([b:GB30601]);                              |                                                                    |  |  |  |
| //ワークエリアクリア<br>[w:TMP0004] = 0;<br>fmov([w:TMP0004],[w:GD31600],5); |                                                                    |  |  |  |
| }                                                                   |                                                                    |  |  |  |

```
//カーソルを表示します。
if([w:GD62000] == 30004)
ł
       //出力
       [w:GD31520] = 0; //左右
       [w:GD31521] = 0; //上下
       [w:GD31522] = [w:GD31520] + [w:GD31521];
                                  //カーソル位置表示
       [w:GD32008] = [w:GD31522];
       if([w:GD31000[w:GD31522]] < 4)
       Ł
               [w:GD31000[w:GD31522]] = [w:GD31000[w:GD31522]] + 4;
       }
}else{
       //入力
       [w:GD31520] = 256;
                              //左右
       [w:GD31521] = 0; //上下
       [w:GD31522] = [w:GD31520] + [w:GD31521];
       [w:GD32008] = [w:GD31522] - 256; //カーソル位置表示
       if([w:GD31000[w:GD31522]] < 4)
       {
               [w:GD31000[w:GD31522]] = [w:GD31000[w:GD31522]] + 4;
       }
}
rst([b:GB30001]);
スクリプト No.
                30001
                                          スクリプト名
                                                        Script30001
コメント
                カーソル表示(左移動)
データ形式
                符号付き BIN16
                                          トリガ種別
                                                         立上り GB30010
//部品表示の制御をします。
//カーソル位置の計算をします。
                        //前回のカーソル位置を退避します。
[w:TMP0020] = [w:GD31522];
if([w:GD31520] == 15)
{
       [w:GD31520] = 0;
}else{
       [w:GD31520] = [w:GD31520] + 1;
}
[w:TMP0000] = [w:GD31520];
[w:GD31522] = [w:TMP0000] + [w:GD31521]; //オフセット
if([w:GD31000[w:TMP0020]] >= 4)
ł
       [w:GD31000[w:TMP0020]] = [w:GD31000[w:TMP0020]] - 4;
}else{
       [w:GD31000[w:TMP0020]] = 0;
[w:GD31000[w:GD31522]] = [w:GD31000[w:GD31522]] + 4;
```

| [w:GD32008] = [w:GD31522]; //カーソル位置表示                                  |                                                                                    |                |                      |  |  |  |
|------------------------------------------------------------------------|------------------------------------------------------------------------------------|----------------|----------------------|--|--|--|
| スクリプト No.                                                              | 30030                                                                              | スクリプト名         | Script30030          |  |  |  |
| コメント                                                                   | カーソル表示(右移動)                                                                        |                |                      |  |  |  |
| データ形式                                                                  | 符号付き BIN16                                                                         | トリガ種別          | 立上り GB30011          |  |  |  |
| //部品表示の制御<br>//カーソル位置を計<br>[w:TMP0020] = [w:C                          | //部品表示の制御をします。<br>//カーソル位置を計算します。<br>[w:TMP0020] = [w:GD31522]; //前回のカーソル位置を退避します。 |                |                      |  |  |  |
| if([w:GD31520] ==<br>{                                                 | 0)                                                                                 |                |                      |  |  |  |
| [w:GD3152                                                              | 20] = 15;                                                                          |                |                      |  |  |  |
| jeise(<br>[w:GD3152<br>}                                               | 20] = [w:GD31520] -1;                                                              |                |                      |  |  |  |
| [w:TMP0000] = [w:C                                                     | GD31520];                                                                          |                |                      |  |  |  |
| [w:GD31522] = [w:T                                                     | MP0000] + [w:GD31521]; //オ                                                         | トフセット          |                      |  |  |  |
| if([w:GD31000[w:TM<br>{                                                | IP0020]] >= 4)                                                                     |                |                      |  |  |  |
| [w:GD3100<br>}else{                                                    | )0[w:TMP0020]] = [w:GD31000                                                        | [w:TMP0020]] - | 4;                   |  |  |  |
| [w:GD3100<br>}                                                         | 00[w:TMP0020]] = 0;                                                                |                |                      |  |  |  |
| [w:GD31000[w:GD3                                                       | 1522]] = [w:GD31000[w:GD31522                                                      | 2]] + 4;       | 1                    |  |  |  |
| スクリプト No.                                                              | 30031                                                                              | スクリプト名         | Script30031          |  |  |  |
|                                                                        | カーソル表示(下移動)                                                                        |                | + 1 11 0 2 2 2 2 4 2 |  |  |  |
|                                                                        | 符号付き BIN16                                                                         | トリカ種別          | 立上り GB30012          |  |  |  |
| // 計画表示の制御:<br>//カーソル位置を計<br>[w:TMP0020] = [w:C<br>:ff[w:CD21521] == 2 | - (こより。<br>- 算します。<br>3D31522]; //前回のカー<br>- 40)                                   | -ソル位置を退避し      | <i>、</i> ます。         |  |  |  |
| {<br>[w:GD31521] == 2                                                  | 21] = 0.                                                                           |                |                      |  |  |  |
| [w.GD31321] = 0,<br>]else{<br>[w.CD31521] = [w.CD31521] + 16;          |                                                                                    |                |                      |  |  |  |
| {w.db01021] = [w.db01021] · 10,                                        |                                                                                    |                |                      |  |  |  |
| [w:GD31522] = [w:GD31520] + [w:GD31521]; //オフセット                       |                                                                                    |                |                      |  |  |  |
| if([w:GD31000[w:TMP0020]] >= 4)                                        |                                                                                    |                |                      |  |  |  |
| [w:GD3100<br>}else{                                                    | )0[w:TMP0020]] = [w:GD31000                                                        | [w:TMP0020]] – | 4;                   |  |  |  |
| [w:GD3100<br>}                                                         | )0[w:TMP0020]] = 0;                                                                |                |                      |  |  |  |
| [w:GD31000[w:GD3]                                                      | 1522]] = [w:GD31000[w:GD31522                                                      | 2]] + 4:       |                      |  |  |  |

| [w:GD32008] = [w:GD31522]; //カーソル位置表示                                            |                                                                                                    |              |            |                      |  |
|----------------------------------------------------------------------------------|----------------------------------------------------------------------------------------------------|--------------|------------|----------------------|--|
| スクリプト No.                                                                        | 30032                                                                                                    |              | スクリプト名     | Script30032          |  |
| コメント                                                                             | カーソル表示(上)                                                                                                    | 移動)          |            |                      |  |
| データ形式                                                                            | 符号付き BIN16                                                                                                    |              | トリガ種別      | 立上り GB30013          |  |
| //部品表示の制御を                                                                       | をします。                                                                                                    |              | ·          |                      |  |
| //カーソル位置を計<br>[w:TMP0020] = [w:G                                                 | 算します。<br>D31522];                                                                                                    | //前回のカー      | ツル位置を退避し   | ます。                  |  |
| if([w:GD31521] == 0]<br>{<br>[w:GD3152<br>}else{<br>[w:GD3152<br>}               | if([w:GD31521] == 0)<br>{<br>[w:GD31521] = 240;<br>}else{<br>[w:GD31521] = [w:GD31521] - 16;<br>}                                          |              |            |                      |  |
| [w:GD31522] = [w:G                                                               | D31520] + [w:GD3                                                                                                    | 81521]; //才  | フセット       |                      |  |
| if([w:GD31000[w:TM<br>{                                                          | if([w:GD31000[w:TMP0020]] >= 4)<br>{<br>[w:GD31000[w:TMP0020]] = [w:GD31000[w:TMP0020]] - 4;<br>}else{<br>[w:GD31000[w:TMP0020]] = 0;<br>} |              |            |                      |  |
| [w:GD31000[w:GD31                                                                | 522]] = [w:GD310                                                                                                    | 00[w:GD31522 | 2]] + 4;   |                      |  |
| スクリプト No.                                                                        | 30021                                                                                                    |              | スクリプト名     | Script30021          |  |
| コメント                                                                             | 各種フラグクリア                                                                                                    |              |            |                      |  |
| テータ形式                                                                            | 符号付き BIN16                                                                                                    |              | トリカ種別      | 画面を閉じる時              |  |
| //合種ノラクをクリン<br>rst([b:GB30006]);<br>rst([b:GB30007]);<br>rst([b:GB30003]);       | //各種フラグをクリアします。<br>rst([b:GB30006]);<br>rst([b:GB30007]);<br>rst([b:GB30003]);                                                             |              |            |                      |  |
| [w:TMP0004] = 0;                                                                 |                                                                                                    |              |            |                      |  |
| fmov([w:TMP0004],[                                                               | w:GD31000],512);                                                                                                    | //各オブジェク     | クトの値を初期化し  | 、ます。(B−30003,4)      |  |
| fmov([w:TMP0004],[                                                               | w:GD31520],3);                                                                                                    | // <b>力</b>  | ーソルの位置情報   | 最をクリアします。(B−30003,4) |  |
| fmov([w:TMP0004],[                                                               | w:GD31600],8);                                                                                                    | //ワ          | リークエリアをクリフ | アします。                |  |
| [w:GD32008] = 0; /                                                               | //カーソル位置情望                                                                                                    | 報クリア(B-300   | 003,4)     |                      |  |
| //オーバーラップウィンドウを閉じます。<br>[w:GD62001] = 0;<br>[w:GD62004] = 0;<br>[w:GD62007] = 0; |                                                                                                    |              |            |                      |  |
| スクリプト No.                                                                        | 30017                                                                                                    |              | スクリプト名     | Script30017          |  |
| コメント                                                                             | B-30003 詳細画                                                                                                    | 面表示          |            |                      |  |
| データ形式                                                                            | 符号なし BIN16                                                                                                    |              | トリガ種別      | ON 中 GB30002         |  |
| //カーソル位置の詳                                                                       | 細情報画面を表え                                                                                                    | 示します。        |            |                      |  |
| //仮の ID を求めま <sup></sup><br>if([w:GD31522] < 25<br>{<br>{<br>[w:TMP000           | す。<br>6)<br>00] = [w:GD31522]                                                                                                    | ;    //出     | 力 ID       |                      |  |

Г

```
}else{
       [w:TMP0000] = [w:GD31522] - 256; //入力 ID
}
if([w:GD31000[w:GD31522]] > 4)
                            //カーソル位置にユニットが存在しているかどうかを判定します。
       if([w:GD31522] < 256)
               //出力
               [w:TMP0002] = [w:TMP0000];
               while([w:TMP0002] \ge 0)
               ł
                      if([w:GD31000[w:TMP0002]] != 0)
                      ł
                              //出力
                              [w:TMP0001] = 0;
                              while([w:TMP0001] < [w:GD40290]) //接続 ID 回数分繰り返します。
                                      if([w:GD40291[w:TMP0001]] == [w:TMP0002]) //ID の判定
をします。
                                      {
                                              set([b:GB30009]); //ID 一致フラグ
                                              break:
                                      }else{
                                              [w:TMP0001] = [w:TMP0001] + 1;
                                      }
                              }
                              //複合の出力側の場合
                              if([b:GB30009] == OFF)
                                      [w:TMP0001] = 0;
                                      while([w:TMP0001] < [w:GD40290]) //接続 ID 回数分繰り
返します。
                                      {
                                              if([w:GD40291[w:TMP0001]] == ([w:TMP0002] +
0x0200)) //ID を判定します。
                                             {
                                                     //一致した ID が複合ユニットかどうかを
判定します。
                                                     [w:TMP0010]
                                                                                      =
[w:GD41060[w:TMP0002]]; //パラメータ先頭アドレス
                                                     [w:TMP0011] = [w:TMP0010] - 0x3000;
                                                     [w:TMP0012]
                                                                                      =
[w:GD41359[w:TMP0011]];
                                                     if((([w:TMP0012] & 0x00C0) >> 6) == 2)
                                                             set([b:GB30009]); //ID 一致フ
ラグ
                                                             set([b:GB30020]); //複合出力
フラグ
                                                             break;
```

ł [w:TMP0001] = [w:TMP0001] + 1; }else{ [w:TMP0001] = [w:TMP0001] + 1; } } } if([b:GB30009] == ON) //一致したら、ループを抜けます。 { break: }else{ //接続機器がない場合 break; } [w:TMP0002] = [w:TMP0002] - 1; } }else{ //入力 [w:TMP0002] = [w:TMP0000]; while([w:TMP0002] >= 0) { [w:GD65535] = [w:TMP0002]; [w:TMP0001] = 0; while([w:TMP0001] < [w:GD40290]) //接続 ID 回数分繰り返します。 if([w:GD40291[w:TMP0001]] == ([w:TMP0002] + 0x0200)) //ID を判定 します。 { set([b:GB30009]); //ID 一致フラグ break; }else{ [w:TMP0001] = [w:TMP0001] + 1; } } if([b:GB30009] == ON) //一致したら、ループを抜けます。 { break; [w:TMP0002] = [w:TMP0002] - 1; } } //一致していた場合、画面表示します。 if([b:GB30009] == ON) {

```
if([w:GD31522] < 256)
{
        if([b:GB30020] == OFF)
        ł
                //出力
                [w:GD31567] = [w:GD40804[w:TMP0002]];
                                                          //オフセット
                [w:TMP0003] = [w:TMP0002];
                [w:TMP0004] = [w:TMP0002];
        }else{
                //複合の場合は、入力側を参照します。
                [w:GD31567] = [w:GD41060[w:TMP0002]]:
                                                          //オフセット
                [w:TMP0003] = [w:TMP0002] + 0x0200;
                [w:TMP0004] = [w:TMP0002] + 0x0100;
        }
}else{
        //入力
        [w:GD31567] = [w:GD41060[w:TMP0002]];
                                                 //オフセット
        [w:TMP0003] = [w:TMP0002] + 0x0200;
        [w:TMP0004] = [w:TMP0002] + 0x0100;
}
[w:U03-G10320] = 0;
                         //個別パラメータ読み込み
[w:U03-G10321] = [w:TMP0003];
                                //読み込み対象 ID
//表示するベース画面を選択します。
switch([w:GD35130[w:TMP0004]])
{
                         [w:GD62000] = 30006;
        case 0x0100:
                                         break;
                         [w:GD62000] = 30006;
        case 0x0101:
                                         break;
                         [w:GD62000] = 30008;
        case 0x0102:
                                         break;
        case 0x0103:
                         [w:GD62000] = 30008;
                                         break;
                         [w:GD62000] = 30007;
        case 0x0104:
                                         break;
        case 0x0105:
                         [w:GD62000] = 30007;
                                         break;
                         [w:GD62000] = 30009;
        case 0x0106:
                                         break;
                         [w:GD62000] = 30009;
        case 0x0107:
                                         break;
                         [w:GD62000] = 30006;
        case 0x0400:
                                         break;
```

| case 0  | <b>(0401</b> : | [w:GD62000] = 30006;           |  |
|---------|----------------|--------------------------------|--|
|         |                | break;                         |  |
| case 0  | <b>(0402</b> : | [w:GD62000] = 30008;<br>break; |  |
| case 0  | (0403:         | [w:GD62000] = 30008;<br>break; |  |
| case 0x | <b>(0404</b> : | [w:GD62000] = 30007;<br>break; |  |
| case 0  | (0405:         | [w:GD62000] = 30007;<br>break; |  |
| case 0  | (0406:         | [w:GD62000] = 30009;<br>break; |  |
| case 0  | <b>(0407</b> : | [w:GD62000] = 30009;<br>break; |  |
| case 0  | <b>(0700</b> : | [w:GD62000] = 30006;<br>break; |  |
| case 0  | <b>(0701</b> : | [w:GD62000] = 30006;<br>break; |  |
| case 0  | (0702:         | [w:GD62000] = 30008;<br>break; |  |
| case 0  | <b>(0703</b> : | [w:GD62000] = 30008;<br>break; |  |
| case 0  | <b>(0704</b> : | [w:GD62000] = 30007;<br>break; |  |
| case 0  | <b>(0705</b> : | [w:GD62000] = 30007;<br>break; |  |
| case 0  | <b>(0706</b> : | [w:GD62000] = 30009;<br>break; |  |
| case 0  | <b>(0707</b> : | [w:GD62000] = 30009;<br>break; |  |
| case 0> | (1000:         | [w:GD62000] = 30010;<br>break; |  |
| case 0> | (1050:         | [w:GD62000] = 30010;<br>break; |  |
| case 0  | (1200:         | [w:GD62000] = 30011;<br>break; |  |

|                                | case 0x1250: | [w:GD62000] = 30011;<br>break; |  |
|--------------------------------|--------------|--------------------------------|--|
|                                | case 0x1400: | [w:GD62000] = 30012;<br>break; |  |
|                                | case 0x1450: | [w:GD62000] = 30012;<br>break; |  |
|                                | case 0x2000: | [w:GD62000] = 30013;<br>break; |  |
|                                | case 0x2300: | [w:GD62000] = 30014;<br>break; |  |
|                                | case 0x2301: | [w:GD62000] = 30014;<br>break; |  |
|                                | case 0x2302: | [w:GD62000] = 30015;<br>break; |  |
|                                | case 0x2303: | [w:GD62000] = 30016;<br>break; |  |
|                                | case 0x2600: | [w:GD62000] = 30017;<br>break; |  |
|                                | case 0x2900: | [w:GD62000] = 30018;<br>break; |  |
|                                | case 0xA000: | [w:GD62000] = 30019;<br>break; |  |
|                                | case 0xA001: | [w:GD62000] = 30019;<br>break; |  |
|                                | case 0xA300: | [w:GD62000] = 30019;<br>break; |  |
|                                | case 0xA301: | [w:GD62000] = 30019;<br>break; |  |
|                                | case 0xA600: | [w:GD62000] = 30019;<br>break; |  |
|                                | case 0xA601: | [w:GD62000] = 30019;<br>break; |  |
| }                              | default:     | break;                         |  |
| 1                              |              |                                |  |
| //フラグリセット<br>rst([b:GB30009])・ |              |                                |  |
|                                |              |                                |  |

| rst([b:GB3                                                              | 0020]);                                                                                                    |                             |                                      |  |  |  |
|-------------------------------------------------------------------------|----------------------------------------------------------------------------------------------------|-----------------------------|--------------------------------------|--|--|--|
| }                                                                       |                                                                                                    |                             |                                      |  |  |  |
| rst([b:GB30002]);                                                       |                                                                                                    |                             |                                      |  |  |  |
| スクリプト No.                                                               | 30009                                                                                                    | スクリプト名                      | Script30009                          |  |  |  |
| コメント                                                                    | 座標計算(出力) *1                                                                                                    |                             |                                      |  |  |  |
| データ形式                                                                   | 符号付き BIN16                                                                                                    | トリガ種別                       | 常時                                   |  |  |  |
| //タッチした座標から                                                             | ら、カーソル位置を割り出します。                                                                                                    |                             |                                      |  |  |  |
| if((([w:TMP0120] !=  <br>Input_Y))<br>&& (([w:GS654] <                  | [w:GS654])    ([w:TMP0121] != [v<br>Frame_X) && ([w:GS655] < Fram                                                          | v:GS655])) && ((<br>ne_Y))) | [w:GS654] > Input_X) && ([w:GS655] > |  |  |  |
| {<br>[w:TMP012<br>[w:TMP012                                             | 20] = [w:GS654];<br>21] = [w:GS655];                                                                                       | -                           |                                      |  |  |  |
| if(([b:GD31<br>{                                                        | 562.b0] == OFF) && ([b:GB3000                                                                                              | 1] == OFF))                 |                                      |  |  |  |
| /<br>[·                                                                 | <sup>7</sup> /現在のカーソル位置を保存しま<br>w:TMP0122] = [w:GD31522];                                                                  | きす。                         |                                      |  |  |  |
| /<br>/<br>[·<br>[·                                                      | //X 座標<br>//入力か出力で減算する値を変えます。<br>//出力<br>[w:TMP0123] = [w:TMP0120] - Input_X;<br>[w:TMP0124] = [w:TMP0123] / Object_X;     |                             |                                      |  |  |  |
| /<br>[·<br>[·<br>[·                                                     | //Y 座標<br>[w:TMP0125] = [w:TMP0121] - Input_Y;<br>[w:TMP0126] = [w:TMP0125] / Object_Y;<br>[w:GD31521] = [w:TMP0126] * 16; |                             |                                      |  |  |  |
| [                                                                       | w:GD31522] = [w:GD31520] + [w                                                                                              | :GD31521];                  |                                      |  |  |  |
| //オフセットの位置が変わらなければ、部品の表示は変化しません。<br>if([w:TMP0122] != [w:GD31522])<br>ſ |                                                                                                    |                             |                                      |  |  |  |
| ť                                                                       | 、<br>//カーソル表示<br>if([w:GD31000[w:GD31522]] < 4)<br>{                                                                       |                             |                                      |  |  |  |
|                                                                         | [w:GD31000[w:GD31522]] = [w:GD31000[w:GD31522]] + 4;<br>}                                                                  |                             |                                      |  |  |  |
|                                                                         | //カーソル消去<br>if([w:GD31000[w:TMP01<br>{                                                                                     | 22]] < 4)                   |                                      |  |  |  |
|                                                                         | [w:GD31000[w<br>}else{                                                                                                    | r:TMP0122]] = 0;            |                                      |  |  |  |
| }                                                                       | [w:GD31000[w<br>}                                                                                                    | /:TMP0122]] = [w:(          | GD31000[w:TMP0122]] – 4;             |  |  |  |

}

}

[w:GD32008] = [w:GD31522]; //カーソル位置表示

\*1:[スクリプトシンボル]を使用しています。[スクリプトシンボル]については、「5.9.4 スクリプトシンボル」を参照して ください。

## ベース画面 30005 スクリプト No. 30023 スクリプト名 Script30023 コメント B-30002,30005 画面起動時処理 データ形式 符号付き BIN16 トリガ種別 ON中 GB40 //各種ステータス、またはパラメータを読み出します。 if([b:GB30007] == OFF) ł if(([w:U03-G8192] != 0) || ([w:U03-G9984] != 0)) { set([b:GD31568.b0]); }else{ set([b:GD31562.b0]); } set([b:GB30007]): スクリプト No. 30016 スクリプト名 Script30016 コメント スクリプト No.30015 起動 データ形式 符号付き BIN16 トリガ種別 OFF 中 GD31563.b0 //ステータス読み込み後、スクリプト No.30015 を起動します。 if([b:GB30016] == OFF) { set([b:GB30008]); set([b:GB30016]); スクリプト No. 30015 スクリプト名 Script30015 コメント B-30005 形名等 符号付き BIN16 データ形式 トリガ種別 ON 中 GB30008 //各オブジェクトを表示します。 [w:GD31526] = 0; [w:TMP0004] = 0; [w:TMP0006] = 1; [w:TMP0100] = [w:GD31529]; while([w:GD31526] < 15) Ł //接続状況を確認します。 if(([w:GD40290] != 0) && ([w:TMP0100] < [w:GD40290])) { //接続 ID [w:GD31600] = [w:GD40291[w:TMP0100]]; [w:TMP0100] = [w:TMP0100] + 1;if(([w:GD31600] & 0x0200) == 0){ set([b:GB30600]); //出力ビット [w:GD31601] = ([w:GD31600] & 0x0200) >> 9;

```
}else{
                         set([b:GB30601]); //入力ビット
                         [w:GD31601] = ([w:GD31600] \& 0x0200) >> 9;
                }
                 //オフセット
                 [w:TMP0000] = [w:GD31600] & 0x00FF;
                 if(([w:GD31600] & 0x0200) == 0)
                {
                         //出力
                         [w:TMP0001] = [w:GD40804[w:TMP0000]];
                }else{
                         //入力
                         [w:TMP0001] = [w:GD41060[w:TMP0000]];
                 }
                 [w:GD31604] = [w:TMP0001] - 12288;
                 //ユニットタイプ
                 [w:TMP0002] = [w:GD31604] + 43;
                 [w:GD31617[w:GD31526]] = ([w:GD41316[w:TMP0002]] & 0x00C0) >> 6;
                 //ユニット形名 No.
                 [w:TMP0005] = [w:GD31604] + 44;
                 [w:GD35096[w:GD31526]] = [w:GD41316[w:TMP0005]];
                //アラーム情報
                 if([w:GD40547] != 0)
                ł
                         [w:TMP0004] = 0;
                         while([w:TMP0004] < [w:GD40547])
                         ł
                                  if([w:GD40548[w:TMP0004]] == [w:GD31600])
                                          [w:GD31602] = 1; //アラーム発生
                                          if(([w:U03−G10256] != 304) && (([w:U03−G10256] < 200) ||
([w:U03-G10256] > 202)))
                                          {
                                                   [w:GD31633[w:GD31526]] = [w:U03-G10256];
                                          }else{
                                                   [w:TMP0003] = ([w:TMP0001] - 0x3000) + 39;
                                                   [w:GD31633[w:GD31526]]
                                                                                               =
[w:GD41316[w:TMP0003]];
                                          }
                                          break;
                                 [w:TMP0004] = [w:TMP0004] + 1;
                         }
                }
                 //エラー情報
                 if([w:GD40032] != 0)
                {
                         [w:TMP0004] = 0;
```

while([w:TMP0004] < [w:GD40032]) if([w:GD40033[w:TMP0004]] == [w:GD31600]) Ł [w:GD31603] = 1; //エラー発生 if(([w:U03−G10256] == 304) || (([w:U03−G10256] >= 200) && ([w:U03-G10256] <= 202))) { [w:GD31633[w:GD31526]] = [w:U03-G10256]; }else{ [w:TMP0003] = ([w:TMP0001] - 0x3000) + 39:[w:GD31633[w:GD31526]] = [w:GD41316[w:TMP0003]]; } break; [w:TMP0004] = [w:TMP0004] + 1;} } //表示します。 if([w:GD31603] == 1) { [w:GD31665[w:GD31526]] = 3: //エラー発生 [w:GD35032[w:GD31526]] = [w:GD31601]; //入出力 [w:GD35064[w:GD31526]] = [w:GD31600] & 0x00FF; //ID [w:GD31649[w:GD31526]] = [w:GD31600]; [w:GD35643] = [w:GD35643] | ([w:TMP0006] << [w:GD31526]); //表示条件 }else{ if([w:GD31602] == 1) { [w:GD31665[w:GD31526]] = 2; //アラーム発生 [w:GD35032[w:GD31526]] = [w:GD31601]; //入出力 [w:GD35064[w:GD31526]] = [w:GD31600] & 0x00FF; //ID [w:GD31649[w:GD31526]] = [w:GD31600]; [w:GD35643] = [w:GD35643] | ([w:TMP0006] << [w:GD31526]); 11 表示条件 }else{ [w:GD31665[w:GD31526]] = 1; //正常 [w:GD35032[w:GD31526]] = [w:GD31601]; //入出力 [w:GD35064[w:GD31526]] = [w:GD31600] & 0x00FF; //ID [w:GD31649[w:GD31526]] = [w:GD31600]; [w:GD31633[w:GD31526]] = 0; //ステータス [w:GD35643] = [w:GD35643] | ([w:TMP0006] << [w:GD31526]);11 表示条件 } } [w:GD31526] = [w:GD31526] + 1;rst([b:GB30600]); //出力ビット rst([b:GB30601]); //入力ビット //ワークエリアクリア

|                                    | [w:TMP0004] = 0;                                                 |                                     |                                                                                                    |  |  |
|------------------------------------|------------------------------------------------------------------|-------------------------------------|----------------------------------------------------------------------------------------------------|--|--|
|                                    | mov([w.1mF0004],[w.GD31000],.                                    | <b>J</b> ),                         |                                                                                                    |  |  |
| }else{                             |                                                                  |                                     |                                                                                                    |  |  |
| ,                                  | //データがない場合は非表示。                                                  |                                     |                                                                                                    |  |  |
|                                    | [w:GD31665[w:GD31526]] = 0xFF                                    | FF;                                 |                                                                                                    |  |  |
|                                    | [w:GD35032[w:GD31526]] = 0xFF                                    | FF;                                 |                                                                                                    |  |  |
|                                    | [w:GD35064[w:GD31526]] = 0xFF                                    | FF;<br>                             |                                                                                                    |  |  |
|                                    | [w:GD35096[w:GD31526]] = 0 FF                                    | FF;<br>·FF                          |                                                                                                    |  |  |
|                                    | [w:GD31617[w:GD31526]] = 0x7F                                    | FF;<br>EE.                          |                                                                                                    |  |  |
|                                    | [w:GD31633[w:GD31526]] = 2421                                    | Г <b>С</b> ,<br>Q.                  |                                                                                                    |  |  |
|                                    | $[w:GD35643] = [w:GD35643]^{(v)}$                                | σ,<br>ν <sup>.</sup> ΤΜΡ0006] << [w | ·GD31526])· //表示条件                                                                                                    |  |  |
|                                    | [w:GD31526] = [w:GD31526] + 1:                                   |                                     |                                                                                                    |  |  |
|                                    | rst([b:GB30600]); //出力ビット                                        |                                     |                                                                                                    |  |  |
|                                    | rst([b:GB30601]); //入力ビット                                        |                                     |                                                                                                    |  |  |
| }                                  |                                                                  |                                     |                                                                                                    |  |  |
| }                                  |                                                                  |                                     |                                                                                                    |  |  |
| //トリガリセット                          |                                                                  |                                     |                                                                                                    |  |  |
| rst([b:GB30008]);                  |                                                                  |                                     |                                                                                                    |  |  |
| スクリプト No.                          | 30021                                                            | スクリプト名                              | Script30021                                                                                                    |  |  |
| コメント                               | 各種フラグクリア                                                         |                                     |                                                                                                    |  |  |
| データ形式                              | 符号付き BIN16                                                       | トリガ種別                               | 画面を閉じる時                                                                                                    |  |  |
| //各種フラグをクリ                         | アします。                                                            |                                     |                                                                                                    |  |  |
| rst([b:GB30006]);                  |                                                                  |                                     |                                                                                                    |  |  |
| rst([b:GB30007]);                  |                                                                  |                                     |                                                                                                    |  |  |
| rst([b:GB30003]);                  |                                                                  |                                     |                                                                                                    |  |  |
| [w:TMP0004] = 0;                   |                                                                  |                                     |                                                                                                    |  |  |
| fmov([w:TMP0004],                  | [w:GD31000],512); //各オブジェク                                       | <b>ントの値を初期化し</b>                    | 、ます。 (B−30003,4)                                                                                                    |  |  |
| fmov([w:TMP0004],                  | [w:GD31520],3); //カ                                              | ーソルの位置情報                            | <b>最をクリアします。(B−30003,4)</b>                                                                                                    |  |  |
| fmov([w:TMP0004],                  | [w:GD31600],8); //ワ                                              | ークエリアをクリフ                           | てします。                                                                                                    |  |  |
| [w:GD32008] = 0;                   | //カーソル位置情報クリア(B-300                                              | 003,4)                              |                                                                                                    |  |  |
|                                    |                                                                  |                                     |                                                                                                    |  |  |
| //オーバーラップウ                         | ィンドウを閉じます。                                                       |                                     |                                                                                                    |  |  |
| [w:GD62001] = 0;                   |                                                                  |                                     |                                                                                                    |  |  |
| [w:GD62004] = 0;                   |                                                                  |                                     |                                                                                                    |  |  |
| [w:GD62007] = 0;                   | 00004                                                            | フトリプレク                              | 0                                                                                                    |  |  |
| スクリフト No.                          | 30024<br>                                                        | スクリノト名                              | Script30024                                                                                                    |  |  |
| _ コァント<br>_ データ形式                  | <u> 削</u> ハーン                                                    | トリガ挿団                               | 立 는 네 GB30014                                                                                                    |  |  |
| //一覧を上方向に1                         |                                                                  |                                     | <u><u>u</u><u></u><u></u><u></u><u></u><u></u><u></u><u></u><u></u><u></u><u></u><u></u><u></u><u></u><u></u><u></u><u></u><u></u><u></u></u> |  |  |
| // 夏をエクパーパン<br>if([w:GD31529] > 0) | //一見をエク回に人/リールしまり。<br>;f([wcCD31520] \ 0)                        |                                     |                                                                                                    |  |  |
| {                                  |                                                                  |                                     |                                                                                                    |  |  |
| [w:GD315                           | 29] = [w:GD31529] – 15:                                          |                                     |                                                                                                    |  |  |
| set([b:GB                          | 30008]);                                                         |                                     |                                                                                                    |  |  |
| }                                  |                                                                  |                                     |                                                                                                    |  |  |
| スクリプト No.                          | 30025                                                            | スクリプト名                              | Script30025                                                                                                    |  |  |
| コメント                               | 次ページ                                                             |                                     |                                                                                                    |  |  |
| データ形式                              | 符号付き BIN16                                                       | トリガ種別                               | 立上り GB30015                                                                                                    |  |  |
| //一覧を下方向にス                         | スクロールします。<br>                                                    |                                     |                                                                                                    |  |  |
| if((([w:GD31529] + 1               | if((([w:GD31529] + 15) < [w:U03–G8960]) && ([w:U03–G8960] > 15)) |                                     |                                                                                                    |  |  |

L

| {<br>[w:GD315;<br>set([b:GB3                           | 29] = [w:GD31529] + 15;<br>30008]);                |             |              |
|--------------------------------------------------------|----------------------------------------------------|-------------|--------------|
| 」<br>スクリプト No                                          | 30034                                              | スクリプトタ      | Script30034  |
| コメント                                                   | B-30005 詳細画面表示                                     | 八/)/11      | 301100004    |
| データ形式                                                  | <u>- 66666 日前日日</u> (11)<br>符号なし BIN16             | トリガ種別       | ON 中 GB30018 |
| //表示する詳細画<br>[w:TMP0000] = [w:C                        | 面を決定します<br>GD31523] & 0x00FF;                      |             | а. •         |
| if((([w:GD31523] & (<br>{                              | 0x0200) >> 8) == 0)                                |             |              |
| //出力<br>[w:GD3150<br>] }else{                          | 67] = [w:GD40804[w:TMP0000]];                      | //オフセット     |              |
| //入力<br>[w:GD3150                                      | 67] = [w:GD41060[w:TMP0000]];                      | //オフセット     |              |
| /<br>[w:U03-G10320] = (                                | ); //個別パラメータ読み;<br>[w:CD31523]: //読み込みす            | 込み<br>tま ID |              |
| [w.003 G10321] - [<br>//表示するベース連<br>switch([w:GD35096] | wigb31523], ジア説のためのス<br>回面を選択します。<br>[wigD31528]]) | <u>م</u> או |              |
| {<br>case 0x01                                         | 00: [w:GD62000] = 30006;<br>brea                   | ak;         |              |
| case 0x01                                              | 01: [w:GD62000] = 30006;<br>brea                   | ak;         |              |
| case 0x01                                              | 02: [w:GD62000] = 30008;<br>brea                   | ak;         |              |
| case 0x01                                              | 03: [w:GD62000] = 30008;<br>brea                   | ak;         |              |
| case 0x01                                              | 04: [w:GD62000] = 30007;<br>brea                   | ak;         |              |
| case 0x01                                              | 05: [w:GD62000] = 30007;<br>brea                   | ak;         |              |
| case 0x01                                              | 06: [w:GD62000] = 30009;<br>brea                   | ak;         |              |
| case 0x01                                              | 07: [w:GD62000] = 30009;<br>brea                   | ak;         |              |
| case 0x04                                              | 00: [w:GD62000] = 30006;<br>brea                   | ak;         |              |
| case 0x04                                              | 01: [w:GD62000] = 30006;<br>brea                   | ak;         |              |

| case 0x0402: | [w:GD62000] = 30008;<br>break; |
|--------------|--------------------------------|
| case 0x0403: | [w:GD62000] = 30008;<br>break; |
| case 0x0404: | [w:GD62000] = 30007;<br>break; |
| case 0x0405: | [w:GD62000] = 30007;<br>break; |
| case 0x0406: | [w:GD62000] = 30009;<br>break; |
| case 0x0407: | [w:GD62000] = 30009;<br>break; |
| case 0x0700: | [w:GD62000] = 30006;<br>break; |
| case 0x0701: | [w:GD62000] = 30006;<br>break; |
| case 0x0702: | [w:GD62000] = 30008;<br>break; |
| case 0x0703: | [w:GD62000] = 30008;<br>break; |
| case 0x0704: | [w:GD62000] = 30007;<br>break; |
| case 0x0705: | [w:GD62000] = 30007;<br>break; |
| case 0x0706: | [w:GD62000] = 30009;<br>break; |
| case 0x0707: | [w:GD62000] = 30009;<br>break; |
| case 0x1000: | [w:GD62000] = 30010;<br>break; |
| case 0x1050: | [w:GD62000] = 30010;<br>break; |
| case 0x1200: | [w:GD62000] = 30011;<br>break; |
| case 0x1250: | [w:GD62000] = 30011;<br>break; |

| case 0x1400:      | [w:GD62000] = 30012;<br>break; |  |
|-------------------|--------------------------------|--|
| case 0x1450:      | [w:GD62000] = 30012;<br>break; |  |
| case 0x2000:      | [w:GD62000] = 30013;<br>break; |  |
| case 0x2300:      | [w:GD62000] = 30014;<br>break; |  |
| case 0x2301:      | [w:GD62000] = 30014;<br>break; |  |
| case 0x2302:      | [w:GD62000] = 30015;<br>break; |  |
| case 0x2303:      | [w:GD62000] = 30016;<br>break; |  |
| case 0x2600:      | [w:GD62000] = 30017;<br>break; |  |
| case 0x2900:      | [w:GD62000] = 30018;<br>break; |  |
| case 0xA000:      | [w:GD62000] = 30019;<br>break; |  |
| case 0xA001:      | [w:GD62000] = 30019;<br>break; |  |
| case 0xA300:      | [w:GD62000] = 30019;<br>break; |  |
| case 0xA301:      | [w:GD62000] = 30019;<br>break; |  |
| case 0xA600:      | [w:GD62000] = 30019;<br>break; |  |
| case 0xA601:      | [w:GD62000] = 30019;<br>break; |  |
| default:<br>}     | break;                         |  |
| rst([b:GB30018]); |                                |  |

## ベース画面 30006~30019

| スクリプト No. | 30027   | スクリプト名 | Script30027 |      |
|-----------|---------|--------|-------------|------|
| コメント      | パラメータ表示 |        |             |      |
|           | 101/1   | 70     |             | 0000 |

```
データ形式 符号付き BIN16
                                         トリガ種別
                                                      ON 中 GB40
if([b:GB30017] == OFF)
       //異常情報
       if([w:GD40032] != 0)
              [w:TMP0000] = 0;
              while([w:TMP0000] < [w:GD40032])
              {
                      if([w:GD40033[w:TMP0000]] == [w:U03-G10321])
                             set([b:GB30028]): //異常発生フラグ
                             break;
                      [w:TMP0000] = [w:TMP0000] + 1;
              }
       }
       if([b:GB30028] == ON)
       {
              //異常が発生している場合は、最後に読み出した設定を読み込みます。
              set([b:GD31564.b0]);
       }else{
              //異常が発生していない場合は、最新情報を読み込みます。
              set([b:Y40]);
       [w:GD31681] = 1; //処置方法の開始行を設定します。
       set([b:GB30017]);
                                         スクリプト名
スクリプト No.
                30014
                                                       Script30014
               パラメータアクセス要求指令 OFF
コメント
データ形式
                符号付き BIN16
                                        トリガ種別
                                                       ON 中 Y40
//パラメータの個別読み出し実施後の処理です。
if([w:U03-G10320] == 0)
ł
       set([b:GB30024]); //読み込みフラグ
}else{
       set([b:GB30025]); //書き込みフラグ
}
if([b:X42] == ON)
ł
              [w:GD62007] = 30004;
              rst([b:GB30024]);
              rst([b:GB30025]);
              rst([b:Y40]);
}else{
       if([b:X41] == ON)
       Ł
              rst([b:GB30024]);
              rst([b:GB30025]):
              set([b:GB30026]);
              rst([b:Y40]);
```

| }                                                  |                                                                                                    |                                                              |                  |  |
|----------------------------------------------------|----------------------------------------------------------------------------------------------------|--------------------------------------------------------------|------------------|--|
| J                                                  |                                                                                                    | °. <b>_</b> _                                                |                  |  |
| スクリプト No.                                          | 30026                                                                                                    | スクリプト名                                                       | Script30026      |  |
| コメント                                               | ユニット形名ナンバー修正                                                                                                    |                                                              |                  |  |
| データ形式                                              | 符号付き BIN16                                                                                                    | トリカ種別                                                        | OFF 中 GD31565.b0 |  |
| if([b:GB30021] == 0                                | FF)                                                                                                    |                                                              |                  |  |
| {                                                  |                                                                                                    | +-                                                           |                  |  |
| //ユニット                                             | 形名ナンハーを 10 進に変換しま                                                                                                    | う。 //1 の仕                                                    |                  |  |
|                                                    | JU = [W:GD 53629] & UXUUUF;                                                                                                    | //IU/型                                                       | 10 0 位           |  |
|                                                    | $J_1 = ([w:GD53629] & 0x00F0) > 23 = ([w:GD53629] & 0x00F0) > 23 = ([w:GD53620] & 0x0F00) > 23 = 0 = 0 = 0 = 0 = 0 = 0 = 0 = 0 = 0 = $                                                                                                    | ·> 4) ★ 10; //                                               | 100 00位          |  |
|                                                    | J2] = (([w:GD53629] & 0x0F00) > 22] = (([w:GD53629] & 0x0F00) > 22] = (([w:GD53629] & 0xE000) > 22] = (([w:GD53629] & 0xE000) > 22] = (([w:GD53629] & ([w:GD53629] & ([w:GD536 | <pre>// 0) ↑ 100, //<br/>\\ 12) ↓ 1000· //<sup>-</sup></pre> | 1000 の位          |  |
|                                                    | 55] - (([w.db55029] & 0x1 000) /                                                                                                    | / 12) * 1000, //                                             | 1000 09 匝        |  |
| [w:GD3160                                          | 07] = [w:TMP0000] + [w:TMP000                                                                                                    | 1] + [w:TMP0002]                                             | + [w:TMP0003];   |  |
| set([b:GB?                                         | 80019]).                                                                                                    |                                                              |                  |  |
| set([b:GB?                                         | 80021])·                                                                                                    |                                                              |                  |  |
| }                                                  | ,,,,,,,,,,,,,,,,,,,,,,,,,,,,,,,,,,,,,,,                                                                                                    |                                                              |                  |  |
| 、<br>スクリプト No                                      | 30037                                                                                                    | スクリプト名                                                       | Script30037      |  |
| コメント                                               | 各種フラグクリア(詳細画面)                                                                                                    |                                                              |                  |  |
| データ形式                                              | 符号付き BIN16                                                                                                    | トリガ種別                                                        | 画面を閉じる時          |  |
| //各種フラグをクリン                                        | アします。                                                                                                    |                                                              |                  |  |
| rst([b:GB30006]):                                  |                                                                                                    |                                                              |                  |  |
| rst([b:GB30007]);                                  |                                                                                                    |                                                              |                  |  |
| rst([b:GB30003]);                                  |                                                                                                    |                                                              |                  |  |
|                                                    |                                                                                                    |                                                              |                  |  |
| rst([b:GB30016]);                                  |                                                                                                    |                                                              |                  |  |
| rst([b:GB30017]);                                  |                                                                                                    |                                                              |                  |  |
| rst([b:GB30021]);                                  |                                                                                                    |                                                              |                  |  |
|                                                    |                                                                                                    |                                                              |                  |  |
| rst([b:GB30028]);                                  |                                                                                                    |                                                              |                  |  |
|                                                    |                                                                                                    |                                                              |                  |  |
| [w:TMP0004] = 0;                                   |                                                                                                    |                                                              |                  |  |
| fmov([w:TMP0004],[                                 | w:GD31000],512); //各オブジェ?                                                                                                    | クトの値を初期化し                                                    | 、ます。(B-30002)    |  |
| fmov([w:TMP0004],[                                 | w:GD31600],17); //ワークエリフ                                                                                                    | アをクリアします。                                                    |                  |  |
| · · <b>· · ·</b> ·                                 |                                                                                                    |                                                              |                  |  |
|                                                    | イントワを閉じます。                                                                                                    |                                                              |                  |  |
| [w:GD62001] = 0;                                   |                                                                                                    |                                                              |                  |  |
| [w:GD62004] = 0;                                   |                                                                                                    |                                                              |                  |  |
| [w:GD62007] = 0;                                   | 20020                                                                                                    | っちいづいな                                                       | 0 1 100000       |  |
| スクリノト No.                                          |                                                                                                    | スクリノト名                                                       | Script30038      |  |
| ゴメント                                               |                                                                                                    | 一口七年回                                                        | ON the OD20010   |  |
| テーダ形式                                              | 付ちりさ BIN10                                                                                                    | トリル性別                                                        |                  |  |
| //計神情報の衣示る                                         | としまり。                                                                                                    |                                                              |                  |  |
| //ロークエリマクリュ                                        | 7                                                                                                    |                                                              |                  |  |
| $\begin{bmatrix} 1 & 1 \\ 1 & 1 \end{bmatrix} = 0$ |                                                                                                    |                                                              |                  |  |
| [w.101 0004] = 0,<br>fmov([w:TMP0004] [            | w:GD31600] 7).                                                                                                    |                                                              |                  |  |
|                                                    |                                                                                                    |                                                              |                  |  |
| //アラーム情報                                           |                                                                                                    |                                                              |                  |  |
| if([w:GD40547] != 0)                               |                                                                                                    |                                                              |                  |  |
| {                                                  |                                                                                                    |                                                              |                  |  |
| -<br>[w:TMP000                                     | 04] = 0;                                                                                                    |                                                              |                  |  |

```
while([w:TMP0004] < [w:GD40547])
        {
                 if([w:GD40548[w:TMP0004]] == [w:GD53604])
                {
                         [w:GD31602] = 1; //アラーム発生
                         if(([w:U03-G10256] != 305) && (([w:U03-G10256] != 304) && (([w:U03-G10256] <
200) || ([w:U03-G10256] > 202))))
                         Ł
                                  [w:GD31608] = [w:U03-G10256];
                         }else{
                                  [w:GD31608] = [w:GD53624];
                         ł
                         break;
                 }
                 [w:TMP0004] = [w:TMP0004] + 1;
        }
}
//エラー情報
if([w:GD40032] != 0)
        [w:TMP0004] = 0;
        while([w:TMP0004] < [w:GD40032])
        ł
                 if([w:GD40033[w:TMP0004]] == [w:GD53604])
                 {
                         [w:GD31603] = 1; //エラー発生
                         if(([w:U03−G10256] != 305) && (([w:U03−G10256] == 304) || (([w:U03−G10256] >=
200) && ([w:U03-G10256] <= 202))))
                         {
                                  [w:GD31608] = [w:U03-G10256];
                         }else{
                                  [w:GD31608] = [w:GD53624];
                         }
                         break;
                 [w:TMP0004] = [w:TMP0004] + 1;
        }
}
//機器パラメータ
//I/O 点数パターン
[w:GD31605] = ([w:GD53628] & 0x00C0) >> 6; //0:入力、1:出力、2:複合
[w:GD31606] = ([w:GD53628] & 0x003F) + 1; //点数
//ON/OFF 情報
[w:TMP0008] = 0;
[w:TMP0000] = [w:GD53604] & 0x00FF;
if([w:GD31605] == 0)
                       //入力の場合
ł
        [w:TMP0004] = 0;
        while([w:TMP0004] < [w:GD31606])
```

```
[w:TMP0009] = [w:TMP0000] / 16;
               [w:TMP0010] = [w:TMP0000] % 16;
               [w:GD31682[w:TMP0008]] = [w:TMP0009];
               [w:TMP0012] = 0x0001;
               [w:GD31990[w:TMP0008]] = [w:TMP0012] << [w:TMP010];
               if([w:GD31603] == 1) //異常は発生しているかをチェックします。
               {
                      [w:GD31609[w:TMP0008]] = 3; //異常発生
               }else{
                      if([w:GD31602] == 1) //アラームは発生しているかをチェックします。
                                                           //アラーム発生
                              [w:GD31609[w:TMP0008]] = 2;
                      }else{
                              [w:GD31609[w:TMP0008]] = 1; //正常
                              [w:GD31608] = 0;
                      }
               }
               [w:TMP0000] = [w:TMP0000] + 1;
               [w:TMP0008] = [w:TMP0008] + 1;
               [w:TMP0004] = [w:TMP0004] + 1:
       }
}else{
       if([w:GD31605] == 1) //出力の場合
       {
               [w:TMP0004] = 0;
               while([w:TMP0004] < [w:GD31606])
               {
                      [w:TMP0009] = [w:TMP0000] / 16;
                      [w:TMP0010] = [w:TMP0000] % 16;
                      [w:GD31682[w:TMP0008]] = [w:TMP0009] + 4096;
                      [w:TMP0012] = 0x0001:
                      [w:GD31990[w:TMP0008]] = [w:TMP0012] << [w:TMP010];
                      if([w:GD31603] == 1) //異常は発生しているかをチェックします。
                              [w:GD31609[w:TMP0008]] = 3; //異常発生
                      }else{
                              if([w:GD31602] == 1) //アラームは発生しているかをチェックし
ます。
                              ł
                                     [w:GD31609[w:TMP0008]] = 2;
                                                                   //アラーム発生
                              }else{
                                     [w:GD31609[w:TMP0008]] = 1;
                                                                   //正常
                                     [w:GD31608] = 0;
                              }
                      }
                      [w:TMP0000] = [w:TMP0000] + 1;
```

```
[w:TMP0008] = [w:TMP0008] + 1;
                     [w:TMP0004] = [w:TMP0004] + 1;
              }
       }else{
              if([w:GD31605] == 2) //複合の場合
              ł
                     [w:TMP0004] = 0;
                     [w:TMP0011] = [w:GD31606] / 2; //複合は、点数が半分になります。
                     while([w:TMP0004] < [w:TMP0011])
                             [w:TMP0009] = [w:TMP0000] / 16;
                             [w:TMP0010] = [w:TMP0000] % 16;
                             //出力
                             [w:GD31682[w:TMP0008]] = [w:TMP0009] + 4096;
                             [w:TMP0012] = 0x0001;
                             [w:GD31990[w:TMP0008]] = [w:TMP0012] << [w:TMP010];
                             if([w:GD31603] == 1) //異常は発生しているかをチェックしま
す。
                             {
                                    [w:GD31609[w:TMP0008]] = 3; //異常発生
                             }else{
                                    if([w:GD31602] == 1) //異常は発生しているかをチェ
ックします。
                                    {
                                           [w:GD31609[w:TMP0008]] = 2;
                                                                       //アラーム
発生
                                    }else{
                                           [w:GD31609[w:TMP0008]] = 1;
                                                                        //正常
                                           [w:GD31608] = 0;
                                    }
                            }
                             //入力
                             [w:GD31683[w:TMP0008]] = [w:TMP0009];
                             [w:TMP0012] = 0x0001;
                             [w:GD31991[w:TMP0008]] = [w:TMP0012] << [w:TMP010];
                             if([w:GD31603] == 1) //異常は発生しているかをチェックしま
す。
                             {
                                    [w:GD31610[w:TMP0008]] = 3; //異常発生
                             }else{
                                    if([w:GD31602] == 1) //アラームは発生しているかを
チェックします。
                                    {
                                           [w:GD31610[w:TMP0008]] = 2; //アラーム
発生
                                    }else{
                                           [w:GD31610[w:TMP0008]] = 1;
                                                                        //正常
                                           [w:GD31608] = 0;
                                    }
```

|                                              | }                              |                 |                  |  |  |
|----------------------------------------------|--------------------------------|-----------------|------------------|--|--|
|                                              | [w:TMP0000] = [w:TMP0000] + 1  |                 |                  |  |  |
|                                              | [w:TMP0008]                    | = [w:TMP0008] + | 1:               |  |  |
|                                              | [w:TMP0004]                    | = [w:TMP0004] + | 1;               |  |  |
|                                              | }                              |                 |                  |  |  |
| ]                                            |                                |                 |                  |  |  |
| }<br>1                                       |                                |                 |                  |  |  |
| 1                                            |                                |                 |                  |  |  |
| rst([b:GB30019]);                            |                                |                 |                  |  |  |
| スクリプト No.                                    | 30039                          | スクリプト名          | Script30039      |  |  |
| コメント                                         | パラメータ再読み込み                     |                 |                  |  |  |
| データ形式                                        | 符号付き BIN16                     | トリガ種別           | OFF 中 GD31563.b0 |  |  |
| //バフメータを用読                                   | み込みします。<br>ハーrヽ                |                 |                  |  |  |
|                                              |                                |                 |                  |  |  |
| set([b:GD3                                   | 31564.b0]);                    |                 |                  |  |  |
| set([b:GB3                                   | 30016]);                       |                 |                  |  |  |
| }                                            | a —                            |                 |                  |  |  |
| スクリプト No.                                    |                                | スクリプト名          | Script30040      |  |  |
| ゴメント                                         |                                | 山北洋田川           | 04 th 0000000    |  |  |
| ナーダ形式<br>//パラメータ読み込                          | 付方刊さ BIN 10<br>  ユ 後 の 伽 珊 で す | トリル性加           | UN 屮 GB30020     |  |  |
| if([w:U03-G10320] =                          | の仮の処理です。<br>== 0)              |                 |                  |  |  |
| {                                            | 0,                             |                 |                  |  |  |
| set([b:GD3                                   | 31564.b0]);                    |                 |                  |  |  |
| }else{                                       |                                |                 |                  |  |  |
| [w:U03-G                                     | 10320] = 0;                    |                 |                  |  |  |
| set([b:Y40]);                                |                                |                 |                  |  |  |
| 1                                            |                                |                 |                  |  |  |
| rst([b:GB30026]);                            |                                |                 |                  |  |  |
| スクリプト No.                                    | 30068                          | スクリプト名          | Script30068      |  |  |
| コメント                                         | 機器パラメータ読み出し                    |                 |                  |  |  |
| データ形式                                        | _ 符号付き BIN16<br>の詳細想を話 ないいませ   | トリガ種別           | ON 中 GB30029     |  |  |
| //スレーノユニット0                                  | り 詳細 情報 を 読み 出し ま う。           |                 |                  |  |  |
| //異堂情報                                       |                                |                 |                  |  |  |
| if([w:GD40032] != 0)                         | )                              |                 |                  |  |  |
| {                                            | {                              |                 |                  |  |  |
| [w:TMP0000] = 0;                             |                                |                 |                  |  |  |
| while([w:TMP0000] < [w:GD40032])             |                                |                 |                  |  |  |
| if([w:GD40033[w:TMP0000]] == [w:U03-G10321]) |                                |                 |                  |  |  |
| {                                            |                                |                 |                  |  |  |
|                                              |                                |                 |                  |  |  |
| break;                                       |                                |                 |                  |  |  |
| }                                            |                                |                 |                  |  |  |
|                                              | .w:TMP0000] = [w:TMP0000] + 1  | ;               |                  |  |  |
| }                                            |                                |                 |                  |  |  |
|                                              |                                |                 |                  |  |  |

```
if([b:GB30028] == ON)
ł
       //異常が発生している場合は、エラーメッセージを表示します。
       [w:GD62007] = 30004;
       rst([b:GB30024]);
}else{
       //異常が発生していない場合は、最新情報を読み出します。
       [w:U03-G10320] = 0;
       [w:U03-G10321] = [w:GD53604];
       set([b:Y0040]);
}
rst([b:GB30029]);
スクリプト No.
                30069
                                         スクリプト名
                                                      Script30069
コメント
                機器パラメータ書き込み
                                        トリガ種別
データ形式
                符号付き BIN16
                                                      ON 中 GB30030
//スレーブユニットの詳細情報を書き込みます。
//異常情報
if([w:GD40032] != 0)
ł
       [w:TMP0000] = 0;
       while([w:TMP0000] < [w:GD40032])
               if([w:GD40033[w:TMP0000]] == [w:U03-G10321])
               {
                      set([b:GB30028]); //異常発生フラグ
                      break;
               ł
               [w:TMP0000] = [w:TMP0000] + 1;
       }
}
if([b:GB30028] == ON)
       //異常が発生している場合は、エラーメッセージを表示します。
       [w:GD62007] = 30004;
       rst([b:GB30025]);
}else{
       //異常が発生していない場合は、最新情報を書き込みます。
       [w:U03-G10320] = 1;
       [w:U03-G10321] = [w:GD53604];
       set([b:GD31570.b0]);
}
rst([b:GB30030]);
ベース画面 30100
```

## スクリプト No.30062スクリプト名Script30062コメントB-30100 iQSS バックアップ設定一覧読み込みデータ形式符号付き BIN16トリガ種別ON 中 GB54010//プロジェクトスクリプトから、起動されます。//iQSS バックアップ設定一覧、iQSS バックアップ履歴一覧をレシピから読み込みます。

| //A ドライブがアクセス可能かどうかをチェックします。<br>if([b:GS251.b0] == ON)<br>{                                                                                    |  |  |  |
|----------------------------------------------------------------------------------------------------|--|--|--|
| 、<br>set([b:GB54016]); //レシピ No.30001 書き込みトリガ<br>[w:GD54090] = 1; //レシピ No.30001 レコード No.                                                      |  |  |  |
| [w:GD54004] = 1; //次データ取得フラグ<br>}else{                                                                                                    |  |  |  |
| rst([b:GB54014]); //画面切換スイッチ動作条件 OFF<br>[w:GD54006] = 32015;<br>[w:GD62007] = 30101;<br>}                                                      |  |  |  |
| rst([b:GB54010]);                                                                                                    |  |  |  |
| スクリプト No.         30063         スクリプト名         Script30063                                                                                     |  |  |  |
| コメント         B-30100         レシピ書込みトリガ OFF                                                                                                    |  |  |  |
| データ形式     符号付き BIN16     トリガ種別     ON 中 GD54012.b4                                                                                             |  |  |  |
| //レシピの書き込みトリガを OFF します。                                                                                                    |  |  |  |
| <pre>//フラグが立っていた場合は、次のデータを読み込みます。 if([w:GD54004] == 1) {     set([b:GB54011]); }else{     rot([b:CB54014]); //画面切換スイッチ動作条件 OFF </pre>          |  |  |  |
| if([w:GD54013] == 30001)                                                                                                    |  |  |  |
| 1<br>rst([b:GB54016]); //レシピ No.30001 書き込みトリガ                                                                                                  |  |  |  |
| jelse{<br>rst([b:GB54018]); //レシピ No.30002 書き込みトリガ<br>}                                                                                        |  |  |  |
| rst([b:GD54012.b4]);                                                                                                    |  |  |  |
| スクリプト No. 30064 スクリプト名 Script30064                                                                                                    |  |  |  |
| コメント B-30100 iQSS バックアッフ履歴一覧読み込み                                                                                                    |  |  |  |
| アーダ形式         付亏付さ BIN16         トリ刀種別         ON 甲 GB54011           (1000 いいわスい プ房田 たまれい れまま)         11 11 11 11 11 11 11 11 11 11 11 11 11 |  |  |  |
| [w:GD54091] = 1; //レシピ No.30002 レコード No.<br>set([b:GB54018]); //レシピ No.30002 書き込みトリガ<br>[w:GD54004] = 0; //フラグクリア                              |  |  |  |
| rst([b:GB54011]);                                                                                                    |  |  |  |

## ベース画面 30101

| スクリプト No.                                                                             | 30046                 | スクリプト名 | Script30046  |  |
|---------------------------------------------------------------------------------------|-----------------------|--------|--------------|--|
| コメント                                                                                  | B-30101 iQSS バックアップ設5 | 定転送    |              |  |
| データ形式                                                                                 | 符号付き BIN16            | トリガ種別  | ON 中 GB54000 |  |
| //iQSS バックアップ設定一覧から、iQSS バックアップのパラメータを編集エリアへ転送します。<br>[w:TMP0000] = [w:GD54007] * 21; |                       |        |              |  |

```
[w:GD54100[w:TMP0000]] = [w:GD54007] + 1;
bmov([w:GD54100[w:TMP0000]],[w:GD54015],20);
[w:GD54086] = [w:GD54120[w:TMP0000]];
//対象機種が指定されている場合は、対象機種、I/O No.を代入します。
if([w:GD54075] != 0)
ł
      [w:GD54016] = [w:GD54075];
                                 //対象機種
      [w:GD54030] = [w:GD54089];
                                  //I/O No.
       //対象機種が AnvWireASLINK の場合のみ、実行します。
      if([w:GD54075] == 1)
       Ł
              set([b:GD54086.b0]); //出力、入力/混合を選択するためのフラグです。
      }
}
//フォルダ番号は固定です。
[w:GD54029] = -2; //フォルダ番号自動取得
[w:GD62000] = 30102; //ベース画面切換
rst([b:GB54000]):
                                       スクリプト名
スクリプト No.
               30057
                                                    Script30057
コメント
               B-30101 データ削除
データ形式
               符号付き BIN16
                                      トリガ種別
                                                    ON中 GB54006
//iQSS バックアップ設定一覧から、指定されたデータを削除します。
//データが選択されているかをチェックします。
if([w:GD54000] != 0)
ł
      //オフセット
      [w:TMP0000] = [w:GD54007] * 21;
      //選択箇所に、データが存在しない場合、削除しません。
      if([w:GD54101[w:TMP0000]] != 0)
      {
              //データをクリアします。
              [w:TMP0002] = 0;
              fmov([w:TMP0002],[w:GD54100[w:TMP0000]],21);
              [w:GD54090] = 1: //レシピ No.30001 レコード No.
              set([b:GB54017]); //レシピ No.30001 読み出しトリガ
      }else{
              [w:GD54006] = 32012;
              [w:GD62007] = 30101;
      }
lelse
      [w:GD54006] = 32012;
      [w:GD62007] = 30101;
}
rst([b:GB54006]);
```

| スクリプト No.                                                                                                    | 30051                                                                      | スクリプト名           | Script30051     |  |  |
|----------------------------------------------------------------------------------------------------|----------------------------------------------------------------------------|------------------|-----------------|--|--|
| コメント                                                                                                    | iQSS バックアップ/リストア使用権取得情報チェック                                                |                  |                 |  |  |
| データ形式                                                                                                    | 符号付き BIN16                                                                 | トリガ種別            | 周期 1 秒          |  |  |
| //定期的に使用権取得状況をチェックします。<br>if([w:SD1435] == [w:SD1436])<br>{                                                             |                                                                            |                  |                 |  |  |
| else{                                                                                                    |                                                                            |                  |                 |  |  |
| rst([b:GB5<br>}                                                                                                    | 4004]); //iQSS バックアップ許す                                                    | 可ビット OFF         |                 |  |  |
| スクリプト No.                                                                                                    | 30048                                                                      | スクリプト名           | Script30048     |  |  |
| コメント                                                                                                    | レシピトリガ OFF                                                                 |                  | : ·             |  |  |
| データ形式                                                                                                    | 符号付き BIN16                                                                 | トリガ種別            | ON 中 GD54012.b5 |  |  |
| <u>//レシピの読み出し</u>                                                                                                    | トリガをOFFします。                                                                |                  |                 |  |  |
| if([w:GD54013] == 3<br>{                                                                                                | 0001)<br>4017]); //レシピ No.30001 読み<br>4019]); //レシピ No.30002 読み            | ↓出しトリガ<br>↓出しトリガ |                 |  |  |
| rst([b:GD54012.b5]);                                                                                                    | 00050                                                                      |                  | 0.1.00050       |  |  |
| スクリノト No.                                                                                                    |                                                                            | スクリノト名           | Script30050     |  |  |
|                                                                                                    | B-30101 QSS ハックアッノ則処                                                       |                  |                 |  |  |
| テータ形式                                                                                                    | 符号付き BIN16                                                                 | トリカ種別            | ON 中 GB54013    |  |  |
| //オフセット<br>[w:TMP0000] = [w:GD54007] * 21;<br>//A ドライブにアクセス可能かをチェックします。<br>if([b:GS251.b0] == ON)<br>{                  |                                                                            |                  |                 |  |  |
| //ユニット<br>if([w:GD54                                                                                                    | //ユニット種別が 0 の場合は、設定が入っていないのでバックアップしません。<br>if([w:GD54101[w:TMP0000]] != 0) |                  |                 |  |  |
| <pre>//バックアップした件数をチェックします。<br/>//100 件を超えていた場合は、バックアップをする前にメッセージを表示します。<br/>if([w:GD54101[w:TMP0000]] == 1)<br/>{</pre> |                                                                            |                  |                 |  |  |
| },                                                                                                    | else{                                                                      |                  |                 |  |  |

{ [w:GD54006] = 281; }else{ [w:GD54006] = 268; } } [w:GD62007] = 30102; }else{ [w:GD54006] = 32007: [w:GD62007] = 30101; } }else{ [w:GD54006] = 32017; [w:GD62007] = 30101; } rst([b:GB54013]); スクリプト名 スクリプト No. 30052 Script30052 コメント B-30101 iQSS バックアップ前処理 2 データ形式 符号付き BIN16 トリガ種別 ON 中 GB54002 //設定された内容をシーケンサのデバイスへ転送します。 //設定名称 bmov([w:GD54102[w:TMP0000]],[w:GD54017],12); //SD1437:iQSS バックアップ/リストア対象機種/実行単位設定 [w:SD1437] = (([w:GD54116[w:TMP0000]] & 0x00FF) << 8) + ([w:GD54101[w:TMP0000]] & 0x00FF); //実行単位表示 [w:GD54016] = [w:GD54101[w:TMP0000]]; //SD1438:iQSS バックアップ/リストア対象フォルダ番号 [w:SD1438] = [w:GD54114[w:TMP0000]]; //SD1439:iQSS バックアップ/リストア対象設定(対象ユニット I/O 番号) [w:SD1439] = [w:GD54115[w:TMP0000]]; //SD1440:iQSS バックアップ/リストア対象設定(対象機器1 ASLINK:ID 番号、CC-Link:局番) [w:SD1440] = [w:GD54117[w:TMP0000]]; //SD1441:iQSS バックアップ/リストア対象設定(対象機器 2 ASLINK:未使用、CC-Link:サブ局番) [w:SD1441] = [w:GD54118[w:TMP0000]]; //SD1444:iQSS バックアップ/リストア動作設定 [w:SD1444] = [w:GD54119[w:TMP0000]]; //iQSS バックアップ使用権が取得されていれば、バックアップを開始します。 if(([b:GB54004] == ON) && ([w:SD1446] == 0x0001)) ł

```
set([b:SM1436]);
[w:GD62000] = 30103;
```

}else{

[w:GD54006] = 32006; [w:GD62007] = 30101;

rst([b:GB54002]);

}

| rst([b:GB54002]);                                                       |            |        |             |  |
|-------------------------------------------------------------------------|------------|--------|-------------|--|
| スクリプト No.                                                               | 30059      | スクリプト名 | Script30059 |  |
| コメント                                                                    | 画面切換時処理    |        |             |  |
| データ形式                                                                   | 符号付き BIN16 | トリガ種別  | 画面を閉じる時     |  |
| //各種フラグのクリ                                                              | アをします。     |        |             |  |
| rst([b:GB54008]);<br>rst([b:GB54009]);                                  |            |        |             |  |
| //オーバーラップウ·<br>[w:GD62001] = 0;<br>[w:GD62004] = 0;<br>[w:GD62007] = 0; | ィンドウを閉じます。 |        |             |  |

ベース画面 30102

| スクリプト No.            | 30047                               |                              | スクリプト名               | Script30047                |
|----------------------|-------------------------------------|------------------------------|----------------------|----------------------------|
| コメント                 | B-30102 iQSS                        | バックアップ設                      | 定保存                  |                            |
| データ形式                | 符号付き BIN16                          |                              | トリガ種別                | ON 中 GB54001               |
| //機器の iQSS バッ        | クアップ設定をレジ                           | ンピに保存しま                      | す。                   |                            |
|                      |                                     |                              |                      |                            |
| //A ドライブにアクセ         | マス可能かをチェッ                           | っします。                        |                      |                            |
| if([b:GS251.b0] == C | DN)                                 |                              |                      |                            |
| {<br>//++/+/+/+/     | ほじきょう                               | 74+                          | . + +                |                            |
| // 対家機構              | 理か設定されてい                            | るかをナエック                      | します。                 |                            |
| if([w:GD54           | 016] != 0)                          |                              |                      |                            |
| 1                    | //宝行畄莅太弧宁                           | リナいスかエー                      | - ックレキオ              |                            |
| /                    | ⑦ 実1] 単位で設た<br>ƒ(「ュュ::CD54031] != ( | ບເບເລກາ <del>ກ</del> ຸງ<br>ທ | ニックしより。              |                            |
| {                    | [[w.db04031] := (                   | <i>J</i> )                   |                      |                            |
| l                    | //局番.                               | 局サブに正し                       | い値が入っているか            | いをチェックします。                 |
|                      | if(([w:GD                           | 54031] == 1)                 | (([w:GD54031]        | == 2 & ([w:GD54032] >= 0)) |
| (([w:GD54031] >= 3)  | && (([w:GD54032                     | 2] >= 0) && ([w              | :GD54033] >= 0))))   |                            |
|                      | {                                   |                              |                      |                            |
|                      |                                     | //全てのチェ                      | ックが OK なら、レ          | シピに保存します。                  |
|                      |                                     | [w:TMP0000]                  | = ([w:GD54015] -     | 1) * 21;                   |
|                      |                                     | bmov([w:GD5                  | 4015],[w:GD54100[    | [w:TMP0000]],20);          |
|                      |                                     | [w:GD54120[v                 | v:TMP0000]] = [w:0   | GD54086];                  |
|                      |                                     | [w:GD54090]                  | = 1; //レシピ No.       | 30001 レコード No.             |
|                      |                                     | set([b:GB540                 | 17]); //レシピ No.      | 30001 読み出しトリガ              |
|                      | ) i f                               |                              |                      |                            |
|                      | jeise{                              | [CD54006]                    | - 22011.             |                            |
|                      |                                     | [w:GD54006]                  | - 32011;<br>- 20101; |                            |
|                      | 1                                   | [w.GD02007]                  | - 30101,             |                            |
| }.                   | ,<br>else{                          |                              |                      |                            |
| J.                   | [w·GD54                             | 0.06] = 32011                |                      |                            |
|                      | [w:GD620                            | [007] = 30101:               |                      |                            |
| }                    | -                                   | - ,                          |                      |                            |
| }else{               |                                     |                              |                      |                            |

|                 | [                  | w:GD54006] = 32009;                 |             |                    |
|-----------------|--------------------|-------------------------------------|-------------|--------------------|
|                 | . [                | w:GD62007] = 30101;                 |             |                    |
| ) i f           | }                  |                                     |             |                    |
| }else{          |                    | 2 - 00017                           |             |                    |
|                 | [w:GD5400          | J6] = 32017;                        |             |                    |
| 1               | [w:GD6200          | J/] = 30101;                        |             |                    |
| }<br>rat([b,CDF | 54001]).           |                                     |             |                    |
| マクリプト           | No.                | 30067                               | スクリプトタ      | Script30067        |
| <u> </u>        | NO.                | B-30102 レシピトリガ OFF                  | 入力力1-11     | Script30007        |
| ゴノント            | <del>.</del> †     |                                     | トリガ麺別       | ON 中 GD54012 b5    |
| <u>الطار (</u>  | <u>へ</u><br>D 読み出し | - 13 ち 13 と Bin 10<br>トリガを OFF   ます |             |                    |
|                 |                    |                                     |             |                    |
| rst([h·GB!      | 54017])· ∕         | //レシピ No 30001 読み出しトリナ              | ĩ           |                    |
|                 | , /                |                                     | ,           |                    |
| [w:GD540        | 06] = 3201         | 6                                   |             |                    |
| [w:GD620        | 00] = 3010         | 0,<br>)1·                           |             |                    |
| [               | 0,] 0010           | •••                                 |             |                    |
| rst([b:GD5      | 54012.b5]);        |                                     |             |                    |
| スクリプト           | No.                | 30054                               | スクリプト名      | Script30054        |
| コメント            |                    | B-30102 コメント表示制御                    |             | •                  |
| データ形式           | 式                  | 符号付き BIN16                          | トリガ種別       | 常時                 |
| //CC-Lin        | kとASLIN            | IK でコメントを切り換えます。                    |             |                    |
|                 |                    |                                     |             |                    |
| switch([w:      | GD54016]           | )                                   |             |                    |
| {               |                    |                                     |             |                    |
|                 | //ASLINK           |                                     |             |                    |
|                 | case 1: [          | w:GD54035] = 226; //ID              | or 局        |                    |
|                 |                    | [w:GD54036] = 232;                  | //全 ID or 刍 | 全局                 |
|                 |                    | [w:GD54037] = 233;                  | //ID 指定 or  | r 局指定              |
|                 |                    | [w:GD54038] = 285;                  | //なし or 局   | サブ                 |
|                 |                    | [w:GD54039] = 0; //な                | し or 局サブ指定  |                    |
|                 |                    | break;                              |             |                    |
|                 |                    |                                     |             |                    |
| ,               | //CC-Linł          | ς                                   |             |                    |
|                 | case 2: [          | w:GD54035] = 225; //ID              | or 局        |                    |
|                 |                    | [w:GD54036] = 242;                  | //全 ID or 刍 |                    |
|                 |                    | [w:GD54037] = 243;                  | //ID 指定 or  | r 局指定              |
|                 |                    | [w:GD54038] = 227;                  | //なし or 局   | う<br>サブ            |
|                 |                    | [w:GD54039] = 244;                  | //なし or 局   | サブ指定               |
|                 |                    | break;                              |             |                    |
|                 |                    |                                     |             |                    |
|                 | //その他              |                                     |             |                    |
|                 | default: [         | w:GD54035] = 0; //ID or 局           |             |                    |
|                 |                    | [w:GD54036] = 0; //全                | ID or 全局    |                    |
|                 |                    | [w:GD54037] = 0; 77D                |             |                    |
|                 |                    | $[w:GD54038] = 0; //7a^{2}$         | しor 向サノ     |                    |
|                 |                    | $[w:GD54039] = 0; //7a^{2}$         | し or 局サノ指定  |                    |
| 1               |                    | break;                              |             |                    |
| ノクロプロ           | No                 | 20052                               | フカリプレタ      | Soviet20052        |
|                 | 110.               | 20003<br>R_20102 礼山市和中              | ヘフリノト石      | ScriptS0035        |
| ゴノノト            | <del>†</del>       | D 30102 八山刀刊化<br>な号付き RIN16         | 시기권에        | 立上山/立下山 6054096 52 |
| ノ ノルシュ          | -6                 | טואום סנין כי עין                   | 「ノノノ「生力」    |                    |
//AnyWireASLINK 時に、ユニットタイプによって 9 ビット目を OFF/ON します。

if([b:GD54086.b2] == ON)

[w:GD54032] = [w:GD54032] | 0x0200; //入力/混合

}else{

ł

[w:GD54032] = [w:GD54032] & 0x00FF; //出力

| スクリプト No.                                                                        | 30055                                          | スクリプト名            | Script30055        |  |  |  |
|----------------------------------------------------------------------------------|------------------------------------------------|-------------------|--------------------|--|--|--|
| コメント                                                                             | B-30103,30106 画面起動時動                           | 作                 |                    |  |  |  |
| データ形式                                                                            | 符号付き BIN16                                     | トリガ種別             | ON 中 GB40          |  |  |  |
| //画面起動時に各種                                                                       | 重設定を行います。                                      |                   |                    |  |  |  |
| //画面表示時のみ;                                                                       | 起動します。                                         |                   |                    |  |  |  |
| if([b:GB54008] == 0                                                              | FF)                                            |                   |                    |  |  |  |
| {                                                                                |                                                |                   |                    |  |  |  |
| //バックア                                                                           | ップ実施日時                                         |                   |                    |  |  |  |
| [w:GD5404                                                                        | 10] = [w:GS650];                               |                   |                    |  |  |  |
| [w:GD5404                                                                        | 1] = [w:GS651];                                |                   |                    |  |  |  |
| [w:GD5404                                                                        | 42] = [w:GS652];                               |                   |                    |  |  |  |
| set([b:GB5                                                                       | 54008]);                                       |                   |                    |  |  |  |
| <u>}</u><br>フカリプト No                                                             | 20060                                          | マカリプトタ            | Soviet20060        |  |  |  |
| <u> </u>                                                                         | 8-30103 正堂終了                                   | ヘッシントロ            | Script30000        |  |  |  |
| <u></u><br>データ形式                                                                 | 2 00100 亚帛科 J<br>符号付き BIN16                    | トリガ種別             | 立 FU SM1437        |  |  |  |
| //iQSS バックアップ                                                                    | 完了後 結果をレシピに保存しま                                |                   |                    |  |  |  |
| //ASLINK または C<br>//ただし、専用画面<br>if([w:GD54075] == 0                              | C-Link のどちらかが 100 件を超<br>として作成していた場合は動作し<br>)  | えていた場合、一<br>.ません。 | 番古いバックアップ履歴を削除します。 |  |  |  |
| {                                                                                |                                                |                   |                    |  |  |  |
| if(([w:GD5،<br>ر                                                                 | 4087] == 100) && (([w:SD1437] &                | • 0x00FF) == 1))  |                    |  |  |  |
| ۱<br>۲                                                                           | M TMP0001] - 0.                                |                   |                    |  |  |  |
| L<br>[                                                                           | w:TMP0003] = 0;                                |                   |                    |  |  |  |
| L                                                                                | //全履歴から ASI INK の履歴をね                          | 金玄します。            |                    |  |  |  |
| ,<br>,                                                                           | / 生履症がられていての腹症です。<br>while([w:TMP0001] <= 199) | 大永しの 7 。          |                    |  |  |  |
| {                                                                                |                                                |                   |                    |  |  |  |
| 、<br>[w:TMP0002] = [w:TMP0001] * 27;  //オフセット<br>if([w:GD56201[w:TMP0002]] == 1) |                                                |                   |                    |  |  |  |
|                                                                                  | {                                              |                   |                    |  |  |  |
| [w:TMP0003] = [w:TMP0003] + 1;<br>if([w:TMP0003] == 100)                         |                                                |                   |                    |  |  |  |
| {<br>//履歴が 100 件目に来たらループを抜ける<br>break:                                           |                                                |                   |                    |  |  |  |
|                                                                                  | }                                              | ,                 |                    |  |  |  |
|                                                                                  | }                                              |                   |                    |  |  |  |
|                                                                                  | [w:TMP0001] = [w:TMP0                          | 0001] + 1;        |                    |  |  |  |
| }                                                                                |                                                |                   |                    |  |  |  |

```
[w:TMP0004] = 0;
        fmov([w:TMP0004],[w:GD56200[w:TMP0002]],27);
        //削除した箇所より後ろのデータを前詰めにします。
       while([w:TMP0001] < 199)
       {
                [w:TMP0002] = [w:TMP0001] * 27; //オフセット
                [w:TMP0005] = ([w:TMP0001] + 1) * 27;//コピー先オフセット
               bmov([w:GD56200[w:TMP0005]],[w:GD56200[w:TMP0002]],27);
               [w:TMP0001] = [w:TMP0001] + 1;
       }
}else{
        if(([w:GD54088] == 100) && (([w:SD1437] & 0x00FF) == 2))
       ł
               [w:TMP0001] = 0;
               [w:TMP0003] = 0;
               //全履歴から CC-Link の履歴を検索します。
               while([w:TMP0001] <= 199)
                        [w:TMP0002] = [w:TMP0001] * 27:
                                                       //オフセット
                       if([w:GD56201[w:TMP0002]] == 2)
                               [w:TMP0003] = [w:TMP0003] + 1;
                               if([w:TMP0003] == 100)
                               ł
                                       //履歴が100件目に来たらループを抜けます。
                                       break;
                               }
                       [w:TMP0001] = [w:TMP0001] + 1;
               }
               [w:TMP0004] = 0:
               fmov([w:TMP0004],[w:GD56200[w:TMP0002]],27);
               //削除した箇所より後ろのデータを前詰めにします。
               while([w:TMP0001] < 199)
                       [w:TMP0002] = [w:TMP0001] * 27;
                                                       //オフセット
                       [w:TMP0005] = ([w:TMP0001] + 1) * 27://コピー先オフセット
                       bmov([w:GD56200[w:TMP0005]],[w:GD56200[w:TMP0002]],27);
                       [w:TMP0001] = [w:TMP0001] + 1;
               }
       }
}
```

}

```
if(([w:GD54075] == 1) || ([w:GD54075] == 2))
ł
       //ASLINK or CC-Link 専用画面
       [w:TMP0001] = 99;
}else{
       //汎用画面
       [w:TMP0001] = 199;
ł
//iQSS バックアップの結果を降順に格納します。
while([w:TMP0001] > 0)
       [w:TMP0000] = [w:TMP0001] * 27;
       [w:TMP0002] = ([w:TMP0001] - 1) * 27;
       bmov([w:GD56200[w:TMP0002]],[w:GD56200[w:TMP0000]],27);
       [w:GD56200[w:TMP0000]] = [w:TMP0001] + 1;
       [w:TMP0001] = [w:TMP0001] - 1;
}
//No.
[w:GD56200] = 1;
//SD1437:iQSS バックアップ/リストア対象機種/実行単位設定
[w:GD56201] = [w:SD1437] & 0x00FF;
[w:GD56216] = ([w:SD1437] & 0xFF00) >> 8;
//設定名称
bmov([w:GD54017],[w:GD56202],12);
//SD1451iQSS:バックアップフォルダ番号
[w:GD56214] = [w:SD1451];
//SD1439:iQSS バックアップ/リストア対象設定(対象ユニット I/O 番号)
[w:GD56215] = [w:SD1439];
//SD1440:iQSS バックアップ/リストア対象設定(対象機器 1 ASLINK:ID 番号、CC-Link:局番)
[w:GD56217] = [w:SD1440];
//SD1441:iQSS バックアップ/リストア対象設定(対象機器 2 ASLINK:未使用、CC-Link:サブ局番)
[w:GD56218] = [w:SD1441];
//SD1444:iQSS バックアップ/リストア動作設定
[w:GD56219] = [w:SD1444];
//iQSS バックアップ実施日時
[w:GD56220] = [w:GD54040];
[w:GD56221] = [w:GD54041];
[w:GD56222] = [w:GD54042];
//SD1447:iQSS バックアップ/リストア対象機器数
[w:GD56223] = [w:SD1447];
```

```
//SD1448:iQSS バックアップ/リストア正常完了機器数
[w:GD56224] = [w:SD1448];
//SD1449:iQSS バックアップ/リストア異常完了機器数
[w:GD56225] = [w:SD1449];
//iQSS バックアップ件数
if([w:GD56201] == 1)
ł
      //AnyWireASLINK
      if([w:GD54087] >= 100)
      {
              [w:GD54087] = 100;
      }else{
              [w:GD54087] = [w:GD54087] + 1;
      }
}else{
      //CC-LINK
      if([w:GD54088] >= 100)
       Ł
              [w:GD54088] = 100;
      }else{
              [w:GD54088] = [w:GD54088] + 1;
      }
}
//レシピへ保存します
[w:GD54091] = 1; //レシピ No.30002 レコード No.
set([b:GB54019]); //レシピ No.30002 読み出しトリガ
//中断したかどうかで、メッセージを変えます。
if([b:SM1442] == ON)
Ł
      [w:GD54006] = 32002; //バックアップ中断メッセージ
}else{
      [w:GD54006] = 32000; //バックアップ成功メッセージ
ł
[w:GD62007] = 30101;//通知ダイアログ
スクリプト No.
               30043
                                       スクリプト名
                                                    Script30043
コメント
               B-30103 異常終了
データ形式
              符号付き BIN16
                                      トリガ種別
                                                    ON 中 SM1438
//iQSS バックアップ完了後、結果をレシピに保存します。
if([b:GB54009] == OFF)
ł
      //フォルダが作成されない場合は、履歴に残しません。
      if(([w:SD1447] != 0) && ([w:SD1448] != 0))
      {
              //ASLINK または CC-Link のどちらかが 100 件を超えていた場合、一番古いバックアップ
履歴を削除します。
              //ただし、専用画面として作成していた場合は動作しません。
              if([w:GD54075] == 0)
              {
                     if(([w:GD54087] == 100) && (([w:SD1437] & 0x00FF) == 1))
```

```
ł
                               [w:TMP0001] = 0;
                               [w:TMP0003] = 0;
                               //全履歴から ASLINK の履歴を検索します。
                               while([w:TMP0001] <= 199)
                                       [w:TMP0002] = [w:TMP0001] * 27;
                                                                       //オフセット
                                       if([w:GD56201[w:TMP0002]] == 1)
                                       ł
                                               [w:TMP0003] = [w:TMP0003] + 1;
                                               if([w:TMP0003] == 100)
                                               ł
                                                       //履歴が 100 件目に来たらループを抜け
ます。
                                                       break;
                                               }
                                       [w:TMP0001] = [w:TMP0001] + 1;
                               }
                               [w:TMP0004] = 0;
                               fmov([w:TMP0004],[w:GD56200[w:TMP0002]],27);
                               //削除した箇所より後ろのデータを前詰めにします。
                               while([w:TMP0001] < 199)
                                       [w:TMP0002] = [w:TMP0001] * 27;
                                                                     //オフセット
                                       [w:TMP0005] = ([w:TMP0001] + 1) * 27;//コピー先オフセット
       bmov([w:GD56200[w:TMP0005]],[w:GD56200[w:TMP0002]],27);
                                       [w:TMP0001] = [w:TMP0001] + 1;
                               }
                       }else{
                               if(([w:GD54088] == 100) && (([w:SD1437] & 0x00FF) == 2))
                               {
                                       [w:TMP0001] = 0;
                                       [w:TMP0003] = 0;
                                       //全履歴から CC-Link の履歴を検索します。
                                       while([w:TMP0001] <= 199)
                                       {
                                               [w:TMP0002] = [w:TMP0001] * 27;
                                                                               //オフセット
                                               if([w:GD56201[w:TMP0002]] == 2)
                                               Ł
                                                       [w:TMP0003] = [w:TMP0003] + 1;
                                                       if([w:TMP0003] == 100)
                                                               //履歴が 100 件目に来たらル
ープを抜けます。
                                                               break;
                                                       }
```

```
[w:TMP0001] = [w:TMP0001] + 1;
                                       }
                                       [w:TMP0004] = 0;
                                       fmov([w:TMP0004],[w:GD56200[w:TMP0002]],27);
                                       //削除した箇所より後ろのデータを前詰めにします。
                                       while([w:TMP0001] < 199)
                                       {
                                               [w:TMP0002] = [w:TMP0001] * 27; //オフセット
                                               [w:TMP0005] = ([w:TMP0001] + 1) * 27://コピー先
オフセット
       bmov([w:GD56200[w:TMP0005]],[w:GD56200[w:TMP0002]],27);
                                               [w:TMP0001] = [w:TMP0001] + 1;
                                       }
                               }
                       }
               }
               //オフセット算出
               if(([w:GD54075] == 1) || ([w:GD54075] == 2))
               {
                       //ASLINK or CC-Link 専用画面
                       [w:TMP0001] = 99;
               }else{
                       //汎用画面
                       [w:TMP0001] = 199;
               }
               //iQSS バックアップの結果を降順に格納します。
               while([w:TMP0001] > 0)
               {
                       [w:TMP0000] = [w:TMP0001] * 27;
                       [w:TMP0002] = ([w:TMP0001] - 1) * 27;
                        bmov([w:GD56200[w:TMP0002]],[w:GD56200[w:TMP0000]],27);
                        [w:GD56200[w:TMP0000]] = [w:TMP0001] + 1;
                       [w:TMP0001] = [w:TMP0001] - 1;
               }
               //No.
               [w:GD56200] = 1;
               //SD1437:iQSS バックアップ/リストア対象機種/実行単位設定
               [w:GD56201] = [w:SD1437] & 0x00FF;
               [w:GD56216] = ([w:SD1437] & 0xFF00) >> 8;
               //設定名称
               bmov([w:GD54017],[w:GD56202],12);
```

```
//SD1451:iQSS バックアップフォルダ番号
              [w:GD56214] = [w:SD1451];
              //SD1439:iQSS バックアップ/リストア対象設定(対象ユニット I/O 番号)
              [w:GD56215] = [w:SD1439];
              //SD1440:iQSS バックアップ/リストア対象設定(対象機器 1 ASLINK: ID 番号、CC-Link:
局番)
              [w:GD56217] = [w:SD1440];
              //SD1441:iQSS バックアップ/リストア対象設定(対象機器 2 ASLINK:未使用、CC-Link:
サブ局番)
              [w:GD56218] = [w:SD1441];
              //SD1444:iQSS バックアップ/リストア動作設定
              [w:GD56219] = [w:SD1444];
              //iQSS バックアップ実施日時
              [w:GD56220] = [w:GD54040];
              [w:GD56221] = [w:GD54041];
              [w:GD56222] = [w:GD54042];
              //SD1447:iQSS バックアップ/リストア対象機器数
              [w:GD56223] = [w:SD1447]:
              //SD1448:iQSS バックアップ/リストア正常完了機器数
              [w:GD56224] = [w:SD1448];
              //SD1449:iQSS バックアップ/リストア異常完了機器数
              [w:GD56225] = [w:SD1449];
              //iQSS バックアップ件数
              if([w:GD56201] == 1)
              {
                      //AnyWireASLINK
                      if([w:GD54087] >= 100)
                      {
                             [w:GD54087] = 100;
                      }else{
                             [w:GD54087] = [w:GD54087] + 1;
                      }
              }else{
                      //CC-Link
                      if([w:GD54088] >= 100)
                      {
                             [w:GD54088] = 100;
                      }else{
                             [w:GD54088] = [w:GD54088] + 1;
                      }
              }
              //レシピへ保存します。
              [w:GD54091] = 1; //レシピ No.30002 レコード No.
              set([b:GB54019]); //レシピ No.30002 読み出しトリガ
```

|                        | }                    |                                                                       |                                                                            |                           |                 |  |  |
|------------------------|----------------------|-----------------------------------------------------------------------|----------------------------------------------------------------------------|---------------------------|-----------------|--|--|
|                        | if([w:SD1452] != 0)  |                                                                       |                                                                            |                           |                 |  |  |
|                        | t<br>i<br>r          | if([w:SD1452] == 16894)                                               |                                                                            |                           |                 |  |  |
|                        | l                    | [w:GD54006] = 32001; //バックアップ失敗メッセージ<br>[w:GD62007] = 30101;//通知ダイアログ |                                                                            |                           |                 |  |  |
|                        | }                    | else{<br>[w:GD54<br>[w:GD62                                           | [w:GD54006] = [w:SD1452]; //バックアップ失敗メッセージ<br>[w:GD62007] = 30101;//通知ダイアログ |                           |                 |  |  |
|                        | }<br>}else{          | F([w:SD1453] I= 0)                                                    |                                                                            |                           |                 |  |  |
|                        | {                    | \[w.3D1433] := 0)                                                     | 1                                                                          |                           |                 |  |  |
|                        |                      | [w:GD54)<br>[w:GD62)                                                  | 006] = [w:SD14<br>007] = 30101;//                                          | 53]; //バックアッ:<br>/通知ダイアログ | プ失敗メッセージ        |  |  |
|                        | }                    | else{<br>[w:GD54                                                      | 006] = 32001; /                                                            | //バックアップ失敗                | ダメッセージ          |  |  |
|                        | }                    | [w:GD620                                                              | 007] = 30101;//                                                            | /通知ダイアログ                  |                 |  |  |
|                        | }                    |                                                                       |                                                                            |                           |                 |  |  |
| }                      | set([b:GB5           | 5 <b>4009]</b> );                                                     |                                                                            |                           |                 |  |  |
|                        |                      |                                                                       |                                                                            |                           |                 |  |  |
| スクリプト                  | · No.                | 30048                                                                 |                                                                            | スクリプト名                    | Script30048     |  |  |
| コメント                   |                      | レシピトリガ OFF                                                            |                                                                            |                           |                 |  |  |
| データ形                   | 式                    | 符号付き BIN16                                                            |                                                                            | トリガ種別                     | ON 中 GD54012.b5 |  |  |
| //レシピ(                 | の読み出し                | トリカを OFF しま                                                           | す。                                                                         |                           |                 |  |  |
| if([w:GD5              | 4013] == 3           | 0001)                                                                 |                                                                            |                           |                 |  |  |
| 1                      | rst([b:GB5           | 4017]); //レシピ                                                         | No.30001 読み                                                                | ・出しトリガ                    |                 |  |  |
| }else{                 | rst([b:GB5           | 4019]): //レシピ                                                         | No.30002 読み                                                                | ・出しトリガ                    |                 |  |  |
| }                      |                      |                                                                       |                                                                            |                           |                 |  |  |
| rst([b:GD              | 54012.b5]):          |                                                                       |                                                                            |                           |                 |  |  |
| スクリプト                  | · No.                | 30059                                                                 |                                                                            | スクリプト名                    | Script30059     |  |  |
| コメント                   |                      | 画面切換時処理                                                               |                                                                            |                           |                 |  |  |
| データ形                   | 式                    | 符号付き BIN16                                                            |                                                                            | トリガ種別                     | 画面を閉じる時         |  |  |
| //各種フ                  | ラグのクリ                | アをします。                                                                |                                                                            |                           |                 |  |  |
| rst([b:GB<br>rst([b:GB | 54008]);<br>54009]); |                                                                       |                                                                            |                           |                 |  |  |
|                        | <br>                 |                                                                       | _                                                                          |                           |                 |  |  |
|                        | ーフッフウ<br>011 - 0     | ィントワを闭します                                                             | 0                                                                          |                           |                 |  |  |
| [w:GD620               | 01] – U;<br>04] = 0· |                                                                       |                                                                            |                           |                 |  |  |
| [w:GD620               | )07] = 0;            |                                                                       |                                                                            |                           |                 |  |  |
| スクリプト                  | · No.                | 30065                                                                 |                                                                            | スクリプト名                    | Script30065     |  |  |
| コメント                   |                      | B-30103, 30106                                                        | iQSS バックア・                                                                 | ップ/リストア中止                 | u •             |  |  |

| データ形式              | 符号付き BIN16           | トリガ種別 | ON 中 GB54002 |
|--------------------|----------------------|-------|--------------|
| //iQSS バックアップ      | 、または、iQSS リストアを中断し   | ます。   |              |
| set([b:SM1442]); / | //iQSS バックアップ/リストア中止 | 要求    |              |

# rst([b:GB54002]);

| スクリプト No.                       | 30056                            | スクリプト名             | Script30056                   |  |  |  |  |
|---------------------------------|----------------------------------|--------------------|-------------------------------|--|--|--|--|
| コメント                            | B-30104 iQSS リストア設定確             | 認                  |                               |  |  |  |  |
| データ形式                           | 符号付き BIN16                       | トリガ種別              | ON 中 GB54005                  |  |  |  |  |
| //iQSS バックアップ                   | の内容を確認します。                       |                    |                               |  |  |  |  |
| [w:TMP0000] = ([w:0             | GD54008] * 27) + [w:GD54003];    |                    |                               |  |  |  |  |
| bmov([w:GD56200[v               | /:TMP0000]],[w:GD54043],20);     |                    |                               |  |  |  |  |
| [w:GD62000] = 3010              | 95;                              |                    |                               |  |  |  |  |
|                                 |                                  |                    |                               |  |  |  |  |
| rst([b:GB54005]);               |                                  |                    |                               |  |  |  |  |
| スクリプト No.                       | 30058                            | スクリプト名             | Script30058                   |  |  |  |  |
| コメント                            | B-30104 データ削除                    |                    |                               |  |  |  |  |
| データ形式                           | 符号付き BIN16                       | トリガ種別              | ON 中 GB54006                  |  |  |  |  |
| //iQSS バックアップ                   | 履歴一覧から、指定されたデー                   | タを削除後、一覧を          | を前詰めにします。                     |  |  |  |  |
|                                 |                                  |                    |                               |  |  |  |  |
| //全件削除、または                      | 指定範囲の削除かをチェックしる                  | ます。                |                               |  |  |  |  |
| if([b:GB54012] == 0             | FF)                              |                    |                               |  |  |  |  |
| {                               |                                  |                    |                               |  |  |  |  |
| //データカ                          | 「選択されているかをチェックしま                 | す。                 |                               |  |  |  |  |
| if([w:GD54                      | 002] != 0)                       |                    |                               |  |  |  |  |
| {                               |                                  |                    |                               |  |  |  |  |
| /                               | //オフセット                          |                    |                               |  |  |  |  |
| [                               | w:TMP0000] = ([w:GD54008] * 2    | 27) + [w:GD54003]; | ,                             |  |  |  |  |
| /                               | //コピー元のオフセット                     |                    |                               |  |  |  |  |
| [                               | w:TMP0001] = (([w:GD54008] +     | 1) * 27) + [w:GD54 | 4003];                        |  |  |  |  |
|                                 |                                  |                    |                               |  |  |  |  |
| /                               | //選択した箇所にバックアップデータがない場合は、処理しません。 |                    |                               |  |  |  |  |
| if([w:GD56201[w:TMP0000]] != 0) |                                  |                    |                               |  |  |  |  |
| {                               |                                  |                    |                               |  |  |  |  |
|                                 | //バックアップ件数を洞                     | <b>じらします</b> 。     |                               |  |  |  |  |
|                                 | if(([w:GD56223[w:TMP0            | 0000]] != 0)       | && ([w:GD56223[w:TMP0000]] == |  |  |  |  |
| [w:GD56224[w:TMP                | 0000]]))                         |                    |                               |  |  |  |  |
|                                 | {                                |                    |                               |  |  |  |  |
|                                 | if([w:GD56201<br>{               | [w:TMP0000]] ==    | 1)                            |  |  |  |  |
|                                 | //A                              | nvWireASLINK       |                               |  |  |  |  |
|                                 | if([w                            | /:GD54087] > 0)    |                               |  |  |  |  |
|                                 | {                                |                    |                               |  |  |  |  |
|                                 | ť                                | [w:GD54087]        | = [w:GD54087] – 1:            |  |  |  |  |
|                                 | lelse                            | e{                 |                               |  |  |  |  |
|                                 | Joiot                            | [w:GD54087]        | = 0:                          |  |  |  |  |
|                                 | }                                |                    | · ·                           |  |  |  |  |
|                                 | }else{                           |                    |                               |  |  |  |  |
|                                 | //0                              | C-I INK            |                               |  |  |  |  |
|                                 |                                  |                    |                               |  |  |  |  |
|                                 | 1                                |                    |                               |  |  |  |  |
|                                 | l                                |                    |                               |  |  |  |  |

[w:GD54088] = [w:GD54088] - 1;}else{ [w:GD54088] = 0; } } } //処理を繰り返す回数を算出します。 [w:TMP0003] = [w:TMP0000] / 27; if(([w:GD54075] == 1) || ([w:GD54075] == 2)) //ASLINK or CC-Link 専用画面 [w:TMP0002] = 99; }else{ //汎用画面 [w:TMP0002] = 199; } while([w:TMP0003] <= [w:TMP0002]) ł if([w:TMP0003] != [w:TMP0002]) { //データを上書きします。 bmov([w:GD56200[w:TMP0001]],[w:GD56200[w:TMP0000]],27); //No.は現在のNo.に合わせます。ただし、No.が0以下のとき は0で固定とします。 if([w:GD56200[w:TMP0000]] > 0) ł [w:GD56200[w:TMP0000]] = [w:GD56200[w:TMP0000]] - 1; }else{ [w:GD56200[w:TMP0000]] = 0; } //オフセットを加算します。 [w:TMP0000] = [w:TMP0000] + 27;[w:TMP0001] = [w:TMP0001] + 27; //カウントを加算します。 [w:TMP0003] = [w:TMP0003] + 1; }else{ //最後のデータは0にします。 [w:TMP0004] = 0;if(([w:GD54075] == 1) || ([w:GD54075] == 2)) { //ASLINK or CC-Link 専用画面 fmov([w:TMP0004],[w:GD58873],27); }else{ //汎用画面 fmov([w:TMP0004],[w:GD61573],27); } [w:TMP0000] = [w:TMP0000] + 27;

//カウントを加算します。 [w:TMP0003] = [w:TMP0003] + 1; } } //レシピへ保存します。 [w:GD54091] = 1; //レシピ No.30002 レコード No. set([b:GB54019]): //レシピ No.30002 読み出しトリガ }else{ [w:GD54006] = 32012; [w:GD62007] = 30101; } }else{ [w:GD54006] = 32012; [w:GD62007] = 30101; } }else{ //全件削除 [w:TMP0000] = 0; fmov([w:TMP0000],[w:GD56200],5400); //バックアップ件数クリア //AnyWireASLINK [w:GD54087] = 0; //CC-Link [w:GD54088] = 0; //レシピへ保存します。 [w:GD54091] = 1: //レシピ No.30002 レコード No. set([b:GB54019]); //レシピ No.30002 読み出しトリガ } rst([b:GB54006]); スクリプト No. スクリプト名 30048 Script30048 コメント レシピトリガ OFF データ形式 符号付き BIN16 トリガ種別 ON 中 GD54012.b5 //レシピの読み出しトリガを OFF します。 if([w:GD54013] == 30001) ł rst([b:GB54017]): //レシピ No.30001 読み出しトリガ }else{ rst([b:GB54019]); //レシピ No.30002 読み出しトリガ } rst([b:GD54012.b5]); スクリプト No. 30061 スクリプト名 Script30061 コメント B-30104 リストア前処理 データ形式 符号付き BIN16 トリガ種別 ON 中 GB54002 //設定された内容をシーケンサのデバイスへ転送します。

| //オフセ<br>[w:TMP0        | ット<br>000] = ([v            | v:GD54008] * 27) + [w:GD54003];                                                                                           |
|-------------------------|-----------------------------|----------------------------------------------------------------------------------------------------|
| //対象榜<br>if([w:GD5<br>{ | 幾種が 0 <i>0</i><br>56201[w:T | D場合は、設定が入っていないのでリストアしません。<br>MP0000]] != 0)                                                                               |
| ſ                       | //正常終<br>if(([w:GD<br>{     | 冬了していないバックアップからのリストアは不可とします。<br>956223[w:TMP0000]] != 0) && ([w:GD56223[w:TMP0000]] == [w:GD56224[w:TMP0000]]))           |
|                         |                             | //設定名称<br>bmov([w:GD56202[w:TMP0000]],[w:GD54045],24);                                                                    |
|                         |                             | //対象機器コメント表示<br>[w:GD54016] = [w:GD56201[w:TMP0000]];                                                                     |
| 0x00FF);                |                             | //SD1437:iQSS バックアップ/リストア対象機種/実行単位設定<br>[w:SD1437] = (([w:GD56216[w:TMP0000]] & 0x00FF) << 8) + ([w:GD56201[w:TMP0000]] & |
|                         |                             | //SD1438:iQSS バックアップ/リストア対象フォルダ番号<br>[w:SD1438] = [w:GD56214[w:TMP0000]];                                                 |
|                         |                             | //SD1439:iQSS バックアップ/リストア対象設定(対象ユニット I/O 番号)<br>[w:SD1439] = [w:GD56215[w:TMP0000]];                                      |
| 局番)                     |                             | //SD1440:iQSS バックアップ/リストア対象設定(対象機器 1 ASLINK:ID 番号、CC-Link:                                                                |
|                         |                             | [w:SD1440] = [w:GD56217[w:TMP0000]];                                                                                      |
| サブ局番                    | <b>F</b> )                  | //SD1441:iQSS バックアップ/リストア対象設定(対象機器 2 ASLINK:未使用、CC-Link:                                                                  |
|                         |                             | [w:SD1441] = [w:GD56218[w:TMP0000]];                                                                                      |
|                         |                             | //SD1444:iQSS バックアップ/リストア動作設定<br>[w:SD1444] = [w:GD56219[w:TMP0000]];                                                     |
|                         |                             | //iQSS バックアップ使用権が取得されていれば、バックアップを開始します。<br>if(([b:GB54004] == ON) && ([w:SD1446] == 0x0001))<br>{                         |
|                         |                             | set([b:SM1439]);<br>[w:GD62000] = 30106;                                                                                  |
|                         |                             | jelse{<br>[w:GD54006] = 32006;<br>[w:GD62007] = 30101;                                                                    |
|                         |                             | }                                                                                                    |
|                         | }else{                      |                                                                                                    |
|                         |                             | [w:GD54006] = 32013;                                                                                                    |
|                         | _                           | [w:GD62007] = 30101;                                                                                                    |
| ) i f                   | }                           |                                                                                                    |
| }else{                  | [w:GD54                     | 006] = 32008.                                                                                                    |
|                         | [w:GD62                     | 007] = 30101;                                                                                                    |
| }                       |                             |                                                                                                    |

| rst([b:GB54002]);    |                            |          |             |
|----------------------|----------------------------|----------|-------------|
|                      |                            |          |             |
| スクリプト No.            | 30051                      | スクリプト名   | Script30051 |
| コメント                 | iQSS バックアップ/リストア使用         | 権取得情報チェッ | ク           |
| データ形式                | 符号付き BIN16                 | トリガ種別    | 周期 1 秒      |
| //定期的に使用権            | 収得状況をチェックします。              |          |             |
| if([w:SD1435] == [w: | SD1436])                   |          |             |
| {                    |                            |          |             |
| set([b:GB5           | i4004]);   //iQSS バックアップ許す | 可ビット ON  |             |
| }else{               |                            |          |             |
| rst([b:GB5           | 4004]); //iQSS バックアップ許す    | 可ビット OFF |             |
| }                    |                            |          |             |
| スクリプト No.            | 30059                      | スクリプト名   | Script30059 |
| コメント                 | 画面切換時処理                    |          |             |
| データ形式                | 符号付き BIN16                 | トリガ種別    | 画面を閉じる時     |
| //各種フラグのクリ           | アをします。                     |          |             |
|                      |                            |          |             |
| rst([b:GB54008]);    |                            |          |             |
| rst([b:GB54009]);    |                            |          |             |
|                      |                            |          |             |
| //オーバーラップウ           | ィンドウを閉じます。                 |          |             |
| [w:GD62001] = 0;     |                            |          |             |
| [w:GD62004] = 0;     |                            |          |             |
| [w:GD62007] = 0;     |                            |          |             |

| スクリプト No.               | 30066                                                                                                    | スクリプト名                             | Script30066                 |  |  |  |
|-------------------------|----------------------------------------------------------------------------------------------------|------------------------------------|-----------------------------|--|--|--|
| コメント                    | B-30105 コメント表示制御                                                                                                    |                                    |                             |  |  |  |
| データ形式                   | 符号付き BIN16                                                                                                    | トリガ種別                              | 常時                          |  |  |  |
| //CC-LinkとASLIN         | IK でコメントを切り換えます。                                                                                                    |                                    |                             |  |  |  |
| switch([w:GD54044]<br>{ | )                                                                                                    |                                    |                             |  |  |  |
| //ASLINK                |                                                                                                    |                                    |                             |  |  |  |
| case 1: [               | case 1: [w:GD54070] = 226; //ID or 局<br>[w:GD54071] = 232; //全 ID or 全局<br>[w:GD54072] = 233; //ID 指定 or 局指定<br>[w:GD54073] = 285; //なし or 局サブ<br>[w:GD54074] = 0; //なし or 局サブ指定<br>break; |                                    |                             |  |  |  |
| //CC-Link               |                                                                                                    |                                    |                             |  |  |  |
| case 2: [               | w:GD54070] = 225; //ID<br>[w:GD54071] = 242;<br>[w:GD54072] = 243;<br>[w:GD54073] = 227;<br>[w:GD54074] = 244;<br>break;                                                                   | ) or 局<br>//全 ID or 含<br>//ID 指定 o | 全局<br>r 局指定<br>Bサブ<br>Bサブ指定 |  |  |  |

| スクリプト No.           | 30055                                   | スクリプト名                    | Script30055 |
|---------------------|-----------------------------------------|---------------------------|-------------|
| コメント                | B-30103,30106 画面起動時動,                   | 作                         |             |
| データ形式               | 符号付き BIN16                              | トリガ種別                     | ON 中 GB40   |
| //画面記動時に各種          | 重設定を行います。                               |                           | •           |
|                     |                                         |                           |             |
| //画面表示時のみ           | 記動します。                                  |                           |             |
| // 回面级小时090//       | EF)                                     |                           |             |
| II([b.GD34000] 0    | 11)                                     |                           |             |
| し<br>//バックマ         | 、、、、、、、、、、、、、、、、、、、、、、、、、、、、、、、、、、、、、、、 |                           |             |
|                     | リノ天池口府                                  |                           |             |
| [w:GD5404           | [0] = [w:GS050];                        |                           |             |
| [w:GD5404           | [1] - [W:GS051];                        |                           |             |
| [w:GD5404           | [2] = [w:GS652];                        |                           |             |
|                     |                                         |                           |             |
| set([b:GBt          | 94008]);                                |                           |             |
| }                   |                                         | °, <b></b> _              |             |
| スクリプト No.           | 30044                                   | スクリプト名                    | Script30044 |
| コメント                | B-30106 正常終了                            |                           | 4           |
| データ形式               | 符号付き BIN16                              | トリガ種別                     | 立上り SM1440  |
| //iQSS リストアの正       | E常終了時の処理です。                             |                           |             |
| if([b:SM1442] == ON | 1)                                      |                           |             |
| {                   |                                         |                           |             |
| [w:GD5400           | 06] = 32005;     //iQSS リスト             | ア中断                       |             |
| }else{              |                                         |                           |             |
| [w:GD5400           | 06] = 32003; //iQSS リスト                 | ア正常完了                     |             |
| }                   | _                                       |                           |             |
| [w:GD62007]=30101   | : //通知ダイアログ表示                           |                           |             |
| スクリプト No.           | 30045                                   | スクリプト名                    | Script30045 |
| コメント                | B-30106 異堂終了                            |                           |             |
| <u></u><br>データ形式    | 2 00100 <u>2</u> (1)(1)<br>符号付き BIN16   | トリガ種別                     | ON 由 SM1441 |
| //:099川ストアの5        |                                         |                           |             |
|                     | 「市村」「市切処理です。                            |                           |             |
| :f([h,CP54000] 0    |                                         |                           |             |
| II([b:GD04009] 0    | FF)                                     |                           |             |
| 1<br>:r/E14         |                                         |                           |             |
| if([w:SD14          | 52] != 0)                               |                           |             |
| <u>ا</u>            |                                         |                           |             |
| i                   | f([w:SD1452] == 16894)                  |                           |             |
| {                   |                                         |                           |             |
|                     | [w:GD54006] = 32004; /                  | //リストア失敗メッ                | セージ         |
|                     | [w:GD62007] = 30101;//                  | /通知ダイアログ                  |             |
| }                   | else{                                   |                           |             |
|                     | [w:GD54006] = [w:SD14                   | 52]; //バックアッフ             | プ失敗メッセージ    |
|                     | [w:GD62007] = 30101;//                  | /通知ダイアログ                  |             |
| }                   |                                         |                           |             |
| }else{              |                                         |                           |             |
| ŕ                   | f([w:SD1453] != 0)                      |                           |             |
| ł                   |                                         |                           |             |
| ·                   | [w:GD54006] = [w:SD14                   | 531・//リストア失日              | カメッセージ      |
|                     | $[w:GD62007] = 30101 \cdot /$           | /通知ダイアログ                  |             |
| 1                   | else{                                   |                           |             |
| J                   | [w:GD54006] = 32004                     | //リストア生 眇メッパ              | セージ         |
|                     | [w:CD62007] = 32004, /                  | / ノハレノ へ、スパノ<br>/ 通知ダイマログ |             |
|                     |                                         |                           |             |

| }                 |                                 |                  |              |
|-------------------|---------------------------------|------------------|--------------|
| }                 |                                 |                  |              |
|                   |                                 |                  |              |
| set([b:GB5        | 54009]);                        |                  |              |
| }                 |                                 | -                | 3            |
| スクリプト No.         | 30065                           | スクリプト名           | Script30065  |
| コメント              | B-30103、30106 iQSS バックア         | <u>ップ/リストア中止</u> |              |
| データ形式             | 符号付き BIN16                      | トリガ種別            | ON 中 GB54002 |
| //iQSS バックアップ     | <sup>°</sup> 、または、iQSS リストアを中断し | ます。              |              |
| set([b:SM1442]);  | //iQSS バックアップ/リストア中山            | L要求              |              |
|                   |                                 |                  |              |
| rst([b:GB54002]); |                                 |                  |              |
| スクリプト No.         | 30059                           | スクリプト名           | Script30059  |
| コメント              | 画面切換時処理                         |                  |              |
| データ形式             | 符号付き BIN16                      | トリガ種別            | 画面を閉じる時      |
| //各種フラグのクリ        | アをします。                          | ·                |              |
|                   |                                 |                  |              |
| rst([b:GB54008]); |                                 |                  |              |
| rst([b:GB54009]); |                                 |                  |              |
|                   |                                 |                  |              |
| //オーバーラップウ        | ィンドウを閉じます。                      |                  |              |
| [w:GD62001] = 0;  |                                 |                  |              |
| [w:GD62004] = 0;  |                                 |                  |              |
| [w:GD62007] = 0;  |                                 |                  |              |

# 5.9.3 オブジェクトスクリプト

# ベース画面 30006~30019

| オブジェクト                     | ワードランプ *1  |       |    |  |
|----------------------------|------------|-------|----|--|
| スクリプトユーザ ID                | 1          |       |    |  |
| データ形式                      | 符号なし BIN16 | トリガ種別 | 常時 |  |
| //ON/OFF 状態を表示します。         |            |       |    |  |
| [w:GD32000] = \$\$ & [w:GL | J31990];   |       |    |  |

\*1:I/OのON/OFFのワードランプに設定しています。I/Oの点数によりデバイスが変わります。

## ベース画面 30013、ベース画面 30018

| オブジェクト                                                                  | レベル *1                                           |            |                            |  |  |  |
|-------------------------------------------------------------------------|--------------------------------------------------|------------|----------------------------|--|--|--|
| スクリプトユーザ ID                                                             | 2                                                |            |                            |  |  |  |
| データ形式                                                                   | 符号付き BIN16                                       | トリガ種別      | <b>常</b> 時                 |  |  |  |
| //ON/OFF のしきい値を表                                                        | 長示します。                                           |            |                            |  |  |  |
| screen_draw(0);                                                         |                                                  |            |                            |  |  |  |
| redraw_object();                                                        |                                                  |            |                            |  |  |  |
| [w:TMP0200] = (object wid                                               | [w:TMP0200] = (object width / 100) * [w:GD53605] |            |                            |  |  |  |
| [w:TMP0201] = (object_width / 100) * [w:GD53606];                       |                                                  |            |                            |  |  |  |
| d_line([w:TMP0200],0,[w:TMP0200],object_height,0,1,224); //OFF→ON のしきい値 |                                                  |            |                            |  |  |  |
| d_line([w:TMP0201],0,[w:T                                               | MP0201],object_height,(                          | D,1,3);    | //ON→OFF のしきい値             |  |  |  |
| *1:[オブジェクトスクリプトシン                                                       | ンボル]を使用しています                                     | す。[オブジェクトス | 、クリプトシンボル]については、「5.9.5 オブジ |  |  |  |

ェクトスクリプトシンボル」を参照してください。

ベース画面 30010~30012、ベース画面 30014、ベース画面 30015、ベース画面 30017

| オブジェクト                                                                                                    | レベル *1                 |         |                       |  |  |  |  |
|----------------------------------------------------------------------------------------------------|------------------------|---------|-----------------------|--|--|--|--|
| スクリプトユーザ ID                                                                                                    | 2                      |         |                       |  |  |  |  |
| データ形式                                                                                                    | 符号付き BIN16             | トリガ種別   | 常時                    |  |  |  |  |
| //しきい値、アラーム判定                                                                                                    | (Hi)、(Lo)を表示します        | 0       |                       |  |  |  |  |
| screen_draw(0);                                                                                                    |                        |         |                       |  |  |  |  |
| redraw_object();                                                                                                    |                        |         |                       |  |  |  |  |
| [w:TMP0200] = (object_width / 100) * [w:GD53605];<br>[w:TMP0201] = (object_width / 100) * [w:GD53607];<br>[w:TMP0202] = (object_width / 100) * [w:GD53608]; |                        |         |                       |  |  |  |  |
| d_line([w:TMP0200],0,[w:TMP0200],object_height,0,1,131); //しきい値                                                                                             |                        |         |                       |  |  |  |  |
| d_line([w:TMP0201],0,[w:TMP0201],object_height,0,1,224); //アラーム判定(Hi)                                                                                       |                        |         |                       |  |  |  |  |
| d_line([w:TMP0202],0,[w:T                                                                                                    | MP0202],object_height, | 0,1,3); | // <b>アラーム</b> 判定(Lo) |  |  |  |  |
|                                                                                                    |                        |         |                       |  |  |  |  |

\*1:[オブジェクトスクリプトシンボル]を使用しています。[オブジェクトスクリプトシンボル]については、「5.9.5 オブジェクトスクリプトシンボル」を参照してください。

#### ベース画面 30010~30015、ベース画面 30017、ベース画面 30018

| オブジェクト             | 数値入力 *1          |       |       |  |  |  |  |
|--------------------|------------------|-------|-------|--|--|--|--|
| スクリプトユーザ ID        | 3                |       |       |  |  |  |  |
| データ形式              | 符号なし BIN16       | トリガ種別 | 入力確定時 |  |  |  |  |
| //入力確定時、画面を再描画します。 |                  |       |       |  |  |  |  |
| redraw_screen();   | redraw_screen(); |       |       |  |  |  |  |

\*1:しきい値、アラーム判定(Hi)、アラーム判定(Lo)、OFF→ON のしきい値、ON→OFF のしきい値に設定しています。

### ベース画面 30101

| オブジェクト                  | ワードランプ                                                      |       |    |  |  |  |  |  |
|-------------------------|-------------------------------------------------------------|-------|----|--|--|--|--|--|
| スクリプトユーザ ID             | 1                                                           |       |    |  |  |  |  |  |
| データ形式                   | 符号付き BIN16                                                  | トリガ種別 | 常時 |  |  |  |  |  |
| //コメントを表示するため           | のスクリプトです                                                    |       |    |  |  |  |  |  |
| if([w:GD54101[w:GD54001 | ]] != 0)                                                    |       |    |  |  |  |  |  |
| {                       |                                                             |       |    |  |  |  |  |  |
| [w:GD54076] = (         | [w:GD54076] = (([w:GD54101[w:GD54001]] * 10) + \$\$) + 221; |       |    |  |  |  |  |  |
| }else{                  |                                                             |       |    |  |  |  |  |  |
| [w:GD54076] = 0         | );                                                          |       |    |  |  |  |  |  |
| }                       |                                                             |       |    |  |  |  |  |  |

上記のスクリプトが、「実行単位」の全てのワードランプに設定しています。ただし、デバイスは各オブジェクトで異なります。

## ウィンドウ画面 30001

| オブジェクト                   | 数值表示                                                         | <b>炎値表示</b>    |                 |  |  |  |  |  |
|--------------------------|--------------------------------------------------------------|----------------|-----------------|--|--|--|--|--|
| スクリプトユーザ ID              | 1                                                            |                |                 |  |  |  |  |  |
| データ形式                    | 符号なし BIN16                                                   | トリガ種別          | 立上り GB40        |  |  |  |  |  |
| //時計データより本日の名            | ∓月を取得                                                        |                |                 |  |  |  |  |  |
| [w:TMP950] = [w:GS650]   | & 0xF000;//設定用時言                                             | +データより年の⁻      | 下 2 桁の 10 の位を取得 |  |  |  |  |  |
| [w:TMP960] = [w:TMP950   | ] >> 12;//桁合せ                                                |                |                 |  |  |  |  |  |
| [w:TMP968] = [w:TMP960   | [w:TMP968] = [w:TMP960] * 10;//BCD->BIN                      |                |                 |  |  |  |  |  |
| [w:TMP951] = [w:GS650]   | [w:TMP951] = [w:GS650] & 0x0F00;//設定用時計データより年の下 2 桁の 1 の位を取得 |                |                 |  |  |  |  |  |
| [w:TMP961] = [w:TMP951   | ] >> 8;//BCD->BIN                                            |                |                 |  |  |  |  |  |
| [w:TMP973] = 2000 + [w:1 | [MP968] + [w:TMP961                                          | 1];//TMP973 に年 | Eを BIN でセット     |  |  |  |  |  |

[w:GD63990] = [w:TMP973];//年をセット [w:TMP952] = [w:GS650] & 0x00F0://設定用時計データより月の 10 の位を取得 [w:TMP962] = [w:TMP952] >> 4;//桁合せ [w:TMP969] = [w:TMP962] \* 10;//BCD->BIN [w:TMP953] = [w:GS650] & 0x000F;//設定用時計データより月の1の位を取得 [w:TMP974] = [w:TMP969] + [w:TMP953]://TMP974 に月を BIN でセット [w:GD63991] = [w:TMP974];//月をセット [w:TMP954] = [w:GS651] & 0xF000;//設定用時計データより日の下2桁の10の位を取得 [w:TMP963] = [w:TMP954] >> 12://桁合せ [w:TMP970] = [w:TMP963] \* 10;//BCD->BIN [w:TMP955] = [w:GS651] & 0x0F00;//設定用時計データより日の下 2 桁の 1 の位を取得 [w:TMP964] = [w:TMP955] >> 8;//BCD->BIN [w:TMP975] = [w:TMP970] + [w:TMP964]://TMP975 に日を BIN でセット [w:GD63992] = [w:TMP975]://日をセット [w:TMP956] = [w:GS651] & 0x00F0;//設定用時計データより時の 10 の位を取得 [w:TMP965] = [w:TMP956] >> 4;//桁合せ [w:TMP971] = [w:TMP965] \* 10;//BCD->BIN [w:TMP957] = [w:GS651] & 0x000F;//設定用時計データより時の1の位を取得 [w:TMP976] = [w:TMP971] + [w:TMP957];//TMP976 に時を BIN でセット [w:GD63993] = [w:TMP976]://時をセット [w:TMP958] = [w:GS652] & 0xF000;//設定用時計データより分の下 2 桁の 10 の位を取得 [w:TMP966] = [w:TMP958] >> 12;//桁合せ [w:TMP972] = [w:TMP966] \* 10;//BCD->BIN [w:TMP959] = [w:GS652] & 0x0F00;//設定用時計データより分の下2桁の1の位を取得 [w:TMP967] = [w:TMP959] >> 8;//BCD->BIN [w:TMP977] =[w:TMP972] + [w:TMP967];//TMP977 に分を BIN でセット [w:GD63994] = [w:TMP977];//分をセット [w:TMP993] = [w:GS652] & 0x00F0;//設定用時計データより秒の 10 の位を取得 [w:TMP995] = [w:TMP993] >> 4;//桁合せ [w:TMP996] = [w:TMP995] \* 10;//BCD->BIN [w:TMP994] = [w:GS652] & 0x000F;//設定用時計データより秒の1の位を取得 [w:TMP978] = [w:TMP996] + 「w:TMP994]://TMP978 に秒を BIN でセット [w:GD63995] = [w:TMP978]://秒をセット オブジェクト 数值表示 スクリプトユーザ ID 2 データ形式 符号なし BIN16 トリガ種別 常時 //BIN -> BCD 変換 [w:TMP979] = [w:GD63990] - 2000; // 年の下2桁 [w:TMP980] = (([w:TMP979] / 10) << 4) + ([w:TMP979] % 10); //年 BIN -> BCD [w:TMP981] = (([w:GD63991] / 10) << 4) + ([w:GD63991] % 10); //月 BIN -> BCD [w:TMP982] = (([w:GD63992] / 10) << 4) + ([w:GD63992] % 10);  $//\exists BIN \rightarrow BCD$ [w:TMP983] = (([w:GD63993] / 10) << 4) + ([w:GD63993] % 10)://時 BIN -> BCD [w:TMP984] = (([w:GD63994] / 10) << 4) + ([w:GD63994] % 10);//分 BIN -> BCD [w:TMP985] = (([w:GD63995] / 10) << 4) + ([w:GD63995] % 10); //秒 BIN -> BCD

| オブジェクト                      | 数值表示                                      |                 |                            |
|-----------------------------|-------------------------------------------|-----------------|----------------------------|
| スクリプトユーザ ID                 | 3                                         |                 |                            |
| データ形式                       | 符号なし BIN16                                | トリガ種別           | 常時                         |
| //年月設定                      |                                           |                 |                            |
|                             |                                           |                 |                            |
| [w:GS513] = ([w:TMP980]     | << 8) + [w:TMP981]; /                     | //変更時刻デバ-       | イスに年月セット                   |
| オブジェクト                      | 数值表示                                      |                 |                            |
| スクリプトユーザ ID                 | 4                                         |                 | · · ·                      |
| データ形式                       | 符号なし BIN16                                | トリガ種別           | 常時                         |
| //日時設定                      |                                           |                 |                            |
|                             |                                           |                 |                            |
| [w:GS514] = ([w:TMP982]     | << 8) + [w:TMP983]; /                     | //変更時刻デバー       | イスに日時セット                   |
| オブジェクト                      | 数值表示                                      |                 |                            |
| スクリプトユーザ ID                 | 5                                         |                 |                            |
| データ形式                       | 符号なし BIN16                                | トリガ種別           | 常時                         |
| //分秒設定                      |                                           |                 |                            |
|                             |                                           |                 |                            |
| [w:GS515] = ([w:TMP984]     | << 8) + [w:TMP985]; /                     | //変更時刻デバー       | イスに分秒セット                   |
| オブジェクト                      | 数值表示                                      |                 |                            |
| スクリプトユーザ ID                 | 6                                         |                 |                            |
| データ形式                       | 符号なし BIN16                                | トリガ種別           | 常時                         |
| //曜日設定                      |                                           |                 |                            |
|                             |                                           |                 |                            |
| [w:TMP980] = [w:GD6399]     | 1]·//月(BIN)                               |                 |                            |
| [w:TMP988] = [w:GD6399      | 2]; //日(BIN)                              |                 |                            |
|                             |                                           |                 |                            |
| if(([w:TMP987] == 1)    ([w | :TMP987] == 2)){//1·2                     | 月の場合のみ前         | 年の 13・14 月として計算するための補正処    |
| 理                           |                                           |                 |                            |
| [w:TMP986] =[w              | :TMP986] - 1; //年かり<br>TMD007] + 19://日/- | ○   を减昇<br>19   |                            |
| [w.1WP907] –[w              | .IWF907] + IZ,// 用I=                      | 12 で加昇          |                            |
| 1                           |                                           |                 |                            |
| [w:TMP989] = [w:TMP986      | ]/4;//ツェラーの公式に                            | こ必要な項を作成        |                            |
| [w:TMP990] = [w:TMP986      | ]/100;//ツェラーの公主                           | 代に必要な項を作        | 成                          |
| [w:TMP991] = [w:TMP986      | ]/400;//ツェラーの公式                           | 代に必要な項を作        |                            |
| [w:1MP992] = (13*[w:TMF<br> | <sup>7</sup> 98/]+8)/5;//ツエラー0            | リ公式に必要な項        | 見を1作成                      |
| <br>  //ツェラーの公式で曜日領         | 篁出して変更時刻デバ                                | イスに曜日をセット       | L                          |
| [w:GS516] = ([w:TMP986]     | +[w:TMP989]-[w:TMP9                       | 90]+[w:TMP991]- | +[w:TMP992]+[w:TMP988])%7; |

# 5.9.4 スクリプトシンボル

| シンボル名    | デバイスおよび定数 | 備考                   |
|----------|-----------|----------------------|
| Input_X  | 42        | 入力表示エリアの一番左上の X 座標   |
| Input_Y  | 155       | 入力表示エリアの一番左上の Y 座標   |
| Frame_X  | 618       | I/O 表示エリアの一番右下の X 座標 |
| Frame_Y  | 427       | I/O 表示エリアの一番右下の Y 座標 |
| Object_X | 36        | ワードランプの幅             |
| Object_Y | 17        | ワードランプの高さ            |

# 5.9.5 オブジェクトスクリプトシンボル

| シンボル名         | デバイスおよび定数 | 備考     |
|---------------|-----------|--------|
| object_width  | 124       | レベルの幅  |
| object_height | 25        | レベルの高さ |

# 6. テンプレート

テンプレートとは、図形やオブジェクトの集合体です。関連のある設定をテンプレート属性としてまとめて登録しているためデバイスや色などを簡単に一括変更できます。属性の設定値を変更する詳細については、「GT Designer3 (GOT2000) ヘルプ」を参照してください。

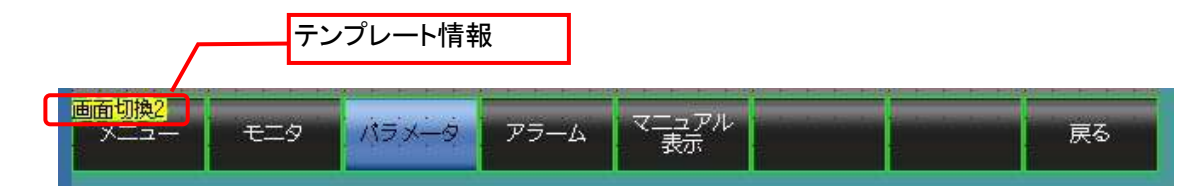

テンプレート情報は作画ソフトウェアの編集画面上にのみ表示され、GOT の表示画面上には表示されません。

- 例:フォントを変更する場合
  - (1) [テンプレート情報]を選択し[テンプレートプロパティ]をクリック(または[テンプレート情報]ダブルクリック)

| プロパティ <b>ヰ</b> ×                                                                              |                                    |
|-----------------------------------------------------------------------------------------------|------------------------------------|
| テンプレード情報<br>テンプレートプロパティ(T) 画面切換&背景2]<br>テンプレートプロパティ上では、登録されている図形/オブジ<br>10トの属性を一覧表示/一括変更できます。 | デンプレートに登録されている図形やオブジェクトが選択状態になります。 |

(2) [フォント]の設定値をクリックして、変更したいフォントを選択

| <b>д</b> ×                                                                                                    |
|----------------------------------------------------------------------------------------------------|
|                                                                                                    |
| 設定値                                                                                                    |
| 30001~30502                                                                                                    |
| 255                                                                                                    |
| ■ 黒系                                                                                                    |
| - 春系                                                                                                    |
|                                                                                                    |
|                                                                                                    |
| アウトラインゴシック・                                                                                                    |
| 12ドット標準         16ドット標準明朝         16ドット標準ゴシック         12ドット高品位明朝         12ドット高品位ゴシック         16ドット高品位ゴシック         16ドット高品位ゴシック         アウトライン楷書 |
|                                                                                                    |

## 7. その他

# 7.1 ユーザ定義名称の登録について

以下のように登録してください。

・ 出力ユニット:コメント No.をユニットの ID+1 の番号にしてください。(コメント No.は 0 が指定できないため、ID に 1 を加算した値をコメント No.とします。)

|   |                 |                      |            |        | ロハエ  | -97 ID | 14~1/0 | 9 |   |     |
|---|-----------------|----------------------|------------|--------|------|--------|--------|---|---|-----|
|   | 15 出力ユニット 10:14 | Output module ID: 14 | 输出模块 ID:14 | ] Lt   | コメント | · No.  |        |   | 1 | V   |
|   | 16 出力ユニット ID:15 | Output module ID: 15 | 输出模块 ID:15 | 64     |      |        |        |   | 1 | 192 |
|   | 17 出力ユニット ID:16 | Output module ID: 16 | 輸出模決 ID:16 | litais | なし   | @# E   | 1      | 1 | 1 | 2   |
| - | 18 出力ユニット 10:17 | Output module ID: 17 | 输出模块 ID:17 | Ltati  | なし   | 信本     | V      | 1 | 1 | 107 |

入力・入出力混合ユニット:コメント No.をユニットの ID+513 の番号にしてください。(入力・入出力混合ユニットの ID は、バッファメモリ内(接続 ID 情報エリア)では、0x0200~0x02FF となるため、512(0x0200)を加算し、出力ユニットと同様、ID に 1 を加算します。)

|     |                |                     |            |        |    | 人力ユニット ID14~17 の<br>コメント No. |    |     |    |     |  |
|-----|----------------|---------------------|------------|--------|----|------------------------------|----|-----|----|-----|--|
| 527 | 7 入力ユニット ID:14 | Input module ID: 14 | 辕入模块 ID:14 | Litery |    |                              |    |     | 12 | 2   |  |
| 528 | 3 入力ユニット ID:15 | Input module ID: 15 | 输入模块 ID:15 | U40    | ねし | (2:#                         | N. | 12  | 図  | (V) |  |
| 529 | 入力ユニット ID:16   | Input module ID: 16 | 输入模块 ID:16 | しない    | ねし | 標準                           | 1  | 12/ | 12 | 125 |  |
| 530 | 入力ユニット 10:17   | Input module ID: 17 | 输入模块 ID:17 | Ltativ | なし | 標準 🗌                         | 1  | 121 |    | 2   |  |

# 7.2 システム構成の変更について

GOT を起動した状態で、スレーブユニットの追加、削除、ID の変更等をした場合、ベース画面 B-30001 へ戻り、画面 右上にある「センサ自動認識」スイッチを1秒間タッチするか、GOT を再起動してください。

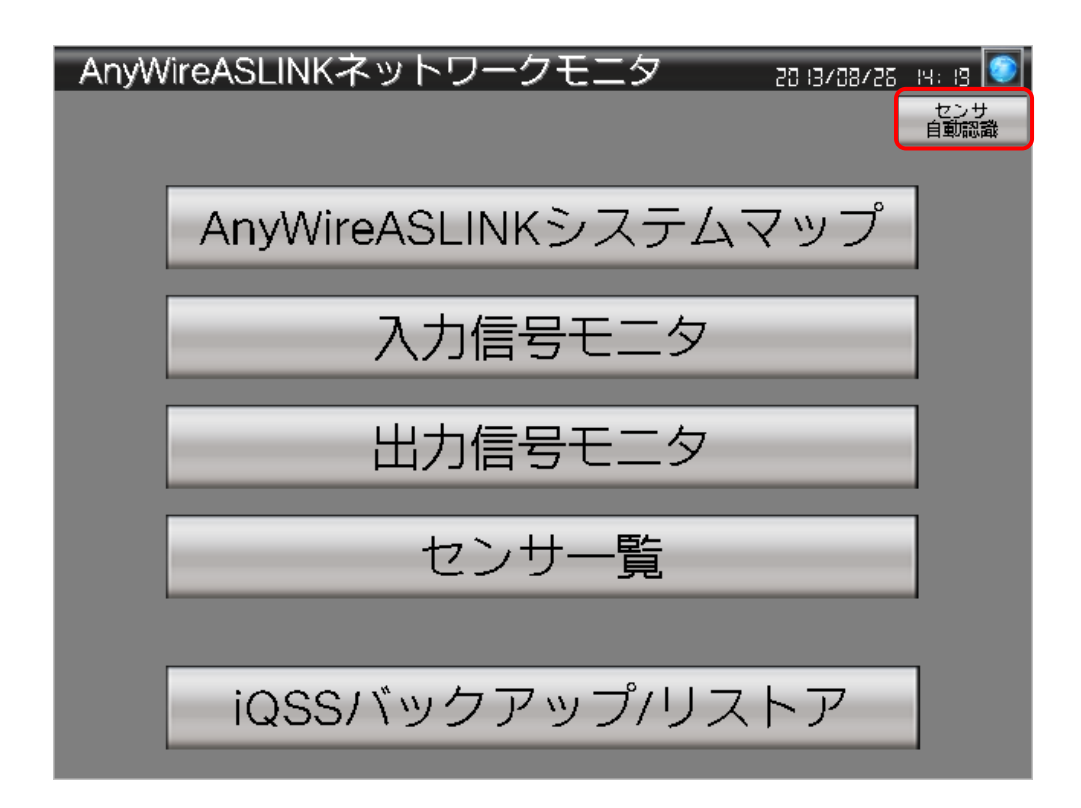

### 7.3 CPU の変更について

MELSEC-Q シリーズを使用する際には、システム構成と Ethernet 設定を変更してください。

#### 7.3.1 システム構成

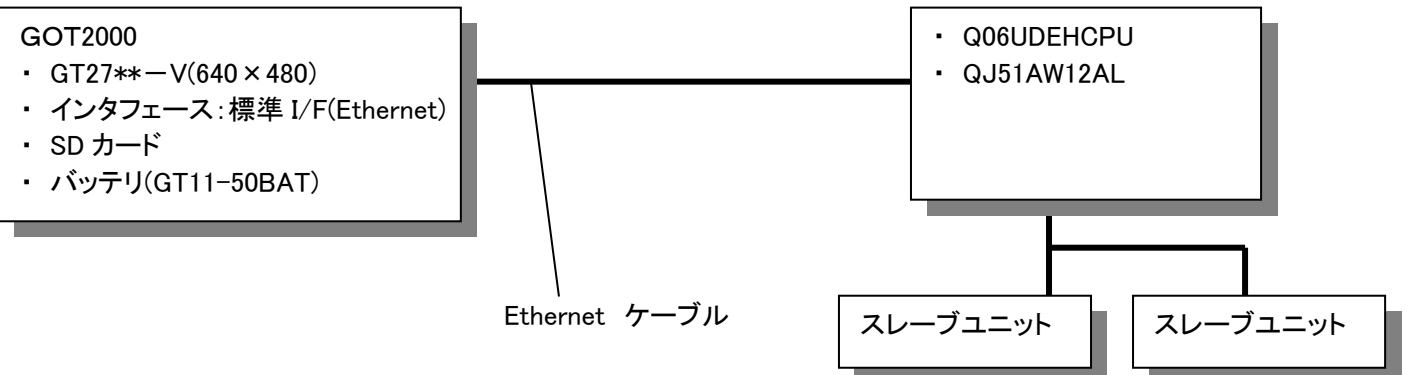

## 7.3.2 作画ソフトウェアの Ethernet 設定

|   | 自局 | Net No. | 局番 | 機器              | IP アドレス      | ポート No. | 通信方式 |  |
|---|----|---------|----|-----------------|--------------|---------|------|--|
| 1 | *  | 1       | 1  | QnUD(P)V/QnUDEH | 192.168.3.39 | 5006    | UDP  |  |

### 7.4 先頭入出力番号の変更

ユニットの先頭入出力番号を 30H 以外に変更する場合は、以下の手順で変更してください。 (例:先頭入出力番号を 30H から 50H に変更する場合)

#### 7.4.1 画面に設定されているデバイスの変更

画面に設定されているデバイスを変更する場合は、デバイスー括変更の対象を[すべての画面]にします。 [すべての画面]を選択して変更するデバイスは U03-G0~U03-G10321、X0041、Y0030~Y0041 です。

(1) [検索/置換]-[一括変更]-[デバイス]メニューを選択します。

| : プロジェクト(P) 編集(E)                          | 検索              | 》/置换(R) | 表示(V)                  | 画面(  | 5) ‡       | 共通の設定(M)  | 図形(F)         | オブ  |
|--------------------------------------------|-----------------|---------|------------------------|------|------------|-----------|---------------|-----|
| 10 🖻 💾 IX 🗅 🗗 IV                           |                 | デバイス    | 使用一覧([                 | D) 🔸 | 0          |           | <u>a</u> - 12 | - H |
| - B) - B) - 123 - 155 - O -                | ABC             | 文字列使    | 用 <mark>一</mark> 覧(T). | ••   | -          | 1 🔹       | 100%          | - € |
| INDMO/D.                                   | <b>FD</b><br>60 | 一括変更    | (B)                    | •    | GD GD      | デバイス(D)   | . Ctrl+F      | -3  |
| 画面                                         | ą               | x       | ロパティ                   |      | 200        | ネットワーク    | 設定(W)         |     |
|                                            |                 |         |                        |      | 100<br>100 | CH No.(H) |               |     |
|                                            |                 |         |                        |      | 5          | 色(C)      |               |     |
| □- <mark></mark> べース画面<br><mark></mark> 新規 |                 |         |                        |      | 50         | 図形(S)     |               |     |
| <u>ב_א</u> 30001 א~                        |                 |         |                        |      |            |           |               |     |

(2) 設定ダイアログが表示されるので、対象[すべての画面]を選択し、[検索]をクリックします。

| 両正<br>ラデバイス(D)                                                              | の ネットワーク語定(W/)                                                     | CH No (H)   | 検索(F)       |
|-----------------------------------------------------------------------------|--------------------------------------------------------------------|-------------|-------------|
| 〕色(C)                                                                       | ◎ 図形(S)                                                            | er no.(n)   | 変更(R)       |
| ite                                                                         |                                                                    |             | 削除          |
| )<br>すべての画面(A                                                               | )                                                                  |             | ( איזער איז |
| 編集画面へ(E)<br>画面範囲内(N)<br>) カテゴリ(G):<br>選択範囲内(T)<br>) 共通の設定(M)<br>) スクリプトテキスト | : From: 1 - To: 32:<br>スイッチ ・<br>(画面単位の設定(は除く)<br>(P): すべてのスクリプト ・ | 767 🔪 🗠 ス画面 | 3           |
| デバイス                                                                        | 変換前                                                                | 変換後         | 点数          |
| 1 ビット                                                                       |                                                                    |             | 1           |
|                                                                             |                                                                    |             |             |
|                                                                             |                                                                    |             |             |

(3) [変換後]のデバイス、[点数]を設定して、一括変更を実施します。

#### ・バッファメモリの先頭入出力番号の変更

[変換前]U03-G0、[変換後]U05-G0、[点数]10322 を設定して[変更]をクリックします。U03-G0~U03-G10321 が U05-G0~U05-G10321 へ変更されます。

| 100 C 100 C 100 C |                | The set of a comparison of the | and a second second second second | 検索(F)   |
|-------------------|----------------|--------------------------------|-----------------------------------|---------|
| 9 7/11            | 2(D)           | ※10 ネットワーク設定(W)                | CH No.(H)                         |         |
| ○ 色(C             | ) (            | ② 國形(S)                        |                                   | 定更(R)   |
| 对象                |                |                                |                                   | Atifie: |
| • <b>\$</b> 87    | Centra (A)     |                                |                                   | 5070.3  |
| 0433              | 直面内(E)         |                                |                                   |         |
| 0 85              | 岐国内(N):        | Hon 非佳 Thi D                   | 32767 三 ペース適能                     | -       |
| 0 151             | 9(6): 230      | 9                              |                                   |         |
| -                 | and the starts |                                |                                   |         |
| 36.111            | Rectary II. 17 |                                |                                   |         |
| 〇 井通              | 加設定(M) (画      | 画単位の設定は除く)                     |                                   |         |
| -                 | 1.04(1)(0).    | サイアカフロロージン                     | -1                                |         |
| 0 A91.            | APPEARLES.     | 973530495521                   |                                   |         |
|                   | 71542          | 支持約                            | 実換後                               | 建築      |
| 1                 | 2−k            | SD1450                         | SD1450                            | 1       |
| 2                 | 7-19           | U83-60                         | U05-G0                            | 10322   |
| з                 | 9-1°           | U03-G1                         | U03-G1                            | 1       |
| - 4               | -0-k           | U03-G2                         | U03-G2                            | 1       |
| 5                 | <b>7</b> ≈K    | U03-G3                         | U03-G3                            | 1       |
| 6                 | 7-k            | 003-64                         | U03-64                            | 1       |
| 7                 | ワード            | U03-65                         | U03-65                            | 1       |
| 8                 | リード            | U03-66                         | U03-66                            | 1       |
| · 📥               |                |                                |                                   |         |
| 0.0               |                |                                |                                   |         |
|                   |                |                                |                                   |         |
|                   |                |                                |                                   |         |

#### ・入出力信号の先頭入出力番号の変更

入力信号(X デバイス)の変更は、[変換前]X0041、[変換後]X0061、[点数]1 に設定して[変更]をクリックしま す。X0041 が X0061 へ変更されます。出力信号(Y デバイス)の変更は、[変換前]Y0030、[変換後]、Y0050、[点 数]18 に設定して[変更]をクリックします。Y0030~Y0041 が Y0050~Y0061 へ変更されます。

| <ul> <li>デバイス(</li> <li>色(C)</li> <li>対象</li> <li>すべての(</li> <li>編集書記</li> <li>高数単記</li> <li>カテラバ(</li> <li>コロック(</li> </ul>                                                                   | 0)<br>5070(A)<br>507(E)<br>507(N):       | © #9+7-5000€(W)<br>⊙ 1898(S) | CH No.(H)                | <b>東更(R)</b><br>合信:8 |
|----------------------------------------------------------------------------------------------------|------------------------------------------|------------------------------|--------------------------|----------------------|
| <ul> <li>色(C)</li> <li>対象</li> <li>サベモの</li> <li>単本モの</li> <li>単本モの</li> <li>単本モの</li> <li>単本モの</li> <li>単本モの</li> <li>単本モの</li> <li>サイモの</li> <li>単本モの</li> <li>サイモの</li> <li>ボーン(</li> </ul> | 副前(A)<br>副和(E)<br>副和(N): 日<br>記): 国本(A)  | C BRE(S)                     |                          | <b>変更(R)</b><br>首位3  |
| 対象<br>・ サベモの<br>・ 柴生西部<br>・ 柴生西部<br>・ 東京市部<br>・ カテラバ(・<br>・ コン・ローン                                                                                                    | 副王(A)<br>함마(E)<br>함마(N):<br>되는 (고 (*)    |                              |                          | Xda.                 |
| <ul> <li>すべての。</li> <li>編集査書</li> <li>査務報題</li> <li>カテラバ(</li> </ul>                                                                                                    | 朝田(A)<br>部内(E)<br>部内(N): 日<br>2): 11-1-1 |                              |                          |                      |
| ) 編集曲日<br>) 直接戦闘<br>) カテラバ(<br>1) 101015                                                                                                    | 화적(E)<br>황려(N): : :<br>5): (고국):         |                              |                          | 51P(L)               |
| ) カテラバ(                                                                                                    | nonan.<br>Di Itala                       | Entry Entry Co. 3            | 2267年 人一2 新書             |                      |
| 2011 270                                                                                                    | 3.6 3.19                                 | Annul Altel on la            | Leven [2] [17, suppose 1 |                      |
| 201 102 002.14                                                                                                    |                                          |                              |                          |                      |
| Ŧ                                                                                                    | 1912                                     | 实换新                          | 实践组                      | 援永                   |
| 1 5                                                                                                    | )- =                                     | G5652                        | G\$652                   | 1                    |
| 2                                                                                                    | 27F                                      | X0041                        | X0061                    | 1                    |
| 3 1                                                                                                    | čal-                                     | Y0030                        | Y0050                    | 18                   |
| 4 1                                                                                                    | 291-                                     | Y0040                        | Y0040                    | 1                    |
| 5 1                                                                                                    | 29F                                      | Y0041                        | Y0641                    | 1                    |
| 6                                                                                                    | 27h                                      | 5M1435                       | SM1435                   | 1                    |
| 2                                                                                                    | 571                                      | SM1437                       | SM1437                   | 1                    |
| 8 1                                                                                                    | 39F                                      | SM1438                       | SM1438                   | 1                    |
|                                                                                                    |                                          | 10                           |                          |                      |
|                                                                                                    |                                          |                              |                          |                      |

#### 7.4.2 [共通の設定]に設定されているデバイスの変更

[GOT 環境設定]や、レシピ機能等の各種機能で設定されているデバイスを変更する場合は、デバイスー括変更の対象を[共通の設定]にします。7.4.1 と同様の手順で実施してください。 [共通の設定]を選択して変更するデバイスは U03-G0~U03-G12288、Y0040 です。

・バッファメモリの先頭入出力番号の変更

[変換前]U03-G0、[変換後]U05-G0、[点数]12289 を設定して[変更]をクリックしてください。U03-G0~U03-G12288 が U05-G0~U05-G12288 へ変更されます。

|                                      |                                                                            |                                                                                                    |                                                                                                | 核梁(F)                                                         |
|--------------------------------------|----------------------------------------------------------------------------|----------------------------------------------------------------------------------------------------|------------------------------------------------------------------------------------------------|---------------------------------------------------------------|
| 2 7/14                               | (2(0)                                                                      | ○ネットワーク#EE(W)                                                                                               | CH NO.(H)                                                                                      | - F(n)                                                        |
| 0 ė(0                                | 0                                                                          | O IBRE(S)                                                                                                   |                                                                                                | 定更(R)                                                         |
| 対象                                   |                                                                            |                                                                                                    |                                                                                                | 100                                                           |
| 440                                  | (A) 面面                                                                     |                                                                                                    |                                                                                                | 5)P(L)                                                        |
| 編集                                   | 直面内(E)                                                                     |                                                                                                    |                                                                                                | -                                                             |
| 演员                                   | 範形内(N):                                                                    | From: 1 1 16 3                                                                                              | 2767日 ペース適曲                                                                                    | -                                                             |
| 1173                                 | 9(G): X-                                                                   | 9 <b>F</b> #                                                                                                |                                                                                                |                                                               |
| -                                    | (T)PIER                                                                    |                                                                                                    |                                                                                                |                                                               |
| 1                                    | n(新定(M) (副                                                                 | (1)(1)(1)(1)(1)(1)(1)(1)(1)(1)(1)(1)(1)(                                                                    |                                                                                                |                                                               |
| 2/10                                 | があると(パイ) 300<br>グレジャント/ロン                                                  | またてのうかってい                                                                                                   | 1                                                                                              |                                                               |
| ~~~                                  | susaville b                                                                | 2.100000771                                                                                                 |                                                                                                |                                                               |
|                                      |                                                                            |                                                                                                    |                                                                                                |                                                               |
|                                      | 利引入                                                                        | 实换前                                                                                                    | 実換値                                                                                            | 成政                                                            |
| 1                                    | デバイス<br>ワード                                                                | 文換前<br>GD62021                                                                                              | <b>変換</b> 接<br>GD62021                                                                         | 超点<br>1                                                       |
| 1 2                                  | デバス<br>ワード<br>ワード                                                          | 文換新<br>GD62021<br>GD62022                                                                                   | 麦換後<br>GD62021<br>GD62022                                                                      | ·经济。<br>1<br>1                                                |
| 1 2 3                                | F/972<br>ワード<br>ワード<br>ビット                                                 | 文換前<br>GD62021<br>GD62022<br>Y0040                                                                          | 文19/論<br>GD62021<br>GD62022<br>Y0040                                                           | /道改<br>1<br>1<br>1<br>1                                       |
| 1<br>2<br>3<br>4                     | FI472<br>ワード<br>ワード<br>ビット<br>ワード                                          | 文決部<br>GD62021<br>GD62022<br>Y0040<br>U03-60                                                                | 変換後<br>GD62021<br>GD62022<br>Y0040<br>U05-G0                                                   | 点数<br>1<br>1<br>1<br>1<br>1<br>12289                          |
| 1<br>2<br>3<br>4<br>5                | F/4/2<br>ワード<br>ワード<br>ビット<br>ワード<br>ワード                                   | 変換約<br>6062021<br>6062022<br>Y0040<br>U03-60<br>U03-61                                                      | 変換/約<br>GD62021<br>GD62022<br>Y0040<br>U05-G0<br>U03-G1                                        | 水融<br>1<br>1<br>1<br>12289<br>1                               |
| 1<br>2<br>3<br>4<br>5<br>6           | F/42<br>ワード<br>ワード<br>ピット<br>ワード<br>ワード<br>ワード<br>ワード                      | 安時前<br>6062021<br>6062022<br>90040<br>003-60<br>003-61<br>003-620                                           | 変換/約<br>GD62021<br>GD62022<br>Y0040<br>U05-G0<br>U03-G1<br>U03-G20                             | 水動<br>1<br>1<br>1<br>12289<br>1<br>1<br>1                     |
| 1<br>2<br>3<br>4<br>5<br>6<br>7      | デバス<br>ワード<br>ワード<br>ピット<br>ワード<br>ワード<br>ワード<br>ワード<br>ワード                | 文法務約<br>6062021<br>6062022<br>90040<br>003-60<br>003-61<br>003-620<br>003-620<br>003-64096                  | 208/8<br>GD62021<br>GD62022<br>Y0040<br>U05-60<br>U03-61<br>U03-620<br>U03-64096               | 水助<br>1<br>1<br>1<br>12289<br>1<br>1<br>1<br>1                |
| 1<br>2<br>3<br>4<br>5<br>6<br>7<br>8 | デバス<br>ワード<br>ワード<br>ビット<br>ワード<br>ワード<br>ワード<br>ワード<br>ワード<br>ワード         | ま決約<br>GD62021<br>GD62022<br>Y0040<br>U03-60<br>U03-61<br>U03-620<br>U03-620<br>U03-64096<br>U03-68192      | 209/8<br>GD62021<br>GD62022<br>Y0040<br>U05-60<br>U03-61<br>U03-620<br>U03-64096<br>U03-68192  | 液動<br>1<br>1<br>1<br>12289<br>1<br>1<br>1<br>1<br>1<br>1      |
| 1<br>2<br>3<br>4<br>5<br>6<br>7<br>8 | 5/42<br>7-F<br>5/F<br>5/F<br>7-F<br>7-F<br>7-F<br>7-F<br>7-F<br>7-F<br>7-F | 文明和前<br>6062021<br>6062022<br>90040<br>003-60<br>003-61<br>003-620<br>003-62096<br>003-68192<br>m           | 209/8<br>GD62021<br>GD62022<br>Y0040<br>U05-G0<br>U03-G1<br>U03-G20<br>U03-G4096<br>U03-G8192  | 水動<br>1<br>1<br>1<br>12289<br>1<br>1<br>1<br>1<br>1<br>1<br>1 |
| 1<br>2<br>3<br>4<br>5<br>6<br>7<br>8 | 5/42<br>7-F<br>5/F<br>5/F<br>7-F<br>7-F<br>7-F<br>7-F<br>7-F<br>7-F<br>7-F | 式時前<br>6062021<br>6062022<br>90040<br>003-60<br>003-61<br>003-620<br>003-620<br>003-62096<br>003-68192<br>m | 3296/8<br>GD62021<br>GD62022<br>Y0040<br>U05-60<br>U03-61<br>U03-620<br>U03-64096<br>U03-68192 | 水動<br>1<br>1<br>1<br>12289<br>1<br>1<br>1<br>1<br>1<br>1<br>1 |

・入出力信号の先頭入出力番号の変更

[変換前]Y0040、[変換後]Y0060、[点数]1 を設定して[変更]をクリックしてください。Y0040 が Y0060 へ変更 されます。

| ● デバイス(D) ○ ネットワーク時定(W) (                                                                                                    | CH No.(H)                                                                                                    | 検索の                                                              | 9  |
|----------------------------------------------------------------------------------------------------|----------------------------------------------------------------------------------------------------|------------------------------------------------------------------|----|
| e(c) OBR(S)                                                                                                    |                                                                                                    | 東更()                                                             | () |
| 21条                                                                                                    |                                                                                                    | Ade                                                              |    |
| サペモの適面(A)                                                                                                    |                                                                                                    | humo                                                             |    |
| 9 编集直击内(E)                                                                                                    |                                                                                                    | 9110(1                                                           |    |
| 0 高変統第四内(N): Humi 1 日 131 32267                                                                                                    | - ペース演曲 -                                                                                                    |                                                                  |    |
| Dカデゴジ(G): スイッチ *                                                                                                    |                                                                                                    |                                                                  |    |
| STREETING T                                                                                                    |                                                                                                    |                                                                  |    |
| An an annual state of the state of the state |                                                                                                    |                                                                  |    |
|                                                                                                    |                                                                                                    |                                                                  |    |
| ● 共通の構成定(料)(面面単位の構成定は称く)<br>うちいたにたったります。<br>またてのうないでし、                                                                                                    |                                                                                                    |                                                                  |    |
|                                                                                                    |                                                                                                    |                                                                  |    |
|                                                                                                    | 支持续                                                                                                    | 经办                                                               | 2  |
|                                                                                                    | <b>東路/線</b><br>GD62022                                                                                       | ·成正社<br>1                                                        |    |
| ギノ通の認知を(M)         (回加加加加加加加加加加加加加加加加加加加加加加加加加加加加加加加加加加加加                                                                                                    | <b>安時/後</b><br>6D62022<br>Y0060                                                                              | 握永<br>1<br>1                                                     | í  |
| ギノ通の認知を(M)         (回加加加加加加加加加加加加加加加加加加加加加加加加加加加加加加加加加加加加                                                                                                    | 変換線<br>GD62022<br>Y0060<br>U03-60                                                                            | 1838.<br>1<br>1<br>1                                             | j  |
| ギノ通の認知を(M)         (回加加加加加加加加加加加加加加加加加加加加加加加加加加加加加加加加加加加加                                                                                                    | 家路修<br>GD62022<br>Y0060<br>U03-60<br>U03-61                                                                  | 援政<br>1<br>1<br>1<br>1<br>1                                      |    |
| ギノ通の認知を(M)         (回加加加加加加加加加加加加加加加加加加加加加加加加加加加加加加加加加加加加                                                                                                    | 定路/接<br>GD62022<br>Y0060<br>U03-60<br>U03-61<br>U03-620                                                      | 15 1<br>1<br>1<br>1<br>1<br>1<br>1                               |    |
| ギノ通の認知を(M)         (回加加加加加加加加加加加加加加加加加加加加加加加加加加加加加加加加加加加加                                                                                                    | 30366<br>GD62022<br>Y0060<br>U03-60<br>U03-61<br>U03-620<br>U03-64096                                        | 超為<br>1<br>1<br>1<br>1<br>1<br>1<br>1                            |    |
| ギノ通の認知を(M)         (回加加単位の認知を注意が)           スクリプトテキスト(P):         ボイズのスクリプト           ギバイス         支換約           2         ワード           GD62022         3           ビット         Y0040           4         ワード           ワード         U03-60           5         ワード           2         ワード           003-61         0           5         ワード           U03-620         7           フード         U03-64096           8         ワード                                                                                                    | 30968<br>GD62022<br>Y0060<br>U03-60<br>U03-61<br>U03-620<br>U03-64096<br>U03-68192                           | <u>核基款</u><br>1<br>1<br>1<br>1<br>1<br>1<br>1<br>1               |    |
| ドノ島のはちま(ド)         (1000000000000000000000000000000000000                                                                                                    | 30368<br>GD62022<br>Y0060<br>U03-60<br>U03-61<br>U03-620<br>U03-64096<br>U03-68192<br>U03-68192<br>U03-68960 | /成基)<br>1<br>1<br>1<br>1<br>1<br>1<br>1<br>1<br>1<br>1<br>1<br>1 |    |

#### 7.4.3 [スクリプトテキスト]に設定されているデバイスの変更

[スクリプトテキスト]に設定されているデバイスを変更する場合は、デバイス一括変更の対象を[スクリプトテキスト]にします。7.4.1 と同様の手順で実施してください。

[スクリプトテキスト]を選択して変更するデバイスは U03-G8192~U03-G10321、X0041~X0042、Y0040~Y0041 です。

・バッファメモリの先頭入出力番号の変更

[変換前]U03-G8192、[変換後]U05-G8192、[点数]2130 を設定して[変更]をクリックしてください。 U03-G8192~U03-G10321 が U05-G 8192~U05-G10321 へ変更されます。

|                                                                                                    | <ul> <li>W) ○ OH No.(H)</li> <li>32767 (=) (&lt;-2.000</li> <li>+)</li> </ul>                                                     | 7.E(R)<br>Ada<br>(5)P(L)  |
|----------------------------------------------------------------------------------------------------|----------------------------------------------------------------------------------------------------|---------------------------|
| © ESH5(S)<br>5(A)<br>(E)<br>(A): Fram: 1 []]<br>(A): Fram: 1 []]<br>(A): (B): (B): (B): (B): (B): (B): (B): (B  | 131 [32767(二) [ベース通信<br>+]                                                                                                    | 東更(R)<br>高信2<br>-  クリア(L) |
| 5(A)<br>(E)<br>(N): Hearin 1 []]<br>(X): Second (And Second (A))                                                | 131 [32767[2]] (ベース通信<br>+]                                                                                                    | nda<br>bur(L)             |
| 0(A)<br>(E)<br>(N): 3-arm [1][]<br>(λ(2).<br>(T)                                                                | 137 [32767]]<br>+]                                                                                                    |                           |
| (E)<br>(N): Franc 1 ()<br>(X/197<br>(7)<br>(4). (Second Conference)                                             | 1 <sub>31</sub> [32767]]<br>+]                                                                                                    | -                         |
| (N): Franc 1 []<br>[X127<br>(T)                                                                                 | 32767章] (K−2蔵面<br>  *                                                                                                    |                           |
| (T)<br>(M) (###################################                                                                 | *                                                                                                    |                           |
| (T)<br>(M) (###################################                                                                 |                                                                                                    |                           |
| (M) (###################################                                                                        |                                                                                                    |                           |
| The second second second second second second second second second second second second second second second se |                                                                                                    |                           |
| (**) (Matthewationer Astronomy)                                                                                 |                                                                                                    |                           |
| スト(P): すべそのスクリフト                                                                                                |                                                                                                    |                           |
| ス 実換前                                                                                                    | 实践结                                                                                                    | 援派                        |
| 5D1449                                                                                                    | SD1449                                                                                                    | 1                         |
| 5 SD1451                                                                                                    | 5D1451                                                                                                    | 1                         |
| K U83-G8192                                                                                                    | U05-G0192                                                                                                    | 2130                      |
| F U03-58960                                                                                                    | U03-G8960                                                                                                    | 1                         |
| F U03-G9984                                                                                                    | U03-G9984                                                                                                    | 1                         |
| F U03-610256                                                                                                    | U03-G10256                                                                                                    | 1                         |
| 5 U03-G10320                                                                                                    | U03-G10320                                                                                                    | 1                         |
| K U03-G10321                                                                                                    | U03-G10321                                                                                                    | 1                         |
|                                                                                                    |                                                                                                    | +                         |
|                                                                                                    | 10                                                                                                    |                           |
| 1                                                                                                    | ★スト(P): すべてのスタリフト・<br>「ス 実換範<br>ド SD1449<br>ド SD1451<br>ド U03-68192<br>ド U03-68984<br>ド U03-69984<br>ド U03-610256<br>ド U03-610320 |                           |

入出力信号の先頭入出力番号の変更

入力信号(X デバイス)の変更は、[変換前]X0041、[変換後]X0061、[点数]2 を設定して[変更]をクリックして ください。X0041~X0042 が X0061~X0062 へ変更されます。出力信号(Y デバイス)の変更は、[変換前]Y0040、 [変換後]Y0060、[点数]2 を設定して[変更]をクリックしてください。Y0040~Y0041 が Y0060~Y0061 へ変更さ れます。

| 1-11A                                                                                                    |                  |                         |               | 1849-003 |
|----------------------------------------------------------------------------------------------------|------------------|-------------------------|---------------|----------|
| 电子/行                                                                                                    | (2(0)            | ○ ネットワーク設定(W)           | CH No.(H)     | IR HIVE  |
| ec                                                                                                    | 3                | O IBHS(S)               |               | 変更(R)    |
| 対象                                                                                                    |                  |                         |               | 8.02     |
| 940                                                                                                    | (A) 面面(D         |                         |               | - hupo 1 |
| -                                                                                                    | 直面内(E)           |                         |               | Strict   |
| 88                                                                                                    | 题形内(N):          | Front 1 1 10 101 32     | 267 🗧 ベース適画 🔹 |          |
| 0 17:                                                                                                    | 9(G): 34         | 9 <b>5</b> *            |               |          |
| 200                                                                                                    | SERVICE.         |                         |               |          |
| - HOR                                                                                                    | niker(s) (3      | CERT In a Security of a |               |          |
| 一升加                                                                                                    | UNERIE(M) UN     | ARD:MODIAL SECTION ()   | <u> </u>      |          |
| 9,259                                                                                                    | <b>プトテキスト(P)</b> | すべてのスクリプト・              | 1             |          |
|                                                                                                    | ₹1542            | 実換新                     | \$16/8        | 成政       |
| 1                                                                                                    | ワード              | G5654                   | G5654         | 1        |
| 2                                                                                                    | 7-F              | G\$655                  | G\$655        | 1        |
| 3                                                                                                    | Eat              | X0041                   | X0061         | 2        |
| - 4                                                                                                    | E91-             | X0042                   | X0042         | 1        |
| 5                                                                                                    | Est              | Y0040                   | Y0060         | 2        |
| ē                                                                                                    | ピット              | Y0041                   | Y0041         | 1        |
| - 2                                                                                                    | E7F              | SM1436                  | SM1436        | 1        |
| 8                                                                                                    | Eat              | SM1439                  | SM1439        | 1        |
| and the second second s |                  | 10                      |               |          |
| 10                                                                                                    |                  |                         |               |          |
|                                                                                                    |                  |                         |               |          |

170/172

# 7.4.4 プロジェクトスクリプトの変更

プロジェクトスクリプト No.30042 で、先頭入出力番号を指定しています。下記のように修正してください。

| (小 GCS)(ックアップリスドアサンプル画面の7)期代をします。     (*GSS(*G)アップの2670/32ドアサンプル画面の7)期代をします。     (*GSS(*G) = : //スクリブト行回起動を抑止します。     (*GSS(*G) = : //スクリブト行回起動を抑止します。     (*GSS(*G) = : //スクリブト行回起動を抑止します。     (*GSS(*G) = : //スクリブトが画面の一覧の7)回動     (*GDS(*GD) = : //スクリブトが画面の一覧の7)回動     (*GDS(*GD) = : //スクリブーが設定、iOSS/*9/アップ設定、iOSS/*9/アップジー、iOSS/*9/アップジー、iOSS/*9/P/*/iOSS/*9/P/*/iOSA/*/*/*/*/*/*/*/*/*/*/*/*/*/*/*/*/*/*/*                                                                                                    | 国ス                                                                                                    | 、クリプト編集(Script30042)                                                                                                    |                                                                                                    | ×                    |
|----------------------------------------------------------------------------------------------------|----------------------------------------------------------------------------------------------------|----------------------------------------------------------------------------------------------------|----------------------------------------------------------------------------------------------------|----------------------|
| 1       (AGSS)(3907957/02/PP572/04mmoRP110Ht&Let3<br>(WGD54008) = 1; //AGSS)(39795720最初のNo & LEN<br>(MGD54009) = 3; //再用画面として使用する場合は、こ<br>(AGSS)(3979797面面、OSS)(2)/P可面面の一覧の作用画表<br>(NGSS)(3979797面面、OSS)(2)/P可面面の一覧の作用画表<br>(NGSS)(3979797面面、OSS)(2)/P可面面の一覧の作用画表<br>(NGSS)(397979730面面、OSS)(2)/PT9730<br>(NGSS)(397979730面面の一覧の作用画表<br>(NGSS)(397979730面面の一覧の作用画表<br>(NGSS)(397979730面面の一覧の作用画表<br>(NGSS)(397979730面の一覧の作用画表<br>(NGSS)(397979730面の一覧の作用画表<br>(NGSS)(397979730面の一覧の作用画表<br>(NGSS)(397979730面の一覧の作用画表<br>(NGSS)(397979730面の一覧の作用画本<br>(NGSS)(397979730面の一覧の作用目の一覧の作用画表<br>(NGSS)(397979730面の一覧の作用目の一覧の作用画本<br>(NGSS)(397979730面の一覧の作用画本<br>(NGSS)(397979730面の一覧の作用画本<br>(NGSS)(397979730面の<br>(NGSS)(397979730面の一覧の作用目の<br>(NGSS)(397979730面の一覧の作用目の<br>(NGSS)(397979730面の<br>(NGSS)(397979730面の一覧の作用目の<br>(NGSS)(397979730面の<br>(NGSS)(397979730面の<br>(NGSS)(397979730<br>(NGSS)(397979730<br>(NGSS)(NGSS)(397979730<br>(NGSS)(NGSS)(397979730<br>(NGSS)(NGSS)(NGSS)(NGSS) |                                                                                                    |                                                                                                    | 入力補助(U)                                                                                                    | ☑ 行番号(L)             |
|                                                                                                    | 1<br>2<br>3<br>3<br>4<br>4<br>5<br>5<br>7<br>8<br>8<br>9<br>11<br>11<br>11<br>11<br>11<br>11<br>11<br>11<br>11<br>11<br>11<br>11<br>1 | 小(iQSS)バックアップ/リストアサンプル画面の約期期化をします。           (//iQSS)バックアップ/リストアサンプル画面の約期期化をします。           (wGS386] = 1; //スリリプド加回起動を抑止します。           (wGS386] = 1; //スリリプド加回起動を抑止します。           (wGS4005] = 1; //ロー指定はて、1:ASLINK、2:CC-Ling           (wGD54025] - 1; //ロー指定はて、1:ASLINK、2:CC-Ling           (wGD54025] - 1; //ロー指定はて、1:ASLINK、2:CC-Ling           (wGD54025] - 1; //ロー指定はて、1:ASLINK、2:CC-Ling           (wGD54098] = 3; //専用画面として使用する場合は、この           //iQSS/バックアップ画面、iQSSリストア画面の一覧の印回表           0 //No.1(こカーソルを表示します。           set([b:GD54000D]);           34           //画面起動時、iQSSバックアップ設定、iQSSバックアップ履歴を読み近           55           (b:GD540010]);           34           //wGB54010]);           35           (b:GB540101);           (b:GB540114]); | E前:[w:GD54089] = 3     E 前:[w:GD54089] = 5     E 後:[w:GD54089] = 5     Add to be a constraint of the second second sec | ☑ 行番号(L)<br>;;<br>;; |
|                                                                                                    | 4                                                                                                    | W                                                                                                    |                                                                                                    | 4                    |

# 7.5 iQSS バックアップフォルダ構成

### 7.5.1 フォルダ構成

シーケンサへ装着した SD カード内の iQSS バックアップフォルダ構成は、下記のようになります。表中の 1~4 については、「7.5.2 フォルダ名、ファイル名詳細」を参照してください。

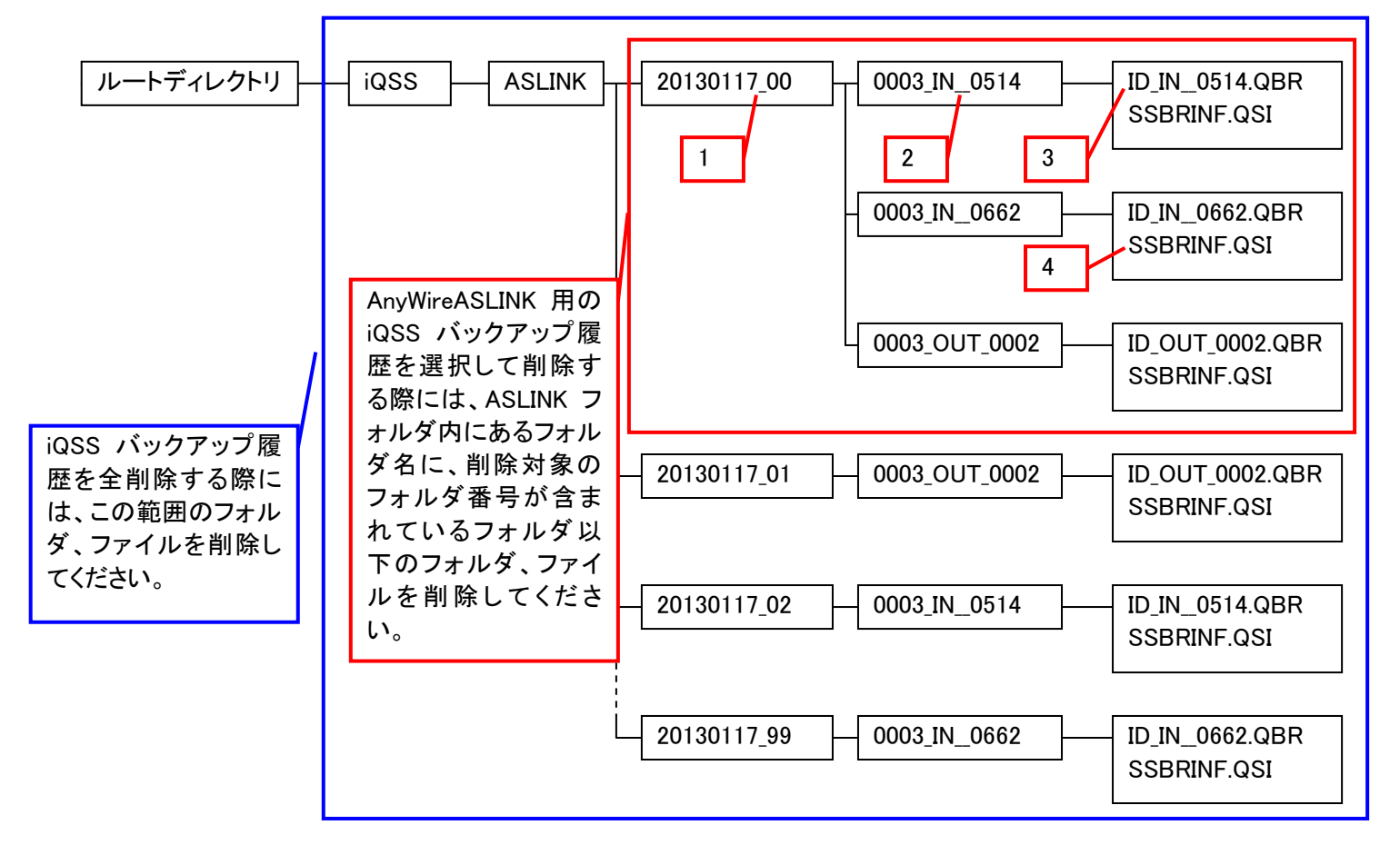

7.5.2 フォルダ名、ファイル名詳細

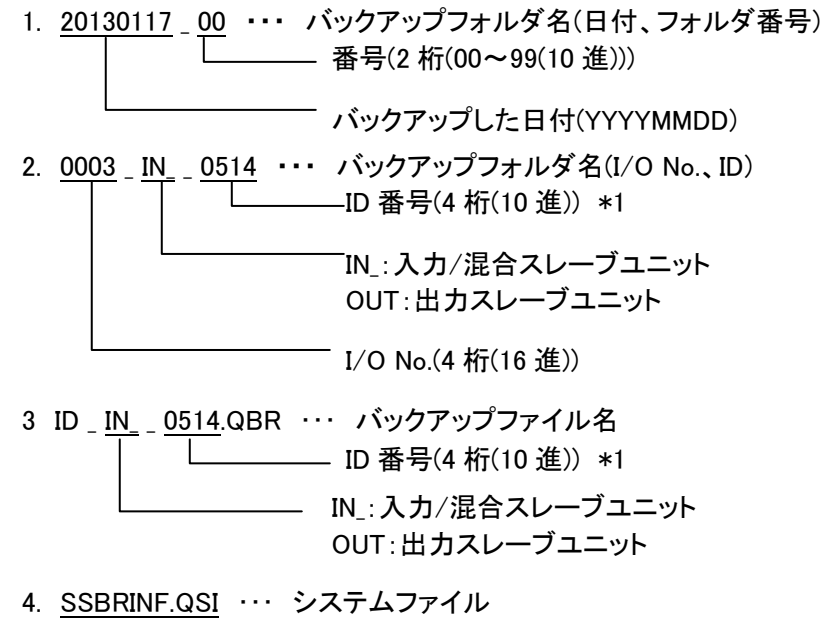

\*1: AnyWireASLINK の入力/混合スレーブユニットの ID 番号は、ユニット本体側に割付けられた ID 番号 +512 の番号で管理されます。そのため、入力/混合スレーブユニット用のバックアップフォルダ名の 末尾には、管理番号 512~766 が付加されます。